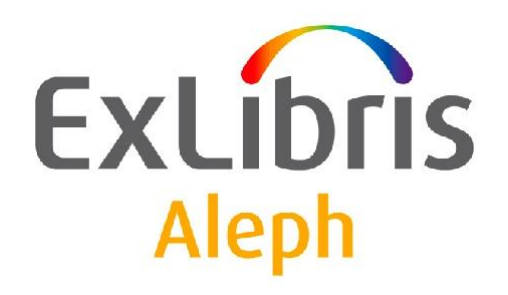

# Uživatelský manuál Katalogizace

Verze 23

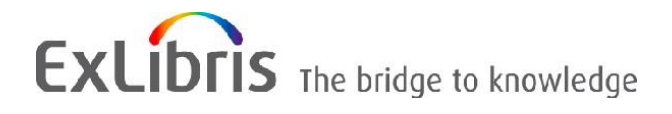

### **DŮVĚRNÉ INFORMACE**

Informace, které jsou obsahem tohoto dokumentu, jsou vlastnictvím společnosti Ex Libris Ltd. nebo jejich afilací. Jakékoliv jejich nesprávné užití nebo zneužití bude působit ekonomickou škodu. NEKOPÍRUJTE TENTO DOKUMENT NEBO JEHO ČÁSTI, POKUD K TOMU NEMÁTE PÍSEMNÉ OPRÁVNĚNÍ OD SPOLEČNOSTI EX LIBRIS LTD.

Tento dokument byl vytvořen pro omezené použití podle smlouvy se společností Ex Libris Ltd. nebo její afilací. Zde uvedené informace obsahují obchodní tajemství a jsou důvěrné.

### VÝHRADA

Informace v tomto dokumentu budou periodicky měněny a aktualizovány. Prosíme, abyste zajistili, že používáte jeho nejaktuálnější verzi. V této dokumentaci nejsou žádné záruky, ať už výslovně uvedené nebo implicitně předpokládané, kromě těch, které byly výslovně sjednány v příslušné smlouvě se společností Ex Libris.

Všechny odkazy v tomto dokumentu na jiné webové stránky než ty, které spravuje společnost Ex Libris, jsou zde pouze pro větší pohodlí a v žádném případě nemají sloužit k převedení práv k těmto webovým místům. Dokumenty z takových webových míst nejsou součástí dokumentace pro produkt společnosti Ex Libris a společnost Ex Libris neručí za spolehlivost dokumentů na takových webových stránkách.

#### OCHRANNÉ ZNÁMKY

"Ex Libris", Ex Libris bridge, Primo, Aleph, Alephino, Voyager, SFX, MetaLib, Verde, DigiTool, Preservation, URM, Voyager, ENCompass, Endeavor eZConnect, WebVoyage, Citation Server, LinkFinder a LinkFinder Plus a další známky jsou ochrannými známkami nebo registrovanými obchodními známkami společnosti Ex Libris nebo jejích poboček.

Nepřítomnost jména nebo loga v tomto seznamu neznamená zřeknutí se jakýchkoli a všech intelektuálních práv, které společnost Ex Libris nebo její pobočky mají ke svým produktům nebo názvům služeb nebo logům.

Ochranné známky různých produktů třetích stran, které mohou zahrnovat dále uvedené, jsou odkázány v této dokumentaci. Společnost Ex Libris si nenárokuje žádná práva k těmto ochranným známkám. Používání těchto ochranných známek neznamená schválení společností Ex Libris pro tyto produkty třetích stran nebo schválení těchto třetích stran pro produkty Ex Libris.

Oracle je registrovaná ochranná známka Oracle Corporation.

UNIX je registrovaná ochranná známka ve Spojených státech amerických a v dalších zemích, jejíž používání je výlučně povolováno společností X/Open Company.

Microsoft, Microsoft logo, MS, MS-DOS, Microsoft PowerPoint, Visual Basic, Visual C++, Win32, Microsoft Windows, Windows logo, Microsoft Notepad, Microsoft Windows Explorer, Microsoft Internet Explorer a Windows NT jsou registrované ochranné známky a ActiveX je ochranná známka společnosti Microsoft ve Spojených státech amerických a/nebo v dalších zemích.

Unicode a Unicode logo jsou registrované ochranné známky společnosti Unicode.

Google je registrovaná ochranná známka společnosti Google.

Copyright Ex Libris Limited, 2015 Všechna práva vyhrazena.

Dokument byl vydán: 30. listopadu 2015.

Webovská adresa: http://www.exlibrisgroup.com.

# Obsah

| 1 | PŘEHLED                                                                                                    | 9                |
|---|----------------------------------------------------------------------------------------------------|------------------|
|   | 1.1       GUI modul Katalogizace         1.1.1       Nástrojové lišty         1.1.2       Části obrazovky                                                                                                    | 9<br>10<br>12    |
|   | 1.2 Práce bez myši                                                                                                    | . 13             |
|   | 1.3 Katalogizační proces                                                                                                    | . 15             |
|   | 1.4 Typy záznamů                                                                                                    | . 15             |
|   | 1.5 Hesla a autorizace                                                                                                    | . 16             |
|   | 1.6 Offline katalogizace                                                                                                    | . 16             |
| 2 | DOMOVSKÁ BÁZE                                                                                                    | . 17             |
|   | 2.1 Automatické připojování k domovské bázi                                                                                                    | . 18             |
|   | 2.2 Importování tabulek báze                                                                                                    | . 18             |
|   | 2.3 Automatický import aktualizovaných tabulek                                                                                                    | . 18             |
| 3 | VYTVÁŘENÍ ZÁZNAMŮ                                                                                                    | . 19             |
|   | 3.1 Otevření nového záznamu                                                                                                    | . 19             |
|   | 3.2 Otevření šablony                                                                                                    | . 21             |
|   | 3.3 Duplikování neotevřeného lokálního záznamu                                                                                                    | . 22             |
|   | 3.4 Duplikování jakéhokoliv otevřeného záznamu                                                                                                    | . 23             |
|   | 3.5 Vytváření administrativních (ADM) záznamů                                                                                                    | . 24             |
|   | <ul> <li>3.6 Vytváření záznamů knihovních jednotek (HOL záznamů)</li> <li>3.6.1 Vytváření HOL záznamů prostřednictvím Správce záznamů</li> <li>3.6.2 Vytváření HOL záznamů prostřednictvím karty HOL záznamy</li> </ul> | . 25<br>25<br>28 |
| 4 | EDITOVÁNÍ ZÁZNAMŮ                                                                                                    | . 29             |
|   | 4.1 Pohyb v záznamu                                                                                                    | . 30             |
|   | 4.2 Editování částí pole                                                                                                    | . 30             |
|   | 4.3 Funkce, které můžete použít pro editování                                                                                                    | . 32             |
|   |                                                                                                    |                  |

|   |                  | 4.3.1 Tabulka funkcí, které mů                                                            | ůžete použít pro editování                                                   |    |
|---|------------------|-------------------------------------------------------------------------------------------|------------------------------------------------------------------------------|----|
|   | 4.4              | Klávesnice systému ALEPH                                                                  | Ι                                                                            | 55 |
|   | 4.5 Tisk záznamu |                                                                                           | 57                                                                           |    |
|   | 4.6              | Různé způsoby, jak zobrazit<br>4.6.1 Úplná obrazovka<br>4.6.2 Režim rozděleného edito     | t katalogizační záznam                                                       |    |
|   |                  | 4.6.3 Zobrazení ve WWW OP.                                                                | ACu                                                                          | 59 |
|   | 4.7              | Zavírání záznamů                                                                          |                                                                              |    |
| 5 | HL               | EDÁNÍ SELEKČNÍCH TEI                                                                      | RMÍNŮ A TEXTŮ PRO PODPOLE                                                    | 61 |
|   | 5.1              | Hledání selekčních termínů<br>5.1.1 Rozšíření<br>5.1.2 Zobrazení záznamů doku             | z polí aktuální                                                              |    |
|   | 5.2              | Hledání selekčních termínů                                                                | z polí jiné báze                                                             | 63 |
|   | 5.3              | Hledání selekčních termínů                                                                | z podpolí aktuální báze                                                      | 65 |
|   | 5.4              | Hledání selekčních termínů                                                                | z podpolí jiné báze                                                          | 66 |
|   | 5.5              | Výběr textu pro podpole                                                                   |                                                                              | 66 |
|   | 5.6              | Prohlížení URL                                                                            |                                                                              | 68 |
| 6 | UK               | LÁDÁNÍ ZÁZNAMŮ                                                                            |                                                                              | 71 |
|   | 6.1              | Uložení záznamu na lokální                                                                | počítač                                                                      | 71 |
|   | 6.2              | Uložení všech záznamů na l                                                                | okální počítač                                                               | 71 |
|   | 6.3              | Uložení na server a lokální p                                                             | počítač                                                                      | 72 |
| 7 | ОТ               | EVŘENÍ EXISTUJÍCÍCH Z                                                                     | ZÁZNAMŮ                                                                      | 75 |
|   | 7.1              | Otevření záznamu na lokáln                                                                | ím počítači                                                                  | 75 |
|   | 7.2              | Stažení záznamu ze serveru.                                                               |                                                                              | 76 |
|   | 7.3              | Přechod z karty Vyhledáván                                                                | ນ໌                                                                           | 76 |
|   | 7.4              | Stažení ADM záznamu ze se                                                                 | erveru                                                                       | 77 |
|   | 7.5              | Stažení HOL záznamu ze se<br>7.5.1 Stažení HOL záznamu pr<br>7.5.2 Stažení HOL záznamu pr | erveru<br>rostřednictvím správce záznamů<br>rostřednictvím karty HOL záznamy |    |

| 8  | ZAN  | MYKÁNÍ ZÁZNAMŮ 8                                                                              | 32             |
|----|------|-----------------------------------------------------------------------------------------------|----------------|
|    | 8.1  | Dopad na práci jiných uživatelů                                                               | 33             |
|    | 8.2  | Odemykání záznamů                                                                             | 34             |
|    | 8.3  | Automatické odemykání                                                                         | 34             |
| 9  | MA   | ZÁNÍ ZÁZNAMŮ8                                                                                 | 35             |
|    | 9.1  | Mazání záznamů New* z lokálního počítače                                                      | 35             |
|    | 9.2  | Mazání záznamu z lokálního počítače                                                           | 36             |
|    | 9.3  | Mazání záznamu ze serveru                                                                     | 36             |
|    | 9.4  | Úplné vymazání                                                                                | 39             |
| 10 |      | SPECIÁLNÍ POLE9                                                                               | <del>)</del> 0 |
|    | 10.1 | Vazba na externí soubor - pole 8569                                                           | <del>)</del> 1 |
|    | 10.2 | Pole LKR                                                                                      | <del>)</del> 2 |
|    | 10.3 | Pole OWN1010.3.1OWN - použití pro kontrolu přístupu1010.3.2OWN - vlastník knihovní jednotky10 | )0<br>00<br>03 |
|    | 10.4 | Lokační údaje - pole 85210                                                                    | )3             |
|    | 10.5 | Přehled vydávání - pole 853 a 853X 10                                                         | )5             |
|    | 10.6 | Stálé umístění jednotky - Z30 10                                                              | )5             |
|    | 10.7 | Status STA10                                                                                  | )5             |
| 11 |      | VYTVÁŘENÍ ŠABLON10                                                                            | )6             |
|    | 11.1 | Lokální šablony                                                                               | )6             |
|    | 11.2 | Šablony pro určité báze (uložené na serveru)10                                                | )7             |
| 12 |      | IMPORTOVAT ZÁZNAMY10                                                                          | )7             |
| 13 |      | STROM PŘEHLED11                                                                               | 11             |
|    | 13.1 | Úplná obrazovka11                                                                             | 12             |
|    | 13.2 | Režim rozděleného editování11                                                                 | 14             |

| 14 | SPRÁV    | VCE ZÁZNAMŮ                                                                      | 115    |
|----|----------|----------------------------------------------------------------------------------|--------|
| 15 | SLUŽI    | BY PRO KATALOGIZACI                                                              | 117    |
|    | 15.1 Vvł | nledání katalogizačních záznamů                                                  | 117    |
|    | 15.1.1   | Vyhledání katalogizačních záznamů (ret-01)                                       | 117    |
|    | 15.1.2   | Vyhledání katalogizačních záznamů pomocí CCL (ret-03)                            | 118    |
|    | 15.1.3   | Vyhledání záznamů podle přímého indexu (ret-06)                                  | 118    |
|    | 15.1.4   | Vyhledání katalogizačních záznamů podle data (ret-04)                            | 118    |
|    | 15.1.5   | Kombinace souborů (ret-10)                                                       | 118    |
|    | 15.1.6   | Tisk katalogizačních záznamů - Uživatelský formát (print-01)                     | 118    |
|    | 15.1.7   | Tisk katalogizačních záznamů - Sloupcový formát (print-08)                       | 118    |
|    | 15.1.8   | Formát katalogizačního lístku (print-04)                                         | 118    |
|    | 15.1.9   | Tisk katalogizačních lístků s "nepreferovanými" záhlavími (print-05)             | 119    |
|    | 15.1.10  | Tisk bibliografie (print-09)                                                     | 119    |
|    | 15.1.11  | Tisk rejstříků pro bibliografii (print-10)                                       | 119    |
|    | 15.1.12  | Export katalogizačních záznamů (print-03)                                        | 120    |
|    | 15.1.13  | Import vzdálených záznamů prostřednictvím Z39.50 (print-30)                      | 120    |
|    | 15.1.14  | Kontrola URL (print-11)                                                          | 120    |
|    | 15.1.15  | Řazení katalogizačních záznamů (ret-21)                                          | 121    |
|    | 15.1.16  | Export HOL záznamů (export-02)                                                   | 121    |
|    | 15.2 Imp | ort katalogizačních záznamů                                                      | 121    |
|    | 15.2.1   | Konverze záznamů ve formátu MARC (file-01) - Krok 1                              | 121    |
|    | 15.2.2   | Konverze záznamů ve formátu MARC (file-02) - Krok 2                              | 121    |
|    | 15.2.3   | Konverze záznamů ze sekvenčního formátu ALEPH do formátu MARC (file-12)          | 121    |
|    | 15.2.4   | Úprava souboru katalogizačních záznamů (file-08)                                 | 121    |
|    | 15.2.5   | Konverze záznamů SWETS (file-05)                                                 | 122    |
|    | 15.2.6   | Kontrola katalogizačních záznamů a jejich úprava programem (manage-25)           | 122    |
|    | 15.2.7   | Úprava katalogizačních záznamů programem (manage-37)                             | 122    |
|    | 15.2.8   | Znaková konverze (manage-22)                                                     | 122    |
|    | 15.2.9   | Import katalogizačních záznamů (manage-18)                                       | 122    |
|    | 15.2.10  | Import katalogizačních záznamů - Paralelní import (manage-180)                   | 122    |
|    | 15.2.11  | Kontrola vstupního souboru proti databázi (manage-36)                            | 123    |
|    | 15.2.12  | Program pro import základních záznamů dodavatelů (file-96)                       | 123    |
|    | 15.2.13  | Program pro import základních záznamů o dodavatelích (file-90)                   | 123    |
|    | 15.2.14  | Import záznamu MARCIVE (file-99)                                                 | 123    |
|    | 15.2.15  | Import záznamů BNA (file-98)                                                     | 123    |
|    | 15.2.16  | Předběžné zpracování vstupního souboru před jeho importem (manage-39)            | 124    |
|    | 15.2.17  | Vytvoření HOL záznamů a zázn. jednotek s použ. bibliografických údajů (manage-50 | 0).124 |
|    | 15.2.18  | Spojování záznamů (manage-38)                                                    | 124    |
|    | 15.2.19  | Import záznamů OCLC (file-93)                                                    | 124    |
|    | 15.2.20  | Vytvoření zprávy pro log soubor pro import záznamů OCLC (file-94)                | 125    |
|    | 15.3 Vyt | voření indexů pro katalog                                                        | 125    |
|    | 15.3.1   | Aktualizace souborů slov (manage-01)                                             | 125    |
|    | 15.3.2   | Aktualizace přímých indexů (manage-05)                                           | 125    |
|    | 15.3.3   | Aktualizace rejstříků (manage-02)                                                | 125    |
|    | 15.3.4   | Aktualizace indexu pro řazení (manage-27)                                        | 125    |
|    | 15.3.5   | Abecední řazení rejstříků - Nastavení (manage-16)                                | 125    |
|    | 15.3.6   | Abecední řazení dlouhých rejstříkových hesel (manage-17)                         | 126    |
|    | 15.3.7   | Aktualizace krátkých bibliografických záznamů (manage-07)                        | 126    |
|    | 15.3.8   | Aktualizace indexů pro vybrané záznamy (manage-40)                               | 126    |
|    | 15.3.9   | Vytvoření čítačů pro logické báze (manage-32)                                    | 126    |
|    | 15.3.10  | Aktualizace stručných záznamů (manage-35)                                        | 126    |
|    | 15.3.11  | Vytvoření vazeb mezi záznamy (manage-12)                                         | 126    |

| 15.4.1       Ýymazání rejstříkových hesel bez vazby na BIB záznam (manage-15)                                                                                                    | 15.4 Zpr         | ávy o údržbě katalogu                                                                | 126           |
|----------------------------------------------------------------------------------------------------|------------------|--------------------------------------------------------------------------------------|---------------|
| 15.4.2         Seznam neautorizvoráných rejetříkových hesel (auth-03)                                                                                                    | 15.4.1           | Vymazání rejstříkových hesel bez vazby na BIB záznam (manage-15)                     | 126           |
| 15.4.3       Nalezeni podobných rejstříkových hesel (manage-20)       127         15.5.4       Forceedury správy katalogu       127         15.5.1       Kontrola katalogizačních záznamů a jejich úprava programem (manage-25)       127         15.5.1       Kontrola katalogizačních záznamů a jejich úprava programem (manage-25)       127         15.5.1       Kontrola katalogizačních záznamů a jejich úprava programem (manage-25)       127         15.5.4       Globální změny (manage-21)       127         15.5.5       Vytovení kutalizace tabulky Zl06 pro pole "CAT" (manage-19)       128         15.5.6       Vytovorní kajá do příbojených záznaňů (manage-55)       128         15.5.7       Vytovarání BB záznamů včetně souvisejících ADM a HOL záznamů (manage-33)       128         15.5.9       Import signatur PALAS (manage-45)       128         15.6       Souborný katalog / Sjednocený pohled (Union View)       129         15.6.1       Aktualizace katalogizačních záznamů (mion-04)       129         15.6.2       Phébudování ekvivalenci (union-07)       129         15.6.3       Prebudování ekvivalenci záznamů (union-07)       130         15.7       Správa databázových tabulek       130         15.8       Modul pro správu digitálních sbirck (ADAM)       130         15.8       Vytoření miniatury pr                                                                            | 15.4.2           | Seznam neautorizovaných rejstříkových hesel (auth-03)                                | 127           |
| 15.4.4       Seznam rejstřikových hesel s vazbou na více BIB záznamů (auth-04)                                                                                                    | 15.4.3           | Nalezení podobných rejstříkových hesel (manage-26)                                   | 127           |
| 15.5       Procedury správy katalogu       127         15.5.1       Kontrola katalogizačních záznamů a jejich úprava programem (manage-25)       127         15.5.2       Vymazáni rejstříkových hesel bez vazby na BIB záznam (manage-15)       127         15.5.4       Globální změny (manage-21)       127         15.5.5       Vymozání Dil" CAT" (manage-13)       127         15.5.6       Vytvoření aktualizace tabulky Z106 pro pole "CAT" (manage-19)       128         15.5.7       Vymazáni pad do připojených záznamů (manage-55)       128         15.5.9       Import signatur PALAS (manage-45)       128         15.5.10       Aktualizace katalogizačnich záznamů (file-95)       128         15.6       Souborný katalog / Sjednocený pohled (Union View)       129         15.6.1       Vytvoření tabulky ekvivalenci (union-04)       129         15.6.2       Plnění tabulky ekvivalenci (zazmamů (union-04)       129         15.6.4       Konverze záznamů (union-03)       129         15.6.5       Import záznamů do souborného katalogu (union-13)       130         15.7       Správa databázových tabulek       130         15.8       Modul pro správu digitálních sbírek (ADAM)       130         15.8       Import záznamů (adam-04)       133         15.8.4       Změna                                                                                                    | 15.4.4           | Seznam rejstříkových hesel s vazbou na více BIB záznamů (auth-04)                    | 127           |
| 15.5.       Procedury spravy katalogu.       127         15.5.1       Kontrola katalogizačnich záznamů a jejich úprava programem (manage-25).       127         15.5.2       Vymazání rejstříkových hesel bez vazby na BIB záznam (manage-15).       127         15.5.4       Głobálni zavni dlouhých rejstříkových hesel (manage-17).       127         15.5.5       Vymazání poli "CAT" (manage-13).       127         15.5.6       Vytovení kratulažcac tabulky Z106 pro pole "CAT" (manage-19).       128         15.5.7       Vymazání BIB záznamů včetně souvisejících ADM a HOL záznamů (manage-33).       128         15.5.8       Kopírováni tagů do připojených záznamů (manage-55).       128         15.5.10       Aktualizace katalogizačních záznamů (mianage-45).       128         15.6.1       Vytovření tabulky ekvivalencí (union-01).       129         15.6.3       Piněni tabulky ekvivalencí (union-02).       129         15.6.4       Konverze záznamů (union-04).       129         15.6.5       Import záznamů do souborného katalogu (union-13).       130         15.6.6       Vytovření tabulky ekvivalenci (union-02).       129         15.6.5       Import záznamů do souborného katalogu (union-13).       130         15.6.6       Vytovření import nion-030.       133         15.8.1       Vytovření import niono                                                                            |                  |                                                                                      | 105           |
| 15.5.1       Kontrola katalogizačnich zżanamu a jejich úprava programem (manage-25)                                                                                                    | 15.5 Pro         | cedury správy katalogu                                                               | 127           |
| 15.5.2       Vymazání rejstříkových hesel bez vazby na BlB záznam (manage-15)                                                                                                    | 15.5.1           | Kontrola katalogizačních záznamů a jejich úprava programem (manage-25)               | 127           |
| 15.5.3       Abecedni fazeni dlouhých rejstříkových hesel (manage-17)                                                                                                    | 15.5.2           | Vymazání rejstříkových hesel bez vazby na BIB záznam (manage-15)                     | 127           |
| 15.5.4       Globalni změny (manage-21)       127         15.5.6       Vytrotení/aktualizace tabulky 2106 pro pole "CAT" (manage-19)       128         15.5.7       Vymazáni BIB záznamů věctně souvisejicích ADM a HOL záznamů (manage-33)       128         15.5.8       Kopírováni tagů do připojených záznamů (manage-55)       128         15.5.9       Import signatur PALAS (manage-45)       128         15.6       Souborný katalog / Sjednocený pohled (Union View)       129         15.6.1       Vytvoření tabulky ekvivalenci (mion-01)       129         15.6.2       Plrebudování tevivalenci (union-02)       129         15.6.3       Přebudování ekvivalenci (union-03)       129         15.6.4       Konverze záznamů (union-03)       129         15.6.5       Import záznamů do souborného katalogu (union-13)       130         15.7       Správa databázových tabulek       130         15.8       Modul pro správu digitálních sbírek (ADAM)       130         15.8.1       Vytoření importního souborného tatalogu (union-03)       131         15.8.2       Import záznamů a digitálních objektů (adam-02)       132         15.8.3       Export záznamů (adam-04)       133         15.8.4       Zména uništění objektů (adam-03)       133         15.8.5       Vytoření mini                                                                                                    | 15.5.3           | Abecední řazení dlouhých rejstříkových hesel (manage-17)                             | 127           |
| 15.5.5       Vymazáni poli "CAT" (manage-13)       [27]         15.5.6       Vytvoření katualizac tabulky Z106 pro pole "CAT" (manage-19)       [28]         15.5.7       Vymazání BIB záznamů včetné souvisejících ADM a HOL záznamů (manage-33)       [28]         15.5.8       Kopírování tápů do připojených záznamů (manage-55)       [28]         15.5.10       Aktualizace katalogizačních záznamů (file-95)       [28]         15.6.1       Vytvoření tabulky ekvivalencí (union-01)       [29]         15.6.2       Plnění tabulky ekvivalencí (union-02)       [29]         15.6.3       Přebudování ekvivalencí (union-03)       [29]         15.6.4       Konverze záznatů (union-03)       [29]         15.6.5       Import záznamů (union-04)       [29]         15.6.4       Konverze záznatů (union-07)       [30]         15.6       Nyčištění identických záznamů (union-07)       [30]         15.6.5       Vyčištění identických záznamů (union-07)       [30]         15.7       Správa databázových tabulek       [30]         15.8       Modul pro správu digitálních objektů (adam-02)       [32]         15.8.1       Vytvoření importního souboru s digitálními objektý (adam-01)       [31]         15.8.2       Import záznamů a digitálních objektů (adam-02)       [33]         15.8.                                                                                                    | 15.5.4           | Globální změny (manage-21)                                                           | 127           |
| 15.5.6       Vytovčeni aktualizace tabulky 2106 pro pole "CAT" (manage-19).       [28         15.5.7       Vymazáni BB záznamů včetně souvisejícich ADM a HOL záznamů (manage-33).       [28         15.5.8       Kopirováni tagů do připojených záznamů (manage-55).       [28         15.5.9       Import signatur PALAS (manage-45).       [28         15.6       Souborný katalog / Sjednocený pohled (Union View).       [29         15.6.1       Vytvoření tabulky ekvivalencí (union-01).       [29         15.6.2       Plrebudování ekvivalencí (union-04).       [29         15.6.3       Přebudování ekvivalencí (union-03).       [29         15.6.4       Konverze záznamů (union-03).       [29         15.6.5       Import záznamů do souborného katalogu (union-13).       [30         15.6.6       Vyčištění identických záznamů (union-07).       [30         15.7       Správa databázových tabulek       [30         15.8.1       Vytvoření importního souboru s digitálními objektý (adam-01).       [31         15.8.1       Vytvoření importního souboru s digitálními objektý (adam-01).       [31         15.8.1       Vytvoření importního souboru s digitálními objektý (adam-01).       [31         15.8.1       Vytvoření import nebo plného textu (adam-05).       [33         15.8.4       Změra umištěňi objektů (adam                                                                            | 15.5.5           | Vymazání polí "CAT" (manage-13)                                                      | 127           |
| 15.5.7       Vymazani BiB zaznamu včetné souvisejicich ADM a HOL záznamu (manage-33)       128         15.5.9       Import signatur PALAS (manage-45)       128         15.5.10       Aktualizace katalogizačnich záznamů (file-95)       128         15.6.1       Vytvoření tabulky ekvivalenci (union-01)       129         15.6.2       Plněni tabulky ekvivalenci (union-02)       129         15.6.3       Přebudování ekvivalenci (union-02)       129         15.6.4       Konverze záznamů (union-03)       129         15.6.5       Import záznamů do souborného katalogu (union-14)       129         15.6.5       Import záznamů do souborného katalogu (union-13)       130         15.6.6       Vyčíštění identičkých záznamů (union-07)       130         15.7       Správa databázových tabulek       130         15.8       Modul pro správu digitálních objektů (adam-02)       132         15.8.1       Vytvoření importního souboru s digitálními objekty (adam-01)       131         15.8.2       Export záznamů (adam-04)       133         15.8.4       Změna umístěňí objektů (adam-07)       134         15.8.4       Zvtoření importního souboru pro digit. objekty z export. souboru z DigiToolu (adam-08)       134         15.8.7       Vytoření import záznamů (adam-07)       134                                                                                                    | 15.5.6           | Vytvoření/aktualizace tabulky Z106 pro pole "CAT" (manage-19)                        | 128           |
| 15.5.8       Koprovani tagu do připojených záznamů (manage-55)       [28         15.5.1       Import signatur PALAS (manage-45)       [28         15.6       Souborný katalog / Sjednocený pohled (Union View)       [29         15.6.1       Vytvoření tabulky ekvivalencí (union-01)       [29         15.6.2       Plnění tabulky ekvivalencí (union-02)       [29         15.6.3       Přebudování ekvivalencí záznamů (union-04)       [29         15.6.5       Import záznamů do souborného katalogu (union-13)       [30         15.6.6       Vytövření import záznamů du osouborného katalogu (union-13)       [30         15.6.5       Import záznamů di do souborného katalogu (union-13)       [30         15.6.4       Konverze záznamů (union-07)       [30         15.6.5       Import záznamů digitálních osbířek (ADAM)       [30         15.7       Správa databázových tabulek       [30         15.8.1       Vytvoření importruhio souboru s digitálníni objekty (adam-01)       [31         15.8.2       Import záznamů a (adam-04)       [33         15.8.4       Zména umisténi objektů (adam-05)       [33         15.8.5       Vytvoření iminiatry nebo plného textu (adam-05)       [34         15.8.7       Zpráva o používání (adam-07)       [35         15.8.8       Vytvořen                                                                                                    | 15.5.7           | Vymazání BIB záznamů včetně souvisejících ADM a HOL záznamů (manage-33)              | 128           |
| 15.5.9       Import signatur PALAS (manage-45)                                                                                                    | 15.5.8           | Kopírování tagů do připojených záznamů (manage-55)                                   | 128           |
| 15.5.10       Aktualizace katalogizacnich zaznamu (nie-95)                                                                                                    | 15.5.9           | Import signatur PALAS (manage-45)                                                    | 128           |
| 15.6       Souborný katalog / Sjednocený pohled (Union View)                                                                                                    | 15.5.10          | Aktualizace katalogizačnich záznamů (file-95)                                        | 128           |
| 15.6.1       Vytvöreni tabulky ekvivalenci (union-01)       129         15.6.2       Pihehi tabulky ekvivalenci (union-02)       129         15.6.3       Pirebudváni (ekvivalenci (union-03)       129         15.6.4       Konverze záznamů (union-03)       129         15.6.5       Import záznamů (union-03)       129         15.6.6       Vyčištěni identických záznamů (union-07)       130         15.6.5       Import záznamů do souborného katalogu (union-13)       130         15.6.6       Vyčištěni identických záznamů (union-07)       130         15.6.5       Import záznamů a digitálních sbírek (ADAM)       130         15.8       Modul pro správu digitálních objektů (adam-02)       131         15.8.1       Vytvoření importního souboru s digitálními objekty (adam-01)       131         15.8.2       Import záznamů (adam-04)       133         15.8.4       Změna umístění objektů (adam-03)       133         15.8.5       Vytvoření miniatury nebo plného textu (adam-05)       133         15.8.6       Technická zpráva (adam-06)       134         15.8.7       Zpráva o používání (adam-07)       134         15.8.8       Vytvoření import. souboru pro digit. objekty z export. souboru z DigiToolu (adam-08)       134         15.8.9       Vytvoření import. soub                                                                                                    | 15.6 Sou         | iborný katalog / Siednocený pobled (Union View)                                      | 129           |
| 15.6.1       Piněni tabulky ekvivalenci (union-02)       129         15.6.2       Piněni tabulky ekvivalenci záznamů (union-04)       129         15.6.3       Přebudování ekvivalenci záznamů (union-03)       129         15.6.4       Konverze záznamů do souborného katalogu (union-13)       130         15.6.5       Import záznamů do souborného katalogu (union-13)       130         15.6.6       Vyčištění identických záznamů (union-07)       130         15.7       Správa databázových tabulek       130         15.8       Modul pro správu digitálních sbírek (ADAM)       130         15.8.1       Vytoření importniho souboru s digitálními objekty (adam-01)       131         15.8.2       Import záznamů (adam-04)       133         15.8.3       Export záznamů (adam-03)       133         15.8.4       Zména umistění objektů (adam-03)       133         15.8.5       Vytoření miniatrup nebo plněho textu (adam-05)       133         15.8.6       Technická zpráva (adam-06)       134         15.8.7       Zpráva o používání (adam-07)       134         15.8.9       Aktualizace indexu pro digit. objekty z export. souboru z DigiToolu (adam-08)       134         15.8.9       Publikování       135         15.9.1       Počáteční proces publikování (publish-04)                                                                                                    | 15.0 500         | Vytyoření tabulky ekvivalencí (union 01)                                             | 120           |
| 15.6.2       Přebudování ekvivalenci záznamů (union-04)                                                                                                    | 15.0.1           | Dinění tabulky ekvivalenci (union 02)                                                | 129           |
| 15.0.5       Konverze záznamů (union-03)                                                                                                    | 15.0.2           | Dřebudování akvivalencí záznamů (union 04)                                           | 129           |
| 15.6.5       Import záznamů (umon-05)                                                                                                    | 15.0.5           | Konverze záznamů (union 03)                                                          | 129           |
| 15.6.5       Inport zaznamů (usoučeto katalogu (unoře 15)       150         15.6.6       Vyčištění identických záznamů (union-07)       130         15.7       Správa databázových tabulek       130         15.8       Modul pro správu digitálních sbírek (ADAM)       130         15.8       Modul pro správu digitálních sbírek (ADAM)       130         15.8.1       Vytvoření importního souboru s digitálními objekty (adam-01)       131         15.8.2       Import záznamů (adam-04)       133         15.8.4       Změna umístění objektů (adam-03)       133         15.8.5       Vytvoření miniatury nebo plného textu (adam-05)       133         15.8.6       Technická zpráva (adam-06)       134         15.8.7       Zpráva o používání (adam-07)       134         15.8.8       Vytvoření import. souboru pro digit. objekty z export. souboru z DigiToolu (adam-08)       134         15.9       Publikování       135         15.9.1       Počáteční proces publikování (publish-04)       135         15.9.2       Vymazání záznamů v tabulce pro publikování (publish-05)       135         15.10.1       Tisk zprávy o spouštěčích (com-01)       135         15.10.2       Počáteční proces publikování (publish-04)       135         15.10.3       Zpráva o nových a aktualizov                                                                                                    | 15.0.4           | Import záznamů do souborného kotalogu (union 13)                                     | 129           |
| 15.00       vycski u denokých zázladnu (unon-07)       15.00         15.7       Správa databázových tabulek       130         15.8       Modul pro správu digitálních sbírek (ADAM)       130         15.8.1       Vytvoření importního souboru s digitálními objektý (adam-01)       131         15.8.2       Import záznamů a digitálních objektů (adam-02)       132         15.8.3       Export záznamů a digitálních objektů (adam-02)       133         15.8.4       Změna umístění objektů (adam-03)       133         15.8.5       Vytoření impiatury nebo plného textu (adam-05)       134         15.8.6       Technická zpráva (adam-06)       134         15.8.7       Zpráva o používání (adam-07)       134         15.8.8       Vytvoření import. souboru pro digit. objekty z export. souboru z DigiToolu (adam-08)       134         15.9       Publikování       135         15.9.1       Počáteční proces publikování (publish-04)       135         15.9.2       Vymazání záznamů v tabulce pro publikování (publish-05)       135         15.10       Dečáteční proces publikování (publish-05)       135         15.10.1       Tisk zprávy o spouštěčích (com-01)       135         15.10.2       Počítání nových a aktualizovaných katalog. záznamů - podle katalogizátora (com-02)       135                                                                                                    | 15.0.5           | Vyčištění identických záznamů (union 07)                                             | 130           |
| 15.7       Správa databázových tabulek       130         15.8       Modul pro správu digitálních sbírek (ADAM)       130         15.8.1       Vytvöření importního souboru s digitálními objekty (adam-01)       131         15.8.2       Import záznamů a digitálních objektů (adam-02)       132         15.8.3       Export záznamů (adam-04)       133         15.8.4       Změna umístění objektů (adam-03)       133         15.8.5       Vytvoření miniatury nebo plného textu (adam-05)       133         15.8.6       Technická zpráva (adam-06)       134         15.8.7       Zpráva o používání (adam-07)       134         15.8.8       Vytvoření import. souboru pro digit. objekty z export. souboru z DigiToolu (adam-08)       134         15.8.9       Aktualizace indexu pro fulltextové vyhledávání (manage-91)       134         15.9       Publikování       135         15.9.1       Počáteční proces publikování (publish-04)       135         15.9.2       Vymazání záznamů v tabulce pro publikování (publish-05)       135         15.9.3       Vytvoření souboru .tar se záznamy pro publikování (publish-06))       135         15.10.1       Tisk zprávy o spouštěčích (com-01)       135         15.10.2       Počítání nových a aktualizovaných katalog. záznamů - podle katalogizátora (com-02)       135 </td <td>15.0.0</td> <td>v yeistem identiekyen zazhaniu (union-o7)</td> <td> 150</td> | 15.0.0           | v yeistem identiekyen zazhaniu (union-o7)                                            | 150           |
| 15.8       Modul pro správu digitálních sbírek (ADAM)       130         15.8.1       Vytvoření importního souboru s digitálními objekty (adam-01)       131         15.8.2       Import záznamů a digitálních objektů (adam-02)       132         15.8.3       Export záznamů (adam-04)       133         15.8.4       Změna umístění objektů (adam-03)       133         15.8.5       Vytvoření miniatury nebo plného textu (adam-05)       133         15.8.6       Technická zpráva (adam-06)       134         15.8.7       Zpráva o používání (adam-07)       134         15.8.8       Vytvoření import. souboru pro digit. objekty z export. souboru z DigiToolu (adam-08)       134         15.9       Publikování       135         15.9.1       Počáteční proces publikování (publish-04)       135         15.9.2       Vymazání záznamů v tabulce pro publikování (publish-05)       135         15.9.1       Počáteční proces publikování (publish-04)       135         15.10       Obecné       135         15.10       Obecné       135         15.10.1       Tisk zprávy o spouštěčích (com-01)       135         15.10.2       Počítání nových a aktualizovaných katalog, záznamů - podle katalogizátora (com-02)       135         15.10.3       Zpráva o nových a aktualizovaných katal                                                                                                    | 15.7 Spr         | áva databázových tabulek                                                             | 130           |
| 15.8       Modul pro spravu digitalnich solverk (ADAM)       150         15.8.1       Vytvoření importního souboru s digitálními objekty (adam-01)       131         15.8.2       Import záznamů a digitálních objektů (adam-02)       132         15.8.3       Export záznamů (adam-04)       133         15.8.4       Změna umístění objektů (adam-03)       133         15.8.5       Vytvoření miniatury nebo plného textu (adam-05)       133         15.8.6       Technická zpráva (adam-06)       134         15.8.7       Zpráva o používání (adam-07)       134         15.8.8       Vytvoření import. souboru pro digit. objekty z export. souboru z DigiToolu (adam-08)       134         15.8.9       Aktualizace indexu pro fulltextové vyhledávání (manage-91)       134         15.9       Publikování       135         15.9.1       Počáteční proces publikování (publish-04)       135         15.9.2       Vymazání záznamů v tabulce pro publikování (publish-05)       135         15.10       Obecné       135         15.10.1       Tisk zprávy o spouštěčich (com-01)       135         15.10.2       Počítání nových a aktualizovaných katalog. záznamů - podle katalogizátora (com-02)       135         15.10.2       Počítání nových a aktualizovaných katalog. záznamech - podle katalogizátora (com-03)       13                                                                                     | 159 Ma           | dul ma annéur digitélnésh shéndr (ADAN)                                              | 120           |
| 15.8.1       Vytvoření importního souboru s digitálními objekty (adam-01)       131         15.8.2       Import záznamů a digitálních objektů (adam-02)       132         15.8.3       Export záznamů (adam-04)       133         15.8.4       Změna umístění objektů (adam-03)       133         15.8.5       Vytvoření miniatury nebo plného textu (adam-05)       133         15.8.6       Technická zpráva (adam-06)       134         15.8.7       Zpráva o používání (adam-07)       134         15.8.8       Vytvoření import. souboru pro digit. objekty z export. souboru z DigiToolu (adam-08)       134         15.8.7       Zpráva o používání (adam-07)       134         15.8.8       Vytvoření import. souboru pro digit. objekty z export. souboru z DigiToolu (adam-08)       134         15.8.9       Publikování       135         15.9       Publikování       135         15.9.1       Počáteční proces publikování (publish-04)       135         15.9.2       Vymazáni záznamů v tabulce pro publikování (publish-05)       135         15.9.3       Vytvoření souboru .tar se záznamy pro publikování (publish-06))       135         15.10       Obecné       135         15.10.1       Tisk zprávy o spouštěčích (com-01)       135         15.10.2       Počítání nových a aktu                                                                                                    | 15.8 MO          | aui pro spravu digitalnich solitek (ADAM)                                            | 130           |
| 15.8.2       Import záznamů a digitalnich objektů (adam-02)                                                                                                    | 15.8.1           | Vytvoreni importniho souboru s digitalnimi objekty (adam-01)                         | 131           |
| 15.8.3       Export zznamu (adam-04)                                                                                                    | 15.8.2           | Import zaznamu a digitalnich objektu (adam-02)                                       | 132           |
| 15.8.4       Zména umisteni objektů (adam-03)       133         15.8.5       Vytvoření miniatury nebo plného textu (adam-05)       133         15.8.6       Technická zpráva (adam-06)       134         15.8.7       Zpráva o používání (adam-07)       134         15.8.8       Vytvoření import. souboru pro digit. objekty z export. souboru z DigiToolu (adam-08)       134         15.8.9       Aktualizace indexu pro fulltextové vyhledávání (manage-91)       134         15.9       Publikování       135         15.9.1       Počáteční proces publikování (publish-04)       135         15.9.2       Vymazání záznamů v tabulce pro publikování (publish-05)       135         15.9.3       Vytvoření souboru .tar se záznamy pro publikování (publish-06))       135         15.10       Obecné       135         15.10.1       Tisk zprávy o spouštěčích (com-01)       135         15.10.2       Počítání nových a aktualizovaných katalog. záznamů - podle katalogizátora (com-02)       135         15.10.3       Zpráva o nových a aktualizovaných katalog. záznamů - podle katalogizátora (com-03)135       15.10.4         15.10.5       Nové vytvoření balíčku s tiskovými šablonami (sys-02)       136         15.10.6       Aktualizace balíčku tabulek (sys-03)       136         15.10.7       Vyhledání a konverze klíčů k                                                                             | 15.8.3           | Export zaznamu (adam-04)                                                             | 133           |
| 15.8.5       Vytváření miniatury nebo pineno textu (adam-05)                                                                                                    | 15.8.4           | Zmena umisteni objektu (adam-03)                                                     | 122           |
| 15.8.6       Technicka zprava (adam-06)       134         15.8.7       Zpráva o používání (adam-07)       134         15.8.8       Vytvoření import. souboru pro digit. objekty z export. souboru z DigiToolu (adam-08).       134         15.8.9       Aktualizace indexu pro fulltextové vyhledávání (manage-91)       134         15.9       Publikování.       135         15.9.1       Počáteční proces publikování (publish-04)       135         15.9.2       Vymazání záznamů v tabulce pro publikování (publish-05)       135         15.9.3       Vytvoření souboru .tar se záznamy pro publikování (publish-06))       135         15.10       Obecné       135         15.10.1       Tisk zprávy o spouštěčích (com-01)       135         15.10.2       Počítání nových a aktualizovaných katalog. záznamů - podle katalogizátora (com-02)       135         15.10.3       Zpráva o nových a aktualizovaných katalog. záznamech - podle katalogizátora (com-03)       135         15.10.4       Restartování serverů (sys-01)       135         15.10.6       Aktualizace balíčku s tiskovými šablonami (sys-02)       136         15.10.6       Aktualizace balíčku tabulek (sys-03)       136         15.10.7       Vyhledání a konverze klíčů k záznamům (manage-70)       136         15.10.7       Vyhledání a konverze klíčů k zázna                                                                            | 15.8.5           | vytvoreni miniatury nebo pineno textu (adam-05)                                      | 133           |
| 15.8.7       Zprava o používání (adam-07)                                                                                                    | 15.8.6           | Technicka zprava (adam-06)                                                           | 134           |
| 15.8.8       Vytvorení import. souboru pro digit. objektý z export. souboru z Digi robiu (adam-08) 134         15.8.9       Aktualizace indexu pro fulltextové vyhledávání (manage-91)       134         15.9       Publikování.       135         15.9.1       Počáteční proces publikování (publish-04)       135         15.9.2       Vymazání záznamů v tabulce pro publikování (publish-05)       135         15.9.3       Vytvoření souboru .tar se záznamy pro publikování (publish-06))       135         15.10       Obecné       135         15.10.1       Tisk zprávy o spouštěčích (com-01)       135         15.10.2       Počítání nových a aktualizovaných katalog. záznamů - podle katalogizátora (com-02)       135         15.10.3       Zpráva o nových a aktualizovaných katalog. záznamů - podle katalogizátora (com-03)       135         15.10.4       Restartování serverů (sys-01)       136         15.10.5       Nové vytvoření balíčku s tiskovými šablonami (sys-02)       136         15.10.6       Aktualizace balíčku tabulek (sys-03)       136         15.10.7       Vyhledání a konverze klíčů k záznamům (manage-70)       136         15.10.7       Vyhledání a konverze klíčů k záznamům (manage-70)       136         16.1       Vytváření nových objektů       137                                                                                                    | 15.8.7           | Zprava o pouzivani (adam-07)                                                         | 134           |
| 15.9       Publikování.       135         15.9.1       Počáteční proces publikování (publish-04).       135         15.9.2       Vymazání záznamů v tabulce pro publikování (publish-05)       135         15.9.3       Vytvoření souboru .tar se záznamy pro publikování (publish-06))       135         15.10       Obecné       135         15.10.1       Tisk zprávy o spouštěčích (com-01)       135         15.10.2       Počítání nových a aktualizovaných katalog. záznamů - podle katalogizátora (com-02)       135         15.10.3       Zpráva o nových a aktualizovaných katalog. záznamech - podle katalogizátora (com-03)       135         15.10.4       Restartování serverů (sys-01)       135         15.10.5       Nové vytvoření balíčku s tiskovými šablonami (sys-02)       136         15.10.6       Aktualizace balíčku tabulek (sys-03)       136         15.10.7       Vyhledání a konverze klíčů k záznamům (manage-70)       136         SPRÁVA DIGITÁLNÍCH OBJEKTŮ POMOCÍ MODULU ADAM       136         16.1       Vytváření nových objektů       137                                                                                                    | 15.8.8<br>15.8.9 | Aktualizace indexu pro fulltextové vyhledávání (manage-91)                           | 5) 134<br>134 |
| 15.9       Publikování       135         15.9.1       Počáteční proces publikování (publish-04)                                                                                                    |                  |                                                                                      |               |
| 15.9.1Počáteční proces publikování (publish-04)                                                                                                    | 15.9 Put         | olikování                                                                            | 135           |
| 15.9.2       Vymazání záznamů v tabulce pro publikování (publish-05)       135         15.9.3       Vytvoření souboru .tar se záznamy pro publikování (publish-06))       135         15.10       Obecné       135         15.10.1       Tisk zprávy o spouštěčích (com-01)       135         15.10.2       Počítání nových a aktualizovaných katalog. záznamů - podle katalogizátora (com-02)       135         15.10.3       Zpráva o nových a aktualizovaných katalog. záznamech - podle katalogizátora (com-03)       135         15.10.4       Restartování serverů (sys-01)       135         15.10.5       Nové vytvoření balíčku s tiskovými šablonami (sys-02)       136         15.10.6       Aktualizace balíčku tabulek (sys-03)       136         15.10.7       Vyhledání a konverze klíčů k záznamům (manage-70)       136         16.1       Vytváření nových objektů       137                                                                                                    | 15.9.1           | Počáteční proces publikování (publish-04)                                            | 135           |
| 15.9.3       Vytvoření souboru .tar se záznamy pro publikování (publish-06))       135         15.10       Obecné       135         15.10.1       Tisk zprávy o spouštěčích (com-01)       135         15.10.2       Počítání nových a aktualizovaných katalog. záznamů - podle katalogizátora (com-02)       135         15.10.3       Zpráva o nových a aktualizovaných katalog. záznamech - podle katalogizátora (com-03)       135         15.10.4       Restartování serverů (sys-01)       135         15.10.5       Nové vytvoření balíčku s tiskovými šablonami (sys-02)       136         15.10.6       Aktualizace balíčku tabulek (sys-03)       136         15.10.7       Vyhledání a konverze klíčů k záznamům (manage-70)       136         16.1       Vytváření nových objektů       137                                                                                                    | 15.9.2           | Vymazání záznamů v tabulce pro publikování (publish-05)                              | 135           |
| 15.10       Obecné                                                                                                    | 15.9.3           | Vytvoření souboru .tar se záznamy pro publikování (publish-06))                      | 135           |
| 15.10       Obecine       135         15.10.1       Tisk zprávy o spouštěčích (com-01)       135         15.10.2       Počítání nových a aktualizovaných katalog. záznamů - podle katalogizátora (com-02)       135         15.10.3       Zpráva o nových a aktualizovaných katalog. záznamech - podle katalogizátora (com-03)       135         15.10.4       Restartování serverů (sys-01)       135         15.10.5       Nové vytvoření balíčku s tiskovými šablonami (sys-02)       136         15.10.6       Aktualizace balíčku tabulek (sys-03)       136         15.10.7       Vyhledání a konverze klíčů k záznamům (manage-70)       136         SPRÁVA DIGITÁLNÍCH OBJEKTŮ POMOCÍ MODULU ADAM       136         16.1       Vytváření nových objektů       137                                                                                                    | 15.10 Ob         | acná                                                                                 | 135           |
| 15.10.1       11sk Zpravy o spousteren (com-01)       135         15.10.2       Počítání nových a aktualizovaných katalog. záznamů - podle katalogizátora (com-02)       135         15.10.3       Zpráva o nových a aktualizovaných katalog. záznamech - podle katalogizátora (com-03)       135         15.10.4       Restartování serverů (sys-01)       135         15.10.5       Nové vytvoření balíčku s tiskovými šablonami (sys-02)       136         15.10.6       Aktualizace balíčku tabulek (sys-03)       136         15.10.7       Vyhledání a konverze klíčů k záznamům (manage-70)       136         SPRÁVA DIGITÁLNÍCH OBJEKTŮ POMOCÍ MODULU ADAM       136         16.1       Vytváření nových objektů       137                                                                                                    | 15.10 00         | Tisle zprázu o zpoužtěžích (com 01)                                                  | 133           |
| 15.10.2       Počrtalil nových a aktualizovaných katalog. záznamu - podle katalogizatora (com-02) 155         15.10.3       Zpráva o nových a aktualizovaných katalog. záznamech - podle katalogizátora (com-03)135         15.10.4       Restartování serverů (sys-01)                                                                                                    | 15.10.1          | Dešíténí neurích a altudizeveních katolog záznamů nedla katologizátore (com 02)      | 125           |
| 15.10.5       Zpřava o hovych a aktualizovalných katalog. zaznamech - podle katalogi zatořa (com-05)155         15.10.4       Restartování serverů (sys-01)         135       15.10.5         15.10.5       Nové vytvoření balíčku s tiskovými šablonami (sys-02)         136       15.10.6         15.10.6       Aktualizace balíčku tabulek (sys-03)         136       15.10.7         Vyhledání a konverze klíčů k záznamům (manage-70)         136         SPRÁVA DIGITÁLNÍCH OBJEKTŮ POMOCÍ MODULU ADAM         136         16.1         Vytváření nových objektů                                                                                                    | 15.10.2          | Zaráva a navých a aktualizovaných katalog. záznamach – podle katalogizátora (com-02) | 1 155         |
| 15.10.4       Restatiovaln servetu (sys-01)       135         15.10.5       Nové vytvoření balíčku s tiskovými šablonami (sys-02)       136         15.10.6       Aktualizace balíčku tabulek (sys-03)       136         15.10.7       Vyhledání a konverze klíčů k záznamům (manage-70)       136         SPRÁVA DIGITÁLNÍCH OBJEKTŮ POMOCÍ MODULU ADAM         16.1       Vytváření nových objektů       137                                                                                                    | 15.10.5          | Zeprava o novych a aktualizovaliych katalog. Zazhallich - poule katalogizatora (com- | 125           |
| 15.10.5       Nove vytvorem bancku's tiskovynin sabionann (sys-02)                                                                                                    | 15.10.4          | Nové vytvoření belíčku s tiskovými čehlonemi (sve 02)                                | 133<br>126    |
| <ul> <li>15.10.5 Aktualizace balleku tabulek (sys-05)</li></ul>                                                                                                    | 15.10.5          | Aktualizace balíčku tabulek (svo $\Omega^2$ )                                        | 126           |
| SPRÁVA DIGITÁLNÍCH OBJEKTŮ POMOCÍ MODULU ADAM                                                                                                    | 15.10.0          | Vyhledání a konverze klíčů k záznamům (manage-70)                                    | 130           |
| SPRÁVA DIGITÁLNÍCH OBJEKTŮ POMOCÍ MODULU ADAM                                                                                                    |                  |                                                                                      |               |
| 16.1       Vytváření nových objektů                                                                                                    | SPR Á            | VA DIGITÁLNÍCH ORJEKTŮ POMOCÍ MODILI U ADAM                                          | 136           |
| 16.1 Vytváření nových objektů                                                                                                    | 51 KA            |                                                                                      | 190           |
|                                                                                                    | 16.1 Vy          | tváření nových objektů                                                               | 137           |

16

| 16.2 | Seznam objektů                                   |  |
|------|--------------------------------------------------|--|
| 16.3 | Formulář pro objekty                             |  |
| 16.  | 3.1 Karta Údaje o objektu                        |  |
| 16.  | 3.2 Karta Umístění                               |  |
| 16.  | 3.3 Karta Technické údaje                        |  |
| 16.  | 3.4 Karta Autorská práva                         |  |
| 16.  | 3.5 Karta Přístupová práva                       |  |
| 16.  | 3.6 Karta Prohlížeč                              |  |
| 16.4 | Vyhledávání digitálních objektů                  |  |
| 16.4 | 4.1 Fulltextové vyhledávání                      |  |
| 16.5 | Rozhraní pro skenování pro ADAM (Scan Interface) |  |

# 1 Přehled

Kartu Katalogizace v modulu Katalogizace můžete používat pro vytváření, editování a mazání katalogizačních záznamů. Tato kapitola obsahuje následující sekce:

- GUI modul Katalogizace
- Práce bez myši
- Katalogizační proces
- Typy záznamů
- Hesla a autorizace
- Offline katalogizace

### 1.1 GUI modul Katalogizace

Při vytváření GUI modulu Katalogizace byl kladen důraz na použitelnost a snadnost přístupu ke katalogizačním funkcím.

Příklad zobrazení obrazovky z GUI modulu Katalogizace s editorem katalogizace:

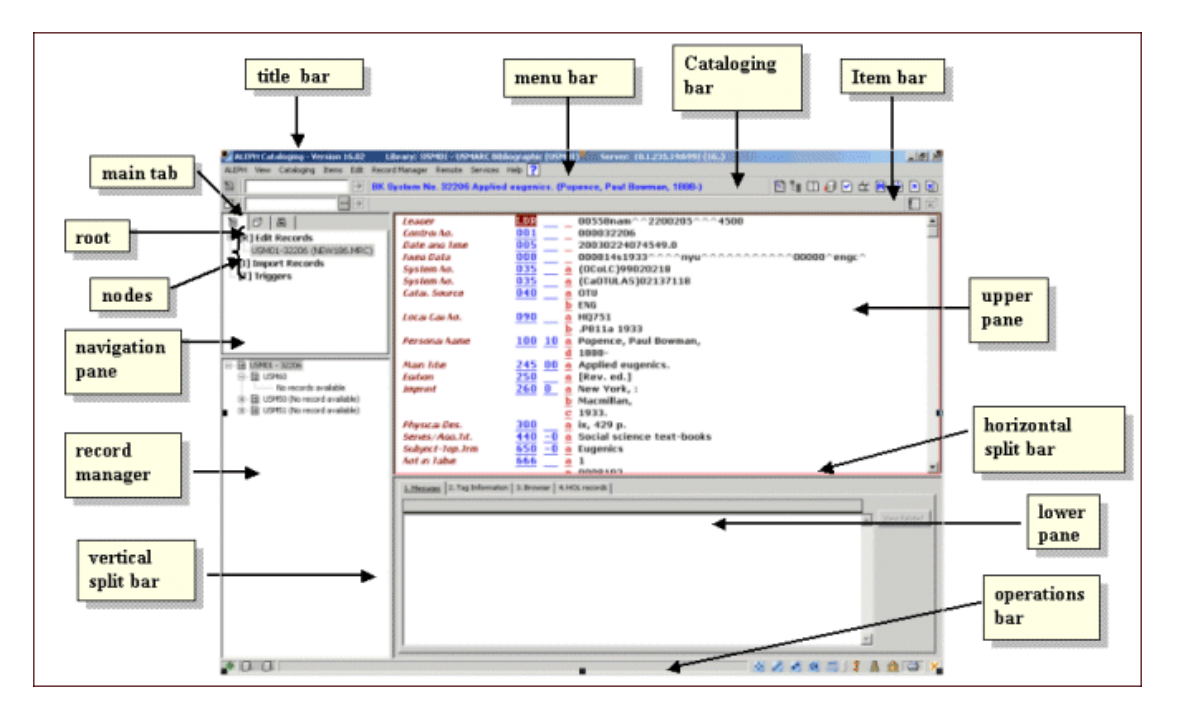

V následujících sekcích jsou vysvětleny různé prvky obrazovek GUI modulu Katalogizace (viz výše).

### 1.1.1 Nástrojové lišty

#### Názvová lišta

V názvové liště se zobrazuje jméno programu společně se stavovými zprávami, souvisejícími s programem a příkazy uživatele:

📝 ALEPH Cataloging - Version 20.01 Library: USM01 - USMARC Bibliographic (USM01) Server: il-aleph:6124 (20.01) 👘 User: MASTER

#### Lišta s hlavním menu

Tato lišta má konvenční podobu:

ALEPH View Cataloging Items Edit Actions Edit Text Record Manager Remote \*Services Help **?** 

Klikněte na jméno volby z hlavního menu (například Katalogizace), aby se zobrazily příkazy připojeného menu.

#### Lišta Katalogizace

Lišta Katalogizace obsahuje stručné informace o právě editovaném záznamu, například formát záznamu, systémové číslo a název:

🔟 🛛 32216 🕑 BK System No. 32206 Applied eugenics. (Popence, Paul Bowman, 1888-) 🗈 🗽 🗊 💭 🕁 🔟 😥 💌 🖄

Chcete-li vyhledat záznam z báze, zadejte do příslušného pole systémové číslo záznamu a klepněte na nebo stiskněte klávesu Enter.

#### Otevření šablony

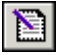

Chcete-li vybrat předem připravenou šablonu, abyste mohli vytvořit nový záznam, klepněte na ikonu Otevřít šablonu z lišty Katalogizace.

#### **Strom Přehled**

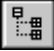

Chcete-li zobrazit záznamy, které mají vztah k právě editovanému katalogizačnímu záznamu, klepněte na strom Přehled. Tyto informace se zobrazují ve stromové struktuře.

#### Režim rozděleného editování

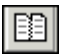

Chcete-li rozdělit editor katalogizace na dvě části, abyste si prohlédli nebo mohli editovat dva katalogizační záznamy najednou, klepněte na ikonu Režim rozděleného editování.

#### Úplná obrazovka

Chcete-li, aby se na obrazovce zobrazilo co nejvíce údajů z právě editovaného záznamu,

klepněte na ikonu Úplná obrazovka. Tuto volbu můžete také použít pro zobrazení co největšího množství údajů ve spodním panelu.

### Uložení na server a lokální počítač

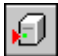

Chcete-li uložit na serveru změny, které jste udělali v záznamu zobrazeném v editoru katalogizace, klepněte na ikonu Uložit na server a na lokální počítač. Záznam bude uložen také na vašem lokálním počítači.

#### Kontrolovat záznam

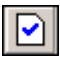

Chcete-li kontrolovat aktuální záznam, klepněte na ikonu Kontrolovat záznam.

#### Aktivovat klávesnici

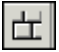

Chcete-li aktivovat klávesnici, díky které máte možnost ukládat znaky, které nemáte integrované na své standardní klávesnici, klepněte na ikonu Aktivovat klávesnici.

#### Zobrazit v OPACu

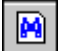

Chcete-li se ve funkci Vyhledávání podívat na úplné zobrazení záznamu, se kterým pracujete v editoru katalogizace, klepněte na ikonu Zobrazit v OPACu.

#### Otevřít záznam aplikace Akvizice

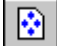

Chcete-li se podívat na údaje objednávky pro aktuální záznam, klepněte na ikonu Otevřít záznam aplikace Akvizice. Přejdete automaticky do modulu Akvizice/Seriály.

#### Zavřít záznam

×

Chcete-li zavřít záznam, který je právě zobrazen v horním panelu karty Katalogizace, klepněte na ikonu Zavřít záznam.

#### Zavřít všechny záznamy

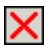

Chcete-li zavřít všechny právě otevřené záznamy, klepněte na ikonu Zavřít všechny záznamy.

#### Lišta Jednotka

Lišta Jednotka obsahuje stručné informace o vybrané jednotce, například název, autor a čárový kód:

 □
 Barcode
 ▼ 50245-2010
 ••• → BIB= 50245 ADM= 50245 - Journal of summary holdings. ().

1

Chcete-li zobrazit záznam jednotky, zvolte vyhledávací parametr (např. číslo BIB záznamu, číslo ADM záznamu, čárový kód, signatura apod.) v rolovacím menu vlevo. Zadejte odpovídající číslo do vedlejšího pole. Můžete kliknout na 🖸 a vybrat číslo signatury z okna Seznam signatur.

Klepněte na 🖻 nebo stiskněte Enter.

Lišta Jednotka obsahuje následující ikony:

### Zrušit zadání jednotky

Chcete-li zrušit zadání staženého záznamu jednotky a vyprázdnit strom jednotek a jeho panely, musíte klepnout na ikonu Zrušit zadání jednotky.

### Editovat BIB záznam

N

Chcete-li se přesunout na BIB záznam, k němuž je připojen záznam dané jednotky, klikněte na Editovat BIB záznam.

### 1.1.2 Části obrazovky

#### Navigační panel

Navigační panel obsahuje následující části:

- hlavní kartu
- navigační strom

#### Hlavní karta

Skládá se z řady ikon, které odpovídají hlavním aktivitám v modulu Katalogizace:

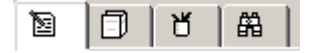

Klepnutím na ikonu vyvoláte rozhraní, které je s touto ikonou spojeno. Například klepnutí na ikonu Jednotky vyvolá rozhraní pro provádění činností spojených s jednotkami.

| Jméno        | Ikona |
|--------------|-------|
| Katalogizace | Ĩ     |
| Jednotka     | đ     |
| Správa       | ۲     |
| Vyhledávání  | 留     |

### Karta Katalogizace v Navigačním panelu

Navigační panel obsahuje následující uzly:

- Editovat záznamy: zobrazí se seznam záznamů, se kterými se na dané pracovní stanici pracovalo; klepnutím si vyberete záznam pro zobrazení v katalogizačním editoru v horním panelu vpravo. Více informací o editačních funkcích můžete najít v kapitole Editování záznamů na straně 29.
- **Importovat záznamy**: změní podobu panelů vpravo na režim importování záznamů. Více informací o importování záznamů viz kapitola Importovat záznamy na straně 107.
- **Spouštěče:** panel vpravo se změní pro režim seznamu spouštěčů. Více informací o funkcích spouštěčů viz kapitola Obecné, část Spouštěče.

### 1.2 Práce bez myši

Pro přechod z jedné části obrazovky do jiné můžete použít následující kombinace kláves:

| Klávesová<br>zkratka | Umožňuje                                                                                                    |
|----------------------|----------------------------------------------------------------------------------------------------|
| TAB                  | přejít v dialogovém okně do dalšího pole (další lišty).                                                                                                    |
| Shift+TAB            | přejít v dialogovém okně do předchozího pole (předchozí lišty).                                                                                                    |
| Ctrl+TAB             | přejít z první lišty v horní nástrojové liště do spodního panelu.                                                                                                    |
| Ctrl+Alt+TAB         | přejít ze spodního panelu na první lištu v horní nástrojové liště.                                                                                                    |
| Ctrl+1               | přejít do levého panelu, který obsahuje navigační strom.                                                                                                    |
| Ctrl+2               | přejít do pravého horního panelu nebo do levého okna editoru ve vícenásobném zobrazení v modulu Katalogizace nebo do pravého horního panelu, pokud je zobrazeno jedno okno editoru. |
| Ctrl+Shift+2         | přejít do pravého okna editoru při vícenásobném zobrazení v modulu Katalogizace.                                                                                                    |
| Ctrl+3               | přejít do pravého spodního panelu.                                                                                                    |
| Ctrl+4               | přejít do levého panelu, který obsahuje navigační strom.                                                                                                    |
| Ctrl+5               | přejít do prvního editovacího nebo combo pole v horní nástrojové liště.                                                                                                    |
| Ctrl+6               | přejít do druhého editovacího nebo combo pole v horní nástrojové liště.                                                                                                    |

Všimněte si, že kolem aktivní části obrazovky se objeví výrazný rámec.

### Klávesové zkratky v GUI modulu Katalogizace

V následující tabulce se můžete podívat na implicitní klávesové zkratky. Tyto klávesové zkratky mohou být měněny.

| Klávesová<br>zkratka | Umožňuje                                        |
|----------------------|-------------------------------------------------|
| Ctrl+K               | Aktivovat klávesnici                            |
| Ctrl+W               | Kontrolovat pole                                |
| Ctrl+U               | Kontrolovat záznam                              |
| Ctrl+C               | Kopírovat                                       |
| Ctrl+T               | Kopírovat pole                                  |
| Ctrl+D               | Kopírovat záznam                                |
| Ctrl+S               | Kopírovat podpole                               |
| Ctrl+X               | Vyjmout                                         |
| Ctrl+F5              | Vymazat pole                                    |
| Ctrl+R               | Vymazat záznam                                  |
| Ctrl+F7              | Vymazat podpole                                 |
| Ctrl+N               | Duplikovat záznam                               |
| Ctrl+F12             | Lokalizovat záznam                              |
| F11                  | Zadejte hodnotu v kódování Unicode              |
| Ctrl+E               | Rozšířit ze šablony                             |
| F5                   | Nové pole (výběr ze seznamu)                    |
| F6                   | Nové pole (definované uživatelem)               |
| F7                   | Nové podpole                                    |
| Ctrl+F               | Otevřít formulář                                |
| Ctrl+A               | Otevřít šablonu                                 |
| Ctrl+V               | Vložit                                          |
| Alt+T                | Vložit pole                                     |
| Alt+D                | Vložit záznam                                   |
| Alt+S                | Vložit podpole                                  |
| Ctrl+P               | Tisknout                                        |
| Ctrl+G               | Navigace mezi záznamy v panelu stromu záznamů   |
| Ctrl+Y               | Opakovat                                        |
| Ctrl+L               | Uložit na server a lokální počítač              |
| F3                   | Hledat selekční termíny z polí aktuální báze    |
| Ctrl+F3              | Hledat selekční termíny z polí jiné báze        |
| F4                   | Hledat selekční termíny z podpolí aktuální báze |
| Ctrl+F4              | Hledat selekční termíny z podpolí jiné báze     |
| Ctrl+F8              | Vybrat text podpole                             |
| Ctrl+M               | Řadit záznam                                    |
| Ctrl+B               | Přejít na kartu Správa                          |

| Klávesová<br>zkratka | Umožňuje                    |
|----------------------|-----------------------------|
| F8                   | Přejít na kartu Jednotky    |
| F2                   | Přejít na kartu Záznam      |
| F9                   | Přejít na kartu Vyhledávání |
| Ctrl+Z               | Zpět                        |
| Ctrl+O               | Zobrazit ve WWW OPACu       |

Klávesová zkratka F1 pro nápovědu je definována v programech systému a není možné ji měnit.

### 1.3 Katalogizační proces

V systému ALEPH můžete katalogizovat buď ve volném formátu nebo pomocí předem definovaných formulářů. Kvůli různému obsahu záznamů a potřebě ukládat různé druhy dokumentů systém katalogizátora neomezuje a umožňuje mu volnou katalogizaci. Proto může katalogizátor zadávat jen minimální množství údajů, které potřebuje.

Pro usnadnění katalogizačního procesu jsou v systému zabudovány:

- Předem připravené formuláře včetně formulářů pro údaje s pevnou délkou (například pro pole 008 formátu MARC21 a 100 formátu Unimarc).
- Předem připravené šablony pro základ záznamu.
- Ke každému poli a podpoli je stále během ukládání katalogizačních záznamů k dispozici detailní nápověda.
- K dispozici jsou předem definované kontrolní programy i programy připravené pro jednotlivé knihovny.

### 1.4 Typy záznamů

Modul Katalogizace podporuje čtyři typy záznamů:

- Bibliografické (BIB) záznamy
- Autoritní (AUT) záznamy
- Záznamy knihovních jednotek (HOL)
- Administrativní (ADM) záznamy

První tři typy mohou být vytvářeny, aktualizovány a mazány z modulu Katalogizace. Administrativní záznamy jsou určeny pro interní použití a jsou vytvářeny systémem

automaticky. Není obvyklé editovat nebo aktualizovat administrativní záznamy v modulu Katalogizace.

**Bibliografické záznamy:** Bibliografický záznam obvykle obsahuje názvové údaje, autorské údaje, poznámky, nakladatelské údaje a údaje o fyzickém popisu jednotky.

Autoritní záznamy: Autoritní záznamy obsahují údaje týkající se standardních forem jmen a předmětů, které jsou užity v bibliografickém záznamu jako selekční prvky; formy těchto jmen a předmětů, které by se měly používat jako odkazy na standardní formy; vztahy mezi těmito formami.

**Záznamy knihovních jednotek:** Záznamy knihovních jednotek, často označované jako HOL záznamy, obsahují lokační údaje pro bibliografické jednotky.

Administrativní záznamy: Administrativní záznamy, často označované jako ADM záznamy, jsou připojené k bibliografickým záznamům. K ADM záznamu jsou připojeny údaje jednotek, akviziční údaje, údaje pro modul Výpůjčky a další. ADM záznam je možné použít také pro ukládání polí 853/853X, která slouží pro definování předpovědi vydávání čísel seriálů a pro vytváření čísel pro seriály.

### **1.5** Hesla a autorizace

Katalogizační funkce vyžadují zadání hesla a jejich používání je omezeno pouze na autorizované uživatele. Přístupová práva mohou být udělena pro jednotlivé funkce nebo globálně pro všechny funkce (viz Oprávnění personálu).

Přístup k aktualizaci všech typů záznamů MARC je kontrolován zvláštním polem systému ALEPH, polem OWN. Toto pole funguje podle údajů o heslech definovaných pro záznam uživatele-knihovníka (viz 10.3 Pole OWN na s. 100).

Katalogizátorům jsou přiděleny úrovně pro záznamy, jsou definována pole, která mohou či naopak nemohou editovat.

### **1.6 Offline katalogizace**

Volba Offline katalogizace vám umožňuje práci s kartou Katalogizace a katalogizačními záznamy i v případě, že nemáte spojení se serverem. Můžete používat funkce jako Informace o poli a Otevřít formulář, pro který jsou potřebná data již z dřívějška stažena na váš lokální počítač. Některé funkce, pro které potřebujete data ze serveru (jako hledání selekčních termínů, kontroly záznamů a hodnoty zadané do formulářů), nebudete moci použít, dokud nebude spojení se serverem znovu obnoveno.

#### Poznámka

Pokud pracujete v režimu offline katalogizace, musíte ukládat záznamy na svůj lokální počítač. Když je spojení se serverem znovu navázáno, musí být zkatalogizované záznamy poslány na server, aby byla báze aktualizována.

Je možné, abyste se přepnuli do režimu offline katalogizace tak, že použijete volbu Offline katalogizace z menu Katalogizace. Pro obnovení online katalogizace musíte tuto volbu použít ještě jednou.

## 2 Domovská báze

Tato kapitola obsahuje následující sekce:

- Automatické připojování k domovské bázi
- Importování tabulek báze
- Automatický import aktualizovaných tabulek

Ačkoliv můžete současně pracovat se záznamy z různých bází, musíte se nejdříve připojit k domovské bázi. Když pak otevřete nový záznam, je označena jeho příslušnost k domovské bázi, a když zavoláte záznam ze serveru, je vyhledán v domovské bázi.

 Chcete-li aktivovat funkci 'Zvolit bázi' a připojit se k domovské bázi, klepněte pravým tlačítkem myši na ikonu nev v pravé spodní části obrazovky nebo si vyberte volbu 'Připojit k' z menu ALEPH. Zobrazí se toto menu:

```
    USM01 - USMARC Bibliographic

 USM10 - USMARC Authority
 USM12 - MESH Authority
 USM30 - USMARC Course Reading
 USM40 - USMARC ILL
 USM50 - USMARC Administrative
 USM60 - USMARC HOL records
  MAB01 - MAB Bibliographic
 MAB10 - MAB Authority (PND)
 MAB11 - MAB Authority (GKD)
 MAB12 - MAB Authority (SWD)
  MAB13 - MAB Authority (LocNot)
 MAB14 - MAB Thesaurus
 MAB15 - MAB Thesaurus Head.
  MAB30 - MAB Course Reading
  MAB40 - MAB ILL
  MAB50 - MAB Administrative
  MAB60 - MAB HOL records
  Z39 - USMARC
```

2. K výběru požadované báze použijte klávesy se šipkami nahoru a dolů nebo na ni najeďte myší a dvakrát klikněte.

### 2.1 Automatické připojování k domovské bázi

Můžete systém nastavit tak, aby se po otevření modulu Katalogizace automaticky připojil k určité domovské bázi. Postupujte následovně:

- 1. V adresáři ..\Catalog\Tab GUI klienta otevřete soubor Per\_lib.ini, který je tam umístěn. Obsahuje seznam platných bází. Ujistěte se, že báze, k níž se chcete automaticky připojovat, je uvedena na prvním místě seznamu.
- 2. Přejděte do adresáře ..\Alephcom\Tab GUI klienta a otevřete soubor Alephcom.ini. Ujistěte se, že je pro příznak DataBaseAutoSelect použita hodnota Y.

### 2.2 Importování tabulek báze

Když se připojujete k domovské bázi, systém kontroluje, zda modul Katalogizace používá nejnovější verzi tabulek báze.

Jestliže se tabulky od vašeho posledního připojení změnily, budete požádáni o stažení tabulek dané báze. Doporučujeme, abyste zvolili 'Ano'. Tím zajistíte správné fungování některých rysů, například katalogizačních šablon, formulářů a obrazovek s nápovědami k polím.

Pokud si vyberete 'Ne', můžete tabulky stáhnout později, když se znovu k bázi připojíte.

### 2.3 Automatický import aktualizovaných tabulek

Systém lze nastavit tak, aby automaticky importoval tabulky v okamžiku, kdy otevíráte modul Katalogizace, bez zobrazení zprávy o chystaném importu.

Pokud tuto možnost chcete využít, přejděte do adresáře ..\Alephcom\Tab GUI klienta a otevřete soubor Alephcom.ini, který je tam umístěn. Ujistěte se, že pro příznak AlwaysImportFiles (v sekci [Package]) je použita hodnota Y.

Když se příště připojíte k domovské bázi, pak v případě, že byly tabulky na serveru aktualizovány, budou automaticky staženy na lokální počítač na příslušné místo v adresářové struktuře GUI klienta.

# 3 Vytváření záznamů

Je řada způsobů, jak můžete vytvořit nový záznam:

- Otevření nového záznamu
- Otevření šablony
- Duplikování neotevřeného lokálního záznamu
- Duplikování jakéhokoliv otevřeného záznamu
- Vytváření administrativních (ADM) záznamů
- Vytváření záznamů knihovních jednotek (HOL záznamů)

### 3.1 Otevření nového záznamu

Tato funkce umožňuje vytvořit nový záznam od samého počátku. Postup:

- 1. Použijte volbu Nový záznam v menu Katalogizace.
- 2. Zvýrazněte příslušný formát záznamu v dialogovém okně Volba formátu záznamu (například kniha, seriál atd.) a klepněte na tlačítko **OK**. V horním panelu se zobrazí formulář pro návěští záznamu (LDR):

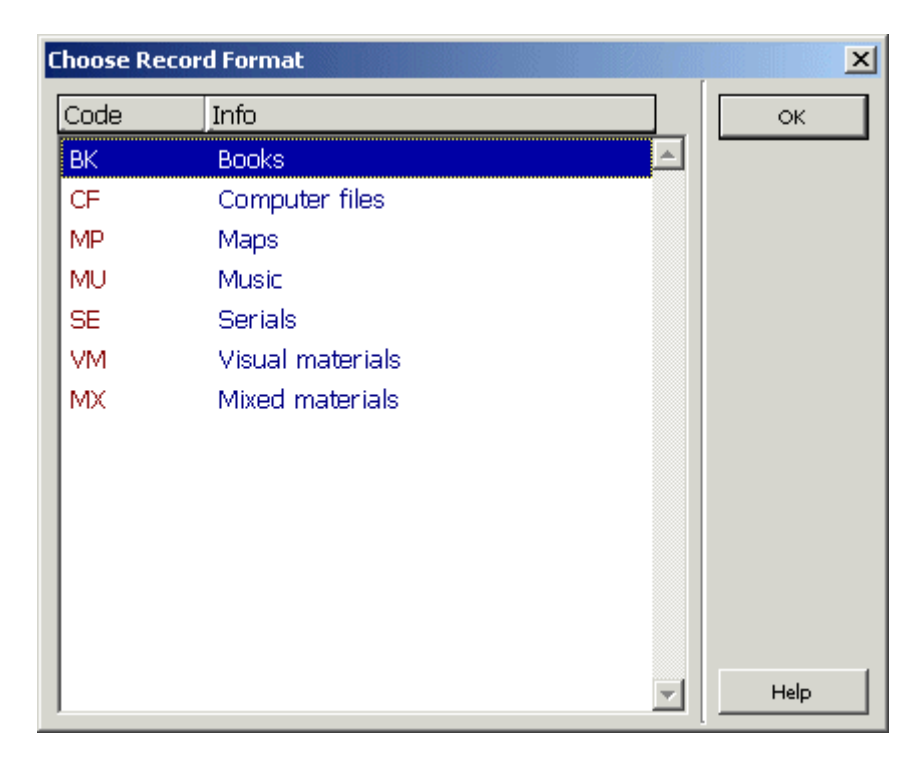

V kartě Informace o poli, zobrazené ve spodním panelu, se můžete seznámit s platnými hodnotami pro vyplňování formuláře:

| 🌌 ALEPH Cataloging - Version 2                                                                | 0.01 Library: USM01 - USMARC Bibliographic (USM01) Server:                                                                                                    | il-aleph07:6124 (20.01) User: MASTER                              | _ 🗆 × |
|-----------------------------------------------------------------------------------------------|----------------------------------------------------------------------------------------------------|-------------------------------------------------------------------|-------|
| ALEPH View Cataloging Items                                                                   | Edit Actions Edit Text Record Manager Remote *Services Help                                                                                                    | ?                                                                 |       |
|                                                                                               | Library USM01 - Format BK - Local Record - NEW                                                                                                    | 076.MRC 🛛 🖹 🔚 🗐 🖉 🗠 🗄                                             |       |
| Call Number                                                                                   |                                                                                                    |                                                                   | 2 🛛   |
| 월 🗍 번 🛱<br>문 [R] Edit Records<br>NEW076.MRC (Local)<br>- [1] Import Records<br>- [T] Triggers | Leader (Book)                                                                                                    |                                                                   | QK A  |
|                                                                                               | Record status (05)     Image: Constraint of the status of the status of th | Type of record (06) a<br>Type of control (08) Encoding level (17) |       |
|                                                                                               | Descriptive cataloging form (18)                                                                                                    | Linked record requirement (19)                                    | Ţ     |
|                                                                                               | 1. Messages 2. Tag Information 3. Browser 4. HOL Records 5. Object                                                                                                    | ects                                                              |       |
|                                                                                               | LEADER<br>The leader has no indicators or subfield codes; the data<br>positionally defined.<br>00-04 Record length                                                                                                    | elements are                                                      |       |
|                                                                                               | 05 Record status<br>a Increase in encoding level<br>c Corrected or revised                                                                                                    |                                                                   |       |

Jakmile ukončíte vyplňování formuláře, klepněte na **OK**. Jestliže se má v daném formuláři kontrolovat platnost zapsaných údajů, systém kontroluje potenciální chyby.

Jsou-li chyby nalezeny, ukáží se zprávy o nich ve spodním panelu v kartě Zprávy. Systém vás informuje o nalezených chybách, upozorní vás na další skutečnosti a požádá vás o potvrzení, pokud budete chtít skutečně formulář zavřít.

Pro nové záznamy můžete definovat implicitní pole. Je-li pole s formulářem definováno jako implicitní, pak se po zavření formuláře pro pole LDR zobrazí formulář pro toto další implicitní pole. Je například obvyklé pro formát MARC21 definovat pro nové záznamy jako implicitní pole 008 (Údaje s pevnou délkou). V takovém případě se po zavření formuláře pro návěští zobrazí formulář pro pole 008. Jestliže pole formulář nemá, je takové pole přidáno do konceptu katalogizačního záznamu prázdné, aby je katalogizátor mohl vyplnit.

Po vyplnění formulářů je nový záznam vytvořen s povinnými implicitními poli (tj. pole 008 ve formátu MARC21) a povinným návěštím (LDR). Nový záznam se zobrazí v editoru katalogizace (horní panel).

| Leaoer<br>Axeo Data | LDR ^^^^^nam^a22^^^^^^a^4500<br>DDB ^^^^^aaaaaaaaaaaaaaaaaaaaaaaaaaa |  |
|---------------------|----------------------------------------------------------------------|--|
|                     |                                                                      |  |
|                     |                                                                      |  |
|                     |                                                                      |  |

Záznam automaticky dostane dočasné jméno složené z řetězce "NEW" a čísla.

Ve vytváření záznamu můžete pokračovat přidáváním polí a podpolí (viz Editování záznamů na s. 29).

### 3.2 Otevření šablony

Tato funkce vám umožní vytvořit nový záznam pomocí předem připravené šablony. Postupujte následovně:

Z menu Katalogizace si vyberte volbu Otevřít šablonu nebo klepněte na ikonu
 z lišty Katalogizace.

Označte požadovanou šablonu v dialogovém okně Seznam šablon. Můžete vytvořit různé šablony pro různé formáty (například formáty MARC21), pro různé druhy dokumentů (například knihy, seriály) a tak podobně (viz Vytváření šablon na s. 106).

| ι | ist of USM01's Template                                  | es | and Local `                        | Templates in Directory C:\AL.500_20.2\cata | alo | g\templat 🗙 |
|---|----------------------------------------------------------|----|------------------------------------|--------------------------------------------|-----|-------------|
|   | File Name                                                |    | Tag                                | Data                                       |     | Open        |
|   | acq.mrc (USM01)<br>book.mrc (USM01)<br>brief.mrc (USM01) |    | Library -<br>System<br>Number<br>- | LOCAL<br>000000000                         |     |             |
|   | conference.mrc<br>(USM01)                                |    | Format<br>-                        | ВК                                         |     |             |
|   | gardner_series.mrc<br>(USM01)                            |    | Catalog<br>er -                    |                                            |     |             |
|   | manuscript.mrc<br>(USM01)<br>map.mrc (USM01)             |    | LDR<br>008                         | ^^^^^nam^a22^^^^u^4500                     |     |             |
|   | music.mrc (USM01)                                        |    |                                    | ^^000^0^eng^d                              |     | Cancel      |
|   | serial.mrc (USM01)                                       | -  | 020<br>040                         | \$\$a<br>\$\$a                             | J   | Help        |

2. Bude vytvořen nový záznam obsahující všechna pole ze šablony. Obsah většiny polí je obvykle prázdný. V šabloně mohou být definovány texty a použitá podpole. Více informací najdete v sekci Vytváření šablon. Pak můžete pokračovat v editování záznamů. V kartě Informace o poli ve spodním panelu můžete najít nápovědu pro používání platných indikátorů, kódů podpolí a hodnot pro dané pole.

3. Můžete vyplnit obsah pole nebo podpole tak, že jej zapíšete z klávesnice nebo si texty vyhledáte v rejstřících polí nebo podpolí nebo použijete předem definované texty pro určitá podpole.

| Lascar        | [ DP                                          |   |
|---------------|-----------------------------------------------|---|
| Leaver Cata   |                                               | - |
| Fixeo Data    |                                               |   |
|               | ^eng^d                                        |   |
| ISBN          | <u>020</u> <u>a</u>                           |   |
| Catal. Source | <u>040 a</u>                                  |   |
| UDC No.       | 080 a                                         |   |
| Personal Name | 100 1 a                                       |   |
|               | <u> </u>                                      |   |
|               | <del>c</del>                                  |   |
|               | Ā                                             |   |
| Indorm Ida    | 240 1 a                                       |   |
| Main Julia    | $\frac{240}{245}$ $\frac{1}{1}$ $\frac{1}{2}$ |   |
| main nue      | $\frac{243}{1}$ $\frac{1}{1}$ $\frac{a}{1}$   |   |
|               | D                                             |   |
|               | <u>c</u>                                      |   |
|               | <u>h</u>                                      |   |
| Varying Title | $\frac{246}{11} \frac{11}{1}$                 |   |
|               | <u>a</u>                                      |   |
|               | b                                             |   |
| Eaition       | 250 a                                         |   |
|               | <u> </u>                                      |   |
| imprint       | 260 a                                         |   |
|               | b                                             |   |
|               | -<br>-                                        |   |
| Obucie of Dec | 300 -                                         | - |

Záznam automaticky dostane dočasné jméno souboru složené z řetězce "NEW" a čísla.

### 3.3 Duplikování neotevřeného lokálního záznamu

Tato funkce vám umožňuje vytvářet nový záznam duplikováním neotevřeného záznamu, který je umístěn na vašem lokálním počítači. Postupujte následovně:

- 1. Vyberte si volbu Otevřít záznam na lokálním počítači v menu Katalogizace.
- 2. Zobrazí se seznam záznamů. Zvýrazněte ten, který jste si vybrali. Náhled obsahu daného záznamu se zobrazí na pravé straně okna.

| ι | List of Documents in Directory C:\AL.500_20.2\catalog\doc\ |   |           |                                             |    |           |
|---|------------------------------------------------------------|---|-----------|---------------------------------------------|----|-----------|
|   | File Name                                                  |   | Tag       | Data                                        |    | Open      |
|   | NEW076.MRC                                                 |   | Library - | USM01                                       | Ι. | Duplicate |
|   | NEW075.MRC                                                 |   | System    | 000066981                                   | ŀ  |           |
|   | NEW074.MRC                                                 |   | Number    | -                                           | .  | Delete    |
|   | NEW073.MRC                                                 |   | Format    | ВК                                          |    |           |
|   | NEW072.MRC                                                 |   | -         |                                             |    | 6         |
|   | NEW071.MRC                                                 |   | Catalog   | MASTER - 20101209                           |    |           |
|   | NEW070.MRC                                                 |   | er-       |                                             |    |           |
|   | NEW069.MRC                                                 |   |           |                                             |    |           |
|   | NEW068.MRC                                                 |   | LDR       | 00000cam^^2200385^a^4500                    |    |           |
|   | NEW067.MRC                                                 |   | 001       | 000066981                                   |    | 1         |
|   | NEW066.MRC                                                 |   | 005       | 20101209165150.0<br>070514e2007^^^^pvu^^^^^ | .  | Cancel    |
|   | NEW065.MRC                                                 | - | 000       |                                             |    | Help      |

3. V seznamu záznamů klepněte na tlačítko Duplikovat. Zvýrazněný záznam je zkopírován a dostane nové jméno začínající předponou "NEW". Tento zkopírovaný záznam pak můžete editovat.

### 3.4 Duplikování jakéhokoliv otevřeného záznamu

Tato funkce vám umožňuje kopírovat právě zobrazený záznam, a pak upravovat jeho kopii. Nový záznam bude umístěn na vašem lokálním počítači a dostane jméno, které začíná prefixem "NEW".

Tuto funkci lze vyvolat z aktuálního záznamu klávesovou zkratkou Ctrl+N nebo volbou Duplikovat záznam z menu Katalogizace.

Podle toho, jak systémový knihovník nastavil funkci pro duplikování záznamů, můžete mít možnost zvolit bázi, do níž chcete nový záznam uložit.

Toto je definováno v souboru Catalog.ini v adresáři .\Catalog\Tab přizpůsobením sekce [DuplicateRecord] vašim potřebám.

### 3.5 Vytváření administrativních (ADM) záznamů

Administrativní (ADM) záznamy mohou být vytvořeny prostřednictvím správce záznamů v kartě Katalogizace (spodní část levého panelu).

Pokud není k bibliografickému záznamu připojen žádný ADM záznam, zobrazí se vedle uzlu ADM báze zpráva "Záznam není k dispozici".

| ALEPH Cataloging - Version 20.01 Libra   | ry: USM01 - USMARC Bibliogi    | aphic (USM01) Server: il-alep           |
|------------------------------------------|--------------------------------|-----------------------------------------|
| ALEPH View Cataloging Items Edit Actions | ; Edit Text Record Manager I   | Remote *ServicesHelp <mark>?</mark>     |
| 🖻 📄 ВК 9                                 | System No. 66981 Specia        | l assignments : (Akunin, B.             |
| Call Number                              | ••• >>                         |                                         |
|                                          | Leaper                         | LDR 00000cam                            |
| 🖻 [R] Edit Records                       | Control No.                    | $\frac{001}{005}$ 00006698:             |
| USM01-66981 (Special assignme            | Date and Time                  | $\frac{005}{000}$ 20101209:             |
| [I] Import Records                       | Hxeo Data                      | <u>008</u> 070514s2t<br>ena^^           |
| [T] Triggers                             | LC Control No.                 | 010 a 20070196                          |
|                                          | 15BN                           | 020 a 97808129 <sup>°</sup>             |
|                                          | 158A                           | 020 a 081297861                         |
|                                          | System No.                     | 035 a (OCoLC)oc                         |
|                                          | System No.                     | 035 a (OCoLC)12                         |
|                                          | Catal. Source                  | 040 <u>a</u> DLC                        |
|                                          |                                | <u>c</u> DLC                            |
| ⊡…≣ USM01 - 66981                        |                                | d DLC                                   |
|                                          | Language Cooe                  | <u>041</u> <u>a</u> eng                 |
| ⊡                                        |                                | <u>h</u> rus                            |
| USM50 (No record available)              | Geog. Area Cooe                | <u>043</u> <u>a</u> e-ur                |
|                                          | LCC No.                        | <u>050</u> <u>00</u> <u>a</u> PG3478.K7 |
|                                          |                                | <u>b</u> 08413 200                      |
|                                          | Dewey No.                      | <u>082</u> <u>00</u> <u>a</u> 891.73/5  |
|                                          |                                | <u>2</u> 22                             |
| l i                                      | · · ·                          |                                         |
|                                          | 1. Messages 2. Tag Information | 3. Browser 4. HOL Records 5. O          |
|                                          |                                |                                         |

Pro vytvoření ADM záznamu postupujte takto:

- 1. Zvýrazněte uzel ADM báze.
- 2. Použijte volbu Stáhnout/vytvořit záznam z menu Správce záznamu nebo si stejnou volbu vyberte po klepnutí pravým tlačítkem myši na uzel ADM báze:

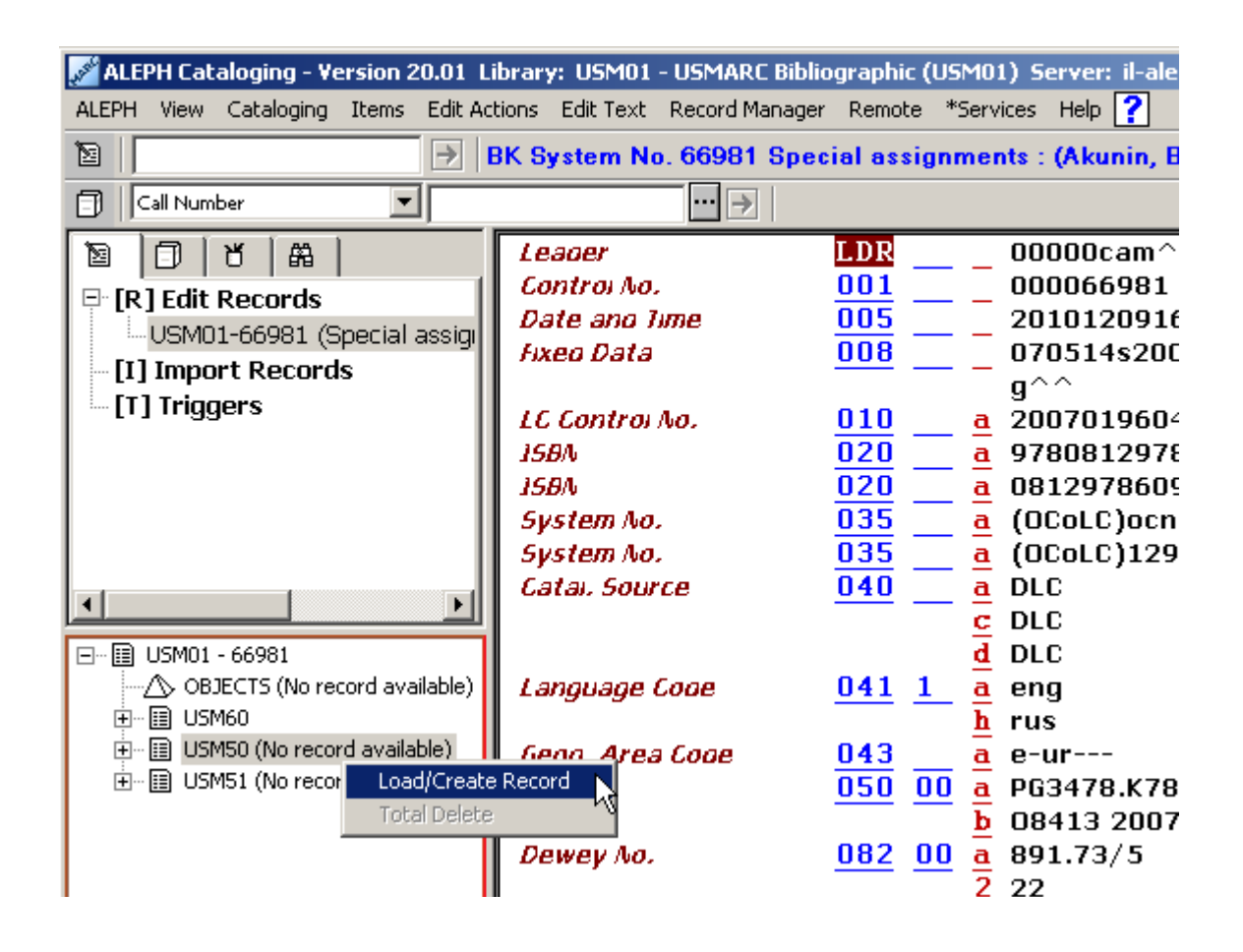

Použitím této volby automaticky vytvoříte ADM záznam, který se vám zobrazí, abyste jej mohli upravovat.

### 3.6 Vytváření záznamů knihovních jednotek (HOL záznamů)

Jsou dva různé způsoby, jak vytvořit HOL záznamy pro daný bibliografický záznam:

- Prostřednictvím Správce záznamů
- Prostřednictvím karty HOL záznamy ve spodním panelu

### 3.6.1 Vytváření HOL záznamů prostřednictvím Správce záznamů

HOL záznamy můžete vytvořit pomocí správce záznamů z karty Katalogizace (spodní část levého panelu).

Pokud není k bibliografickému záznamu připojen žádný HOL záznam, zobrazí se vedle uzlu HOL báze zpráva "Záznam není k dispozici".

| ALEPH Cataloging - Version 20.01 Li | brary: USM01 - USMARC Bib             | liographic (USM01) Server: il-aleph0                                             |
|-------------------------------------|---------------------------------------|----------------------------------------------------------------------------------|
| ALEPH View Cataloging Items Edit Ac | tions Edit Text Record Manage         | er Remote *ServicesHelp <mark>?</mark>                                           |
|                                     | 3K System No. 66981 Spe               | ecial assignments : (Akunin, B. (E                                               |
| Call Number                         | ··· →                                 |                                                                                  |
|                                     | Leader<br>Control No                  | LDR 00000cam^^2                                                                  |
| 🖃 [R] Edit Records                  | Control No.<br>Data ana luma          | $\frac{001}{005}$ 000000981                                                      |
| USM01-66981 (Special assign         | Fixen Data                            | $\frac{003}{008}$ 201012091031                                                   |
| [I] Import Records                  | , , , , , , , , , , , , , , , , , , , |                                                                                  |
| ET] Triggers                        | LC Control No.                        | 010 a 2007019604                                                                 |
|                                     | 15BN                                  | 020 a 978081297860                                                               |
|                                     | 15BN                                  | 020 a 0812978609                                                                 |
|                                     | System No.                            | 035 a (OCoLC)ocn129                                                              |
|                                     | System No.                            | 035 a (OCoLC)12995:                                                              |
|                                     | Catal. Source                         | <u>040</u> <u>a</u> DLC                                                          |
|                                     |                                       |                                                                                  |
| ⊡ ··· 🔝 USM01 - 66981               |                                       |                                                                                  |
| OBJECTS (No record available)       | Language Cooe                         | $\underline{\mathbf{U41}}$ $\underline{\mathbf{I}}$ $\underline{\mathbf{a}}$ eng |
| No records available                | Casa Area Casa                        |                                                                                  |
|                                     | Geog. Area coue                       | $043 - 4 e^{-4r^{}}$                                                             |
|                                     | 100 /00.                              |                                                                                  |
|                                     | Dewey Ao.                             | $\frac{2}{182}$ 00 a 891.73/5                                                    |
|                                     | 22                                    | 2 22                                                                             |
|                                     |                                       | 100 1                                                                            |
|                                     | 1. Messages 2. Tag Information        | ] 3. Browser 4. HOL Records 5. Objects                                           |

Pro vytvoření HOL záznamu postupujte takto:

- 1. Zvýrazněte uzel HOL báze.
- 2. Použijte volbu Stáhnout/vytvořit záznam z menu Správce záznamu nebo si stejnou volbu vyberte po klepnutí pravým tlačítkem myši na uzel HOL báze:

| 🌌 ALEPH Cataloging - Version 20.01 Li | brary: USM01 - USMARC Bibli    | ographic (USM01) Server: il-aleph0     |
|---------------------------------------|--------------------------------|----------------------------------------|
| ALEPH View Cataloging Items Edit Act  | ions Edit Text Record Manager  | r Remote *Services Help <mark>?</mark> |
| ≥                                     | K System No. 66981 Spe         | cial assignments : (Akunin, B. (E      |
| 🗊 Call Number 🔽                       | ··· >                          |                                        |
|                                       | Leaoer                         | LDR 00000cam^^2                        |
| ⊡ [R] Edit Records                    | Controi No.                    | 001 000066981                          |
| USM01-66081 (Special assign           | Date and Time                  | <u>005</u> 201012091651                |
| [1] Import Pacards                    | Fixeo Data                     | 008 070514s2007^                       |
|                                       |                                | g^^                                    |
| inggers                               | LC Control No.                 | <u>010</u> <u>a</u> 2007019604         |
|                                       | 15BA                           | <u>020</u> <u>a</u> 978081297860       |
|                                       | 15BA                           | <u>020</u> <u>a</u> 0812978609         |
|                                       | System No.                     | 035 a (OCoLC)ocn129                    |
|                                       | System No.                     | 035 a (OCoLC)12995:                    |
|                                       | Catal. Source                  | 040 <u>a</u> DLC                       |
|                                       |                                | <u>c</u> DLC                           |
| 🖃 🖷 🔠 USM01 - 66981                   |                                | d DLC                                  |
| OBJECTS (No record available)         | Language Cooe                  | 041 1 <u>a</u> eng                     |
| i USM60                               |                                | h rus                                  |
| HOL - 51265 STA () [51265             | Geog. Area Cooe                | 043 <mark>a</mark> e-ur                |
| HOL - 51264 STA (                     | reate Record                   | 050 00 a PG3478.K78                    |
| ⊡ ··· 🔝 USM50 (No record avai         | )elete                         | <b>b</b> 08413 2007                    |
|                                       | Dewey No.                      | <u>082</u> <u>00</u> <u>a</u> 891.73/5 |
|                                       |                                | 2 22                                   |
|                                       | ·                              | ···· · · ·                             |
|                                       | 1. Messages 2. Tag Information | 3. Browser 4. HOL Records 5. Objects   |

Použitím této volby automaticky vytvoříte HOL záznam, který se vám zobrazí, abyste jej mohli upravovat. Pokud byste chtěli vytvořit více HOL záznamů, můžete tuto akci opakovat.

### 3.6.2 Vytváření HOL záznamů prostřednictvím karty HOL záznamy

HOL záznamy je také možné vytvořit z karty HOL záznamy ve spodním panelu:

| LCC No.<br>Personai Name<br>Main Titie<br>Imprint<br>Physicai Des. | 050       00       a       B2785.27         b       53 1968         100       1       a       [Schwab, Johann Christoph],         d       1743-1821. [from old catalog]         245       10       a       Neun Gespräche zwischen Christian Wolff und einem Kantianer über Kants metaphysische Anfangsgründe der Rechtslehre und der Tugendlehre,.         260       a       Berlin,         c       1798.         300       a       196 p. : | T |
|--------------------------------------------------------------------|----------------------------------------------------------------------------------------------------|---|
| 1. Messages 2. Tag Information                                     | 3. Browser <u>4. HOL Records</u> 5. Objects                                                                                                    |   |
| HOL Library USM60                                                  |                                                                                                    |   |
| LKR Text                                                           | HOL Information HOL No.                                                                                                    |   |
|                                                                    | Edit<br>Create                                                                                                    |   |

V kartě HOL záznamy je uveden seznam HOL záznamů, které mají vazbu na záznam zobrazený v editoru katalogizace. Tato karta vám umožňuje přístup k editování vybraného záznamu a k vytváření nových HOL záznamů.

Chcete-li vytvořit nový HOL záznam, klepněte na tlačítko **Vytvořit**. Automaticky se vytvoří nový záznam. Jestliže jej chcete upravovat, klepněte na tlačítko **Editovat**.

Upozorňujeme, že je-li pro příznak Activate (Aktivovat) v sekci [HolOwnTextDefaults] v souboru Catalog.ini použita hodnota Y, pak v případě, že jsou HOL záznamy vytvářeny jedním z obou způsobů, zobrazí se okno Údaje o vlastníkovi:

| Enter Owner Information  |  |                     |  |  |
|--------------------------|--|---------------------|--|--|
| Owner Sublibrary<br>Note |  | OK<br>Save Defaults |  |  |
|                          |  | Cancel<br>Help      |  |  |

V tomto okně můžete definovat vlastníka záznamu knihovní jednotky (HOL záznamu), tedy dílčí knihovnu, do jejíhož fondu je jednotka zařazena. Kromě toho můžete přidat poznámku. Jakmile ukončíte vyplňování formuláře, klepněte na tlačítko **OK**.

Údaje jsou automaticky uloženy v poli OWN záznamu knihovní jednotky v tomto formátu:

```
OWN $$a[kód_dílčí_knihovny]
$$n[poznámka]
```

Chcete-li uložit údaje o vlastníkovi a použít je pro každý nově vytvořený záznam knihovní jednotky, můžete použít tlačítko **Uložit implicitní**. Pro uložení údajů o vlastníkovi klepněte na tlačítko **Uložit implicitní** ještě dříve, než klepnete na tlačítko **OK**. Více informací o poli OWN najdete v sekci Pole OWN na s. 100.

### 4 Editování záznamů

Katalogizační záznamy jsou editovány prostřednictvím podfunkce Editování záznamů. Můžete ji aktivovat z uzlu Editování záznamů z karty Katalogizace. V obrazovce uvedené níže si můžete prohlédnout příklad katalogizačního záznamu v prostředí editování záznamů. Slouží k tomu, aby na ni bylo možné odkázat při čtení sekcí této kapitoly.

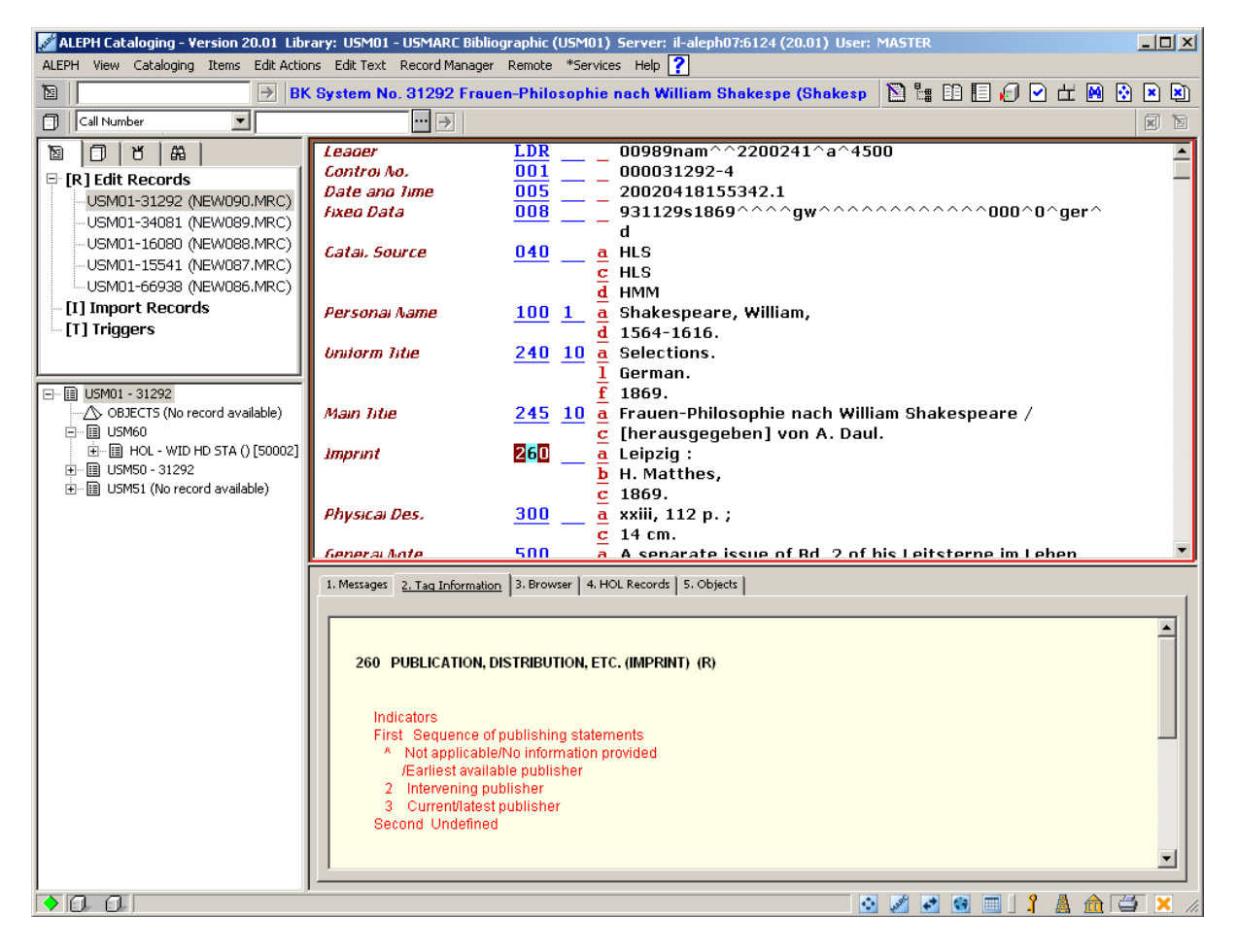

Všimněte si, že editor katalogizace (horní panel) musí být pro účely editování aktivizován.

Když jsou záznamy pro editování otevřeny pomocí volby Editovat záznamy z karty Katalogizace, je jejich seznam uveden pod uzlem Editovat záznam z navigačního stromu. Záznamy, které byly uloženy na server, jsou uvedeny v seznamu v tomto formátu:

Kód báze - systémové číslo (lokální číslo)

Například:

USM01-3563 (NEW870.MRC)

Lokální záznamy se zobrazují v tomto formátu:

Lokální\_číslo (Local)

Například:

NEW871.MRC (Local)

Po provedení změn ve všech typech záznamů se v seznamu jejich položka změní - na začátek řádku je doplněna hvězdička.

Například:

```
* USM01-3563 (NEW870.MRC)
* NEW871.MRC (Local)
```

### 4.1 Pohyb v záznamu

Šipky nahoru/dolů - posun kurzoru o řádek nahoru nebo dolů Šipky doleva/doprava - posun kurzoru o jednu pozici doleva nebo doprava Tab - přesun z pole do pole PageUp - přesun o stránku nahoru PageDown - přesun o stránku dolů Home - přesun kurzoru na začátek řádku End - přesun kurzoru na konec řádku Ctrl+Home - přesun na začátek záznamu Ctrl+End - přesun na konec záznamu

### 4.2 Editování částí pole

#### Editování kódu pole

V oblasti kódu pole pracujete pouze v režimu nahrazování. Přejete-li si změnit kód pole, jednoduše jej přepište. Pro mazání znaků použijte mezerník, nikoli klávesu Delete.

### Editování indikátorů

V oblasti indikátorů pracujete pouze v režimu nahrazování. Přejete-li si změnit indikátor, jednoduše jej přepište. Pro mazání znaků použijte mezerník, nikoli klávesu Delete.

#### Editování kódu podpole

V oblasti kódu podpole pracujete pouze v režimu nahrazování. Přejete-li si změnit kód podpole, jednoduše jej přepište. Kód podpole nelze smazat ani mezerníkem, ani klávesou Delete, ale výlučně jenom stisknutím klávesové zkratky Ctrl+F7 nebo označením volby Vymazat podpole z podmenu Vymazat menu Editovat text. Tato funkce smaže jak kód podpole, tak i jeho obsah.

#### Editování obsahu

V oblasti obsahu je nastaven režim vkládání. Abyste se dostali do režimu přepisování, klepněte na klávesu Insert. Jestliže však použijete mezerník pro zadání prázdného znaku, můžete zadat pouze jednu mezeru. Systém vám nepovolí zadání více mezer po sobě.

Pro výmaz jednoho znaku v režimu vkládání použijte klávesu Delete (nikoli mezerník). Pokud chcete vymazat řetězec znaků, označte daný text, a pak vymažte buď klávesou Delete nebo mezerníkem.

Text, který budete mazat nebo kopírovat, vyberete tak, že umístíte kurzor myši na začátek, stisknete levé tlačítko a zatáhnete myš na konec.

Pro vyjmutí textu použijte klávesovou zkratku Ctrl+X nebo vyberte volbu Vyjmout z podmenu Vyjmout z menu Editovat text. Kopírovat můžete klávesovou zkratkou Ctrl+C nebo výběrem volby Kopírovat z podmenu Kopírovat menu Editovat text. Vložit text je možné klávesovou zkratkou Ctrl+V nebo výběrem volby Vložit z podmenu Vložit menu Editovat text.

Upozorňujeme, že nemůžete zadat dva znaky \$ za sebou, protože takto systém označuje podpole. Pokud byste potřebovali zadat \$\$, měli byste mezi nimi udělat mezeru(y). Jestliže však použijete volbu Nové podpole z menu Editovat text, máte možnost používat dva znaky \$\$ za sebou bez otevírání řádku pro nový kód podpole.

Upozorňujeme, že délka pole je v systému ALEPH omezena na 2000 bytů. Velikost záznamu je omezena na 5000 podpolí a 45000 bytů.

To je důvod, proč při online katalogizaci systém nepovolí zadat více než 2000 bytů na pole. Jsou-li do systému importovány záznamy s delšími poli, pak je-li text pro jednotlivé pole delší než 2000 bytů, systém jej rozdělí do oddělených (opakovatelných) polí. Před dalšími výskyty rozdělených polí systém použije \$\$9. Pro účely exportu můžete tento způsob použít při katalogizaci dlouhých polí.

### 4.3 Funkce, které můžete použít pro editování

### 4.3.1 Tabulka funkcí, které můžete použít pro editování

Níže uvedená tabulka obsahuje úplný seznam funkcí, které máte k dispozici pro editování záznamů. Komplikovanější funkce, jako je například Úprava záznamu programem nebo Odvození nového záznamu, jsou popsány podrobněji hned za tabulkou.

| Funkce                           | Klávesová<br>zkratka | Popis                                                                                                    |
|----------------------------------|----------------------|----------------------------------------------------------------------------------------------------|
| Zpět                             | Ctrl+Z               | Tato funkce umožňuje, abyste vrátili zpět poslední akci. Pro<br>každý předchozí úhoz, který chcete zrušit, musíte znovu<br>aktivovat tuto funkci.                                                                                                    |
| Opakovat                         | Ctrl+Y               | Tato funkce umožňuje obnovení poslední akce, která byla provedena pomocí funkce Zpět.                                                                                                    |
| Otevřít<br>formulář              | Ctrl+F               | Formulář vám umožňuje upravovat obsah pole. Jestliže není<br>formulář k dispozici, systém otevře podpole, abyste jeho obsah<br>mohli zapsat přímo do katalogizačního záznamu.                                                                                                    |
| Rozšířit ze<br>šablony           | Ctrl+E               | Přidá do aktuálního záznamu pole a podpole ze šablony.                                                                                                    |
| Nápověda<br>k poli               | žádná                | Tato funkce vám umožňuje automaticky vybrat ze spodního<br>panelu kartu Informace o poli. Karta Informace o poli slouží<br>jako nápověda ke správnému používání indikátorů, kódů<br>podpolí a hodnot pro pole, které bylo vybráno v horním<br>panelu. Pro zobrazení této nápovědy umístěte kurzor na pole,<br>které vás zajímá. V kartě se automaticky zobrazí relevantní<br>informace o daném poli. |
| Lokalizovat<br>podobný<br>záznam | žádná                | Najde ve vaší lokální bázi nebo v jiných bázích záznamy, které jsou podobné tomu, který právě upravujete.                                                                                                    |
| Spouštěče<br>záznamu             | žádná                | Spouštěč je připomínka úkolu, který je spojený se záznamem.<br>Funkce Spouštěče záznamu z menu Editovat umožňuje<br>zobrazení, přidávání a mazání spouštěčů spojených s právě<br>upravovaným záznamem. Tyto spouštěče mohou obsahovat<br>zprávy vytvořené systémem, které vás informují o tom, jaké<br>chyby byly identifikovány při použití funkce Kontrola<br>záznamu.                             |
| Změnit<br>formát<br>záznamu      | žádná                | Tato funkce vám umožňuje změnit formát záznamu. Změnou formátu záznamu změníte také formuláře (pro zadávání údajů polí) a kontroly, které jsou nad polem prováděny.                                                                                                    |
| Zadat<br>hodnoty<br>Unicode      | F11                  | Tato funkce slouží k zadávání hodnot v Unicode pro znaky, které nejsou na vaší klávesnici. Hodnoty Unicode mohou být zapsány po výběru volby Zadat hodnoty Unicode z menu                                                                                                    |

| Funkce                                                      | Klávesová<br>zkratka | Popis                                                                                                    |
|-------------------------------------------------------------|----------------------|----------------------------------------------------------------------------------------------------|
|                                                             |                      | Editovat text nebo po použití klávesy F11. Po ukončení zadávání musíte znovu vybrat volbu Zadat hodnoty Unicode nebo použít klávesu F11. Ve stavové liště se zobrazí zpráva, která informuje uživatele, že v danou chvíli pracuje s volbou Zadat hodnoty Unicode.                                                                                                    |
| Vybrat HOL<br>záznam                                        | žádná                | Můžete vybrat automaticky ze spodního panelu kartu HOL<br>záznamy, pokud použijete volbu Vybrat HOL záznam. V této<br>kartě jsou uvedeny HOL záznamy připojené k záznamu, který<br>je zobrazen v editoru katalogizace. Tato karta vám umožňuje<br>přístup k editování vybraného záznamu a k vytváření nových<br>HOL záznamů.                                                        |
| Nové pole<br>(výběr ze<br>seznamu)                          | F5                   | Umožňuje vám přidávat nové pole tak, že si je vyberete ze seznamu polí.                                                                                                    |
| Nové pole<br>(definované<br>uživatelem)                     | F6                   | Tato volba vám umožní vložit do záznamu pole, které sami nadefinujete, včetně kódu pole, indikátorů a kódů podpolí.                                                                                                    |
| Změnit směr<br>písma                                        | žádná                | Máte možnost měnit směr písma pro aktuální pole.<br>Chcete-li tuto funkcionalitu konfigurovat, použijte soubor<br>REQ_LNG.DAT v adresáři .\alephcom\tab\ <lng>.<br/>Upozorňujeme, že když budete pracovat v režimu kombinace<br/>znaků, bude tato možnost k dispozici, pouze pokud je na<br/>vašem počítači nainstalována podpora jazyků, které jsou psány<br/>zprava doleva.</lng> |
| Nové podpole                                                | F7                   | Otevře nové podpole pod aktuálním podpolem.                                                                                                    |
| Hledat<br>selekční<br>termíny z polí<br>aktuální báze       | F3                   | Tato volba slouží k výběru obsahu pole ze seznamu rejstříkových hesel aktuální báze.                                                                                                    |
| Hledat<br>selekční<br>termíny z polí<br>jiné báze           | Ctrl + F3            | Tato volba vám umožní vyhledat v seznamu selekčních termínů pole jiné báze než té, ve které jste aktuálně připojeni, a obsah vyhledaného pole přidat do pole záznamu, se kterým pracujete.                                                                                                    |
| Hledat<br>selekční<br>termíny<br>z podpolí<br>aktuální báze | F4                   | Tato volba vám umožní přidat obsah do podpole tak, že si jej<br>vyberete ze seznamu rejstříkových hesel vaší aktuální báze.                                                                                                    |

| Funkce                                                  | Klávesová<br>zkratka | Popis                                                                                                    |
|---------------------------------------------------------|----------------------|----------------------------------------------------------------------------------------------------|
| Hledat<br>selekční<br>termíny<br>z podpolí jiné<br>báze | Ctrl + F4            | Tato volba vám umožní vyhledat v seznamu selekčních<br>termínů podpole jiné báze než té, ve které jste aktuálně<br>připojeni, a obsah vyhledaného podpole přidá do podpole<br>záznamu, se kterým pracujete.                                                                                                    |
| Výběr textu<br>podpole                                  | Ctrl + F8            | Tato volba slouží k výběru textu podpole ze seznamu voleb definovaných vaší knihovnou.                                                                                                    |
| Prohlížet<br>URL                                        | žádná                | Tato volba slouží ke kontrole URL zapsaného v záznamu v podpoli \$u v aktuálním poli.                                                                                                    |
| Vyjmout                                                 | Ctrl+X               | Funkce Vyjmout umožňuje přesun vybraného textu do<br>schránky systému Windows. Můžete ji také použít pro<br>vymazání textu. Když je text přesunut do schránky, je také<br>možné jej vložit na jiné místo v aktuálním nebo jiném<br>záznamu.                                                                        |
| Vyjmout<br>podpole                                      | žádná                | Funkce Vyjmout podpole umožňuje přesun vybraného textu do<br>schránky systému Windows. Může být použita pro vymazání<br>podpole (podpolí). Protože je podpole přesunuto do schránky<br>systému Windows, je též možné pomocí funkce Vložit podpole<br>přesunout podpole z jednoho místa na jiné (vyjmout-a-vložit). |
| Vyjmout pole                                            | žádná                | Funkce Vyjmout pole umožňuje přesun vybraného textu do<br>schránky systému Windows. Může být použita pro vymazání<br>pole (polí). Protože je pole přesunuto do schránky systému<br>Windows, je též možné pomocí funkce Vložit pole přesunout<br>pole z jednoho místa na jiné (vyjmout-a-vložit).                   |
| Kopírovat                                               | Ctrl+C               | Kopíruje vybraný text do schránky systému Windows.                                                                                                    |
| Kopírovat<br>podpole                                    | Ctrl+S               | Kopíruje vybraná podpole do schránky systému Windows.<br>Zkopíruje se jak kód podpole, tak jeho obsah.                                                                                                    |
| Kopírovat<br>pole                                       | Ctrl+T               | Kopíruje vybraná pole do schránky systému Windows.<br>Zkopíruje se kód pole, indikátory, kódy a obsah podpolí.                                                                                                    |
| Kopírovat<br>záznam                                     | Ctrl+D               | Tato funkce zkopíruje celý záznam do schránky systému<br>Windows. Při použití společně s funkcí Vložit záznam slouží<br>k propojování záznamů.                                                                                                    |
| Vložit                                                  | Ctrl+V               | Vloží kopírovaný text.                                                                                                    |
| Vložit<br>podpole                                       | Alt+S                | Funkce vloží kopírovaná podpole pod aktuální podpole. Vloží se kód i obsah podpole.                                                                                                    |
| Vložit pole                                             | Alt+T                | Funkce vloží kopírovaná pole pod aktuální pole. Vloží se kódy polí, indikátory, kódy podpolí a jejich obsah.                                                                                                    |

| Funkce                            | Klávesová<br>zkratka | Popis                                                                                                    |
|-----------------------------------|----------------------|----------------------------------------------------------------------------------------------------|
| Vložit<br>záznam                  | Alt+D                | Vloží celý obsah kopírovaného záznamu do aktuálního<br>záznamu. Tuto volbu můžete použít pro propojování záznamů.<br>Duplikovaná pole se zobrazí za sebou, jestliže byla pro<br>program pro vkládání definována systémovým knihovníkem<br>řadicí procedura.                                                                                                    |
| Vymazat<br>podpole                | Ctrl+F7              | Umístěte kurzor na jakékoliv místo v daném podpoli (nezáleží<br>na tom, zda je to jeho označení či obsah). Funkci lze spustit<br>funkčními klávesami Ctrl+F7 nebo výběrem volby Vymazat<br>podpole z podmenu Vymazat menu Editovat text.                                                                                                    |
|                                   |                      | Pro vymazání skupiny podpolí z pole vyberte požadovaná podpole. Funkci lze spustit klávesovou zkratkou Ctrl+F7 nebo výběrem volby Vymazat podpole z podmenu Vymazat menu Editovat text.                                                                                                    |
|                                   |                      | Všimněte si, že zůstane pouze podpole "a", u něhož můžete vymazat jeho obsah, ale nikoliv kód "a". Jestliže zbývá jakékoliv jiné podpole - například pouze podpole "c" - můžete vymazat jak kód podpole, tak jeho obsah. Na jejich místě se zobrazí podpole "a" s prázdnou oblastí pro obsah.                                                                                                    |
| Vymazat pole                      | Ctrl+F5              | Vymaže aktuální pole.                                                                                                    |
|                                   |                      | Chcete-li vymazat pole, umístěte kurzor na kterýkoli údaj<br>daného pole (označení pole, indikátory, označení či text<br>kteréhokoli podpole).                                                                                                    |
|                                   |                      | Chcete-li vymazat skupinu polí, vyberte požadovaná pole. Pak<br>stiskněte klávesovou zkratku Ctrl+F5 nebo použijte volbu<br>Vymazat pole z podmenu Vymazat menu Editovat text.                                                                                                    |
| Vymazání<br>záznamu ze<br>serveru | Ctrl+R               | Vymaže aktuální záznam ze serveru. Záznam jako takový<br>nebude skutečně odstraněn, ale budou odstraněna všechna jeho<br>pole s výjimkou pole LDR. Kromě toho budou také odstraněny<br>všechny vazby ze záznamu do rejstříků pro vyhledávání. Je<br>možné nastavit systém tak, že když se budete pokoušet<br>vymazat záznam, systém zkontroluje, zda jsou z něho<br>navázány vazby na jiné záznamy nebo zda k němu nejsou<br>připojeny záznamy jednotek, předplatných, objednávek,<br>výpůjček, požadavků na výpůjčky nebo kopie. |
| Zobrazení<br>skrytých<br>znaků    | Alt+F2               | V bublině nad vkládaným textem se zobrazí text se skrytými<br>znaky (včetně informace o směru písma). Toto ale neplatí<br>o kombinovaných znacích. Upozorňujeme, že tato funkcionalita<br>bude k dispozici pouze v případě, kdy je podporována práce<br>s kombinovanými znaky.                                                                                                    |

| Funkce                | Klávesová<br>zkratka | Popis                                                                                                    |
|-----------------------|----------------------|----------------------------------------------------------------------------------------------------|
| Najít                 | žádná                | V aktuálním záznamu můžete hledat zadaný text. Můžete najít<br>text se stejně velkými písmeny, jaká jsou použita v zadaném<br>textu, a můžete najít celá slova místo částí slov.                                                                                                    |
| Nahradit              | žádná                | Tato funkce slouží pro nalezení a náhradu řetězce znaků v aktuálním záznamu jiným řetězcem tam, kde se první řetězec v záznamu objeví. Volba může pracovat ve dvou režimech nahrazení. V prvním režimu jsou všechna nahrazení provedena automaticky (Nahradit vše). Ve druhém režimu každé nahrazení bude vyžadovat vaše potvrzení stisknutím tlačítka Nahradit. Můžete najít a nahradit celá slova místo pouze částí slov a najít a nahradit text, zapsaný znaky se stejnou velkostí jako je text, který jste zadali. |
| Kontrolovat<br>pole   | Ctrl+W               | <ul> <li>Pro aktuální záznam se spustí následující kontroly:</li> <li>kontrola platnosti indikátorů a/nebo kódů podpolí,</li> <li>kontrola přítomnosti povinných podpolí,</li> <li>kontrola, zda neopakovatelná pole nejsou opakovaná,</li> <li>kontrola závislosti mezi vybraným polem a jinými poli téhož záznamu,</li> </ul>                                                                                                    |
|                       |                      | <ul> <li>kontrola, zda bude založena nova položka v rejstříku selekčních termínů,</li> <li>kontrola, zda nebude vytvořena duplicitní položka v souboru přímých indexů.</li> </ul>                                                                                                    |
| Kontrolovat<br>záznam | Ctrl+U               | <ul> <li>Pro aktuální záznam se spustí následující kontroly: <ul> <li>kontrola platnosti indikátorů a/nebo kódů podpolí,</li> <li>kontrola přítomnosti povinných polí a podpolí,</li> <li>neopakovatelná pole mají pouze jeden výskyt,</li> <li>kontrola přítomnosti všech závislých polí,</li> <li>kontrola, zda bude založena nová položka v rejstříku selekčních termínů,</li> <li>kontrola, zda nebude vytvořena duplicitní položka v souboru přímých indexů.</li> </ul> </li> </ul>                               |
| Funkce                                      | Klávesová<br>zkratka | Popis                                                                                                    |                                                                                                    |                                                                                   |
|---------------------------------------------|----------------------|----------------------------------------------------------------------------------------------------|----------------------------------------------------------------------------------------------------|-----------------------------------------------------------------------------------|
| Rozšíření<br>z čárového<br>kódu<br>jednotky |                      | Tuto funkci aktivujete klepnutím pravým tlačítkem myši nebo<br>výběrem volby <b>Rozšíření z čárového kódu jednotky</b> z menu<br>Editovat. Zobrazí se dialogové okno Otevření záznamu článku, do<br>něhož můžete zadat čárový kód jednotky. Do BIB záznamu se<br>doplní podpole pole LKR s údaji o jednotce v záznamu jednotky<br>takto: |                                                                                                    |                                                                                   |
|                                             |                      | Podpole LKR                                                                                                    | Záznam jednotkv                                                                                                    |                                                                                   |
|                                             |                      | LKR\$\$y                                                                                                    | Chronologická úroveň I                                                                                                    |                                                                                   |
|                                             |                      | LKR\$\$j                                                                                                    | Chronologická úroveň J                                                                                                    |                                                                                   |
|                                             |                      | LKR\$\$w                                                                                                    | Chronologická úroveň K                                                                                                    |                                                                                   |
|                                             |                      | LKR\$\$o                                                                                                    | Chronologická úroveň L                                                                                                    |                                                                                   |
|                                             |                      | LKR\$\$q                                                                                                    | Chronologická úroveň M                                                                                                    |                                                                                   |
|                                             |                      | LKR\$\$v                                                                                                    | Úroveň číslování A                                                                                                    |                                                                                   |
|                                             |                      | LKR\$\$i                                                                                                    | Úroveň číslování B                                                                                                    |                                                                                   |
|                                             |                      | LKR\$\$p                                                                                                    | Uroveň číslování C                                                                                                    |                                                                                   |
|                                             |                      | LKR\$\$d                                                                                                    | Uroveň číslování D                                                                                                    |                                                                                   |
|                                             |                      | LKR\$\$e                                                                                                    | Uroveň číslování E                                                                                                    |                                                                                   |
|                                             |                      | LKR\$\$t                                                                                                    | Uroveň číslování F                                                                                                    |                                                                                   |
|                                             |                      | LKR\$\$g                                                                                                    | Uroven cislovani G                                                                                                    |                                                                                   |
|                                             |                      | LKKŞŞN                                                                                                    | Uroven cisiovani H                                                                                                    |                                                                                   |
|                                             |                      | Kromě toho je ješ                                                                                                    | itě doplněno podpole 245\$\$a s po                                                                                                    | opisem jednotky.                                                                  |
|                                             |                      | Rozšíření z čárov                                                                                                    | ého kódu jednotky nepostihne jir                                                                                                    | ná podpole LKR.                                                                   |
|                                             |                      | Všimněte si, že fi<br>LKR pouze tehdy<br>mechanismus mez<br>pro vazby mezi<br>následující podpo                                                                                                    | iltry pro LKR jsou aplikovány pr<br>y, když je použita tabulka Z103X<br>zi dokumenty). Jestliže není pou<br>BIB záznamy na určité jed<br>le LRK: d, e, f, g, h, w, o a q. | o všechna podpole<br>(rozšířený vazební<br>žita Z103X, nejsou<br>notky zohledněna |
|                                             |                      | Příklad použití: I<br>název čísla, s<br>záznamům, které<br>BIB záznamy je<br>příkladu.                                                                                                    | Můžete chtít provázat BIB zázr<br>jednotkami, které jsou připoj<br>reprezentují název časopisu. V<br>e nastavena tak, jak je ukázár                                       | nam, reprezentující<br>eny kjiným BIB<br>/azba mezi dvěma<br>no v následujícím    |
|                                             |                      | 245         0         a         Journal of an ANA           LKR        a         ANA           b         0000569           1         USM01           m         Journal of y           y         2011           v         18           i         1           j         Jan                                                                | of Biology. Vol. 18 No. 1.<br>72<br>of Biology.<br>of Biology.                                                                                                    |                                                                                   |
|                                             |                      | V tomto příkladu se zobrazují vazby mezi názvem čísla č<br>Journal of Biology, Vol.18, No.1 (Jan 202<br>záznam jednotky, která souvisí se záznamem časopisu s<br>Journal of Biology. Díky volbě Rozšíření z čárovéh<br>jednotky jsou vytvořena podpole LKR y, v, i aj.                                                                   |                                                                                                    | vem čísla časopisu<br>(Jan 2011) na<br>časopisu s názvem<br>ní z čárového kódu    |

| Funkce                                                                   | Klávesová<br>zkratka | Popis                                                                                                    |
|--------------------------------------------------------------------------|----------------------|----------------------------------------------------------------------------------------------------|
| Řadit záznam                                                             | Ctrl+M               | Máte možnost seřadit pole aktuálního záznamu podle pořadí definovaného v tabulce kódů polí systému ALEPH. Avšak v bázích, v nichž se používá formát MARC21, zůstane pořadí v rámci skupin polí 5xx, 6xx a 7xx takové, jaké bylo zadáno katalogizátorem. Pole, která nemají žádný obsah, jsou vymazána. V autoritní bázi jsou všechna pole seřazena podle pořadí definovaného v tabulce kódů (tab01. <lng>) systému ALEPH.</lng>                                                                                                    |
| Úprava<br>záznamu<br>programem                                           | žádná                | Můžete automaticky upravit aktuální záznam podle<br>standardních knihovnou definovaných procedur, které jej<br>změní, jako například:                                                                                                    |
|                                                                          |                      | • do katalogizačniho zaznamu vloži interpunkci,                                                                                                    |
|                                                                          |                      | <ul> <li>změní kódy (označení polí, např. převede kódy<br/>formátu MARC21 do kódů formátu UNIMARC).</li> </ul>                                                                                                    |
| Odvodit nový<br>záznam                                                   | žádná                | Umožňuje vám použít programy pro úpravu záznamů pro<br>vytvoření nového záznamu místo úpravy stávajícího.<br>Například můžete vytvořit autoritní záznam, založený na<br>aktuálním bibliografickém záznamu.<br>Programy, které byly definovány pro úpravu záznamu, se                                                                                                    |
|                                                                          |                      | objeví po použití volby Upravit záznam. Programy, které byly<br>definovány pro odvození záznamu, se objeví po použití volby<br>Odvodit záznam.                                                                                                    |
| Prohlédnout<br>údaje<br>o katalogizáto<br>rech záznamu                   | žádná                | Po použití této volby se můžete podívat na seznam katalogizátorů, kteří vybrané záznamy editovali. Seznam se zobrazí v horním panelu. V seznamu je uvedeno uživatelské jméno katalogizátora, jeho úroveň, datum a hodina, kdy záznam editoval.                                                                                                    |
| Zobrazit<br>lokálního<br>vlastníka                                       | žádná                | Tato volba slouží pro podporu funkce Lokálního vlastníka (pro<br>ústřední a lokální katalogizaci). V instalacích pracujících<br>obvyklým způsobem není tato volba používána.                                                                                                    |
| Zadejte text<br>požadavku<br>(v české verzi:<br>Lokalizovat<br>dokument) | Ctrl+F12             | Tato funkce pracuje jako přepínač. Když je aktivována (buď z menu nebo pomocí klávesové zkratky Ctrl+F12), je systém připraven přijmout vstupní text. Vstupní text se zobrazí na stavové liště, jakmile je zapsán. Vstup je ve formuláři realizován pomocí jazyka, který se podobá příkazovému jazyku. V sekci Režim zadání textu se můžete dozvědět další podrobnosti. (v české verzi: Po stisknutí této kombinace kláves se zobrazí obrazovka se seznamem bází, které jsou přístupné pomocí Z39.50, v nichž můžete vyhledávat záznam z Katalogizačního |

| Funkce                          | Klávesová<br>zkratka | Popis                                                                                                    |
|---------------------------------|----------------------|----------------------------------------------------------------------------------------------------|
|                                 |                      | editoru.                                                                                                    |
| Náhled<br>přehledu<br>vydávání  | žádná                | Tato volba slouží pro zobrazení náhledu přehledu vydávání pro<br>záznamy seriálů založeného na polích 853/854/855<br>a 853X/854X/855X z HOL nebo ADM záznamu. Více<br>informací můžete najít v kapitole Seriály.                                                                                                    |
| Změna směru<br>písma            | Ctrl+Shift           | Je-li pro příznak CtrlShiftReverseScreen v souboru<br>\Alephcom\Tab\Alephcom.ini použit znak Y, pak, když<br>budete katalogizovat záznam, můžete stisknout klávesovou<br>zkratku Ctrl+Shift, čímž změníte směr písma v záznamu (zleva<br>doprava / zprava doleva). Toto je zvláště užitečné pro ukládání<br>textů v písmu, které je psáno zprava doleva. |
| Zobrazení<br>hodnot<br>Unicode  | žádná                | Je-li pro příznak ShowUnicodeValue v souboru<br>\Catalog\Tab\Catalog.ini použita hodnota Y, pak když se<br>ukazatelem myši zastavíte na zobrazeném znaku, objeví se asi<br>po dvou vteřinách nad znakem zobrazení jeho hodnoty<br>v Unicode v hexadecimálním tvaru s prefixem U, například<br>U+0041 pro "A".                                            |
| Zobrazit<br>historii<br>záznamů | žádná                | Tato možnost slouží pro zobrazení historické podoby záznamu.<br>Historie je uložena jenom pro pole, která byla definována<br>správcem systému.                                                                                                    |

### Otevírání formulářů

Formulář vám umožňuje upravovat obsah pole. Pokud pro dané pole není formulář k dispozici, otevře systém jeho podpole, abyste je mohli upravovat přímo. Chcete-li otevřít formulář, postupujte takto:

1. Umístěte kurzor na pole, které chcete upravovat. Kontrolu lze spustit buď klávesovou zkratkou Ctrl+F nebo použitím volby Otevřít formulář z menu Editovat.

Zobrazí se formulář, v němž můžete pole upravit. Ve formuláři jsou vyjmenována podpole a připraveny oblasti pro zápis údajů. Formulář zobrazený dále je příkladem formuláře pro pole 260 Nakladatelské údaje formátu MARC21:

| Imprint (NR)                                      | <u></u> ancel |
|---------------------------------------------------|---------------|
| Indicators                                        |               |
| First indicator (blank,2,3)                       |               |
| Second indicator (blank)                          |               |
| Place of publication (a)<br>Name of publisher (b) |               |
| Date of publication (c)                           |               |
|                                                   |               |

2. Editujte obsah pole. Pro pohyb kurzoru od mezery k mezeře můžete používat klávesu Tab. Upozorňujeme, že mezery ve formuláři mají pevnou délku; nemůžete zadat text, který je delší než prostor vymezený ve formuláři. Klepněte na tlačítko **OK**.

Obsah pole bude automaticky vložen do katalogizačního záznamu.

Pro pole s pevnou délkou není každý řádek formuláře samostatné podpole, ale část jednoho pole. Z textu, který zde zapíšete, systém vytvoří jeden řetězec textu s pevnou délkou pro každý datový prvek.

Formulář zobrazený dále je příkladem formuláře pro pole 008 Údaje s pevnou délkou formátu MARC21:

| 008 Fixed length data elements (                                                                                                    | BOOKS)                                 |                                                                                                    |  |
|----------------------------------------------------------------------------------------------------|----------------------------------------|----------------------------------------------------------------------------------------------------|--|
| Date entered on file (00-05)<br>Date 1 (07-10)<br>Publication Place (15-17)<br>Target audience (22)<br>Nature of contents (24-27)<br>Conference publ. (29)<br>Index (31)<br>Literary form (33)<br>Language (35-37)<br>Cataloging source (39) | 2003<br>cau<br>0<br>0<br>0<br>eng<br>d | Type of date (06)<br>Date 2 (11-14)<br>Illustration codes (18-21)<br>Form of item (23)<br>Govt.publication (28)<br>Festschrift (30)<br>Unspecified (32)<br>Biography (34)<br>Modified record (38) |  |

V kartě Informace o poli ve spodním panelu můžete najít nápovědu pro vyplňování formuláře - používání platných indikátorů, kódů podpolí a hodnot pro dané pole:

| 008 Fixed length data elements (BC                                             | NOKS)                                                                                               |                            |   | K<br>ancel |
|--------------------------------------------------------------------------------|----------------------------------------------------------------------------------------------------|----------------------------|---|------------|
| Date entered on file (00-05)                                                   |                                                                                                    | Type of date (06)          | s |            |
| Date 1 (07-10)                                                                 | 2010                                                                                                | Date 2 (11-14)             |   |            |
| Publication Place (15-17)                                                      | XX ···                                                                                              | Illustration codes (18-21) |   |            |
| Target audience (22)                                                           |                                                                                                    | Form of item (23)          | r |            |
| Nature of contents (24-27)                                                     |                                                                                                    | Govt.publication (28)      |   |            |
| Conference publ. (29)                                                          | 0                                                                                                   | Festschrift (30)           | 0 |            |
| Index (31)                                                                     | 0                                                                                                   | Unspecified (32)           |   |            |
| Literary form (33)                                                             | 0                                                                                                   | Biography (34)             |   |            |
| Language (35-37)                                                               | eng                                                                                                 | Modified record (38)       |   |            |
| Cataloging source (39)                                                         | d                                                                                                   |                            |   |            |
|                                                                                |                                                                                                    |                            |   | l 🔽        |
| 1. Messages 2. Tag Information                                                 | 3. Browser 4. HOL Records 5. Objects                                                                |                            |   |            |
| 008 BOOKS                                                                      |                                                                                                    |                            |   | 1          |
| 00-05 Date entered o                                                           | n file                                                                                              |                            |   |            |
| 06 Type of date/pub<br>b No dates give<br>c Continuing re-<br>d Continuing re- | lication status<br>n; B.C. date involved<br>source currently published<br>source ceased publication |                            |   |            |
| i Inclusive dates                                                              | of collection                                                                                       |                            |   |            |

Jestliže bylo definováno, že se ve formuláři má kontrolovat správnost obsahu pole, pak po klepnutí na tlačítko **OK** bude systém hledat potenciální chyby. Jsou-li chyby nalezeny, zobrazí se zprávy o nich v kartě Zprávy ve spodním panelu. Systém zobrazí upozornění a požádá vás o potvrzení úmyslu zavřít formulář.

| 008 Fixed length data elements (E | 300KS)                                                              |                                    |               | K<br>                  |  |  |
|-----------------------------------|---------------------------------------------------------------------|------------------------------------|---------------|------------------------|--|--|
| Date entered on file (00-05)      |                                                                     | Type of date (06)                  | s             |                        |  |  |
| Date 1 (07-10)                    | 2010                                                                | Date 2 (11-14)                     |               |                        |  |  |
| Publication Place (15-17)         | xx                                                                  | Illustration codes (18-21)         |               |                        |  |  |
| Target audience (22)              |                                                                     | Form of item (23)                  | r             |                        |  |  |
| Nature of contents (24-27)        |                                                                     | Govt.publication (28)              |               |                        |  |  |
| Conference publ. (29)             | 0                                                                   | Festschrift (30)                   | 0             |                        |  |  |
| Index (31)                        | 0                                                                   | Unspecified (32)                   |               |                        |  |  |
| Literary form (33)                | 0                                                                   | Biography (34)                     |               |                        |  |  |
| Language (35-37)                  | enn,                                                                | Modified record (38)               |               |                        |  |  |
| Cataloging source (39)            | d k                                                                 |                                    |               |                        |  |  |
|                                   |                                                                     |                                    |               | <u> </u>               |  |  |
| 1. Messages 2. Tag Information    | 1. Messages 2. Tag Information 3. Browser 4. HOL Records 5. Objects |                                    |               |                        |  |  |
|                                   | Doc Validation Error                                                |                                    |               | 1                      |  |  |
| ?                                 | 008/35-37: "enn" is not a valid lang                                | uage code.                         |               | ▲ <u>V</u> jew Related |  |  |
|                                   | ALEPH Catalog                                                       |                                    | ×             |                        |  |  |
|                                   | Che                                                                 | cking the field reported warnings. | Close anyway? |                        |  |  |
|                                   |                                                                     | Yes No                             |               |                        |  |  |

Klepnete-li na **Ne**, můžete se vrátit zpět a pokračovat v úpravách formuláře. Klepnete-li na **Ano**, ukončíte úpravy formuláře.

### Seznam hodnot v polích formulářů s pevnou délkou

V závislosti na tom, jak je váš systém nastaven, mohou katalogizační formuláře pro pole s pevnou délkou obsahovat možnost zobrazit si seznam platných hodnot pro určité pozice. Každá knihovna se může rozhodnout, pro které formuláře a pro které pozice bude k dispozici dialogové okno s platnými hodnotami.

Dále je uveden příklad pole kód pro Místo vydání (pozice 15-17) ve formuláři pro pole 008 formátu MARC, které má pevnou délku, a kde je napravo od pole použita možnost tlačítka pro zobrazení seznamu hodnot:

| MARC 008 Fixed length data elemer | ts (CONTINUING RESOURCES) |                            |      |       |
|-----------------------------------|---------------------------|----------------------------|------|-------|
| Date entered on file (00-05)      | 871006                    | Type of date (06)          | с    | ancel |
| Date 1 (07-10)                    | 1898                      | Date 2 (11-14)             | 9999 |       |
| Place of publication code (15-17) | be ···                    | Frequency (18)             | a    |       |
| Regularity (19)                   |                           | ISSN center (20)           |      |       |
| Type of continuing resource (21)  |                           | Form of original item (22) |      |       |
| Form of item (23)                 |                           | Nature of entire work (24) |      |       |
| Nature of contents (25-27)        |                           | Govt. publication (28)     |      |       |
| Conference publ. (29)             |                           | Undefined (30-32)          |      |       |
| Alphabet/Script (33)              |                           | Entry convention (34)      |      |       |
| Language (35-37)                  | fre                       | Modified record (38)       |      |       |
| Cataloging source (39)            |                           |                            |      |       |
|                                   |                           |                            |      |       |

Po klepnutí na tlačítko pro rozšíření údajů se zobrazí dialogové okno se seznamem platných hodnot, které obsahuje seznam předem definovaných hodnot a popisy pro určité tagy a pozice.

Dále je uveden příklad seznamu hodnot pro pozice 15-17 pole 008 : kód pro Místo vydání:

| List of Values                  |                      | ×              |
|---------------------------------|----------------------|----------------|
| Sort by<br>Value<br>Description | Enter Starting Point | <u>S</u> elect |
| Value                           | Description          |                |
| ja                              | Japan 🔼              |                |
| jm                              | Jamaica              |                |
| jo                              | Jordan 🛁             |                |
| ke                              | Kenya                |                |
| kn                              | Korea                |                |
| kz                              | Kazakhstan           |                |
| lh                              | Liechtenstein        |                |
| lu                              | Luxembourg           |                |
| lv.                             | Latvia               |                |
| mau                             | Massachusetts        | ⊆ancel         |
| mm                              | Malta                | Help           |

Obsah seznamu hodnot je dán nastavením knihovny. Seznam může být seřazen podle hodnot popisu.

Uživatelé mohou přejít na určité místo v seznamu (buď hodnotu kódu nebo popis) tak, že zadají text do pole v horní části dialogového okna.

Jestliže si budete chtít ze seznamu vybrat hodnotu, zvýrazněte danou položku a klepněte na tlačítko **Vybrat**.

Vybraná hodnota je doplněna na správnou pozici formuláře pro pole s pevnou délkou.

#### Rozšíření ze šablony

Funkce Rozšířit ze šablony přidává pole a podpole ze šablony do aktuálního záznamu. Postupujte takto:

1. Z menu Editovat vyberte volbu Rozšířit ze šablony nebo použijte klávesovou zkratku Ctrl+E. Zobrazí se překryvné dialogové okno, z něhož si můžete vybrat vhodnou šablonu.

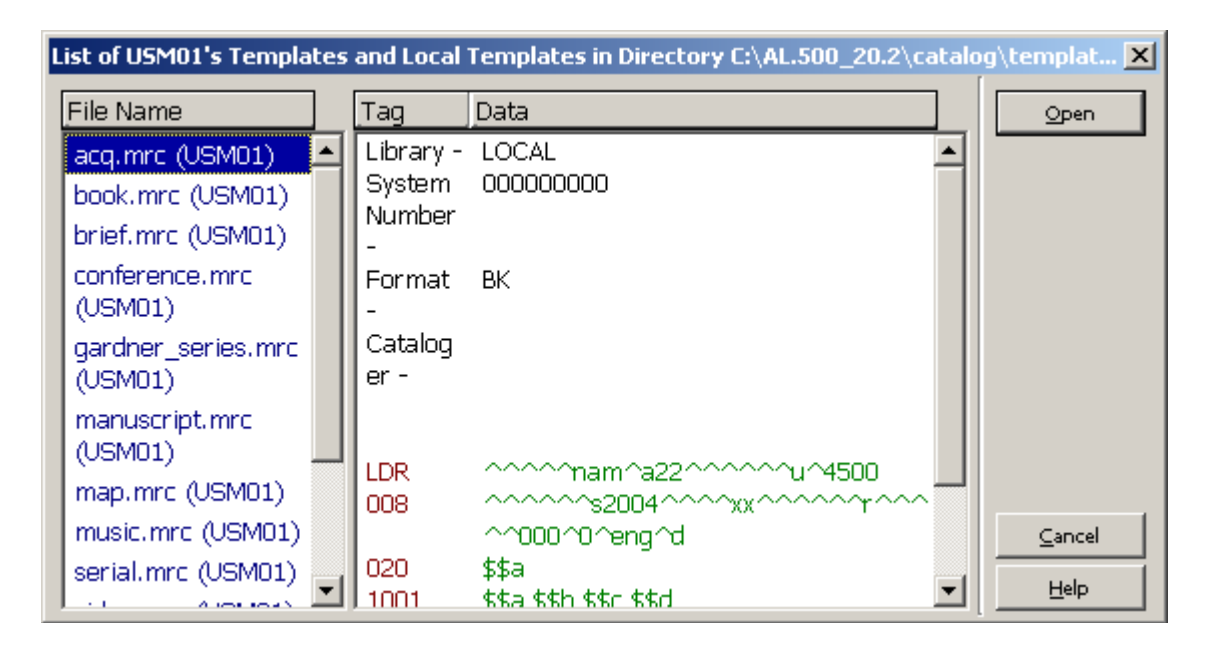

2. Zvýrazněte vybranou šablonu a klepněte na tlačítko Otevřít.

Aktuální záznam bude doplněn o pole a podpole zapsaná v šabloně.

Všimněte si, že podpole nejsou seřazena v alfanumerickém pořadí. Jestliže je podpole opakovatelné, je umístěno na konec pole. Jinak řečeno - podpole \$a\$a\$b\$c jsou seřazena takto: \$a\$b\$c\$a a nikoliv \$a\$a\$b\$c.

### Nápověda k poli

Když umístíte kurzor na pole nebo na podpole, zobrazí se ve spodním panelu v kartě Informace o poli nápověda k danému poli. V kartě je uveden popis aktuálně zvýrazněného pole s informacemi o opakovatelnosti, o platných indikátorech, podpolích a jejich popisu. Je tam též uvedeno, která pole a podpole jsou opakovatelná. Příklad nápovědy k poli 260 formátu MARC21 je uveden dále.

| LCC No.<br>Dewey No.<br>Personai Name<br>Main Titie<br>Imprint<br>Physicai Des.<br>Series/Aoo.Tit.                                                                   | 050       00       a       HG555         b       .W44         082       00       a       332.4/22         100       1       a       Weinstein, Allen.         245       10       a       Prelude to Populism :         b       origins of the silver issue, 1867-1878.         260      a       New Haven, :         b       Yale University Press,         c       1970.         300      a       x, 433 p. ;         c       22 cm.         440       0       a         Yale historical publications. Miscellany, |   |
|----------------------------------------------------------------------------------------------------|----------------------------------------------------------------------------------------------------|---|
| 1. Messages 2. Tag Informa<br>260 PUBLICATION<br>Indicators<br>First Sequence<br>^ Not applica<br>/Earliest ava<br>2 Intervening<br>3 Current/late<br>Second Undefir | ation 3. Browser 4. HOL Records 5. Objects<br>A, DISTRIBUTION, ETC. (IMPRINT) (R)<br>of publishing statements<br>ble/No information provided<br>ailable publisher<br>publisher<br>est publisher<br>hed                                                                                                    |   |
| Subfield Codes<br>\$a Place of pu<br>\$b Name of p<br>\$c Date of pul<br>\$d Plates of p<br>\$e Place of m<br>\$f Manufactur<br>\$n Date of ma                       | ublication, distribution, etc. (R)<br>oublisher, distributor, etc. (R)<br>blication, distribution, etc. (R)<br>oublisher's number for music (Pre-AACR 2)[LOCAL] (R)<br>nanufacture (R)<br>er (R)<br>anufacture (R)                                                                                                    | • |

Všimněte si, že volba Nápověda k poli z menu Editovat umožňuje automatický výběr karty Informace o poli, když jsou aktivní jiné karty.

#### Lokalizování podobného záznamu

Funkce Lokalizovat dokument hledá záznamy v lokální bázi nebo v jiných bázích, které jsou podobné tomu, který právě editujete. Chcete-li najít podobný záznam, postupujte takto:

1. V menu Editovat si vyberte volbu Lokalizovat podobný záznam. Zobrazí se okno Lokalizace podobného záznamu.

| L | Locate Similar Record 🔀 |            |             |  |  |
|---|-------------------------|------------|-------------|--|--|
| 1 | Databases to Search     | Locate     |             |  |  |
|   | Database                | No Records | Show Record |  |  |
|   | USM01                   |            | Show Ouery  |  |  |
|   | USM10                   |            |             |  |  |
|   | USM11                   |            |             |  |  |
|   | USM40                   |            |             |  |  |
|   | MAB01                   |            |             |  |  |
|   | MAB10                   |            |             |  |  |
|   | MAB11                   |            |             |  |  |
|   | MAB12                   |            |             |  |  |
|   | MAB13                   |            |             |  |  |
|   | MAB40                   |            |             |  |  |
|   | Library of Congress     |            | Cancel      |  |  |
|   |                         | <b>v</b>   | Help        |  |  |

2. Zvýrazněte požadované báze a klepněte na tlačítko Lokalizovat.

V pravém sloupci se zobrazí počet nalezených záznamů v každé z vybraných bází. Chcete-li si je prohlédnout, musíte si jednu z bází vybrat a klepnout na tlačítko **Zobrazit záznam**.

Pokud byl nalezen pouze jeden podobný záznam, zobrazí se tento záznam v okně v úplném formátu. Záznam si můžete buď zobrazit nebo jej spojit s tím záznamem, který právě editujete, po klepnutí na tlačítko **Vybrat**.

Proměnná MergeRecord v souboru ..\Catalog\Tab\Catalog.ini definuje, zda se má či nemá nalezený podobný záznam automaticky propojit s aktuálním záznamem.

Jestliže je proměnná nastavena na  $\mathbf{Y}$ , pak vybraný podobný záznam je propojen s aktuálním záznamem automaticky bez toho, že by o tom systém informoval. Jestliže je tato proměnná nastavena na  $\mathbf{N}$ , pak se zobrazí vybraný podobný záznam v konceptu katalogizačního záznamu.

Jestliže je proměnná nastavena na **Q**, zobrazí se zpráva, v níž se systém dotazuje, zda mají být záznamy propojeny. Když klepnete na tlačítko **Ano**, záznamy se propojí; když klepnete na tlačítko **Ne**, zobrazí se vybraný záznam v okně konceptu katalogizačního záznamu.

Jestliže je nalezeno více podobných záznamů, zobrazí se okno se seznamem záznamů ve stručném formátu. Když vybraný záznam zvýrazníte a klepnete na tlačítko Úplné zobrazení, záznam se zobrazí v úplném formátu. Z obou oken si můžete záznam buď zobrazit nebo jej spojit s tím, který právě editujete, po klepnutí na tlačítko Vybrat.

Můžete si vybrat více než jeden záznam tak, že stisknete klávesu Ctrl a zároveň budete levým tlačítkem myši vybírat požadované záznamy. V takovém případě budou katalogizační záznamy pro vybrané záznamy po klepnutí na tlačítko **Vybrat** zobrazeny bez propojování, i když je proměnná MergeRecord definována Y nebo Q.

Chcete-li se podívat na příkaz, který byl použit pro hledání záznamů, které provádí funkce Lokalizovat, klepněte na tlačítko **Zobrazit dotaz**. Systém zobrazí zprávu, která obsahuje rešeršní dotaz (například wau=Davies, Paul and wti=jsme and sami).

#### Spouštěče záznamu

Spouštěč je připomínka úkolu, který je spojený se záznamem. Chcete-li zobrazit, přidat nebo mazat spouštěče pro aktuální záznam, musíte si vybrat volbu Spouštěče záznamu z menu Editovat. Zobrazí se okno Seznam spouštěčů pro záznam.

| Li | st of Triggers for     | Record     |                                                                                                    | X      |
|----|------------------------|------------|----------------------------------------------------------------------------------------------------|--------|
| Γ  | List of Triggers for R | ecord      |                                                                                                    |        |
| L  | Date                   | Department | Text                                                                                                    |        |
| L  | 12/12/2010             | CAT        | Field 1001 : "\$\$aWeinstein, Allen." is a new heading in the AUT list.                                        | New    |
|    | 12/12/2010             | CAT        | Field 1001 : "\$\$aWeinstein, Allen." is a new heading, and is not in authority database.                      | Delete |
|    | 12/12/2010             | CAT        | Field 440 0 : " $\$ historical publications. Miscell" is a new heading in the TIT list.                        | Cancel |
|    | 12/12/2010             | CAT        | Field 440 0 : "\$\$aYale historical publications. Miscell" is a new heading in the SRS list.                   |        |
|    | 12/12/2010             | CAT        | Field 440 0 : "\$\$aYale historical publications. Miscell" is a new heading, and is not in authority database. |        |
| Γ  | Trigger Information    | for Record |                                                                                                    |        |
|    | Open Date:             | 12         | 2/12/2010                                                                                                    | Update |
|    | Trigger Date:          | 1          | 2/12/2010                                                                                                    | Cancel |
|    | Department:            | C          | AT                                                                                                    |        |
|    | Trigger Text:          | Fi         | ield 1001 : "\$\$aWeinstein, Allen." is a 🖳                                                                    |        |

#### Přidání spouštěče

Chcete-li přidat spouštěč do seznamu, postupujte takto:

- 1. Klepněte na tlačítko Nový.
- 2. Systém automaticky vyplní pole Datum otevření. Je to datum, kdy byl spouštěč definován.
- 3. Vyplňte pole Datum spouštěče. Je to datum, kdy se má v souvislosti se záznamem provést určitý úkol. Implicitně je nastaveno aktuální datum.
- 4. V případě potřeby vyplňte nepovinné pole Oddělení.
- 5. Vyplňte pole Text spouštěče. Zapište informace, které budou připomínat úlohu, která musí být provedena.
- 6. Klepněte na tlačítko **Přidat**.

### Úprava spouštěčů

Chcete-li upravit spouštěče ze seznamu, postupujte takto:

- 1. Zvýrazněte příslušný spouštěč v seznamu (v horním panelu).
- 2. Změňte datum spouštěče nebo oddělení nebo text spouštěče (ve spodním panelu).
- 3. Klepněte na tlačítko Aktualizovat. Spouštěč je automaticky aktualizován.

### Vymazání spouštěče

Chcete-li vymazat spouštěč ze seznamu, postupujte takto:

- 1. Zvýrazněte příslušný spouštěč v seznamu (v horním panelu).
- 2. Klepněte na tlačítko **Vymazat**. Spouštěč bude ze seznamu odstraněn.

### Změna formátu záznamu

Tato funkce slouží ke změně aktuálního formátu záznamu. Změnou formátu záznamu změníte také formuláře (pro editování polí) a kontroly, které se provádějí nad záznamem. Postupujte takto:

1. Z menu Editovat vyberte volbu Změnit formát záznamu. Zobrazí se okno Změna formátu záznamu.

| C | hoose Recor | d Format         | ×    |
|---|-------------|------------------|------|
|   | Code        | Info             | ОК   |
|   | BK          | Books            |      |
|   | CF          | Computer files   |      |
|   | MP          | Maps             |      |
|   | MU          | Music            |      |
|   | SE          | Serials          |      |
|   | VM          | Visual materials |      |
|   | MX          | Mixed materials  |      |
|   |             |                  |      |
|   |             |                  |      |
|   |             |                  |      |
|   |             |                  |      |
|   |             |                  |      |
|   |             |                  |      |
|   |             | <b>•</b>         | Help |

2. Zvýrazněte formát, který jste si vybrali, a klepněte na tlačítko Otevřít.

V liště Katalogizace se objeví nový formát. Formuláře a kontroly jsou závislé na formátu a přizpůsobí se novému formátu.

### Přidání nových polí ze seznamu

Můžete otevřít nové pole pod aktuálním polem tak, že si vyberete pole ze standardního, knihovnou definovaného, seznamu. Funkci spustíte stiskem funkční klávesy F5 nebo výběrem volby Nové pole (výběr ze seznamu) z menu Editovat text. Zobrazí se dialogové okno se seznamem polí.

| Open a l | New Field |                                                 | ×         |
|----------|-----------|-------------------------------------------------|-----------|
| Current  | Direction | Left-To-Right                                   | ОК        |
| Code     | Ind Ind   | Info                                            | Direction |
| 001      |           | Control Number                                  |           |
| 003      |           | Control Number Identifier                       |           |
| 005      |           | Date and Time of Latest<br>Transaction          |           |
| 006      |           | Fixed Length Data/Additional<br>Characteristics |           |
| 007      |           | Physical Description Fixed Field                |           |
| 008      |           | Fixed Length Data Elements                      |           |
| 010      |           | Library of Congress Control<br>Number           |           |
| 013      |           | Patent Control Information                      |           |
| 015      |           | National Bibliography Number                    |           |
| 016      |           | National Bibliographic Agency<br>Control No.    |           |
| 017      |           | Copyright or Legal Deposit<br>Number            | Cancel    |
| Loto     |           |                                                 |           |

Chcete-li přidat nové pole, zadejte první znak kódu pole, čímž přejdete na relevantní část seznamu polí. Označte vybrané pole a klepněte na tlačítko **OK**. Pokud byla podpole definována, zobrazí se kód (označení) pole a jeho podpole. Pokud pro pole nebyla podpole definována, implicitně se zobrazí podpole "a".

Můžete změnit směr písma pro pole poté, co požadované pole zvýrazníte. V dialogovém okně, které se zobrazí, zvýrazněte požadovaný směr písma (zleva doprava / zprava doleva) a klepněte na tlačítko **OK**.

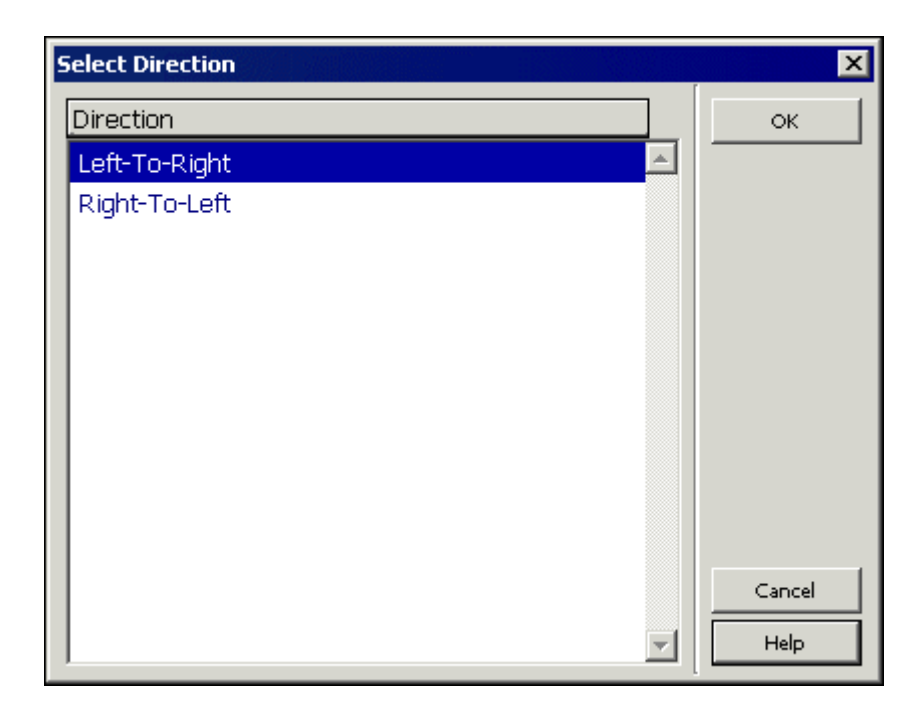

### Vyhledávání rejstříkových hesel a textů pro podpole

Je několik vyhledávacích funkcí, které vám mohou pomoci při vyplňování obsahu pole.

### Najít

Pro nalezení určitého textu v aktuálním záznamu si:

1. Vyberte volbu Hledat z menu Editovat. Zobrazí se překryvné okno Najít:

| Find                  |                             | ? ×               |
|-----------------------|-----------------------------|-------------------|
| Find what:            |                             | <u>F</u> ind Next |
| Match whole word only | Direction                   | Cancel            |
| Match <u>c</u> ase    | С <u>U</u> р © <u>D</u> own |                   |

2. V poli "Najít co" zadejte text, který chcete v záznamu najít. Chcete-li najít pouze text zapsaný stejně velkými písmeny, zaškrtněte políčko Přesná shoda. Chcete-li najít pouze celá slova a ne části slov, zaškrtněte políčko Pouze celá slova.

### 3. Klepněte na Najít další.

Jestliže chcete najít více výskytů hledaného textu, stiskněte tlačítko **Najít další** opakovaně. Směr příkazu Najít v záznamu je definován podle vybrané možnosti v sekci Směr v daném okně (Nahoru nebo Dolů).

### Nahradit

Chcete-li najít a nahradit text jiným řetězcem:

1. Vyberte si volbu Nahradit z menu Editovat text. Zobrazí se překryvné okno Nahradit:

| ? ×                 |
|---------------------|
| Eind Next           |
| <u>R</u> eplace     |
| Replace <u>A</u> ll |
| Cancel              |
|                     |
|                     |

- 2. V poli Najít co zadejte text, který v záznamu chcete nahradit. Chcete-li najít pouze text zapsaný stejně velkými písmeny, zaškrtněte políčko Přesná shoda. Chcete-li najít pouze celá slova a ne části slov, zaškrtněte políčko Pouze celá slova.
- 3. V poli Nahradit čím zadejte text pro nahrazení.

Tlačítko **Najít další** se používá pro nalezení vybraného textu (řetězec Najít co). Tlačítkem **Nahradit** nahrazujete první výskyt textu novým řetězcem. Tlačítko **Nahradit vše** nahradí automaticky všechny výskyty hledaného textu v záznamu novým řetězcem.

### Kontrola pole a záznamu

Chcete-li, aby systém zkontroloval správnost aktuálního pole, umístěte kurzor na dané pole nebo do oblasti jeho obsahu a vyberte si volbu Kontrolovat pole z menu Editovat nebo použijte klávesovou zkratku Ctrl+W.

Chcete-li, aby systém zkontroloval aktuální záznam, vyberte si volbu Kontrovat záznam z menu Editovat nebo klepněte na ikonu Kontrolovat záznam 2 z lišty Katalogizace.

Po ukončení kontroly jsou potenciální problémy uvedeny v seznamu v kartě Zprávy ve spodním panelu. Pokud nebyly žádné problémy zjištěny, zůstává karta Zprávy prázdná.

| Leager<br>Controi No.<br>Date and Time<br>Fixed Data<br>ISBN<br>Main Title<br>A.E. Pers. Name<br>A.E. Pers. Name | LDR                                             |              |
|----------------------------------------------------------------------------------------------------|-------------------------------------------------|--------------|
| 1. Messages 2. Tag 1                                                                                             | rmation 3. Browser 4. HOL records               |              |
| Doc V                                                                                                    | dation Error                                    |              |
| ? Requi                                                                                                    | d 260 field is either missing or duplicated 📃 🔟 | ∑iew Related |
| ? Use 2                                                                                                    | 0# when there is NO main entry (1XX).           |              |
|                                                                                                    |                                                 |              |

Tlačítko **Zobrazit příbuzné** se zobrazí v okamžiku, kdy kontrolní program zjistí potenciálně duplicitní záznamy se záznamem, který právě kontrolujete. Například zda je duplicitní záznam otevřen v přímém indexu (Z11) nebo ne. Když klepnete na tlačítko **Zobrazit příbuzné**, systém vyhledá příbuzné záznamy, například ty, které obsahují stejnou položku v přímém indexu, takže se záznam jeví jako duplicitní.

Dále je zobrazen příklad zprávy:

| Leager                    | LDR 00000cam^^22003254a^4500                                                                  |           |
|---------------------------|-----------------------------------------------------------------------------------------------|-----------|
| Date and lime             |                                                                                               |           |
| Fixeo Data                | 008 001002s2001^^^cau^^^ob^^ob^^^110^0^ena^^                                                  |           |
| 15BN                      | 020 a 0804739552 (alk, paper)                                                                 |           |
| 15BA                      | 020 a 0804739560 (paper : alk. paper)                                                         |           |
| Dewey No.                 | 082 00 a 801/.95/092                                                                          |           |
| ····, ····                |                                                                                               |           |
| Main Title                | 245 00 a Futures :                                                                            |           |
|                           | b of Jacques Derrida /                                                                        |           |
|                           | c edited by Richard Rand.                                                                     |           |
| Imprint                   | 260 a Stanford, Calif. :                                                                      |           |
| l '                       | <b>b</b> Stanford University Press,                                                           |           |
|                           | $\frac{1}{c}$ 2001.                                                                           |           |
| Physical Des.             | 300 a x, 252 p.;                                                                              |           |
|                           | <u> </u>                                                                                      |           |
| Subject-P.Name            | 600 10 a Derrida, Jacques                                                                     |           |
| l .                       | v ConWresses.                                                                                 |           |
| Subject-Top.Trm           | 650 0 a Deconstruction                                                                        |           |
|                           | T Congresses                                                                                  | <b>_</b>  |
| 1 Messages 2. Tag Inform  | mation 3. Browser 4. HOL Records 5. Objects                                                   |           |
| Truessades Leving million |                                                                                               | 1         |
|                           | Dec Validation Error                                                                          |           |
|                           |                                                                                               |           |
| 26                        | 🚽 Field 60010 : "\$\$aDerrida, Jacques\$\$vConWresses." is a new heading in the SUB list. 🛛 🖉 | v Related |
| <b>?</b> /                | Field 60010 : "\$\$aDerrida, Jacques\$\$vConWresses." is a new heading in the SUL list.       |           |
|                           |                                                                                               |           |

#### Úprava záznamu a odvození nového záznamu

Volba Upravit záznam automaticky upravuje aktuální záznam podle standardních knihovnou definovaných procedur (programů pro úpravu záznamu - "fixů"). Funkce Odvodit nový záznam umožňuje použití programů pro odvození záznamů s cílem vytvořit nové záznamy, nikoliv upravovat aktuální záznam. Volby Upravit záznam a Odvodit nový záznam jsou součástí menu Editovat.

Programy, které byly definovány pro úpravu aktuálního záznamu, se zobrazí po použití volby Upravit záznam. Programy, které byly definovány pro vytvoření nového záznamu, se zobrazí po použití volby Odvodit nový záznam. Seznam příslušných programů je uveden v okně Volba programu pro úpravu záznamu:

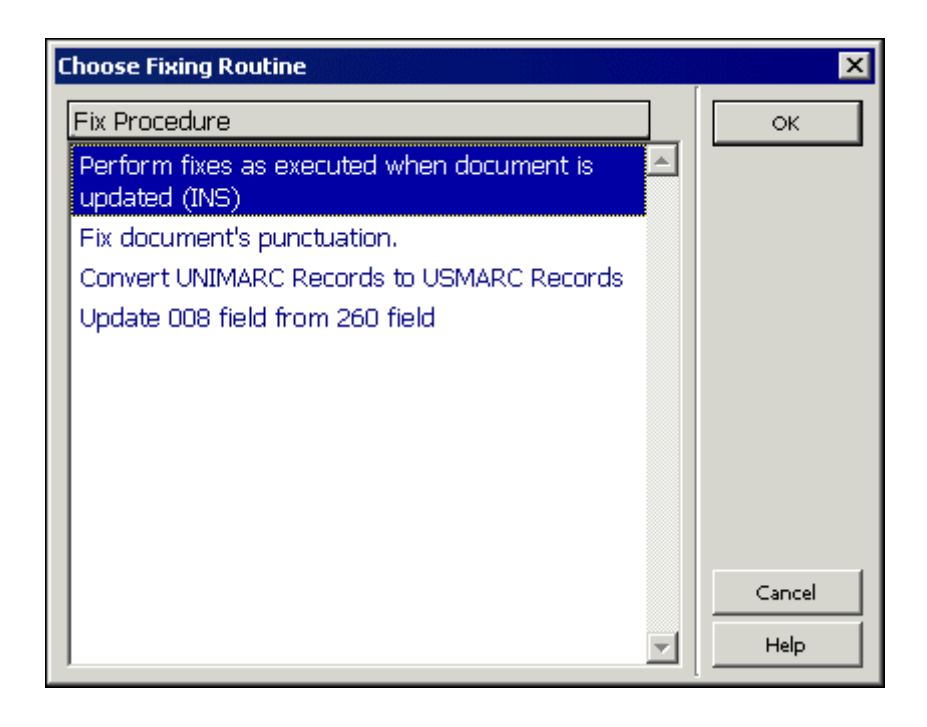

### Prohlížení údajů o katalogizátorech záznamu

Po použití volby Prohlédnout údaje o katalogizátorech záznamu se můžete podívat na seznam katalogizátorů, kteří vybrané záznamy editovali. Pokud to budete chtít udělat, použijte volbu Zobrazit katalogizátory záznamu z menu Editovat. Zobrazí se okno se seznamem všech katalogizátorů, kteří editovali daný záznam. V seznamu je uvedeno uživatelské jméno katalogizátora, jeho úroveň, datum a hodina, kdy záznam editoval:

| ι | List of Catalogers        |                |                                              |                                  |   |       |  |  |  |
|---|---------------------------|----------------|----------------------------------------------|----------------------------------|---|-------|--|--|--|
|   | Cataloger                 | Level          | Date                                         | Hour                             |   |       |  |  |  |
|   | MASTER<br>ALEPH<br>MASTER | 99<br>99<br>99 | 09/10/10<br>22/08/12<br>22/08/12<br>22/08/12 | 17:46<br>08:57<br>10:32<br>10:34 |   | Close |  |  |  |
|   |                           |                |                                              |                                  | - | Help  |  |  |  |

### Režim zadání textu

Tato volba funguje jako přepínač. Když je aktivována (pomocí menu Editovat), je systém připraven přijímat vstupní text. Vstupní text se zobrazí na stavové liště, jakmile je zapsán.

Vstup je realizován ve formuláři pomocí jazyka, který se podobá příkazovému jazyku.

Příklady:

- 1. search tag=100
- 2. search sf=a
- 3. search text=revolution

V prvním příkladu je "search" operačním kódem, "tag" je parametr (označující prvek, který je hledán) a "100" je hodnota (v tomto případě kód pole), která je hledána.

Když skončíte se zadáváním textu, měli byste funkci Režim zadání textu znovu aktivovat, abyste ukončili textový režim; proveď te příkaz a vrať te se do běžného editačního režimu.

Pro textový režim platí tato pravidla:

- V současnosti je podporován pouze operační kód "search" pro označení polí ("tag"), podpolí ("sf") a textu ("text").
- Operační kód a parametry nejsou citlivé na velikost písmen.

- Mezi operačním kódem a parametry musíte použít alespoň jednu mezeru.
- Při vyhledávání textu nejsou přípustné mezery ani na jedné straně znaku "=" umístěném mezi parametrem a jeho hodnotou.
- Při vyhledávání textu není vyhledávání citlivé na velikost písmen. Pokud text obsahuje mezery, zadejte místo mezery znak "^".
- Při vyhledávání textu nebo kódu pole je záznam čten cyklicky. To znamená, že jestliže kód pole nebo text není do konce záznamu nalezen, pokračuje vyhledávání od začátku záznamu až do pozice kurzoru.
- Když budete vyhledávat kód pole, můžete jako zástupný znak použít "#". Pro vyhledání "10010" nebo "10000" zadejte "100##"; pro vyhledání "200" nebo "220" zadejte "2##".
- Budete-li hledat podpole, je rozsah vyhledávání v rozmezí od pozice kurzoru až do konce daného tagu.

### 4.4 Klávesnice systému ALEPH

Klávesnice systému ALEPH je program, který na vaší obrazovce zobrazí virtuální klávesnici. Ta vám umožní vložit do záznamu znaky, které nemáte na klávesnici své pracovní stanice.

Podle nastavení konfigurace může být klávesnice systému ALEPH rozdělena na karty, z nichž se v každé zobrazuje určitá skupina znaků.

Chcete-li použít tuto klávesnici v modulu Katalogizace, postupujte tak, jak je popsáno v následujícím příkladu:

1. Z menu Katalogizace si vyberte volbu Aktivovat klávesnici nebo použijte

klávesovou zkratku Ctrl+K nebo klepněte na ikonu Aktivovat klávesnici z lišty Katalogizace. Ve spodním panelu se zobrazí klávesnice systému ALEPH:

| Latin Cr | nelene        |       |          |            |          |        | -       |             |        |
|----------|---------------|-------|----------|------------|----------|--------|---------|-------------|--------|
| Laun Su  | ,<br>thbienie | I Heb | rew   Ku | issian   G | reek   C | ninese | Old Cyr | IIIC   Diac | ritics |
| À        | Á             | Â     | Ã        | Ä          | Å        | Æ      | Ç       | È           | É      |
| Ê        | Ë             | Ì     | Í        | Î          | Ï        | Ð      | Ñ       | Ò           | Ó      |
| Ô        | õ             | Ö     | ×        | ø          | Ù        | Ú      | Û       | Ü           | Ý      |
| Þ        | ß             | à     | á        | â          | ã        | ä      | å       | æ           | ç      |
| è        | é             | ê     | ë        | i          | í        | ì      | 1       | ð           | ñ      |
| ò        | ó             | ô     | õ        | ö          | ÷        | ø      | ù       | ú           | û      |
| ü        | ý             | þ     | ÿ        |            |          |        |         |             |        |
|          |               |       |          |            |          |        |         |             |        |
|          |               |       |          |            |          |        |         |             |        |

2. Klepněte na příslušnou kartu a zadejte text tak, že budete klepat levým tlačítkem myši na klávesy na obrazovce s odpovídajícími znaky. Znaky, které si v klávesnici vyberete, budou automaticky vloženy do katalogizačního záznamu, který editujete. Tyto znaky budou přidány do záznamu na pozici kurzoru.

V příkladu uvedeném dále je německý název knihy *Österreich*. První znak názvu obsahuje přehlásku. Když je z klávesnice ALEPH zapsáno Ö, jak je ukázáno dále,

| Latin Su | Latin Supplement Hebrew Russian Greek Chinese Old Cyrillic Diacritics |   |   |   |   |   |     |   |   |
|----------|-----------------------------------------------------------------------|---|---|---|---|---|-----|---|---|
| À        | Á                                                                     | Â | Ã | Ä | Å | Æ | Ç   | È | É |
| Ê        | í,                                                                    | Ì | Í | Î | Ï | Ð | Ñ   | Ò | Ó |
| Ô        | Ő                                                                     | ö | × | Ø | Ù | Ú | Û   | Ü | Ý |
| Þ        | <b>n</b>                                                              | à | á | â | ã | ä | å   | æ | ç |
| è        | é                                                                     | ê | ë | ì | í | ì | í – | ð | ñ |
| ò        | ó                                                                     | ô | õ | ö | ÷ | ø | ù   | ú | û |
| ü        | ý                                                                     | þ | ÿ |   |   |   |     |   |   |

je automaticky vloženo do katalogizačního záznamu (v tomto případě do pole 245 před písmena *sterreich*:

| Leager        | LDR                   | ^^^^nam^a22^^^^^aa4500              |
|---------------|-----------------------|-------------------------------------|
| Fixeo Data    | 008                   | ^^^^^s2003^^^^^^o                   |
| 15BN          | 020 a                 | 3702803521 (Geschichte und Politik) |
| LCC No.       | 050 14 a              | DB69.8                              |
|               | b                     | .A53 1997                           |
| Personal Name | 100 1 a               | Wangermann, Ernst.                  |
| Main Title    | 2 <mark>45</mark> 1 a | Österreich.                         |
| Imprint       | 260 a                 | Wien:                               |
|               | b                     | Oldenbourg,                         |
|               | c                     | 1997                                |
|               | _                     |                                     |
|               |                       |                                     |

Klávesnici systému ALEPH můžete deaktivovat klepnutím na tlačítko **Zavřít** nebo na volbu Aktivovat klávesnici z menu Katalogizace nebo na ikonu Aktivovat klávesnici z lišty Katalogizace.

# 4.5 Tisk záznamu

Tato funkce slouží pro tisk aktuálně zobrazeného záznamu. Postupujte takto:

1. Vyberte si volbu Tisknout z menu Katalogizace nebo použijte klávesovou zkratku Ctrl+P. Zobrazí se dialogové okno Formát pro tisk:

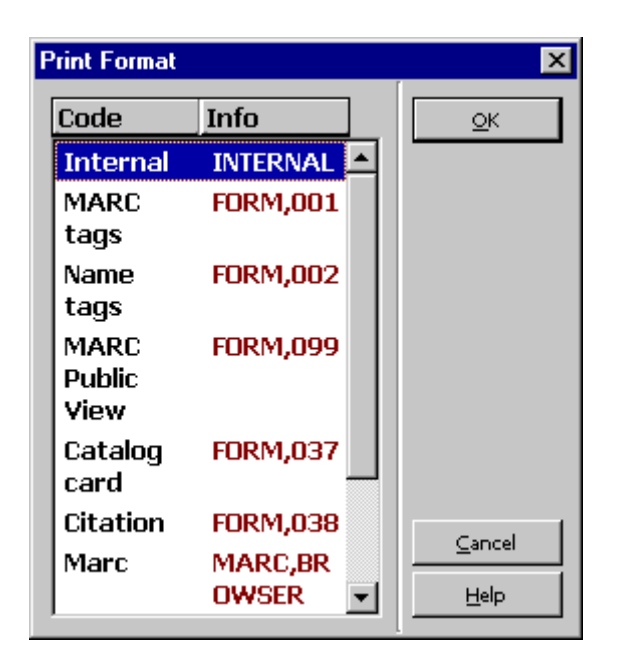

2. Z tohoto dialogového okna si vyberte vhodný tiskový formát pro svůj záznam. Záznam bude automaticky vytisknut ve vybraném formátu.

# 4.6 Různé způsoby, jak zobrazit katalogizační záznam

### 4.6.1 Úplná obrazovka

Volba Úplná obrazovka umožňuje zobrazit na obrazovce co možná nejvíce údajů z katalogizačního záznamu, který právě editujete.

Tato volba je k dispozici pouze pro uzel Editovat záznamy. Pokud klepnete na tlačítko Úplná obrazovka, budete pracovat se záznamem a pak se přesunete do jiného uzlu (např. Spouštěče), volba Úplná obrazovka bude překonána a obrazovka se bude zobrazovat normálně.

Chcete-li si prohlížet katalogizační záznam v režimu Úplná obrazovka, vyberte si volbu Úplná obrazovka z menu Zobrazit nebo klepněte na ikonu pro úplnou obrazovku z lišty Katalogizace. Jestliže si tuto možnost vyberete, spodní panel se nezobrazí a jeho místo je využito pro rozšíření horního panelu.

| 🖋 ALEPH Cataloging - Yersion 20.01 Library: USM01 - USMARC Bibliographic (USM01) Server: il-aleph07:6124 (20.01) User: MASTER |                                                                                               |                                                        |   |  |  |  |  |  |  |
|----------------------------------------------------------------------------------------------------|-----------------------------------------------------------------------------------------------|--------------------------------------------------------|---|--|--|--|--|--|--|
| ALEPH View Cataloging Items Edit Actio                                                                                        | ALEPH View Cataloging Items Edit Actions Edit Text Record Manager Remote *Services Help ?     |                                                        |   |  |  |  |  |  |  |
| ►                                                                                                    | 📄 🖪 BK System No. 66992 Applied eugenics,. (Popenoe, Paul Bowman, 1888-1979 🖹 🔚 🗊 🖉 🗠 💾 🕅 🖹 🔊 |                                                        |   |  |  |  |  |  |  |
| Call Number                                                                                                    | ••• →                                                                                         | I                                                      | Þ |  |  |  |  |  |  |
|                                                                                                    | Leaoer                                                                                        | LDR 00000cam^^2200217u^^4500                           |   |  |  |  |  |  |  |
| E [R]Edit Records                                                                                                    | Controi No.                                                                                   | 001 000066992                                          |   |  |  |  |  |  |  |
|                                                                                                    | Date and Time                                                                                 | 005 20101212135219.0                                   |   |  |  |  |  |  |  |
| [1] Import Pacarde                                                                                                    | Fixeo Data                                                                                    | 008 810312s1933^^^^xx^^^^^^^0000^000^0eng^^            |   |  |  |  |  |  |  |
|                                                                                                    | System No.                                                                                    | 035 9 (DLC) 33024072                                   |   |  |  |  |  |  |  |
| [[1] mggers                                                                                                    | Catal. Source                                                                                 | <u>040</u> <u>a</u> DLC                                |   |  |  |  |  |  |  |
| I I                                                                                                    |                                                                                               | <u>c</u> CarP                                          |   |  |  |  |  |  |  |
| I I                                                                                                    |                                                                                               | <u>d</u> DLC                                           |   |  |  |  |  |  |  |
| I I                                                                                                    | Locai Caii No.                                                                                | <u>090</u> <u>00</u> <u>a</u> HQ751                    |   |  |  |  |  |  |  |
| I I                                                                                                    |                                                                                               | <u>b</u> .P6 1933                                      |   |  |  |  |  |  |  |
|                                                                                                    | Personai Name                                                                                 | <u>100</u> <u>1</u> <u>a</u> Popenoe, Paul Bowman,     |   |  |  |  |  |  |  |
|                                                                                                    |                                                                                               | <u>d</u> 1888-1979.                                    |   |  |  |  |  |  |  |
| ⊡ III USM01 - 66992                                                                                                    | Main Itte                                                                                     | $\frac{245}{250} = \frac{10}{250} a$ Applied eugenics, |   |  |  |  |  |  |  |
| OBJECTS (No record available)                                                                                                 | Ealtion                                                                                       | $\frac{250}{260}$ <u>a</u> [rev. ed.]                  |   |  |  |  |  |  |  |
| E™ III USM60<br>E IIISM50 (No record available)                                                                               | Imprint                                                                                       | <u>260</u> <u>a</u> The Macmilian company,             |   |  |  |  |  |  |  |
| E ISM50 (No record available)                                                                                                 | Dhussen Des                                                                                   | <u>C</u> 1933.                                         |   |  |  |  |  |  |  |
|                                                                                                    | Physical Des.                                                                                 | $\frac{300}{650}$ $\frac{a}{2}$ p. cm.                 |   |  |  |  |  |  |  |
|                                                                                                    | A C Dave Acma                                                                                 | 700 1 a Johnson Roswell Hill                           |   |  |  |  |  |  |  |
|                                                                                                    | A.c. Pers. Name                                                                               | <u>d</u> 1977- [from old catalog]                      |   |  |  |  |  |  |  |
|                                                                                                    |                                                                                               | a joint author                                         |   |  |  |  |  |  |  |
|                                                                                                    | Owner                                                                                         |                                                        |   |  |  |  |  |  |  |
|                                                                                                    |                                                                                               |                                                        |   |  |  |  |  |  |  |
|                                                                                                    |                                                                                               |                                                        |   |  |  |  |  |  |  |

Jestliže si tuto volbu vyberete ještě jednou, nezobrazí se ani navigační panel a katalogizačnímu záznamu bude věnována celá obrazovka:

| 💉 💐   | EPH Cataloging - Version 2 | 20.01 Librar | : USM01 - USMARC Bibliographic (USM01) Server: il-aleph07:6124 (20.01) User | : MASTER         | _ 🗆 🗵         |
|-------|----------------------------|--------------|-----------------------------------------------------------------------------|------------------|---------------|
| ALEPI | H View Cataloging Items    | Edit Actions | Edit Text Record Manager Remote *Services Help ?                            |                  |               |
| 1     |                            | →   BK S     | stem No. 66992 Applied eugenics,. (Popenoe, Paul Bowman, 1888-19            | 79 🖺 🔚 🖽 🎜 🖌 💾 😣 | 🗙 🖹           |
| ٥     | Call Number 💌              | ]            |                                                                             |                  |               |
|       | eaoer                      | L.D.R        | _ 00000cam^^2200217u^^4500                                                  |                  |               |
| [] C  | ontroi Ao.                 | 001          | 000066992                                                                   |                  | I             |
| D     | ate ano Time               | 005          | 20101212135219.0                                                            |                  | I             |
| H H   | xeo Data                   | 008          | 810312s1933^^^^xx^^^^^^000^000^0^eng^^                                      |                  | I             |
| 5     | ystem No.                  | 035          | 9 (DLC) 33024072                                                            |                  | I             |
| 6     | atai. Source               | 040          | a DLC                                                                       |                  | I             |
|       |                            |              | c CarP                                                                      |                  | I             |
|       |                            |              | d DLC                                                                       |                  | I             |
| L     | ocai Caii Ao.              | 090 00       | a HQ751                                                                     |                  | I             |
|       |                            |              | b .P6 1933                                                                  |                  | I             |
| ρ     | ersonai Name               | $100 \ 1$    | a Popenoe, Paul Bowman,                                                     |                  | I             |
| 1     |                            |              | d 1888-1979.                                                                |                  | I             |
| [] A  | lain Title                 | 245 10       | a Applied eugenics,.                                                        |                  | I             |
| E     | aition                     | 250          | a [rev.ed.]                                                                 |                  | I             |
| j) ji | mprint                     | 260          | a The Macmillan company,                                                    |                  | I             |
|       |                            |              | c 1933.                                                                     |                  | I             |
| P.    | hysicai Des.               | 300          | ap.cm.                                                                      |                  | I             |
| 5     | ubject-Top.Trm             | 650 0        | a Eugenics.                                                                 |                  | I             |
| A     | .E. Pers. Name             | 700 1        | a Johnson, Roswell Hill,                                                    |                  | I             |
|       |                            |              | d 1877- [from old catalog]                                                  |                  | I             |
|       |                            |              | e joint author.                                                             |                  | I             |
| 0     | wner                       | OWN          | a PUBLIC                                                                    |                  | I             |
|       |                            |              |                                                                             |                  |               |
|       | 00                         |              |                                                                             | 🖸 🍠 🐼 🔲 🥇 🛔 🏦 🤅  | <b>3 ×</b> // |

Chcete-li režim Úplná obrazovka vypnout a vrátit se k předchozímu způsobu zobrazení, měli byste si znovu vybrat volbu Úplná obrazovka z menu Zobrazit nebo klepnout na ikonu pro úplnou obrazovku z lišty Katalogizace.

### 4.6.2 Režim rozděleného editování

Režim rozděleného editování vám umožňuje rozdělit obrazovku pro editování záznamu v Katalogizaci na dvě části, abyste si mohli prohlížet a/nebo editovat současně dva katalogizační záznamy.

Chcete-li přejít do režimu rozděleného editování, musíte si vybrat volbu Režim rozděleného editování z menu Katalogizace nebo klepněte na ikonu Režim rozděleného editování z lišty Katalogizace.

Chcete-li vidět záznam v určité části, pak nejdříve tuto část zvýrazněte v horním panelu, a potom buď otevřete nový záznam tak, že ho vyvoláte z lišty Katalogizace, nebo tak, že si vyberete již dříve otevřený záznam ze seznamu otevřených záznamů, který se zobrazuje pod uzlem Editování záznamů v navigačním stromě v kartě Katalogizace. Následuje příklad režimu rozděleného editování:

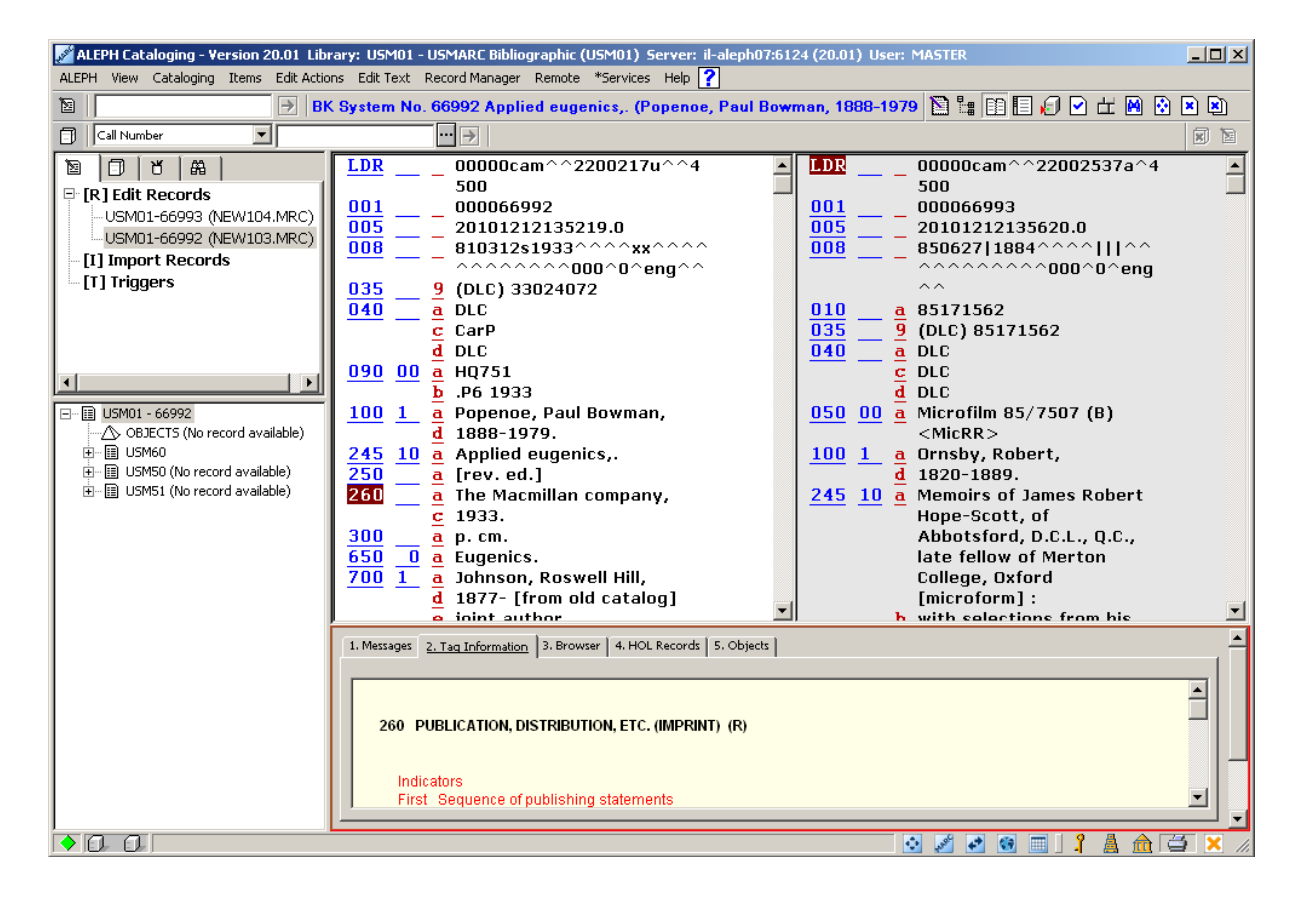

Budete-li chtít přecházet (ve stromě záznamů) z jednoho otevřeného záznamu na jiný, použijte volbu **Navigace mezi záznamy** z menu **Katalogizace** (nebo stiskněte klávesovou zkratku, která je této funkci přiřazena, např. **Ctrl** + **G**). Tak můžete editovat další otevřený záznam a zvýraznit si jeho uzel ve stromě záznamů jako právě editovaný záznam.

Chcete-li režim rozděleného editování vypnout a vrátit se k předchozímu způsobu zobrazení, vyberte si znovu volbu Režim rozděleného editování z menu Katalogizace nebo klepněte na ikonu Režim rozděleného editování z lišty Katalogizace.

### 4.6.3 Zobrazení ve WWW OPACu

Tato volba vám umožňuje prohlížení záznamu, který právě editujete, ve formátu pro WWW OPAC. Záznam se zobrazí v kartě Zobrazení v prohlížeči ve spodním panelu v kartě

Katalogizace poté, co vyberete z menu Katalogizace volbu Zobrazení ve WWW OPACu nebo po použití klávesové zkratky Ctrl+O:

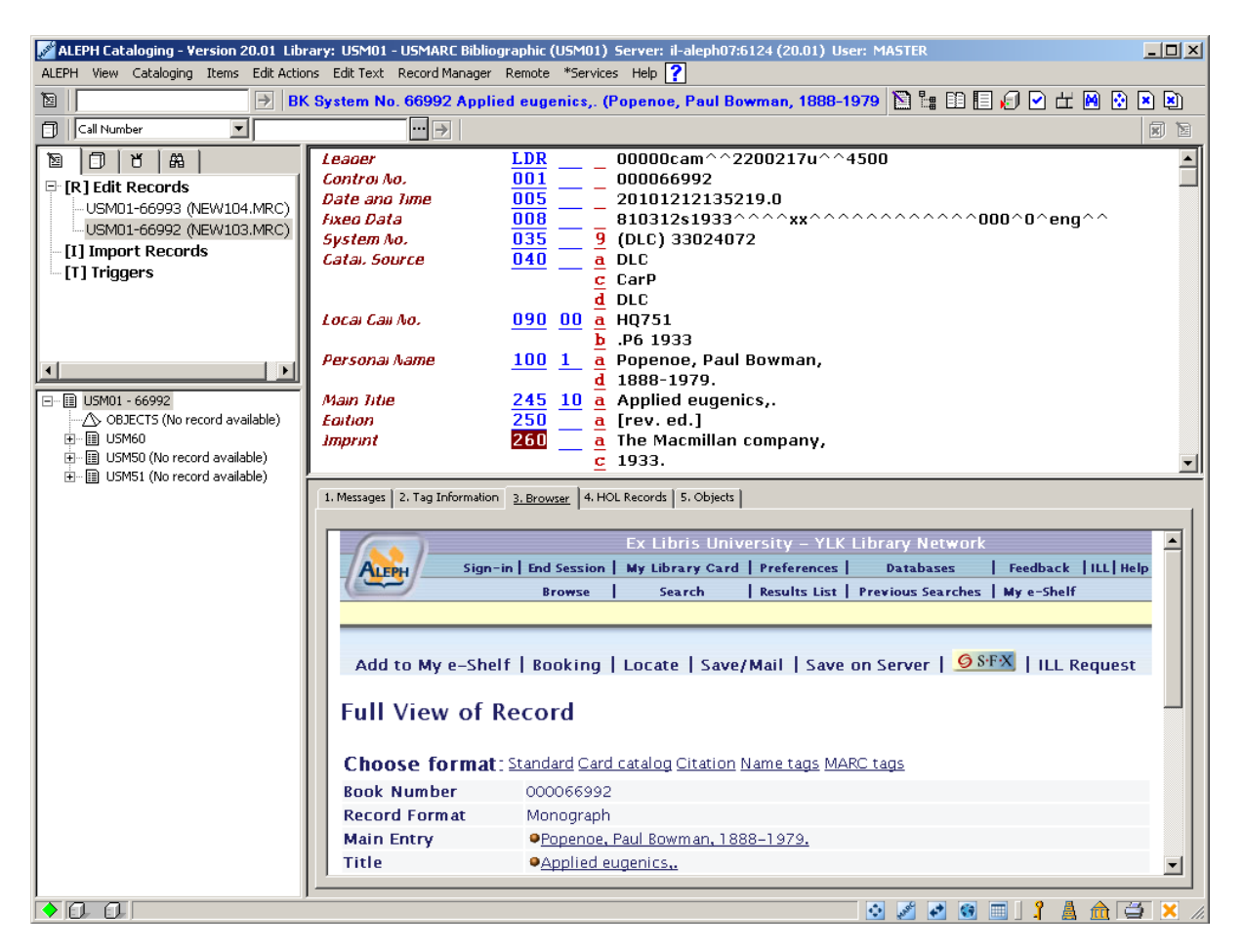

Záznam se zobrazí ve stavu, v jakém byl do báze uložen, a nemusí nutně odrážet stav konceptu katalogizačního záznamu (horní panel). Tuto volbu můžete použít jen pro záznamy, které již byly uloženy na server.

# 4.7 Zavírání záznamů

V menu Katalogizace můžete najít dva příkazy, které můžete použít pro zavření záznamů. Jde o:

| Funkce                       | Klávesová<br>zkratka | Popis                                                                                                    |
|------------------------------|----------------------|----------------------------------------------------------------------------------------------------|
| Zavřít<br>všechny<br>záznamy | Žádná                | Umožňuje zavření všech aktuálně otevřených záznamů. Seznam<br>aktuálně otevřených záznamů vidíte v uzlu Editování záznamů<br>v navigačním stromě v kartě Katalogizace. |
| Zavřít<br>záznam             | Žádná                | Umožňuje zavření záznamu, který je aktuálně zobrazen v katalogizačním editoru v horním panelu.                                                                         |

# 5 Hledání selekčních termínů a textů pro podpole

Můžete použít několik různých funkcí, které vám mohou pomoci zadat obsah pole:

- Hledání selekčních termínů z polí aktuální báze
- Hledání selekčních termínů z polí jiné báze
- Hledání selekčních termínů z podpolí aktuální báze
- Hledání selekčních termínů z podpolí jiné báze
- Výběr textu pro podpole
- Prohlížení URL

Schopnost vyhledávat hesla z rejstříků urychluje ukládání dat a zajišťuje konzistenci katalogizačních norem, protože máte možnost použít již dříve uložený text. Je také možné přidávat údaje z jiné báze, než je ta, ke které jste právě připojeni (například z autoritní báze nebo z jiné báze definované systémovým knihovníkem).

### 5.1 Hledání selekčních termínů z polí aktuální báze

Během vkládání údajů do pole bibliografického záznamu můžete vyhledávat v seznamu selekčních termínů (rejstříkových hesel) aktuální báze, ke které jste právě připojeni. Postupujte takto:

- 1. Umístěte kurzor na kód (označení) pole nebo do oblasti obsahu pole a zadejte počáteční text pole.
- 2. Použijte funkční klávesu F3 nebo si vyberte volbu Hledat selekční termíny z polí aktuální báze z podmenu Hledání menu Editovat.

Objeví se dialogové okno se seznamem selekčních termínů z příslušného pole.

| Headings i | in Library: USM01 - Code: AUT |             |          | ×         |
|------------|-------------------------------|-------------|----------|-----------|
| # Docs     | Ref. Headings                 | Auth. info. |          | ОК        |
| 1          | Pope, Walter, d. 1714         |             | <b>▲</b> | Jump to   |
| 1          | Popenoe, Paul Bowman, 18      | 88-1979     |          |           |
| 3          | Popenoe, Peter                |             |          | Expand    |
| 1          | Popescu, N. D                 |             |          | View Docs |
| 1          | Pople, Ross                   |             |          |           |
| 1          | Popoff, Eli A.                |             |          |           |
| 1          | Popov, Ch                     |             |          |           |
| 1          | Popov, G. Kh. (Gavriil Kharit | tonovich)   |          |           |
| 1          | Popov, L. B. (Leonid Borisov  | rich)       |          |           |
| 1          | Popov, Pavel                  |             |          |           |
| 1          | Popov, Pet <b>ŭ</b> r, d-r    |             |          |           |
| 1          | Popov, Vladimir 🗓             |             |          | Curve 1   |
| 1          | Popova, Elizaveta Ivanovna    |             |          | Cancer    |
| 1          | Popova, N. V. (Nina Vasilfev  | /na)        |          | Help      |

### Označte požadovaný termín a klepněte na OK.

Zvýrazněný text se zkopíruje do textové oblasti pole. Jestliže má heslo připojeny také údaje pro jednotlivá podpole, všechny údaje budou kopírovány do oblasti obsahu prvního podpole. Jestliže je vybrané heslo odkazem "Odkaz od", pak se do konceptu katalogizačního záznamu vloží správné záhlaví ze záznamu autority. Vyberete-li si například "Aplaton", pak se do oblasti obsahu pole vloží preferované heslo "Plato" (ovšem pouze v případě, že v autoritním záznamu je pro pole UPD použita hodnota "Y"). Pokud vybrané heslo není součástí autoritní báze, je vloženo nezměněné.

Můžete také použít tlačítko **Přejít na**, pokud chcete zobrazit jinou část rejstříku. Zadejte počáteční text pro požadované heslo (původní heslo je zobrazeno v poli "Zadejte počáteční text", chcete-li přejít na požadované heslo, přepište původní text novým textem) a klepněte na tlačítko **OK**.

| Jump to                                           | ×          |
|---------------------------------------------------|------------|
| Enter starting text:                              | <u>о</u> к |
| Long, George, 1800-1879.                          |            |
| Including text (relevant only for long headings): | Cancel     |
|                                                   | Help       |
| Select scan code:                                 |            |

Seznam se znovu zobrazí od požadovaného textu, pak můžete zvýraznit vybrané heslo a zkopírovat je do konceptu katalogizačního záznamu.

V okně "Přejít na" můžete změnit také kód rejstříku. Vyberte z menu nový kód rejstříku, zadejte začátek textu rejstříkového hesla a klepněte na tlačítko **OK**. Zobrazí se nový rejstřík.

Můžete použít také pole "Včetně textu", abyste se v případě dlouhého hesla přemístili efektivněji. Jestliže například narazíte na část rejstříku, která obsahuje řadu dlouhých hesel se stejnými začátky, potom vám použití pole "Včetně textu" umožní zadání textu specifického pro požadované heslo. Když pak klepnete na tlačítko **OK**, seznam se znovu zobrazí a relevantní heslo bude zvýrazněno.

### 5.1.1 Rozšíření

Pro hesla (preferovaná nebo nepreferovaná), která mají přiřazený autoritní záznam, se zobrazí údaje autorit (např. kód autoritní báze, kód pole, UPD pole apod.) v poli Autoritní údaje v dialogovém okně Seznam hesel. Pamatujte, že pokud je heslo v autoritní bázi nejasné, údaj ve sloupci Autoritní údaje obsahuje ??? (tři otazníky). Znaménko plus ve sloupci Odkaz naznačuje, že heslo je nepreferovaný termín. V obou případech - jak pro nepreferované, tak pro preferované heslo - je přiřazený autoritní záznam zobrazen v úplném formátu, pokud klepnete na tlačítko **Rozšířit**. Pokud chcete upravit nebo zobrazit katalogizační lístek

zobrazeného autoritního záznamu, klepněte na tlačítko **Vybrat**. Bude zobrazen koncept autoritního záznamu.

### 5.1.2 Zobrazení záznamů dokumentů

Klepnete-li na tlačítko **Zobrazit**, můžete si prohlédnout všechny záznamy, které souvisejí s vybraným heslem.

Jestliže daný selekční termín (rejstříkové heslo) je obsažen jen v jednom záznamu, zobrazí se okno se záznamem v úplném formátu. Když klepnete na tlačítko **Vybrat**, budete se moci podívat na koncept katalogizačního záznamu nebo editovat záznam.

Jestliže je daný selekční termín obsažen ve více než jednom záznamu, zobrazí se okno se seznamem záznamů ve stručném formátu. Chcete-li si prohlédnout vybraný záznam v úplném formátu, musíte zvýraznit záznam a klepnout na **Zobrazit úplný**. Po klepnutí na tlačítko **Vybrat** z obou oken si můžete prohlížet koncept katalogizačního záznamu nebo editovat záznam.

## 5.2 Hledání selekčních termínů z polí jiné báze

Během vkládání údajů do pole bibliografického záznamu můžete vyhledávat v seznamu selekčních termínů jiné báze než té, ke které jste aktuálně připojeni. Například můžete vyhledávat v autoritní bázi.

Postup:

- 1. Umístěte kurzor na kód (označení) pole nebo do oblasti obsahu pole a zadejte počáteční text pole.
- 2. Stiskněte klávesovou zkratku Ctrl+F3 nebo si vyberte volbu Hledat selekční termíny z polí jiné báze z podmenu Hledání menu Editovat.
- 3. Pokud můžete používat více bází, zobrazí se okno s jejich seznamem. Označte požadovanou bázi a klepněte na tlačítko **OK**.

| C | hoose Library            |       | ×      |
|---|--------------------------|-------|--------|
|   | Library                  | Code  | ОК     |
|   | USM10 - USMARC Authority | TOP 🔺 |        |
|   | USM12 - MESH Authority   | GEN   |        |
|   | USM11 - USMARC           | GEN   |        |
|   | Authority(2)             |       |        |
|   | USM01 - USMARC           | SUB   |        |
|   | Bibliographic            |       |        |
|   |                          |       |        |
|   |                          |       |        |
|   |                          |       |        |
|   |                          |       |        |
|   |                          |       |        |
|   |                          |       |        |
|   |                          |       |        |
|   |                          |       |        |
|   |                          |       |        |
|   |                          |       | ⊆ancel |
|   |                          |       |        |
|   |                          | -     | Help   |
|   |                          |       |        |

Objeví se dialogové okno se seznamem selekčních termínů z příslušného pole.

4. Označte požadovaný termín a klepněte na **OK**.

Zvýrazněný text se zkopíruje do textové oblasti pole. Jestliže má heslo připojeny také údaje pro jednotlivá podpole, všechny údaje budou kopírovány do oblasti obsahu prvního podpole. Jestliže je vybrané heslo odkazem "Odkaz od", pak se do konceptu katalogizačního záznamu vloží správné záhlaví ze záznamu autority. Např. je-li vybráno heslo "Aplaton", do oblasti obsahu pole se vloží preferovaný termín "Plato" (ovšem pouze v případě, že v autoritním záznamu je pro pole UPD použita hodnota "Y").

Můžete také použít tlačítko **Přejít na**, pokud chcete zobrazit jinou část rejstříku. Když najdete požadovaný termín, klepněte na **OK**.

Seznam se znovu zobrazí od požadovaného textu, pak můžete zvýraznit vybrané heslo a zkopírovat je do konceptu katalogizačního záznamu.

Můžete změnit také kód rejstříku pro prohlížení pomocí okna Přejít na. Vyberte z menu nový kód rejstříku pro prohlížení, zadejte začátek textu selekčního termínu a klepněte na tlačítko **OK**. Zobrazí se nový rejstřík.

Můžete také použít pole "Včetně textu", abyste se v případě dlouhého hesla přemístili efektivněji. Jestliže například narazíte na část rejstříku, která obsahuje řadu dlouhých hesel se stejnými začátky, potom použití pole "Včetně textu" vám umožní zadání textu specifického pro požadované heslo. Když pak klepnete na tlačítko **OK**, seznam se znovu zobrazí a relevantní heslo bude zvýrazněno.

Upozorňujeme, že bázi můžete zadat vícekrát, abyste umožnili uživateli vybrat více kódů rejstříků pro výběr pole nebo podpole. Tato volba může také obsahovat výběr kódů z lokální domovské báze.

## 5.3 Hledání selekčních termínů z podpolí aktuální báze

Během vkládání údajů do pole bibliografického záznamu můžete vyhledávat v seznamu selekčních termínů aktuální báze, ke které jste právě připojeni. Například můžete vyhledávat nakladatele z podpole \$b pole 260 formátu MARC21.

Postup:

- 1. Umístěte kurzor na označení nebo do oblasti obsahu daného podpole a zadejte počáteční text podpole.
- 2. Použijte klávesu F4 nebo si vyberte volbu Hledat selekční termíny z podpolí aktuální báze z podmenu Hledání v menu Editovat.

Objeví se dialogové okno se seznamem selekčních termínů, odpovídajících danému podpoli.

3. Zvýrazněte požadované heslo a klepněte na **OK**. Zvýrazněný text se zkopíruje do textové oblasti podpole.

Můžete také použít tlačítko **Přejít na**, pokud chcete zobrazit jinou část rejstříku. Když najdete požadovaný termín, klepněte na **OK**.

Seznam se znovu zobrazí od požadovaného textu, pak můžete zvýraznit vybrané heslo a zkopírovat je do konceptu katalogizačního záznamu.

Můžete změnit také kód rejstříku v okně Přejít na. Vyberte z menu nový kód rejstříku, zadejte začátek textu selekčního termínu a klepněte na tlačítko **OK**. Zobrazí se nový rejstřík.

Můžete použít také pole "Včetně textu", abyste se v případě dlouhého hesla přemístili efektivněji. Jestliže například narazíte na část rejstříku, která obsahuje řadu dlouhých hesel se stejnými začátky, potom použití pole "Včetně textu" vám umožní zadání textu specifického pro požadované heslo. Když pak klepnete na tlačítko **OK**, seznam se znovu zobrazí a relevantní heslo bude zvýrazněno.

Upozorňujeme, že pokud je v hesle pro Hledání termínů z podpolí aktuální/jiné báze více než jedno podpole, bude vyhledán celý text z podpolí. Údaj můžete později editovat.

### 5.4 Hledání selekčních termínů z podpolí jiné báze

Během vkládání údajů do pole bibliografického záznamu můžete vyhledávat v seznamu selekčních termínů jiné báze než té, ke které jste aktuálně připojeni. Například můžete vyhledávat nakladatele z podpole \$b pole 260 formátu MARC21.

Postup:

- 1. Umístěte kurzor na označení nebo do oblasti obsahu daného podpole a zadejte počáteční text podpole.
- 2. Použijte klávesovou zkratku Ctrl+F4 nebo si vyberte volbu Hledat selekční termíny z podpolí jiné báze z podmenu Hledání v menu Editovat.
- 3. Pokud můžete používat více bází, zobrazí se okno s jejich seznamem. Označte požadovanou bázi a klepněte na tlačítko **OK**.

Objeví se dialogové okno se seznamem selekčních termínů odpovídajících danému podpoli.

4. Označte požadovaný termín a klepněte na OK.

Zvýrazněný text se zkopíruje do textové oblasti podpole.

Můžete také použít tlačítko **Přejít na**, pokud chcete zobrazit jinou část rejstříku. Když najdete požadovaný termín, klepněte na **OK**.

Seznam se znovu zobrazí od požadovaného textu, pak můžete zvýraznit vybrané heslo a zkopírovat je do konceptu katalogizačního záznamu.

Můžete změnit také kód rejstříku v okně Přejít na. Vyberte z menu nový kód rejstříku, zadejte začátek textu selekčního termínu a klepněte na tlačítko **OK**. Zobrazí se nový rejstřík.

Můžete také použít pole "Včetně textu", abyste se v případě dlouhého hesla přemístili efektivněji. Jestliže například narazíte na část rejstříku, která obsahuje řadu dlouhých hesel se stejnými začátky, potom použití pole "Včetně textu" vám umožní zadání textu specifického pro požadované heslo. Když pak klepnete na tlačítko **OK**, seznam se znovu zobrazí a relevantní heslo bude zvýrazněno.

Upozorňujeme, že můžete zadat bázi vícekrát, abyste umožnili uživateli vybrat více kódů rejstříků pro výběr pole nebo podpole. Tato volba může také obsahovat výběr kódů z lokální domovské báze.

# 5.5 Výběr textu pro podpole

Pro vybraný počet podpolí můžete zvolit text ze seznamu voleb, které byly definovány vaší lokální knihovnou.

Postupujte takto:

- 1. Umístěte kurzor na příslušné podpole.
- 2. Použijte klávesovou zkratku Ctrl+F8 nebo si vyberte volbu Výběr textu podpole.

Zobrazí se dialogové okno s možnostmi textů pro příslušné podpole.

3. Označte požadovanou bázi a klepněte na tlačítko OK.

Příklad možností definovaných pro podpole \$a pole 655 formátu MARC21:

| C | Thoose Subfield Text | ×      |
|---|----------------------|--------|
|   | Value                | к      |
|   | Biographies          |        |
|   | Bird's eye views     |        |
|   | Cartoons             |        |
|   | Catechisms           |        |
|   | Daybooks             |        |
|   | Diaries              |        |
|   | Directories          |        |
|   | Essays               |        |
|   | Hymns                |        |
|   | Journals             |        |
|   | Memoranda            |        |
|   | Questionnaires       |        |
|   | Reviews              | ⊆ancel |
|   | Syllabi              | Help   |

Zvýrazněný text se zkopíruje do textové oblasti podpole.

Pro podpole, která mají definovaný seznam možností, můžete také zadat začátek textu a stisknout klávesu Tab. Pokud bude zadaný řetězec jedinečný, systém automaticky text doplní. Na druhou stranu, pokud text jedinečný není (např. "Di" pro podpole \$a pole 655 formátu MARC 21), okno zobrazí všechny možnosti, které odpovídají řetězci znaků, a umožní vám vybrat požadovanou možnost. Příklad možnosti, která začíná "Di" pro podpole \$a pole 655 MARC 21:

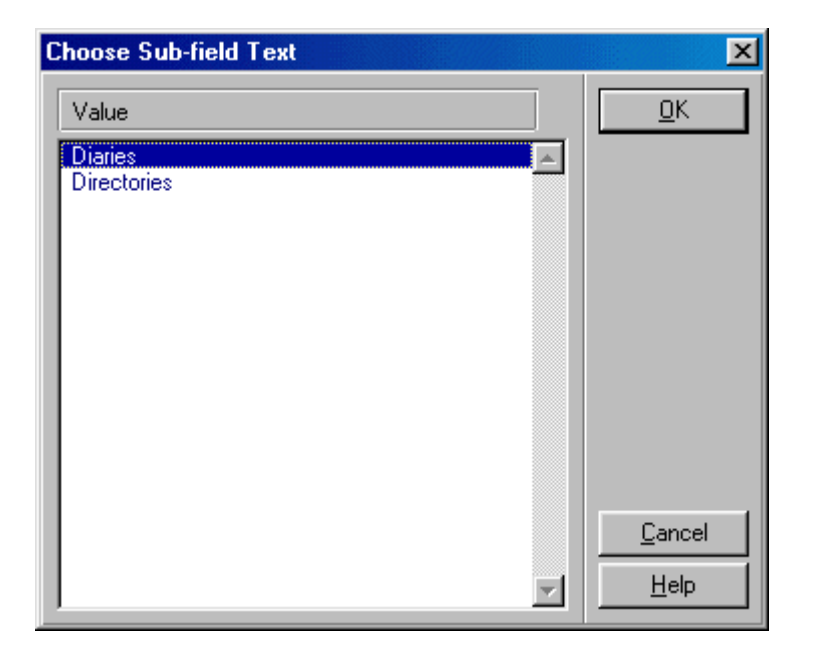

Aby toto mohlo fungovat, kurzor musí být na konci textového řetězce (tj. nikoliv uprostřed řetězce). Tento rys je citlivý na velikost písmen.

Pro plnou funkcionalitu používání procedury s "Tab" klávesou musí být parametr TabCompletion v souboru catalog.ini nastaven na "Y".

### 5.6 Prohlížení URL

V některých polích katalogizačního záznamu se používá podpole \$u pro uložení URL (Uniform Resource Locator). Máte možnost zkontrolovat platnost zadaného URL ještě před uložením nebo aktualizací daného záznamu.

Postupujte takto:

- 1. Umístěte kurzor na pole, v němž budete chtít URL zkontrolovat (například pole 856).
- 2. Vyberte si volbu Prohlížet URL z podmenu Hledání menu Editovat. Zobrazí se prohlížeč systému ALEPH.

Tento prohlížeč automaticky vyhledá adresu definovanou v podpoli \$u daného pole a zobrazí odpovídající stránku.

Následuje příklad stránky zobrazené v prohlížeči systému ALEPH:

| 🚸 ALEPH Browser                        |                           | _ 🗆 🗙      |  |  |
|----------------------------------------|---------------------------|------------|--|--|
|                                        |                           |            |  |  |
| Address: http://www.exi.edu/ALEPH_OPAC | Go                        | <u>o</u> k |  |  |
| Welcome to the ALEPH Public Catalog    | 1                         |            |  |  |
|                                        | - 11                      |            |  |  |
| · · · · · · · · · · · · · · · · · · ·  | - 11                      |            |  |  |
| Please identify yourself:              | Please identify yourself: |            |  |  |
|                                        |                           |            |  |  |
| User ID/ Barcode:                      |                           |            |  |  |
| Verification:                          |                           |            |  |  |
| Library Branch: USM50 Library          |                           |            |  |  |
|                                        |                           |            |  |  |
| Log On Guest Register                  |                           | Cancel     |  |  |
|                                        | -                         | Help       |  |  |

Pokud není adresa správná, můžete zkusit zadat novou adresu – například http://www.exlibris.co.il – do lišty Adresa, a potom klepnout na tlačítko **Pokračovat**. Zobrazí se nová stránka. Je-li to ta, kterou chcete použít do katalogizačního záznamu, můžete klepnout na tlačítko **OK**, abyste ji zkopírovali do oblasti obsahu podpole \$u daného pole.

Pokud vybrané pole neobsahuje podpole \$u, otevře se prohlížeč systému ALEPH bez adresy v adresovém řádku a zobrazí se standardní zpráva "Stránku nelze zobrazit".

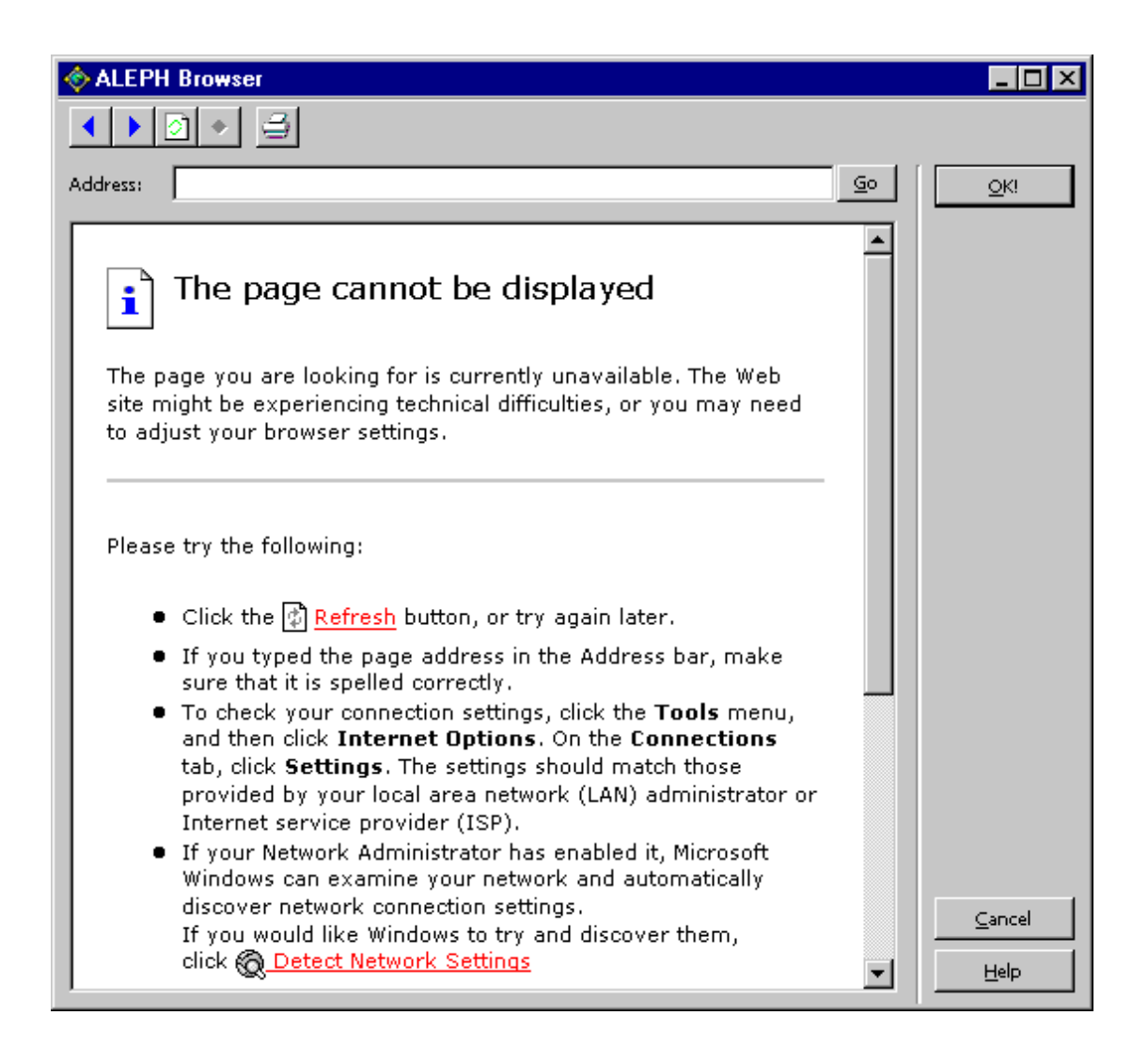

Tlačítko pro prohlížení můžete použít i pro standardní prohlížení:

- Chcete-li se vrátit na poslední prohlíženou stránku, klepněte na tlačítko *Zpět* (ikona s modrou šipkou ukazující doleva).
- Chcete-li si prohlédnout stránku, kterou jste si zobrazili před klepnutím na tlačítko *Zpět*, klepněte na tlačítko *Vpřed* (ikona s modrou šipkou ukazující doprava).
- Abyste se ujistili, že se vám zobrazuje poslední verze dané stránky, můžete klepnout na tlačítko *Obnovit* (ikona s bílou stránkou).
- Chcete-li aktuální stránku vytisknout, klepněte na tlačítko *Tisknout* (ikona s tiskárnou).

# 6 Ukládání záznamů

Pro ukládání záznamů můžete použít tři možnosti:

- Uložení záznamu na lokální počítač
- Uložení všech záznamů na lokální počítač
- Uložení na server a lokální počítač

Všechny tyto možnosti můžete použít pouze tehdy, když je zvýrazněn editor katalogizace (editovaný záznam v horním panelu).

# 6.1 Uložení záznamu na lokální počítač

Pokud si přejete uložit aktuální záznam na lokální počítač, abyste jej mohli upravovat později (např. až bude spojení se serverem navázáno), použijte volbu Uložit na lokální počítač. Tato volba slouží k uložení záznamu na pevný disk lokálního počítače, takže jej při vyhledávání v bázi nikdo nenajde.

Pro uložení aktuálního záznamu použijte volbu Uložit na lokální počítač v menu Katalogizace.

Záznam se uloží. Systém o ukončení akce nepodává zprávu. Můžete hned pokračovat v práci. Nebudou registrovány žádné aktualizace, dokud záznam není znovu uložen.

Lokální záznamy mohou být ukládány automaticky tak, že definujete časový interval (v minutách) pro automatické ukládání v parametru AutoSaveTimeout v souboru catalog.ini v adresáři catalog/tab. Pokud je parametr nastaven na 0 (nulu), lokální záznam nebude automaticky ukládán.

# 6.2 Uložení všech záznamů na lokální počítač

Tato funkce je velmi podobná funkci Uložit na lokální počítač s výjimkou toho, že uloží každý záznam, který máte otevřený ve svém katalogizačním klientovi. Pokud si přejete uložit všechny otevřené záznamy na lokální počítač, použijte volbu Uložit vše na lokální počítač v menu Katalogizace.

Záznamy se uloží. Systém o ukončení akce nepodává zprávu. Můžete hned pokračovat v úpravách dalších záznamů. Nebudou registrovány žádné aktualizace, dokud záznam není znovu uložen.

Lokální záznamy mohou být ukládány automaticky tak, že definujete časový interval (v minutách) pro automatické ukládání v parametru AutoSaveTimeout v souboru catalog.ini v adresáři catalog/tab. Pokud je parametr nastaven na 0 (nulu), lokální záznam nebude automaticky ukládán.

### 6.3 Uložení na server a lokální počítač

Tato funkce aktualizuje bázi na serveru a přiděluje systémové číslo každému novému záznamu (jiné, než je jeho lokální číslo). Tato funkce uloží vybrané záznamy také na váš lokální počítač.

Chcete-li uložit aktuální záznam na server a na svůj počítač, musíte si vybrat volbu Uložit na

server a lokální počítač z menu Katalogizace nebo klepnout na ikonu *z* lišty Katalogizace. Můžete také použít klávesovou zkratku Ctrl+L.

Pokud je záznam vytvářen na lokálním počítači a nemá dosud systémové číslo, pak mu jej tato funkce přidělí.

Systém si vyžádá potvrzení, že si skutečně přejete záznam uložit.

| Save on Server and Local Drive 🗙          |          |                                |  |
|-------------------------------------------|----------|--------------------------------|--|
| Saving record in Library USM01<br>record. | Continue |                                |  |
| Continue?                                 |          |                                |  |
|                                           |          |                                |  |
|                                           |          |                                |  |
| Change cataloger level:                   |          | <u>C</u> ancel<br><u>H</u> elp |  |

Pokud skutečně budete chtít v daném okamžiku záznam uložit, klepněte na tlačítko **Pokračovat**.

Systém vám umožní změnit také úroveň záznamu. Tato funkce se užívá v případě, že si přejete zamknout záznam pro katalogizátory se stejnou úrovní, jako je vaše, a nechat jej odemčený pro katalogizátory s vyšší úrovní nebo naopak odemknout záznam pro katalogizátory s nižší úrovní. Pokud tento údaj nevyplníte, systém automaticky přidělí záznamu vaši úroveň.

Systém zachovává určitá pravidla při ukládání upravených záznamů na server:

- 1. Katalogizátor s nižší úrovní nemůže přepsat záznam, který byl uložen katalogizátorem s vyšší úrovní.
- 2. Systém může být nastaven tak, že když si dva katalogizátoři stáhnou stejný záznam ve stejnou dobu, pak jakmile jeden z nich záznam aktualizuje a uloží do báze, druhý katalogizátor své změny nebude moci uložit na server. Objeví se zpráva, která informuje katalogizátora, že záznam byl v mezičase aktualizován jiným uživatelem (s uvedením jeho uživatelského jména a času aktualizace), a systém tohoto katalogizátora vyzve, aby si vyvolal
aktualizovaný záznam ze serveru. Pokud chcete zabránit takovému způsobu katalogizace, musí být v tabulce check\_doc\_mandatory pro číslo kontroly 0221 ("Záznam byl aktualizován jiným uživatelem") použito nastavení "M".

Můžete z karty Zprávy ve spodním panelu (po zavření okna Chyby/upozornění při kontrole záznamu) použít tlačítko **Zobrazit příbuzné**, abyste vyhledali aktualizovanou kopii záznamu. Pak budete moci připojit své změny k nejaktuálnější verzi záznamu.

Pokud byl záznam aktualizován jedním ze systémových procesů (například při

indexování), změny, provedené uživatelem, nebudou na server automaticky

uloženy. Místo toho se zobrazí zpráva, že záznam byl aktualizován systémem.

Stejně jako v případě předchozí zprávy můžete použít tlačítko Zobrazit příbuzné

pro vyhledání nejaktuálnější kopie záznamu.

- 3. Může být nastavena autorizace pro aktualizace založená na poli OWN uloženém v záznamu. Jestliže pole OWN (Oprávnění pro OWN v Katalogizaci) uživatele je shodné s hodnotou v poli OWN uloženou v záznamu nebo jestliže v poli OWN uživatele je uvedeno "GLOBAL" nebo obsah pole OWN v záznamu je "PUBLIC", potom bude mít katalogizátor právo aktualizovat záznam.
- 4. Oprávnění pro aktualizace může být pro určitá pole záznamu odmítnuto.

#### Poznámka

Když je záznam ukládán na server, pak pole, do kterých nebyl uložen žádný text, budou vymazána.

Dříve, než systém aktualizuje databázi, automaticky zkontroluje aktuální záznam. Po dokončení kontroly obdržíte zprávu obsahující informaci o potenciálních problémech.

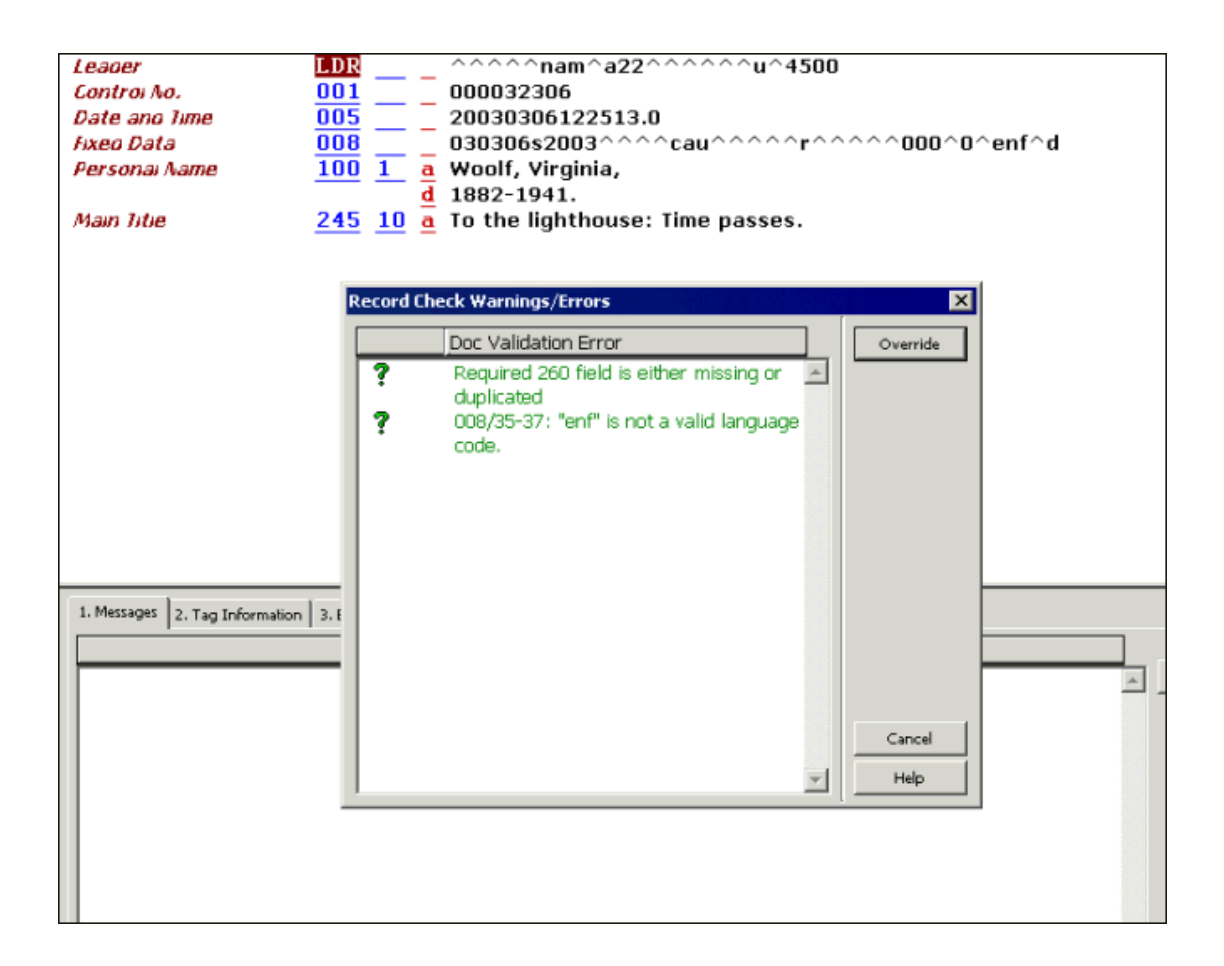

V tomto okně najdete dva typy chyb:

- Zakázané chyby (červený text s vykřičníkem). Pokud systém našel zakázanou chybu, nepovolí uložení nebo vymazání záznamu. Klepněte na tlačítko **Zrušit**, chcete-li pokračovat v editaci záznamu.
- Spouštěče (zelený text s otazníkem). Záznam může být uložen, pokud jsou ohlášena upozornění generující spouštěče, a pokud se v okně objeví tlačítko pro překonání. Pro uložení záznamů klepněte na tlačítko Překonat nebo klepněte na tlačítko Storno pro pokračování v editaci záznamu.

Pokud si vyberete tlačítko **Storno**, bude okno Chyby/upozornění při kontrole záznamu zavřeno a v kartě Zprávy ve spodním panelu se objeví seznam potenciálních problémů.

# 7 Otevření existujících záznamů

Existující záznamy můžete znovu otevřít pro opětovnou editaci. Je několik způsobů jak otevřít existující záznamy:

- Otevření záznamu na lokálním počítači
- Stažení záznamu ze serveru
- Přechod z karty Vyhledávání
- Stažení ADM záznamu ze serveru
- Stažení HOL záznamu ze serveru

## 7.1 Otevření záznamu na lokálním počítači

Lokálně uložené záznamy můžete vyvolat k další editaci nebo je můžete uložit na server. Pokud si přejete vyvolat záznam, který je na vašem lokálním počítači, pro úpravy a/nebo uložení na serveru, pak:

1. Z menu Katalogizace si vyberte volbu Otevřít záznam na lokálním počítači. Touto volbou otevřete seznam všech lokálně uložených záznamů:

| ι | List of Documents in Directory C:\AL.500_20.2\catalog\doc\ |   |           |                            |          |           |
|---|------------------------------------------------------------|---|-----------|----------------------------|----------|-----------|
|   | File Name                                                  |   | Tag       | Data                       |          | Open      |
|   | NEW104.MRC                                                 |   |           | This file is already open. |          | Duplicate |
|   | NEW103.MRC                                                 |   | Library - |                            |          | Duluta    |
|   | NEW102.MRC                                                 |   | Svstem    | 000066993                  |          | Delete    |
|   | NEW101.MRC                                                 |   | Number    |                            |          |           |
|   | NEW100.MRC                                                 |   | -         |                            |          |           |
|   | NEW099.MRC                                                 |   | Format    | BK                         |          |           |
|   | NEW098.MRC                                                 |   | Catalog   | MASTER - 20101212          |          |           |
|   | NEW097.MRC                                                 |   | er -      |                            |          |           |
|   | NEW096.MRC                                                 |   |           |                            |          |           |
|   | NEW095.MRC                                                 |   |           | 00000                      |          | Capital   |
|   | NEW094.MRC                                                 |   | 001       | 000066993                  |          |           |
|   | NEW093.MRC                                                 | - | 005       | 20101212135620.0           | <b>_</b> | Help      |

 Zvýrazněte požadovaný záznam v dialogovém okně a klepněte na tlačítko Otevřít. Záznam se zobrazí v editoru katalogizace (horní panel karty Katalogizace). Pak můžete znovu záznam editovat nebo jej můžete uložit na server (viz Editování záznamů na s. 29 a Ukládání záznamů na s. 71).

## 7.2 Stažení záznamu ze serveru

Chcete-li vyhledat záznam, který je uložen na serveru, postupujte takto:

 Zadejte systémové číslo záznamu do pole Systémové číslo v liště Katalogizace a klepněte na šipku :

| 💉 ALEP            | PH Cat                | aloging - Ve                 | ersion 2 | 0.01 Librar  | y: USM01  | - USMARC Biblio | graphic (I | USM01)   |
|-------------------|-----------------------|------------------------------|----------|--------------|-----------|-----------------|------------|----------|
| ALEPH             | View                  | Cataloging                   | Items    | Edit Actions | Edit Text | Record Manager  | Remote     | *Service |
|                   |                       |                              |          | →            |           |                 |            |          |
|                   | all Num               | ber                          | •        |              |           | … →             |            |          |
|                   |                       | ۲<br>A                       |          | Ē            |           |                 |            |          |
| [R]<br>[1]<br>[1] | Edit<br>Impo<br>Trigg | Records<br>rt Record<br>jers | s        |              |           |                 |            |          |

- 2. Na vašem lokálním počítači se vytvoří kopie záznamu a zobrazí se v editoru katalogizace (horní panel), abyste ji mohli upravovat (viz Editování záznamů na s. 29).
- 3. Záznam automaticky dostane dočasné jméno souboru, začínající řetězcem "NEW", po kterém následuje číslo.

## 7.3 Přechod z karty Vyhledávání

Můžete převést záznam z karty Vyhledávání modulu Katalogizace do karty Katalogizace, abyste jej mohli upravovat.

Dosáhnete toho tak, že z úplného zobrazení záznamu klepnete na **Katalogizovat**. Úplné zobrazení záznamu máte k dispozici ve spodním panelu podfunkce Zobrazit kartu Vyhledávání.

| 1. Brief List Z. My Rec                                                                                                    | cords 3. Brief Records                                                                                                    |                                                                                                    |                            |     |                                        |                                                                                         |
|----------------------------------------------------------------------------------------------------|----------------------------------------------------------------------------------------------------|----------------------------------------------------------------------------------------------------|----------------------------|-----|----------------------------------------|-----------------------------------------------------------------------------------------|
| (System Number= 16196)                                                                                                    |                                                                                                    |                                                                                                    |                            |     |                                        |                                                                                         |
| [Sorted by Year (Ascending) then Author (Ascending).] <<< <ex libris="" university="">&gt;&gt;&gt;</ex>                                                                                                    |                                                                                                    |                                                                                                    |                            |     |                                        |                                                                                         |
| Docino, Call N                                                                                                    | a Author                                                                                                    | Title                                                                                                    | Year                       |     | -                                      |                                                                                         |
| 1/1 B2785<br>1968                                                                                                    | 5.27 S3 Schwab, Johann<br>Christoph,                                                                                                    | Neun Gesprache zwischen<br>Christian Wolff und einem<br>Kantianer über Kants<br>metaphysische Anfangsgründe<br>der Rechtslehre und der<br>Tugendlehre /         | 1968                       |     | Sov<br>Sava<br>Print/<br>My Re<br>Cata | et As<br>Send<br>cords                                                                  |
| Jump to:                                                                                                    |                                                                                                    |                                                                                                    |                            |     |                                        |                                                                                         |
| Jump to:                                                                                                    | Tags   3. MARC Public View   4. Catalog                                                                                                    | Card 5. Citation                                                                                                    |                            |     |                                        | /1<br>  >>                                                                              |
| 1. Full+Link 2. MARC                                                                                                    | C Tags   3. MARC Public View   4. Catalog<br>000016196                                                                                                    | Card   S. Citation                                                                                                    |                            |     |                                        | /1                                                                                      |
| Iump to:<br>1. Full+Link 2. MARC<br>Book Number<br>LC No.                                                                                                    | Tags   3. MARC Public View   4. Catalog<br>000016196<br>B2785.27 S3 1968                                                                                                    | Card   S. Citation                                                                                                    |                            |     |                                        | l/1<br> _>><br>ocate                                                                    |
| Iump to:<br>1. Full+Link 2. MARC<br>Book Number<br>LC No.<br>LC No.<br>Main Schu                                                                                                    | Tags   3. MARC Public View   4. Catalog<br>000016196<br>B2785.Z7 S3 1968<br>B2785.4Z7 S3 1798a<br>Characteristics                                                                                                    | Card   5. Citation                                                                                                    |                            |     | sho                                    | /1<br>→><br>ocate<br>w Like                                                             |
| 1. Full+Link 2. MARC<br>Book Number<br>LC No.<br>LC No.<br>Main Entry                                                                                                    | Tags   3. MARC Public View   4. Catalog<br>000016196<br>B2785.27 S3 1968<br>B2785.427 S3 1798a<br>Schwab, Johann Christoph,<br>12.0021124                                                                                                    | Card   5. Citation                                                                                                    |                            |     | sho<br>He                              | /1<br>⇒><br>ocate<br>w Like<br>adings                                                   |
| 1. Full+Link 2. MARC<br>Book Number<br>LC No.<br>LC No.<br>Main Entry<br>Main Entry                                                                                                    | Tags   3. MARC Public View   4. Catalog<br>000016196<br>B2785.Z7 S3 1968<br>B2785.4Z7 S3 1798a<br>Schwab, Johann Christoph,<br>13 0001134<br>New Correction awischen                                                                                                    | Card   5. Citation  <br>1743-1821.                                                                                                    | nor Kasta                  | _   | sho<br>He<br>Ex                        | /1<br>>>><br>w Like<br>adings                                                           |
| LC No.<br>LC No.<br>Main Entry<br>Main Entry<br>Title                                                                                                    | Tags 3. MARC Public View 4. Catalog<br>000016196<br>B2785.27 S3 1968<br>B2785.427 S3 1798a<br>Schwab, Johann Christoph,<br>13 0001134<br>Neun Gesprache zwischen 1<br>metaphysische Anfangsgrü<br>Vorrede / von Friedrich Nic                                                                                                    | Card   5. Citation  <br>1743-1821.<br>Christian Wolff und einem Kantianer üb<br>nde der Rechtslehre und der Tugendlei<br>olae.                                  | ber Kants<br>hre / mit ein | ner | she                                    | //1<br>⇒><br>ocate<br>w Like<br>adings<br>ternal<br>ing                                 |
| 1. Full+Link 2. MARC<br>Book Number<br>LC No.<br>LC No.<br>Main Entry<br>Main Entry<br>Title                                                                                                    | Tags 3. MARC Public View 4. Catalog<br>000016196<br>B2785.27 S3 1968<br>B2785.427 S3 1798a<br>Schwab, Johann Christoph,<br>13 0001134<br>Neun Gesprache zwischen 4<br>metaphysische Anfangsgrü<br>Vorrede / von Friedrich Nic<br>Bruxelles [i.e. Brussels] : C                                                                                             | Card   5. Citation  <br>1743-1821.<br>Christian Wolff und einem Kantianer üb<br>nde der Rechtslehre und der Tugendlei<br>olae.<br>ulture et civilisation, 1968. | per Kants<br>hre / mit ein | ner | sho<br>He<br>Ex                        | //1<br>>><br>ocate<br>adings<br>ternal<br>ing<br>ing<br>ternal                          |
| ILE UII+LINK 2. MARCO<br>Book Number<br>LC No.<br>LC No.<br>Main Entry<br>Main Entry<br>Title<br>Imprint<br>Descr.                                                                                                    | Tags 3. MARC Public View 4. Catalog<br>000016196<br>B2785.27 S3 1968<br>B2785.427 S3 1798a<br>Schwab, Johann Christoph,<br>13 0001134<br>Neun Gesprache zwischen 1<br>metaphysische Anfangsgrü<br>Vorrede / von Friedrich Nic<br>Bruxelles [i.e. Brussels] : C<br>196 p.                                                                                   | Card 5. Citation 1<br>1743-1821.<br>Christian Wolff und einem Kantianer üb<br>nde der Rechtslehre und der Tugendlef<br>olae.<br>ulture et civilisation, 1968.   | per Kants<br>hre / mit eir | her | sho<br>He<br>Ex<br>De                  | /1 >>> ocate<br>w Like<br>adings<br>ternal<br>ing,<br>m List                            |
| Jump to:<br>1. Full+Link 2. MARC<br>Book Number<br>LC No.<br>LC No.<br>Main Entry<br>Main Entry<br>Title<br>Imprint<br>Descr.<br>Series                                                                                                   | Tags 3. MARC Public View 4. Catalog<br>000016196<br>B2785.27 S3 1968<br>B2785.427 S3 1798a<br>Schwab, Johann Christoph,<br>13 0001134<br>Neun Gesprache zwischen /<br>metaphysische Anfangsgrü<br>Vorrede / von Friedrich Nic<br>Bruxelles [i.e. Brussels] : C<br>196 p.<br>Aetas Kantiana ; v. 199                                                        | Card 5. Citation 1<br>1743-1821.<br>Christian Wolff und einem Kantianer üb<br>nde der Rechtslehre und der Tugendlef<br>olae.<br>ulture et civilisation, 1968.   | per Kants<br>hre / mit eir | her | sho<br>He<br>De<br>Cat                 | /1 >><br>acate<br>w Like<br>adings<br>ternal<br>Links<br>m List                         |
| Jump to:           1. Full+Link         2. MARC           Book Number           LC No.           LC No.           Main Entry           Main Entry           Title           Imprint           Descr.           Series           Gen. Note | Tags 3. MARC Public View 4. Catalog<br>000016196<br>B2785.27 S3 1968<br>B2785.427 S3 1798a<br>Schwab, Johann Christoph,<br>13 0001134<br>Neun Gesprache zwischen 1<br>metaphysische Anfangsgrü<br>Vorrede / von Friedrich Nic<br>Bruxelles [i.e. Brussels] : C<br>196 p.<br>Aetas Kantiana ; v. 199<br>Cf. Holzmann, Anon.                                 | Card 5. Citation 1<br>1743-1821.<br>Christian Wolff und einem Kantianer üb<br>nde der Rechtslehre und der Tugendlef<br>olae.<br>ulture et civilisation, 1968.   | per Kants<br>hre / mit eir | her | 1<br><<<br>Sho<br>He<br>Ex<br>Cat<br>I | //<br>>><br>ocate<br>w Like<br>adings<br>ternal<br>ling,<br>m List<br>loging<br>terns   |
| Jump to:<br>2. Full+Link 2. MARC<br>Book Number<br>LC No.<br>LC No.<br>Main Entry<br>Main Entry<br>Title<br>Imprint<br>Descr.<br>Series<br>Gen. Note<br>Bib. Hist.                                                                        | Tags 3. MARC Public View 4. Catalog<br>000016196<br>B2785.27 S3 1968<br>B2785.427 S3 1798a<br>Schwab, Johann Christoph,<br>13 0001134<br>Neun Gesprache zwischen (<br>metaphysische Anfangsgrü<br>Vorrede / von Friedrich Nic<br>Bruxelles [i.e. Brussels] : C<br>196 p.<br>Aetas Kantiana ; v. 199<br>Cf. Holzmann, Anon,<br>Facsimile reprint of ed. Ber | Card 5. Citation  Christian Wolff und einem Kantianer üb nde der Rechtslehre und der Tugendlel olae. ulture et civilisation, 1968.                              | per Kants<br>hre / mit eir | her | sho<br>Ex<br>Cat                       | //1<br>>>><br>ocate<br>w Like<br>adings<br>ternal<br>ling<br>m List<br>linging<br>terns |

Vybraný záznam je převeden do karty Katalogizace a zobrazí se v editoru katalogizace (horní panel) pro další editování.

### 7.4 Stažení ADM záznamu ze serveru

Chcete-li vyhledat administrativní záznam připojený k aktuálnímu bibliografickému záznamu, zvýrazněte uzel ADM báze z panelu Správce záznamů (spodní část levého panelu) a vyberte si volbu Stáhnout/vytvořit záznam z menu Správce záznamů. Výběr této možnosti můžete provést i klepnutím pravým tlačítkem myši na požadovaný uzel. Připojený ADM záznam se zobrazí v editoru katalogizace (horní panel):

| ALEPH View Cataloging Items Edit Action | ns Edit Text Record Manager | Remote *Services Help <mark>?</mark>     |
|-----------------------------------------|-----------------------------|------------------------------------------|
| 🖻   💽 🦻 ВК                              | System No. 54008 Globa      | al review on oral health in              |
| Call Number                             | •••                         |                                          |
|                                         | Leaoer                      |                                          |
| IR1Edit Records                         | Controi No.                 | <u>001</u> 491436                        |
| USM01-54008 (NEW/110 MRC)               | Date ano lime               | <u>005</u> 2007072                       |
| [1] Import Pocords                      | Phys.Descrip.               | <u>007</u> t^                            |
| [T] Triggers                            | Fixeo Data                  | $\frac{008}{000} = -\frac{070508s}{000}$ |
|                                         | ALM AO.                     | <mark>060 a</mark> WU113                 |
|                                         |                             | — <u> </u>                               |
|                                         | Personal Name               | 100 1 a Atchisor                         |
|                                         | Main Title                  | 245 10 a Global re                       |
|                                         |                             | c prepared                               |
|                                         |                             | Phantum                                  |
| ⊡… 📰 USM01 - 54008                      |                             | C.Gift.                                  |
|                                         | Imprint                     | 260 a [Kobe, J.                          |
| Ē.~ 📰 USM60                             |                             | b WHO Koł                                |
| 🗄 📲 USM50 (No record a valable)         |                             | <b>c</b> 2002.                           |
| 🗄 🗄 USM51 (No record a Load/Creat       | e Record Des.               | 300 a 80 p.:                             |
| Total Delete                            | 2                           | <u> </u>                                 |
|                                         | Series/Aoo.lit.             | <u>440 0</u> a Ageing a                  |

Pokud není k bibliografickému záznamu připojen žádný ADM záznam, zobrazí se vedle uzlu ADM báze zpráva *Záznam není k dispozici*. Můžete zvýraznit uzel ADM báze a můžete si vybrat volbu Stáhnout/vytvořit záznam, čímž automaticky vytvoříte nový ADM záznam:

| ALEPH View Cataloging Items Edit Actions Edit Text Record Manager Remote *Services Help ?         Image: Image: I                                                                                                    |
|----------------------------------------------------------------------------------------------------|
| BK System No. 54008 Global review on oral health in a         Call Number         Call Number         F(R) Edit Records         USM01-54008 (NEW110.MRC)         F(I) Import Records                                                                                                    |
| Call Number       Image: Call Number         Call Number       Image: Call Number         Call Number                                                                                                    |
| Image: Second second second                                                                                                    |
| <ul> <li>[R] Edit Records             </li> <li>USM01-54008 (NEW110.MRC)             </li> <li>[I] Import Records         </li> </ul> Control No. <ul> <li>Date and Time</li> <li>005</li> <li>200707</li> <li>Phys.Descrip.</li> <li>007</li> <li>t^</li> </ul>                                                                                                    |
| USM01-54008 (NEW110.MRC)         Date and Time         UUS         200707           - [I] Import Records         Phys.Descrip.         007         -         t^                                                                                                    |
| [I] Import Records $\frac{Phys.Descrip}{Phys.Descrip} = \frac{UU7}{000} = -\frac{t^2}{0000}$                                                                                                    |
|                                                                                                    |
| [ [T] Triggers [ ] <i>Fixed Data</i> <u>008</u> 070508                                                                                                    |
|                                                                                                    |
| $\frac{1}{1000}$ $\frac{1}{1000}$ $1$ |
| Personal Name 100 1 a Atchiso                                                                                                    |
| Main Litre 245 10 a Global r                                                                                                    |
|                                                                                                    |
| Phantur                                                                                                    |
| E- 🗄 USM01 - 54008 Helen C                                                                                                    |
| OBJECTS (No record available) Imprint 260 a [Kobe, 2                                                                                                    |
| 🗄 🖽 USM60 🛛 🔂 🖢 WHO Ka                                                                                                    |
| E USM50 (No record available) 2002.                                                                                                    |
| Image: Image: Image                                                                                                    |
| <u>b</u> ill.                                                                                                    |
| <i>Series/Acc.lit.</i> <u>440</u> <u>0</u> <u>a</u> Ageing                                                                                                    |
|                                                                                                    |
|                                                                                                    |
| 1. Messages 2. Tag Information 3. Browser 4. HOL Records                                                                                                    |
|                                                                                                    |

### 7.5 Stažení HOL záznamu ze serveru

Existují dva různé způsoby, jak můžete vyhledat HOL záznam připojený k aktuálnímu bibliografickému záznamu:

- Prostřednictvím správce záznamů
- Prostřednictvím karty HOL záznamy ve spodním panelu

#### 7.5.1 Stažení HOL záznamu prostřednictvím správce záznamů

Chcete-li vyhledat HOL záznam pomocí správce záznamů, zvýrazněte požadovaný záznam (list) v uzlu HOL báze a vyberte si volbu Stáhnout/vytvořit záznam z menu Správce záznamů. Výběr této možnosti můžete provést i klepnutím pravým tlačítkem myši na požadovaný list. Připojený HOL záznam se zobrazí v editoru katalogizace (horní panel):

| ALEPH View Cataloging Items Edit Actions                                                                                                    | Edit Text Record Manager                                                                              | Remote *Services Help <b>?</b>                                                                                                    |
|----------------------------------------------------------------------------------------------------|----------------------------------------------------------------------------------------------------|----------------------------------------------------------------------------------------------------|
| 🖻   🔁 BK Sy                                                                                                    | stem No. 66993 Memo                                                                                   | oirs of James Robert Hope                                                                                                    |
| Call Number                                                                                                    | ••• >                                                                                                 |                                                                                                    |
| Image: Second second second                                                                                                    | Leager<br>Controi No.<br>Date and Time<br>Fixed Data<br>LC Controi No.<br>System No.<br>Catai. Source | $ \begin{array}{c ccccccccccccccccccccccccccccccccccc$                                                                                                    |
| USM01 - 66993<br>→ OBJECTS (No record available)<br>→ III USM60<br>→ III HOL - WID STA () [51267]<br>→ III HOL<br>→ III HOL<br>→ III | LCC No.<br>Personai Name<br>Main Titie                                                                | <u>d</u> DLC<br><u>050</u> <u>00</u> <u>a</u> Microfi<br><u>100</u> <u>1</u> <u>a</u> Ornsby<br><u>d</u> 1820-1<br><u>245</u> <u>10</u> <u>a</u> Memoir<br>D.C.L.,<br>[microf<br><u>b</u> with se<br><b>c</b> by Rob |
|                                                                                                    | imprint           1. Messages         2. Tag Information                                              | 260a Londor<br>b J. Murr                                                                                                    |

Záznam se zobrazí v editoru katalogizace (horní panel), abyste jej mohli dále editovat.

Můžete přidat nové HOL záznamy tak, že zvýrazníte uzel HOL báze a vyberete si volbu Stáhnout/vytvořit záznam. Nový záznam se vytvoří automaticky a zobrazí se v editoru katalogizace pro další editování.

Je-li pro příznak Activate (Aktivovat) v sekci [HolOwnTextDefaults] v souboru Catalog.ini použita hodnota Y, pak se v případě, že jsou vytvářeny HOL záznamy, zobrazí okno Údaje o vlastníkovi.

| Enter Owner Informa      | ition | ×                   |
|--------------------------|-------|---------------------|
| Owner Sublibrary<br>Note |       | OK<br>Save Defaults |
|                          |       | Cancel<br>Help      |

V tomto okně můžete definovat vlastníka záznamu knihovní jednotky (HOL záznamu), tedy dílčí knihovnu, do jejíhož fondu je jednotka zařazena. Kromě toho můžete přidat poznámku. Jakmile ukončíte vyplňování formuláře, klepněte na tlačítko **OK**. Údaje jsou automaticky uloženy v poli OWN záznamu knihovní jednotky v tomto formátu:

```
OWN $$a[kód_dílčí_knihovny]
$$n[poznámka]
```

Chcete-li uložit údaje o vlastníkovi a použít je pro každý nově vytvořený záznam knihovní jednotky, můžete použít tlačítko **Uložit implicitní**. Pro uložení údajů o vlastníkovi klepněte na tlačítko **Uložit implicitní** ještě dříve, než klepnete na tlačítko **OK**.

Více informací o poli OWN najdete v sekci Pole OWN na s. 100.

### 7.5.2 Stažení HOL záznamu prostřednictvím karty HOL záznamy

Chcete-li vyhledat HOL záznam pomocí karty HOL záznamy, vyberte si kartu HOL záznamy ze spodního panelu. Nebo si můžete vybrat volbu Vybrat HOL záznam z menu Editovat, která se automaticky zobrazí v kartě HOL záznamy:

| Leaoer                                                              | LDR                                            | 00000cam^^22002537a^4500 🔺                                      |  |  |  |
|---------------------------------------------------------------------|------------------------------------------------|-----------------------------------------------------------------|--|--|--|
| Controi No.                                                         | 001                                            | 000066993                                                       |  |  |  |
| Date ano lime                                                       | <u>005</u>                                     | 20101212135620.0                                                |  |  |  |
| Fixeo Data                                                          | 008                                            | 850627 1884^^^^   ^^^^^^^000^00^0^eng                           |  |  |  |
|                                                                     |                                                | ^^                                                              |  |  |  |
| LC Control No.                                                      | $\frac{010}{2}$ _ a                            | 85171562                                                        |  |  |  |
| System No.                                                          | <u>035 _ 9</u>                                 | (DLC) 85171562                                                  |  |  |  |
| Catal. Source                                                       | <u>040 a</u>                                   |                                                                 |  |  |  |
|                                                                     | <u>c</u>                                       |                                                                 |  |  |  |
| 100.0-                                                              |                                                | DLU<br>Minnefilm DE (ZEDZ (D) (MinDD)                           |  |  |  |
| LLL NO.                                                             | $\frac{050}{100}$ $\frac{00}{1}$ $\frac{a}{1}$ | MICROTIIM 85/7507 (B) <micrr></micrr>                           |  |  |  |
| Personal Name                                                       |                                                | Urnsby, Robert,                                                 |  |  |  |
| Main Title                                                          | $\frac{\mathbf{a}}{24\mathbf{E}}$              | 1820-1889.<br>Nemoire of James Behart Hone-Ceatt, of Abbeteford |  |  |  |
| Main nue                                                            | <u>245 10 d</u>                                | D C L D C Late fellow of Morten College Oxford                  |  |  |  |
|                                                                     |                                                | Inicroform 1                                                    |  |  |  |
|                                                                     | h i                                            | uncroronny .<br>with selections from his correspondence /       |  |  |  |
|                                                                     | <u>–</u>                                       | hu Rohort Arnshu                                                |  |  |  |
| imment                                                              | 260 <del>a</del>                               | London :                                                        |  |  |  |
| 100000                                                              | $\frac{200}{h}$ h                              | 1 Murray                                                        |  |  |  |
|                                                                     | <u> </u>                                       | 1004                                                            |  |  |  |
| 1. Messages 2. Tag Information 3. Browser 4. HOL Records 5. Objects |                                                |                                                                 |  |  |  |
|                                                                     |                                                |                                                                 |  |  |  |
| HOL Library USM60                                                   |                                                |                                                                 |  |  |  |
| LKR Text                                                            |                                                | HOL Information HOL No.                                         |  |  |  |
| WID                                                                 |                                                | WID 51267 🖂 Edit                                                |  |  |  |
| WID                                                                 |                                                | WID 51268 Create                                                |  |  |  |

V kartě HOL záznamy je uveden seznam HOL záznamů, které mají vazbu na záznam zobrazený v editoru katalogizace. Tato karta vám také umožňuje přístup k vybranému záznamu kvůli editování a k vytváření nových HOL záznamů.

Chcete-li stáhnout HOL záznam, zvýrazněte záznam ze seznamu a klepněte na **Editovat**. Záznam je stažen a zobrazen v editoru katalogizace, abyste jej mohli upravovat.

Chcete-li vytvořit nový HOL záznam, klepněte na tlačítko **Vytvořit**. Automaticky se vytvoří nový záznam. Jak již bylo uvedeno výše, je-li pro příznak Activate (Aktivovat) v sekci [HolOwnTextDefaults] v souboru Catalog.ini použita hodnota Y, pak v případě, že jsou HOL záznamy vytvářeny jedním z obou způsobů, zobrazí se okno Údaje o vlastníkovi: Chcete-li si o této volbě přečíst podrobnější informace, podívejte se na sekci uvedenou výše.

Jestliže chcete nový záznam upravovat, klepněte na tlačítko **Editovat**.

# 8 Zamykání záznamů

Tato kapitola obsahuje následující sekce:

- Dopad na práci jiných uživatelů
- Odemykání záznamů
- Automatické odemykání

Systém neumožní katalogizátorovi uložit záznam na server, jestliže jej jiný katalogizátor vyhledal a uložil před prvním katalogizátorem.

K tomuto automatickému bezpečnostnímu opatření máte navíc možnost zamknout záznam tak, aby, dokud záznam neodemknete, mohly být na server uloženy pouze vaše změny. Nikdo jiný nebude moci uložit svou upravenou verzi tohoto záznamu na server. Zamknout lze pouze takový záznam, který má přiděleno systémové číslo.

Aktuální záznam můžete zamknout funkcí Zamknout záznam z menu Katalogizace. Záznam bude zamčen a věta "Zamčeno aktuálním uživatelem" se objeví na liště Katalogizace. Můžete hned pokračovat v editování záznamu:

| Image: System No. 32206 - Format BK - Applied eugenics. ()         Image: System No.         Image: System No. <t< th=""><th>ALEPH View Cataloging Items Edit Reco</th><th>ord Manager Remote Services</th><th>Help ?</th></t<>                                                                                                    | ALEPH View Cataloging Items Edit Reco                                                                                                    | ord Manager Remote Services                                                                       | Help ?                                                                                                    |
|----------------------------------------------------------------------------------------------------|----------------------------------------------------------------------------------------------------|---------------------------------------------------------------------------------------------------|----------------------------------------------------------------------------------------------------|
| Image: Constraint of the second second se | 🖻 📄 🔂 [Loc                                                                                                    | ked by current user] Syste                                                                        | em No. 32206 - Format BK - Applied eugenics.                                                                                                    |
| Image: System No.       035       a       (CaOTULAS)02137118         Image: Catal. Source       040       a       OTU         Image: Catal. Source       040       a       OTU         Image: Catal. Source       040       a       Social Science text-books         Image: Catal. Source       01       a       Johnson, Roswell Hill,                                                                                                    | 8                                                                                                    |                                                                                                   |                                                                                                    |
| Imprint       200       d       Macmillan,         C       1933.         Physical Des.       300       a       ix, 429 p.         Series/Aco.Iit.       440       0       a       Social science text-books         Subject-Top.Irm       650       0       a       Eugenics         A.E. Pers. Name       700       1       a       Johnson, Roswell Hill,         d       1877-,       e       jt. author         1. Messages       2. Tag Information       3. Browser       4. HOL Records                                                                                                    | Image: Second second second | System No.<br>Catai. Source<br>Locai Caii No.<br>Personai Name<br>Main Titie<br>Eaition<br>Immunt | 035      a       (CaOTULAS)02137118         040      a       OTU         b       ENG         090      a       HQ751         b       .P811a       1933         100       1       _a       Popence, Paul Bowman,        d       1888-         245       10       _a       Applied eugenics.         250      a       [Rev. ed.]         260      a       New York |
| 1. Messages 2. Tag Information 3. Browser 4. HOL Records                                                                                                    | ■ ■ USM01 - 32206     ■ ■ USM60     ■ ■ USM50 - 53502     ■ ■ USM51 (No record available)                                                                                                    | Physical Des.<br>Series/Aoo.lit.<br>Subject-Top.Trm<br>A.E. Pers. Name                            | 200       a New York, :         b Macmillan,         c 1933.         300       a ix, 429 p.         440       0       a Social science text-books         650       0       a Eugenics         700       1       a Johnson, Roswell Hill,         d       1877-,       e jt. author                                                                             |
|                                                                                                    |                                                                                                    | 1. Messages 2. Tag Information                                                                    | n   3. Browser   4. HOL Records                                                                                                    |

## 8.1 Dopad na práci jiných uživatelů

Pokud jste zamkli záznam, pak jej kdokoli může ze serveru vyvolat, může jej číst, případně i upravovat, ale nemůže jej uložit zpět na server. Když katalogizátor stáhne zamčený záznam ze serveru, objeví se varování.

| ALEPH Catalog 🛛 🛛 🔀 |                                                                                  |  |  |  |  |  |
|---------------------|----------------------------------------------------------------------------------|--|--|--|--|--|
| ⚠                   | The record is locked by another user.<br>You may not save changes on the server. |  |  |  |  |  |
|                     | OK                                                                               |  |  |  |  |  |

Katalogizátor může záznam číst a dokonce editovat, ale nebude moci uložit své změny na server, dokud je záznam uzamčen. Mimo zprávu s varováním se po prvním zavolání záznamu zobrazí v liště Katalogizace informace, že záznam je "*zamčen jiným uživatelem*":

| ALEPH Cataloging - Version 20.01 Librar          | y: USM01 - USMARC Biblio   | graphic (USM01) Server: il-aleph(             |
|--------------------------------------------------|----------------------------|-----------------------------------------------|
| ALEPH View Cataloging Items Edit Actions         | Edit Text Record Manager   | Remote *ServicesHelp <mark>?</mark>           |
| 🗈 🛛 🔁                                            | ed by another user] by     | stem No. 66993 - Format BK -                  |
| Call Number                                      |                            |                                               |
| 12 🗇   5   ଲ                                     | Leaoer                     | LDR 00000cam                                  |
| ⊡ [R] Edit Records                               | Controi No.                | <u>    001                               </u> |
| USM01-66993 (NEW116.MRC)                         | Date and Time              | <u>005</u> 20101212:                          |
| [I] Import Records                               | Fixeo Data                 | $\frac{008}{008} = \frac{850627 18}{000}$     |
| ET] Triggers                                     | LC Control No.             | 010 a 85171562                                |
|                                                  | System No.                 | 035 9 (DLC) 851                               |
|                                                  | Catal. Source              | 040 a DLC                                     |
|                                                  |                            |                                               |
|                                                  |                            | d DLC                                         |
|                                                  | LCC NO.                    | 050 00 a Microfilm {                          |
|                                                  | Personal Name              | <u>100</u> <u>1</u> <u>a</u> Ornsby, Ri       |
| ⊡~ 🗐 USM01 - 66993                               |                            | <u>d</u> 1820-1889                            |
| OBJECTS (No record available)                    | Main Iitie                 | <u>245</u> <u>10</u> <u>a</u> Memoirs o       |
|                                                  |                            | D.C.L., Q.C                                   |
|                                                  |                            | [microforn                                    |
| E HOL - WID SIA ()[51266]                        |                            | <u>b</u> with selec                           |
| E ISM50 - 00995<br>E ISM51 (No record available) |                            | <u>c</u> by Robert                            |
|                                                  | Imprint                    | <u>260</u> <u>a</u> London :                  |
|                                                  |                            | <u>b</u> J. Murray,                           |
|                                                  | 1. Messages 2. Tag Informa | tion 🛛 3. Browser 🗍 4. HOL Records 🗍 5. Ol    |

## 8.2 Odemykání záznamů

Chcete-li odemknout záznam, který jste předtím zamkli, vyberte si volbu Odemknout záznam z menu Katalogizace. Záznam bude odemknut a zpráva v liště Katalogizace, která vás informovala o zamčení záznamu, zmizí.

Pokud vy sami záznam upravíte, uložíte na server, a poté odemknete, katalogizátor, který v té době pracoval se záznamem, nebude moci uložit na server svoje vlastní úpravy. (Systém je navržen tak, aby zajistil, že když aktualizujete záznam v době, kdy s ním pracuje někdo jiný, jeho změny nebudou na server uloženy.) Pokud však odemknete záznam, který jste neupravovali, pak jej jiný uživatel může aktualizovat a uložit na server.

## 8.3 Automatické odemykání

Záznam se automaticky odemkne, jakmile uplyne doba, kterou definoval váš systémový knihovník. Když katalogizátor aktivuje další funkce na serveru (například Uložit na server, Upravit záznam programem, Řadit nebo Kontrolovat), bude záznam uzamčen po další časové období. Jestliže je například doba pro zamčení jedna hodina a uživatel aktivuje funkci Upravit záznam programem po 20 minutách, bude záznam uzamčen celkem 1 hodinu a 20 minut.

# 9 Mazání záznamů

Pro mazání záznamů můžete použít čtyři možnosti:

- Mazání záznamů New\* z lokálního počítače
- Mazání záznamu z lokálního počítače
- Mazání záznamu ze serveru
- Úplné vymazání

### 9.1 Mazání záznamů New\* z lokálního počítače

Touto funkcí můžete z lokálního počítače vymazat všechny záznamy, jejichž jména začínají prefixem "New...".

Jestliže mezi nimi je takový, který vymazat nechcete, musíte si jej nejdříve vyvolat a přejmenovat jej pomocí volby Přejmenovat na lokálním počítači z menu Katalogizace. Zobrazí se překryvné dialogové okno, do něhož můžete zadat nové jméno záznamu (bez New na začátku).

| Rename Record           | ×              |
|-------------------------|----------------|
| Enter record file name: | <u>0</u> K.    |
|                         | <u>C</u> ancel |
|                         | <u>H</u> elp   |

Zadejte jméno a klepněte na tlačítko **OK**. Záznam bude na vašem lokálním počítači uložen pod novým jménem a již nebude smazán funkcí Vymazat New\* záznamy.

Pak již můžete všechny záznamy New\* z vašeho lokálního počítače vymazat. Postupujte takto:

1. Vyberte si volbu Vymazat New\* záznamy z menu Katalogizace. Systém vás požádá o potvrzení, zda záznam chcete opravdu zrušit.

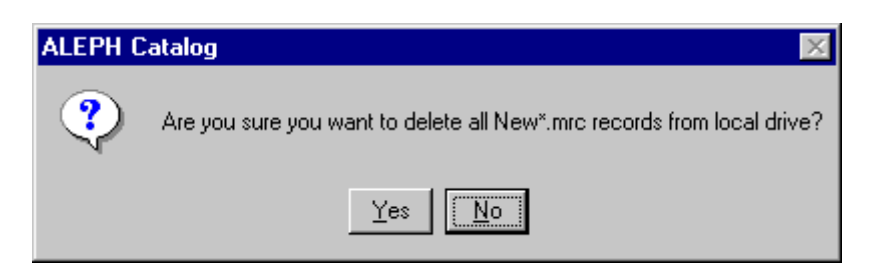

2. Klepněte na Ano. Všechny "New..." záznamy budou vymazány bez jakékoliv další zprávy.

Nové záznamy budou vymazávány systémem automaticky v definovaném intervalu (ve dnech). Interval je definován proměnnou DeleteTempDocumentsInterval v souboru Catalog.ini z adresáře .\Catalog\tab.

### 9.2 Mazání záznamu z lokálního počítače

Chcete-li vymazat záznam ze svého lokálního počítače, postupujte takto:

1. Pomocí volby Otevřít záznam na lokálním počítači z menu Katalogizace otevřete dialogové okno, v němž se zobrazí seznam všech lokálních záznamů.

| ι | List of Documents in Directory C:\AL.500_20.2\catalog\doc\ |           |                          |     |           |  |  |
|---|------------------------------------------------------------|-----------|--------------------------|-----|-----------|--|--|
|   | File Name                                                  | Tag       | Data                     |     | Open      |  |  |
|   | NEW116.MRC                                                 | Library - | USM01                    | Lī  | Duplicate |  |  |
|   | NEW115.MRC                                                 | System    | 000066993                | l f |           |  |  |
|   | NEW114.MRC                                                 | -         |                          | -   | Delete    |  |  |
|   | NEW113.MRC                                                 | Format    | вк                       |     |           |  |  |
|   | NEW112.MRC                                                 | -         |                          |     |           |  |  |
|   | NEW111.MRC                                                 | Catalog   | MASTER - 20101212        |     |           |  |  |
|   | NEW110.MRC                                                 | ler-      |                          |     |           |  |  |
|   | NEW109.MRC                                                 |           |                          |     |           |  |  |
|   | NEW108.MRC                                                 | LDR       | 00000cam^^22002537a^4500 |     |           |  |  |
|   | NEW107.MRC                                                 | 001       | 000066993                | l i | Curve 1   |  |  |
|   | NEW106.MRC                                                 | 005       | 85062711884^^^^          | -   | Cancel    |  |  |
|   | NEW105.MRC                                                 | 1         |                          | Į.  | Help      |  |  |

2. Označte požadovaný záznam a klepněte na **OK**. Systém vás požádá o potvrzení, zda záznam chcete opravdu zrušit. Pokud záznam opravdu chcete vymazat, klepněte na tlačítko **Ano**.

Vybraný záznam bude vymazán bez dalších zpráv.

### 9.3 Mazání záznamu ze serveru

Chcete-li vymazat záznam ze serveru, postupujte takto:

 Zadejte systémové číslo záznamu, který chcete vymazat do pole Systémové číslo v liště Katalogizace a klepněte na šipku .

| 💉 ALEI                  | PH Cat                       | aloging - Ve                        | ersion 2 | 0.01 Lib   | rary | : USM01   |
|-------------------------|------------------------------|-------------------------------------|----------|------------|------|-----------|
| ALEPH                   | View                         | Cataloging                          | Items    | Edit Actio | ns   | Edit Text |
| 1                       |                              |                                     |          | →          |      |           |
|                         | all Num                      | ber                                 | -        |            |      |           |
| [R<br>[R]<br>[1]<br>[T] | D  <br>Edit<br>Impo<br>Trigg | ඊ 🕅<br>Records<br>rt Record<br>jers | s        |            |      |           |
|                         |                              |                                     |          |            |      |           |

Tento krok můžete vynechat, pokud záznam, který chcete vymazat, je právě zobrazen.

2. Z menu Editovat text si vyberte podmenu Vymazat a v něm volbu Vymazat záznam ze serveru. Systém vás požádá o potvrzení, zda záznam chcete opravdu zrušit:

| ALEPH Catalog 🛛 🛛 🔀 |                            |  |  |  |  |  |
|---------------------|----------------------------|--|--|--|--|--|
| ?                   | Delete record from server? |  |  |  |  |  |
|                     | Yes No                     |  |  |  |  |  |

- 3. Klepněte na **Ano**. Záznam jako takový nebude skutečně odstraněn, ale budou odstraněna všechna jeho pole s výjimkou pole LDR. Kromě toho budou také odstraněny všechny vazby ze záznamu do rejstříků pro vyhledávání v OPACu.
- 4. Některé knihovny potřebují informovat spolupracující instituce, které záznamy byly z jejich katalogu vymazány. K tomu je potřeba odeslat záznam se statusem pro vymazání (v návěští záznamu) příslušné instituci/organizaci. Proto není možné použít volbu Vymazat záznamy ze serveru, protože po ní jsou vymazána všechna pole s výjimkou pole LDR. Pro takové knihovny je možné přidat do záznamu pole STA s obsahem \$\$aDELETED, čímž je označeno, že je záznam "vymazán", aniž by byla vymazána všechna jeho pole. Přestože indexovatelná pole v záznamu zůstávají, příslušné položky z nich jsou odstraněny z indexů, čímž se zabrání zobrazení těchto záznamů pomocí vyhledávacích funkcí ve WWW OPACu a GUI.

Je možné systém nastavit tak, že když se budete pokoušet vymazat záznam, systém zkontroluje, zda jsou z něj navázány vazby na jiné záznamy nebo zda k němu nejsou připojeny záznamy jednotek, předplatných nebo objednávek. Když s kontrolami skončí a našel nějaké vazby, dostanete zprávu s jejich seznamem a nebudete moci záznam smazat.

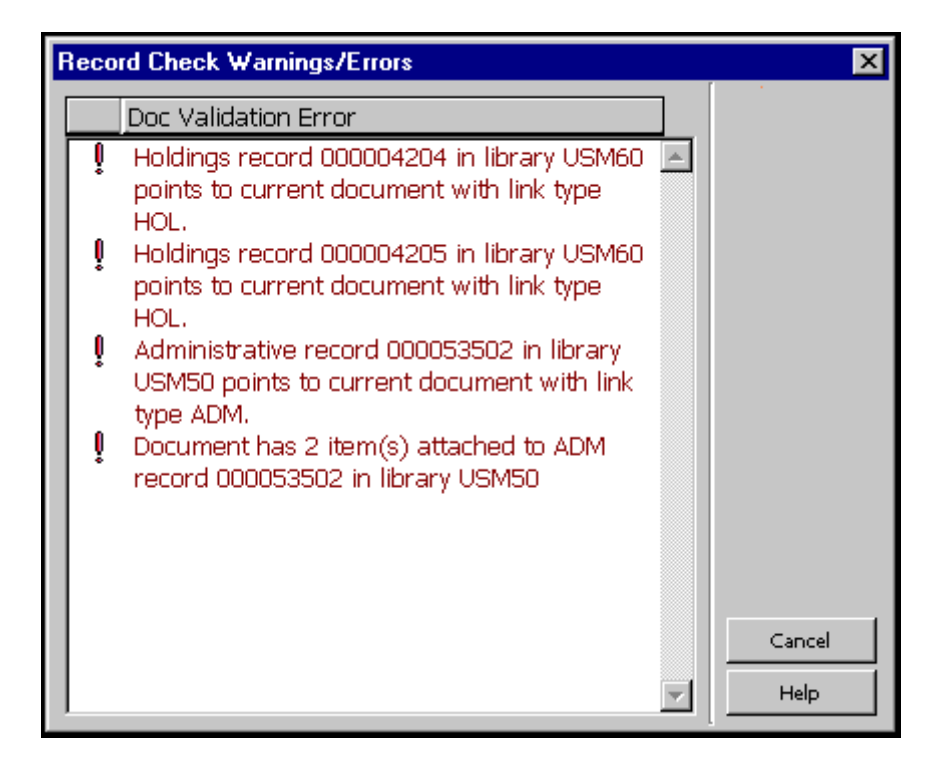

V takovém případě klepněte na tlačítko **Storno**. Okno Chyby/upozornění při kontrole záznamu se zavře a seznam připojených záznamů se zobrazí v kartě Zprávy ve spodním panelu.

| Personai Name<br>Main Titie<br>Eaition<br>Imprint                                                                                                    | 100         1         a         Popence, Paul Bowman,           d         1888-           245         10         a         Applied eugenics.           250         _a         [Rev. ed.]           260         _a         New York, :           b         Macmillan,         c           c         1933. |              |
|----------------------------------------------------------------------------------------------------|----------------------------------------------------------------------------------------------------|--------------|
| Physical Des.                                                                                                    | <u>300</u> <u>a</u> ix, 429 p.                                                                                                    |              |
| Subject-Top.Trm                                                                                                    | 650 0 a Eugenics                                                                                                    |              |
| A.E. Pers. Name                                                                                                    | 700 1 a Johnson, Roswell Hill,                                                                                                    |              |
|                                                                                                    | e jt. author                                                                                                    | -            |
| 1 Messages 2. Tag Information                                                                                                    | 3. Browser   4. HOL Records                                                                                                    |              |
| Therefore I are a second second secon |                                                                                                    |              |
| Doc Validation                                                                                                    | Error                                                                                                    |              |
| Holdings reco                                                                                                    | rd 000004204 in library USM60 points to current document with link type HOL. 🗾 🖆                                                                                                    | View Related |
| Holdings reco                                                                                                    | rd 000004205 in library USM60 points to current document with link type HOL.                                                                                                    |              |
| Administrative                                                                                                    | e record 000053502 in library USM50 points to current document with link type ADM.                                                                                                    |              |
| Document has                                                                                                    | s 2 item(s) attached to ADM record 000053502 in library USM50                                                                                                    |              |
|                                                                                                    |                                                                                                    |              |

Pro připojené HOL a ADM záznamy můžete použít tlačítko **Zobrazit příbuzné**, čímž vyhledáte příslušné záznamy.

Dále můžete nastavit systém tak, aby v případě, že se budete snažit vymazat autoritní záznam, systém zkontroloval, zda nejsou se záhlavím z tohoto záznamu spojeny bibliografické záznamy. Když systém s kontrolami skončí a najde BIB záznamy s vazbou k záhlaví autoritního záznamu, který chcete vymazat, zobrazí připojené BIB záznamy přímo, pokud jsou nejvýše tři. Pokud je jich připojeno více, zobrazí systém zprávu s informací o tom, že je k záhlaví připojeno více BIB záznamů.

## 9.4 Úplné vymazání

BIB záznamy můžete ze serveru vymazat prostřednictvím správce záznamů (spodní část levého panelu) tak, že si vyberete volbu Úplné vymazání z menu Správce záznamů nebo pomocí stejné volby po klepnutí na pravé tlačítko myši na BIB uzel:

| Ĩ⊇   → Syste                                                                                                    | em No. 66993 - Format E                                                                              | BK - Memoirs of James F                                                                                                    |
|----------------------------------------------------------------------------------------------------|----------------------------------------------------------------------------------------------------|----------------------------------------------------------------------------------------------------|
| Call Number                                                                                                    | →                                                                                                    |                                                                                                    |
| Image: Second s       Image: Second s         Image: Second s       Image: Second s         Image: Second s       Image: Second s | Leager<br>Control No.<br>Date and Time<br>Fixed Data<br>LC Control No.<br>System No.<br>Catal Source | $ \begin{array}{cccccccccccccccccccccccccccccccccccc$                                                                                                    |
| USM01 - 6c002<br>OBJEC Load/Create Record<br>USM6( Total Delete<br>HOL - WID STA () [51267)<br>HOL - WID STA () [51267)                                                                                                    | Latai, source<br>LCC No.<br>Personai Name<br>Main Titie                                              | 040         a         DLC           c         DLC           d         DLC           050         00         a         Microf           100         1         a         Ornsby           d         1820-:         245         10         a         Memoi           D.C.L.,         [micro         1         1         1         1         1 |
| ⊞ ⊞ HOL - with STA () [51266]<br>⊡ ⊞ USM50 - 66993<br>⊡ ⊞ USM51 (No record available)                                                                                                    | Imprint                                                                                              | b with si<br>c by Rot<br><u>a</u> Londor<br><u>b</u> J. Muri                                                                                                    |

Systém vás požádá o potvrzení, zda chcete záznam opravdu zrušit:

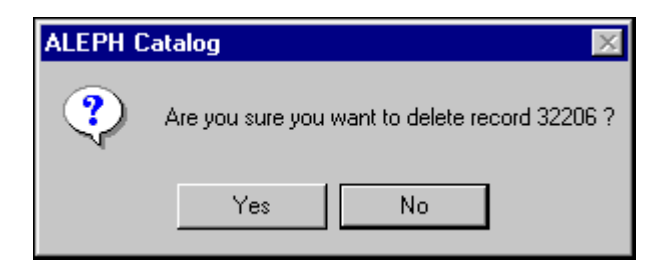

Upozorňujeme, že volbou Úplné vymazání nevymažete pouze BIB záznam, ale také **všechny** připojené záznamy. Podobně jako u volby Vymazat ze serveru můžete systém nastavit tak, že když se budete snažit vymazat záznam tímto způsobem, bude systém kontrolovat, zda jsou z něj navázány vazby na jiné záznamy nebo zda k němu nejsou připojeny záznamy jednotek, předplatných nebo objednávek. Po ukončení kontroly se zobrazí zpráva se seznamem potenciálních problémů, pokud systém nějaké identifikoval - v závislosti na nastavení – a nebudete moci záznam vymazat.

Kdykoliv je záznam úplně vymazán, ať už to bylo provedeno pomocí GUI klienta nebo pomocí dávkové procedury či jiným programem, jsou dodržovány tyto zásady:

- Vždy jsou zachována pole: LDR, DEL, FMT, SYS, 005 a CAT.
- Pole SID je zachováno tehdy, když je hodnota proměnné UNION-LIBRARY v tabulce tab100 jiná než 0.
- Do záznamu je přidáno pole DEL s jediným podpolem *a*, jehož hodnota je *Y*.
- Pro záznam je spuštěna sekce DEL z tabulky tab\_fix.

# 10 Speciální pole

V této sekci jsou popsána speciální pole a zvláštní pole systému ALEPH:

- Vazba na externí soubor pole 856
- Pole LKR
- Pole OWN
- Lokační údaje pole 852
- Přehled vydávání pole 853 a 853X
- Stálé umístění jednotky Z30
- Status STA

## 10.1 Vazba na externí soubor - pole 856

Pole 856 obsahuje informaci, která je potřeba pro lokalizaci a přístup k elektronickému zdroji důležitému pro záznam. Vazba může být definována na jakýkoliv stroj, který je obsluhován http démonem.

Následuje seznam podpolí, která by měla být definována pro lokalizaci externího souboru nebo programu:

| Podpole | Popis                                                                                                    |
|---------|----------------------------------------------------------------------------------------------------|
| a       | Jméno hostitelského počítače (IP adresa pro soubory, které nejsou umístěny v adresářové struktuře lokálního PC. Například: www.icau.org).                                            |
| d       | Cesta nebo adresář (obsahuje cestu, řadu logických jmen adresářů a podadresářů, až k adresáři, kde je soubor uložen).                                                                |
| f       | Jméno souboru (obsahuje jméno souboru, pod jakým vystupuje v adresáři/podadresáři uvedeném v podpoli \$d).                                                                           |
| р       | Číslo portu (které se použije se jménem hostitelského počítače pro soubory, které nejsou v adresářové struktuře lokálního PC). Jestliže port není specifikován, implicitně je to 80. |
| u       | Uniform Resource Locator (obsahuje URI). V podpoli \$u, kde je obsaženo, přepíše údaje uložené v podpolích \$a, \$d, \$f, \$p.                                                       |

Je-li potřeba, je možné jak celé pole, tak podpole \$u v záznamu opakovat.

### Speciální podpole v poli 856 jsou:

| Podpole | Popis                                                                                                    |
|---------|----------------------------------------------------------------------------------------------------|
| 4       | Je zobrazena informace o copyrightu, pokud probíhá externí vazba 856 přes<br>WWW OPAC. Pokud je podpole \$4 připojeno k tomuto poli, informace zobrazena<br>není.                                                                                                    |
|         | Upozornujeme, ze pokud je pro priznak show_copyrights v souboru<br>www_server.conf použita hodnota Y, copyright se zobrazí vždy bez ohledu na<br>přítomnost či nepřítomnost podpole \$4 v záznamu. Je-li pro tento příznak použita<br>hodnota N, pak se copyright nebude zobrazovat ani v případě, že v záznamu<br>nebude v příslušném poli uloženo podpole \$4. |
| 9       | Kód pro typ programu (např. "htm" pro HTML soubory; "doc" pro soubory MS<br>Word ap.) Toto podpole je nezbytné pro zobrazení z funkce Vyhledávání v GUI<br>klientovi. Kód "HTM" je přiřazován implicitně, pokud podpole \$9 neexistuje.                                                                                                    |

URL může být použito i v dalších polích, nejen v poli 856. Podpole \$u je možné ukládat v následujících polích:

#### V bibliografických záznamech:

```
505 (Formátovaná poznámka k obsahu)
506 (Poznámka o omezené dostupnosti)
514 (Poznámka ke kvalitě dat)
520 (Resumé atd.)
530 (Poznámka o dalších formách díla)
540 (Poznámka o omezení použití/šíření dokumentů)
545 (Biografická nebo historická data)
552 (Informační poznámka k entitě a atributech)
555 (Poznámka o kumulativním rejstříku a vyhledávacích nástrojích)
563 (Poznámka o kontrolách a zásazích do stavu exempláře)
```

#### V autoritních záznamech:

```
670 (Zdroj údajů-nalezen)
678 (Biografické a historické údaje)
```

#### Definování aplikace

Kromě toho musíte definovat aplikaci, která by měla být vyvolána pro spuštění programu nebo zobrazení souboru. Pro funkci Vyhledávání k definování slouží soubor Alephcom.ini, umístěný v adresáři .\Alephcom\Tab. Příslušná sekce v tomto souboru je označena jako [External].

### 10.2 Pole LKR

Systém ALEPH uchovává údaje v různých typech záznamů a bází. Například standardně se používá bibliografická báze pro ukládání bibliografických údajů a administrativní báze pro uchování administrativních údajů.

Úplný obraz záznamu závisí na tom, jaké vazby v systému se pro něj budují. Pole LKR je v systému ALEPH polem, které se používá pro vytváření těchto vazeb.

Vazby v systému ALEPH jsou vytvářeny buď systémem (například vazba mezi záznamy exemplářů a bibliografickým záznamem) nebo jsou ukládány uživatelem (například vazba mezi dvěma bibliografickými záznamy a/nebo mezi bibliografickým záznamem a jednotkami, které patří k jinému bibliografickému záznamu).

#### Vazby vytvářené systémem

Když budete vytvářet HOL nebo ADM záznamy pro bibliografický záznam v editoru katalogizace, bude nový záznam automaticky obsahovat pole LKR.

V následujícím příkladu vidíte použití pole LKR v administrativním záznamu. Všimněte si, že podpole \$a pole LKR (v administrativním záznamu) obsahuje hodnotu ADM a podpole \$b systémové číslo bibliografického záznamu.

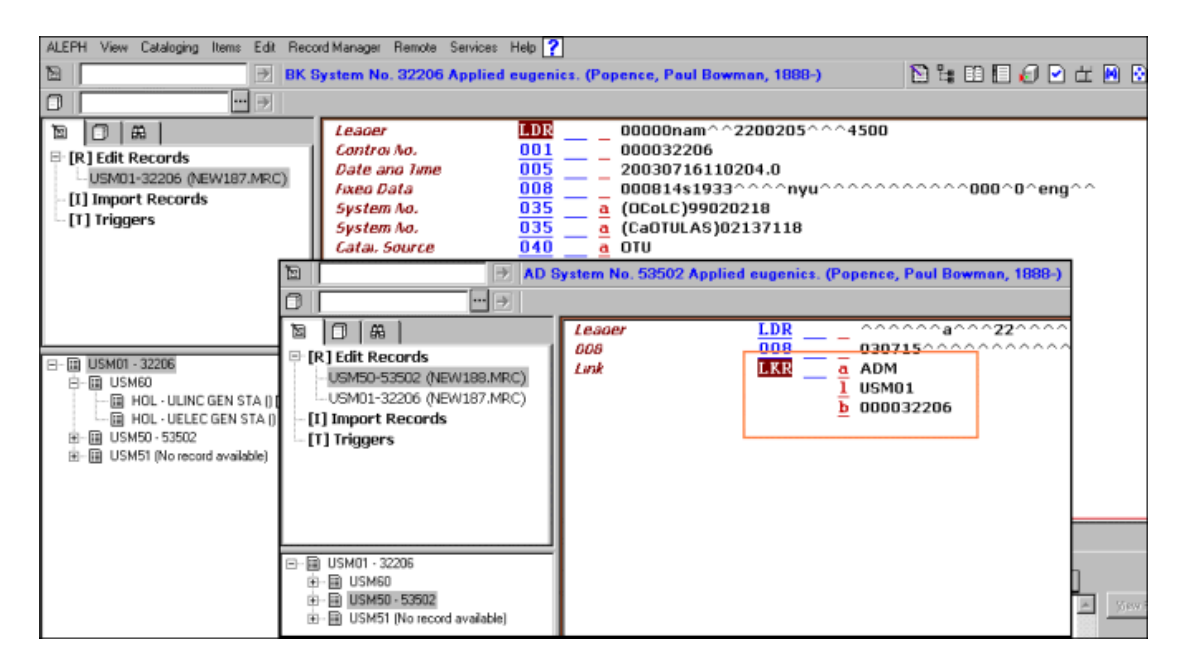

Podpole \$a v poli LKR v HOL záznamu obsahuje hodnotu HOL.

#### Vazby vytvářené uživatelem

Pole LKR můžete použít pro vytvoření vazeb z jednoho bibliografického záznamu na jiný, například pro účely analytického popisu, pro záznamy seriálů se změněným názvem apod. V tabulce uvedené dále najdete přípustné typy vazeb a hodnoty, které se pro ně ukládají. Všimněte si, že pole LKR je uloženo pouze v jednom z propojených záznamů. Druhou stranu vazby vytváří systém.

| Podpole | Popis   |                                                                                                    |
|---------|---------|----------------------------------------------------------------------------------------------------|
| a       | Hodnota | Použití                                                                                                    |
|         | UP      | Vazba "nahoru" k jinému záznamu typu BIB. Záznam může mít pouze jednu vazbu tohoto typu. V opačném směru je automaticky vytvořena vazba DN. |
|         | DN      | Vazba "dolů" k jinému záznamu typu BIB. Přípustných je více vazeb tohoto typu. V opačném směru je automaticky vytvořena vazba UP.           |
|         | PAR     | Paralelní vazba z BIB záznamu k jinému BIB záznamu. V opačném směru je automaticky vytvořena vazba PAR.                                     |

|   | ANA                                                                                                    | Vazba ANA vytváří jak vazby typu UP-DN, tak vazbu typu ITM. Jinak<br>řečeno je to vazba mezi dvěma BIB záznamy a záznamy jednotek<br>připojenými k jednomu z nich.                                    |  |  |  |
|---|----------------------------------------------------------------------------------------------------|----------------------------------------------------------------------------------------------------|--|--|--|
|   |                                                                                                    | *Pamatujte, že podpole \$b pro tento typ vazby obsahuje systémové číslo<br>BIB záznamu, ke kterému má záznam vazbu (ne jako typ vazby ITM).                                                           |  |  |  |
|   | ITM                                                                                                    | Vazba ITM vytváří vazbu mezi BIB záznamem a jednotkami připojenými k jinému BIB záznamu (používá se pro přívazky). Pro tento typ vazby musí být použit filtr polí pro jednotky (\$y, \$v, \$p a \$i). |  |  |  |
|   |                                                                                                    | *Pamatujte, že podpole \$b pro tento typ vazby obsahuje ADM systémové číslo.                                                                                                    |  |  |  |
| b | Systémov                                                                                                    | é číslo záznamu, k němuž navazujete vazbu (cílový záznam).                                                                                                    |  |  |  |
| i | Číslo peri                                                                                                    | odika registrované v záznamu jednotky.                                                                                                    |  |  |  |
| k | Stránky.                                                                                                    |                                                                                                    |  |  |  |
| 1 | Báze, v ní                                                                                                    | ž je cílový záznam umístěn.                                                                                                    |  |  |  |
| m | Text vysv                                                                                                    | ětlující vazbu dolů.                                                                                                    |  |  |  |
| n | Text vysvětlující vazbu nahoru.                                                                                                    |                                                                                                    |  |  |  |
| р | Část registrovaná v záznamu jednotky.                                                                                                    |                                                                                                    |  |  |  |
| r | MARC - o                                                                                                    | důvod pro vazbu.                                                                                                    |  |  |  |
| S | Řadicí sek                                                                                                    | vence; může být alfanumerická.                                                                                                    |  |  |  |
| v | Svazek re                                                                                                    | gistrovaný v záznamu jednotky.                                                                                                    |  |  |  |
| у | Rok regist                                                                                                    | trovaný v záznamu jednotky.                                                                                                    |  |  |  |
| d | Čtvrtá úro                                                                                                    | veň číslování                                                                                                    |  |  |  |
|   | *Upozorňujeme, že tento filtr se využije pouze v případě, když je nastaven program update_z103_lkr_extended v tabulce tab_z103 a když je definována tabulka Z103X.    |                                                                                                    |  |  |  |
| е | Pátá úroveň číslování                                                                                                    |                                                                                                    |  |  |  |
|   | *Upozorňujeme, že tento filtr se využije pouze v případě, když je nastaven program update_z103_lkr_extended v tabulce tab_z103 a když je definována tabulka Z103X.    |                                                                                                    |  |  |  |
| f | Šestá úroveň číslování                                                                                                    |                                                                                                    |  |  |  |
|   | *Upozorňujeme, že tento filtr se využije pouze v případě, když je nastaven program<br>update_z103_lkr_extended v tabulce tab_z103 a když je definována tabulka Z103X. |                                                                                                    |  |  |  |
| g | Alternativ                                                                                                    | ní vazba na svazek/ročník                                                                                                    |  |  |  |
|   | *Upozorňu<br>update_z1                                                                                                    | ujeme, že tento filtr se využije pouze v případě, když je nastaven program 03_lkr_extended v tabulce tab_z103 a když je definována tabulka Z103X.                                                     |  |  |  |

| h | Alternativní vazba na číslo                                                                                                    |
|---|----------------------------------------------------------------------------------------------------|
|   | *Upozorňujeme, že tento filtr se využije pouze v případě, když je nastaven program update_z103_lkr_extended v tabulce tab_z103 a když je definována tabulka Z103X. |
| j | Druhá chronologická úroveň                                                                                                    |
|   | *Upozorňujeme, že tento filtr se využije pouze v případě, když je nastaven program update_z103_lkr_extended v tabulce tab_z103 a když je definována tabulka Z103X. |
| W | Třetí chronologická úroveň                                                                                                    |
|   | *Upozorňujeme, že tento filtr se využije pouze v případě, když je nastaven program update_z103_lkr_extended v tabulce tab_z103 a když je definována tabulka Z103X. |
| 0 | Čtvrtá chronologická úroveň                                                                                                    |
|   | *Upozorňujeme, že tento filtr se využije pouze v případě, když je nastaven program update_z103_lkr_extended v tabulce tab_z103 a když je definována tabulka Z103X. |
| q | Alternativní chronologie                                                                                                    |
|   | *Upozorňujeme, že tento filtr se využije pouze v případě, když je nastaven program update_z103_lkr_extended v tabulce tab_z103 a když je definována tabulka Z103X. |

#### Vazby UP a DN

Vazba DN (dolů) vytváří vazbu dolů. Vazba UP (nahoru) se vytváří automaticky z připojeného záznamu zpět na záznam s polem LKR.

Vazba UP vytváří vazbu nahoru ze záznamu, v němž je uloženo pole LKR, na záznam, s nímž má být záznam spojen vazbou. Vazba DN se vytváří automaticky z připojeného záznamu zpět na záznam s polem LKR.

Předpokládá se, že při vytváření vazby UP-DN ukládá vazbu typu DN knihovník a vazba UP je generována systémem.

Následuje příklad vazby DN:

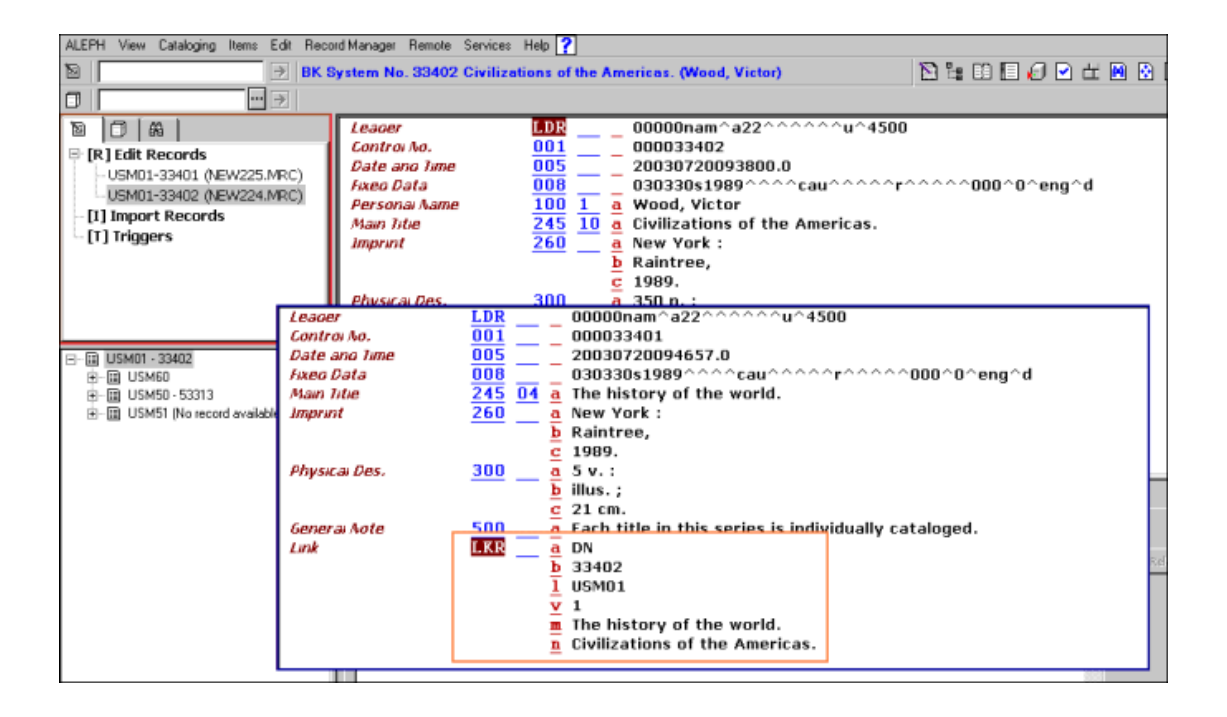

Pole LKR umožňuje přístup z jednoho záznamu do druhého. Jak se výše uvedený příklad promítne do WWW OPACu:

| Full View of R                               | Full View of Record               |                        |                                                    |  |  |  |
|----------------------------------------------|-----------------------------------|------------------------|----------------------------------------------------|--|--|--|
| Choose format: St                            | andard format Catalog.card Citati | ion Name tags MARC tag | 2                                                  |  |  |  |
| Record 000001 or                             | at of 1                           |                        |                                                    |  |  |  |
| Book Number                                  | 000033401                         |                        |                                                    |  |  |  |
| Record Format                                | Monograph                         |                        |                                                    |  |  |  |
| Title                                        | The history of the world.         |                        |                                                    |  |  |  |
| Imprint New York : Raintree, 1989.           |                                   | E-II XCf D4            |                                                    |  |  |  |
| Descr.                                       | 5 v.: illus.; 21 cm.              | Full View of Record    |                                                    |  |  |  |
| Gen. note Each title in this series is indiv |                                   |                        |                                                    |  |  |  |
| Down                                         | Civilizations of the Americas     | Choose format: St      | andard Card catalog Citation Name tags MARC tags   |  |  |  |
|                                              |                                   | Book Number            | 000033402                                          |  |  |  |
|                                              |                                   | Record Format          | Monograph                                          |  |  |  |
|                                              |                                   | Main Entry             | Wood, Victor                                       |  |  |  |
|                                              |                                   | Title                  | <ul> <li>Civilizations of the Americas.</li> </ul> |  |  |  |
| End Session - Preferences - Feedbac          |                                   | Imprint                | New York : Raintree, 1989.                         |  |  |  |
|                                              |                                   | Descr.                 | 350 p.: col ill.; 1989.                            |  |  |  |
|                                              |                                   | Series                 | The history of the world,                          |  |  |  |
|                                              |                                   | Uplink                 | The history of the World                           |  |  |  |
|                                              | L                                 |                        |                                                    |  |  |  |

#### Paralelní vazby

Vazba PAR (paralelní) vytváří paralelní vazbu od jednoho záznamu k druhému.

#### Následuje příklad vazby PAR:

| Image: Bit System No. 33418 Tom Sawyer. (Twain, Mark, 1835-1910.)       Image: Bit System No. 33418 Tom Sawyer. (Twain, Mark, 1835-1910.)         Image: Bit System No. 33418 Tom Sawyer. (Twain, Mark, 1835-1910.)       Image: Bit System No. 33418 Tom Sawyer. (Dou0033418         Image: Bit System No. 33418 Tom Sawyer. (Tom No. 001                                                                                                    | ALEPH View Cataloging Items Edit Record Manager Remote Services Help ?                                                            |                                                                                                    |                                                                                     |         |                                                                                                    |                                             |           |  |
|----------------------------------------------------------------------------------------------------|----------------------------------------------------------------------------------------------------|----------------------------------------------------------------------------------------------------|-------------------------------------------------------------------------------------|---------|----------------------------------------------------------------------------------------------------|---------------------------------------------|-----------|--|
| Image: Control Ao.       IDR       00000nam^a22^00000 u^4500         Image: Control Ao.       001       000033418         Image: Control Ao.       001       000033418         Image: Control Ao.       001       0000331104729.0         Image: Control Ao.       008       003331104729.0         Image: Control Ao.       008       003331104729.0         Image: Control Ao.       001       1         Image: Control Ao.       001       1         Main Inte       245       0       a Tom Sawyer.         Imprint       260       a New York,       0000334112936.0         Date and Imme       005       - 20030331112936.0       03033151970^{-0.0000000000000000000000000000000000                                                                                                    | 12                                                                                                    | 🖻 BK S                                                                                                    | System No. 33418                                                                    | Tom Sav | wyer. (Twain, Mark, 1835-1910.)                                                                                                    | 🔁 🔓 🗈 🗐                                     | 🖉 🕑 🖽 🖪 🛛 |  |
| Image: Second second second |                                                                                                    | ··· >                                                                                                    |                                                                                     |         |                                                                                                    |                                             |           |  |
| Imprint       200       Imprint         Control No.       0000033420         Date and Iume       005       20030331112936.0         Fixeo Data       0006       03033151970^^^ccau^^cr^^ccau^^corence         Personal Name       100       1       a         Twain, Mark,       d       1835-1910.         Imprint       245       10       a         Adventures of Tom Sawyer       c       by Mark Twain. Illustrated by Leonard Weisgard. General editor: Grace Hogarth.         Imprint       260       a       Middletown, Conn., :         American Education Publications,       c       [1970].         Physical Des.       300       a       216 p. :         billus. (part col.), facsim. ;       23 cm.         Link       IKR       PAR                                                                                                    | <ul> <li>[7] A.</li> <li>[8] Edit Records</li> <li>USM01-33418 (NEW2</li> <li>[1] Import Records</li> <li>[7] Triggers</li> </ul> | 26.MRC)                                                                                                    | Leager<br>Controi No,<br>Date ano Time<br>Fixeo Data<br>Personai Name<br>Main Title |         | LDR                                                                                                    | ***u^4500<br>au*****                        | l^eng^d   |  |
| b 33418<br>1 USM01<br>n Other edition available: 1946                                                                                                    | B B USM01 - 33418     B USM60     B B USM50 (No record av     B B USM51 (No record av     B B USM51 (No record av                 | Controi No<br>Date ano i<br>Fixeo Data<br>Personai N<br>Unutorm Tit<br>Main Title<br>Imprint<br>Physicai Di<br>Link | Imprint<br>, 00<br>Imme 00<br>amme 10<br>tue 24<br>24<br>24<br>es. 30               |         | 260       a New York,         000033420         20030331112936.0         030331s1970^^^cau^^cau^^cr'         1Wain, Mark,         1835-1910.         Adventures of Tom Sawyer         Tom Sawyer, /         by Mark Twain. Illustrated by Lee         editor: Grace Hogarth.         Middletown, Conn., :         American Education Publications,         216 p. :         illus. (part col.), facsim.;         23-cm.         PAR         33418         USM01         Other edition available: 1946 | ^^^^^000^0^eng^d<br>onard Weisgard. General | <u></u>   |  |

Záznam nahoře se zobrazí ve funkci Vyhledávání takto:

| L-FUIL+LINK 2. MARC | Tags   3, MARC Public View   4, Catalog Card   5, Citation                                      | 1/1          |
|---------------------|-------------------------------------------------------------------------------------------------|--------------|
| Book Number         | 000033420                                                                                       | PP           |
| Main Entry          | Twain, Mark,1835-1910.                                                                          | Locate       |
| Title               | Tom Sawyer, / by Mark Twain. Illustrated by Leonard Weisgard. General editor: Grace<br>Hogarth. | Show Like    |
| Title               | Adventures of Tom Sawyer                                                                        | Hegangs      |
| Imprint             | Middletown, Conn., : American Education Publications, [1970].                                   | External     |
| Descr.              | 216 p. : illus. (part col.), facsim. ; 23 cm.                                                   | Lin <u>k</u> |
| Parall              | Other edition available: 1946                                                                   | Item List    |
|                     |                                                                                                 | Cataloging   |
|                     |                                                                                                 | Items        |
|                     |                                                                                                 |              |
|                     | <u>×</u>                                                                                        |              |

#### Vazby ITM

Vazba ITM vytváří vazbu mezi bibliografickým záznamem a jednotkami připojenými k jinému bibliografickému záznamu.

Následuje příklad vazby ITM: V tomto příkladu je kniha *Civilisations of the Americas* prvním svazkem edice *The History of the World*. Jednotky pro všechny svazky jsou spravovány záznamem pro edici *The History of the World*.

| ALEPH View Cataloging Items Edit Record Manager Remote Services Help ?                                                                                                    |                                                                                                    |                                                                                                    |                                   |  |
|----------------------------------------------------------------------------------------------------|----------------------------------------------------------------------------------------------------|----------------------------------------------------------------------------------------------------|-----------------------------------|--|
| BK S                                                                                                    | ystem No. 33402 Civiliz                                                                                                    | ations of the Americas. (Wood, Victor)                                                                                                    | 🖹 🖫 🖽 🔲 🎜 🖌 🛛                     |  |
|                                                                                                    |                                                                                                    |                                                                                                    |                                   |  |
| Image: Control of the second second secon | Leager<br>Controi Ao.<br>Date ang Time<br>Fixeg Data<br>Personai Name<br>Main Title<br>Imprint<br>Physicai Des.<br>Series/Agg.lit.<br>Link | LDR      00000nam^a222^^^^ource         001      000033402         005      20030720105257.0         000      030330s1989^^^ocau^^cau^^c         100       1       a         245       10       a         260       a       New York :         b       Raintree,          2199.       300       a         300       a       350 p. :         b       co ill.;          g       1989.       440         440       n       The history of the world. | `4500<br>`^^r^^^000^0^eng^d<br>s. |  |
| E - III USM51 (No record available)<br>                                                                                                    | 1. Messages 2. Tag Information                                                                                                    | b 53025<br>⊥ USM50<br>⊻ 1<br>g Field (R)                                                                                                    |                                   |  |

Ve výše uvedeném příkladu můžete vidět ve správci záznamů, že záznam prvního svazku nemá připojené žádné záznamy jednotek. Kromě toho si všimněte, že podpole \$c obsahuje systémové číslo administrativního záznamu, který je připojen k bibliografickému záznamu *The History of the World* a podpole \$v se používá jako filtr pro jednotky. Jinak řečeno, jak je ukázáno dále, je k záznamu *The History of the World* připojeno pět záznamů jednotek, ale pouze jeden z nich je připojen k záznamu *Civilizations of the Americas*.

| ALEPH View Catabaing Items Edit Range                                                                                                    | d Managar Ramsta Saw                                                          | ises Hab 2                                                                                                    |                                                                                                    |                  |
|----------------------------------------------------------------------------------------------------|-------------------------------------------------------------------------------|----------------------------------------------------------------------------------------------------|----------------------------------------------------------------------------------------------------|------------------|
| KEPH view calabiging items Euk Heco     BK S                                                                                                    | ystem No. 33401 The                                                           | history of the world. ()                                                                                                    |                                                                                                    | N to m m ≠ P ±   |
|                                                                                                    | -                                                                             |                                                                                                    |                                                                                                    |                  |
| Image: Second second second | Leaoer<br>Controi No.<br>Date ano Time<br>Fixeo Data<br>Main Titie<br>Imprint | IDR          000           001          000           005          200           008         030         030           245         04         a         The           260        a         New         b         Rain           c         198         c         198         c | 00nam^a22^^^^^u^4500<br>1033401<br>130720094657.0<br>1330s1989^^^^cau^^cau^^^r<br>history of the world.<br>v York :<br>ntree,<br>19. | ^^^^000^0^eng^d  |
|                                                                                                    | Physical Des.<br>General Note                                                 | $\frac{300}{\underline{a}} = \frac{\underline{a}}{5} v.$ $\frac{\underline{b}}{\underline{b}} \text{ illus}$ $\frac{\underline{c}}{2} 21 c$ $500 = \underline{a} \text{ Fac}$                                                                                                 | . :<br>\$. ;<br>cm.<br>h title in this series is individ:                                                                            | ually cataloged. |
|                                                                                                    |                                                                               |                                                                                                    |                                                                                                    |                  |
| Erren USM51 (No record available)<br>⊡-⊞ USM51 (No record available)                                                                                                    | 1. Messages 2. Tag Inform                                                     | mation   3. Browser   4. HOL Reco                                                                                                    | irds                                                                                                    |                  |

Ve WWW OPACu se záznam Civilisations of the Americas zobrazí následovně:

| Full View of Record                                                      |                                                    |  |  |
|--------------------------------------------------------------------------|----------------------------------------------------|--|--|
| Choose format: Standard format Catalog card Citation Name tags MARC tags |                                                    |  |  |
| Record 000001 out of 1                                                   |                                                    |  |  |
| Book Number                                                              | 000033402                                          |  |  |
| Record Format                                                            | Monograph                                          |  |  |
| Main Entry                                                               | • <u>Wood, Victor</u>                              |  |  |
| Title                                                                    | <ul> <li>Civilizations of the Americas.</li> </ul> |  |  |
| Imprint                                                                  | New York : Raintree, 1989.                         |  |  |
| Descr.                                                                   | 350 p.: col ill.; 1989.                            |  |  |
| Series                                                                   | The history of the world.                          |  |  |
|                                                                          |                                                    |  |  |
| Holdings                                                                 | <u>All items</u>                                   |  |  |
|                                                                          |                                                    |  |  |

#### Analytická vazba

Vazba ANA vytváří vazbu mezi dvěma bibliografickými záznamy a jednotkami připojenými k jednomu z nich. Tento typ vytváří jak vazbu UP-DN, tak vazbu ITM.

Následuje příklad vazby ITM: V tomto příkladu je *Civilisations of the Americas* prvním svazkem edice *The History of the World*. Jednotky pro všechny svazky jsou spravovány záznamem pro edici *The History of the World*.

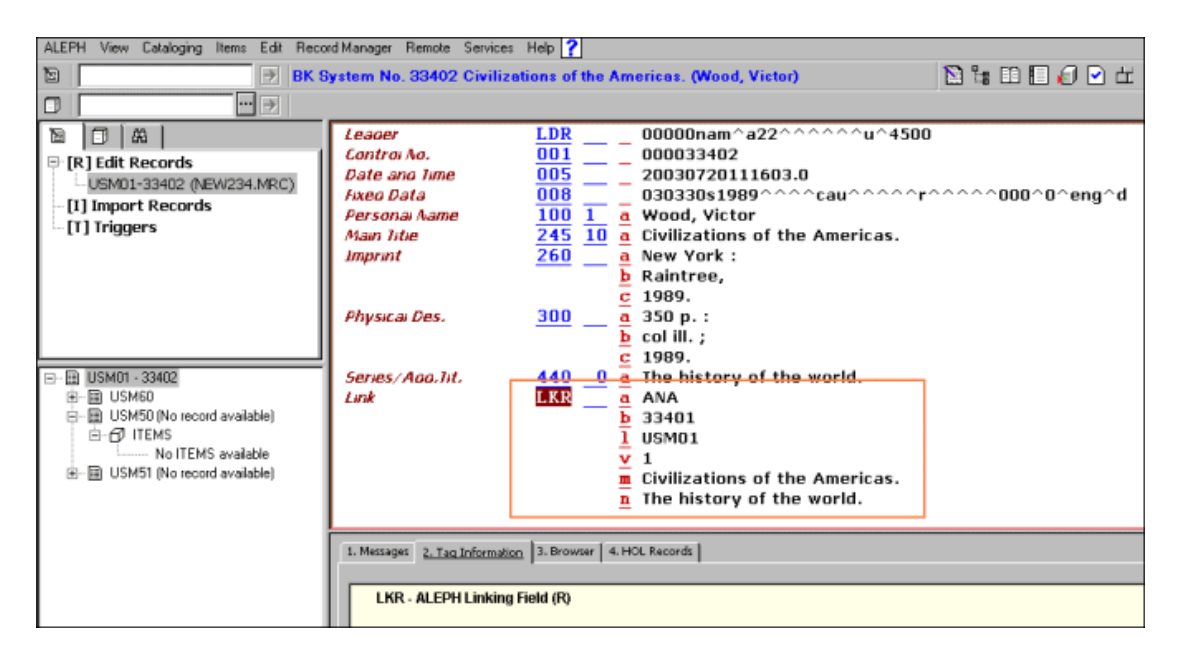

Ve výše uvedeném příkladu můžete vidět ve správci záznamů, že záznam prvního svazku nemá připojené žádné záznamy jednotek. Kromě toho si všimněte, že podpole \$c obsahuje systémové číslo bibliografického záznamu pro *The History of the World* a podpole \$v (svazek) se používá jako filtr pro jednotky. Ve WWW OPACu se záznam *The History of the World* a *Civilisations of the Americas* zobrazí takto:

| Full View of Record |                                                  |                    |                                                           |  |
|---------------------|--------------------------------------------------|--------------------|-----------------------------------------------------------|--|
| Choose format:      | Standard format Catalog card Citation Name tag   | <u>s MARC tags</u> |                                                           |  |
| Record 000001 c     | out of 1                                         |                    | Previous Record                                           |  |
| Book Number         | 000033401                                        | Full View of I     | Record                                                    |  |
| Record Format       | Monograph                                        |                    |                                                           |  |
| Title               | The history of the world.                        | Choose format:     | Standard format Catalog.card Citation Name tags MARC tags |  |
| Imprint             | New York : Raintree, 1989.                       | Record 000001      | out of 1                                                  |  |
| Descr.              | 5 v.: illus.; 21 cm.                             | Book Number        | 000033402                                                 |  |
| Gen. note           | Each title in this series is individually catalo | Record Format      | Monograph                                                 |  |
| Down                | Civilizations of the Middle East.                | Main Entry         | Wood, Victor                                              |  |
| Down                | The early Middle Ages.                           | Title              | Civilizations of the Americas.                            |  |
| Down                | Civilizations of the Americas.                   | Imprint            | New York : Raintree, 1989.                                |  |
| Down                | Civilizations of the Asia.                       | Descr.             | 350 p.; col ill.; 1989.                                   |  |
| Down                | Africa and the origin of humans.                 | Series             | The history of the world.                                 |  |
|                     |                                                  | Uplink             | The history of the world.                                 |  |
| Holdings            | <u>All items</u>                                 |                    |                                                           |  |
|                     |                                                  | Holdings           | <u>All items</u>                                          |  |

Všimněte si, že hodnoty do podpole \$a se musí zadávat velkými písmeny.

Je možné nastavit systém tak, aby kontroloval platnost báze a čísla záznamu v poli LKR. Kvůli tomu musí systémový knihovník definovat použití programu "check\_doc\_lkr" v nastavení standardních kontrol.

## 10.3 Pole OWN

Pole OWN je zvláštní pole systému ALEPH, které je možné použít různými způsoby:

- Může být použito pro kontrolu přístupu k aktualizacím pro všechny typy záznamů MARC.
- Může být použito v HOL záznamech pro definování "vlastníka" záznamu.
- Může být použito jako filtr pro zobrazení HOL záznamů ve správci záznamů a v kartě *HOL záznamy* ve spodním panelu obrazovky.

### 10.3.1 OWN - použití pro kontrolu přístupu

Pole OWN se může použít pro kontrolu přístupu k aktualizacím pro všechny typy záznamů MARC (BIB, HOL, ADM, AUT). Systém kontroluje, zda má uživatel podle obsahu pole OWN záznamu oprávnění do tohoto záznamu vstupovat a upravovat jej.

Vyberte ze seznamu ID pro pole OWN v Katalogizaci tak, že klepnete na šipku napravo od pole.

Oprávnění pro přístup je definováno prostřednictvím funkce Oprávnění:

- 1. Implicitní hodnota pro pole OWN pro nové záznamy vytvořené daným katalogizátorem (ID pro pole OWN v Katalogizaci).
- 2. Implicitní hodnota bude kontrolována proti hodnotám polí OWN ze záznamů uložených daným katalogizátorem kvůli autorizaci pro oprávnění (Oprávnění pro pole OWN v Katalogizaci). Následuje příklad hodnot OWN přidělených katalogizátorovi jménem Gary:

| User Password Infor     | nation | ×      |
|-------------------------|--------|--------|
| User Name:              | GARY   | OK     |
| User Library:           | USM50  |        |
| Password:               |        |        |
| Cataloger Level:        | 06     |        |
| Function Proxy:         |        |        |
| Cataloger Proxy:        |        |        |
| Budget Proxy:           |        |        |
| Order Unit/Sublibraries |        |        |
| Cat. OWN ID:            | EDUCS  |        |
| Cat. OWN Permission:    | EDUCS  |        |
| Circ. Override Level:   | 01     | Cancel |
|                         |        | Help   |

#### ID pro pole OWN v Katalogizaci

Tento údaj definuje implicitní hodnotu pro pole OWN v nových záznamech. Následuje příklad záznamu vytvořeného Garym:

| Leager          | LDR 00000cam^^2200337^a^4500           |
|-----------------|----------------------------------------|
| Controi No.     | 001 12152408                           |
| Date and Time   | 005 20031109120439.0                   |
| Fixeo Data      | 008 000823s1998^^^^at^a^^^o00100^eng^^ |
| LC Control No.  | 010 a 00341137                         |
| 15BA            | 020 a 0958584214                       |
| Main Title      | <b>245</b> 00 a Ad news, 1928-1998 :   |
|                 | b the legends of advertising.          |
| imprint         | 260 a Surry Hills, N.S.W. :            |
|                 | b Yaffa Pub. Group,                    |
|                 | c [1998].                              |
| Physical Des.   | 300 a 130 p.:                          |
| -               | b ill. (some col.) ;                   |
|                 | <b>c</b> 35 cm.                        |
| General Note    | 500 a Cover title.                     |
| General Note    | 500 a Includes index.                  |
| Subject-Top.Trm | 650 0 a Advertising                    |
|                 | z Australia                            |
|                 |                                        |
| Owner           | OWN a EDUC5                            |
| L               |                                        |

Pole OWN je automaticky přidáno do záznamu programem pro úpravu záznamů (fix\_doc\_own\_1).

Oprávnění pro pole OWN v Katalogizaci

Oprávnění pro pole OWN je hodnota daná katalogizátorem, která je kontrolována proti hodnotám polí OWN záznamů, do nichž uživatel vstoupil.

Autorizace pro aktualizaci záznamu je udělena, když je oprávnění pro pole OWN katalogizátora stejné jako některé z OWN polí záznamu.

Když uživatel, který nemá právo aktualizovat záznam, si takový záznam vyhledá na serveru, zobrazí se upozornění:

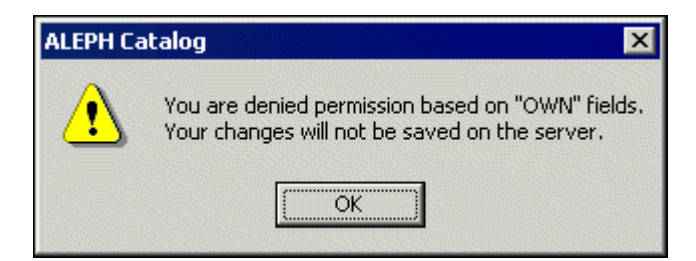

Když se uživatel, který nemá právo aktualizovat záznam, pokusí záznam přesto aktualizovat, zobrazí se:

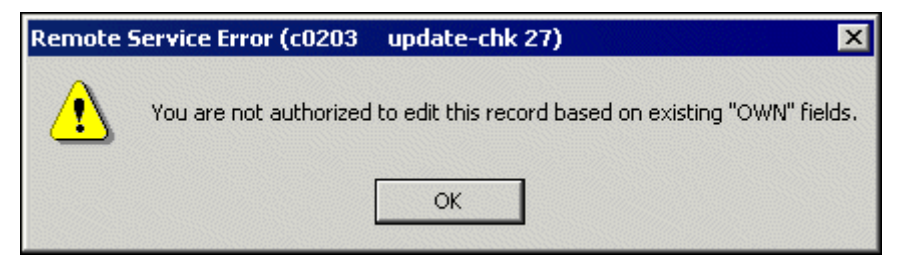

Je-li pro uživatele použit proxy pro katalogizaci, pak hodnoty pro OWN pro uživatele jsou převzaty ze záznamu proxy.

Upozorňujeme, že systémový knihovník může přidělit katalogizátorovi skupinu povolených hodnot OWN (viz Oprávnění pro pole OWN v Katalogizaci).

#### 10.3.2 OWN - vlastník knihovní jednotky

Pole OWN můžete použít v HOL záznamech, abyste definovali "vlastníka" záznamu, tedy knihovnu/dílčí knihovnu, do jejíhož fondu dokument patří.

Je-li pro příznak Activate (Aktivovat) v sekci [HolOwnTextDefaults] v souboru Catalog.ini použita hodnota Y, pak se v případě, že jsou vytvářeny HOL záznamy, zobrazí okno Údaje o vlastníkovi:

| Enter Owner Information  |  |                     |  |
|--------------------------|--|---------------------|--|
| Owner Sublibrary<br>Note |  | OK<br>Save Defaults |  |
|                          |  | Cancel<br>Help      |  |

V tomto okně můžete definovat vlastníka záznamu knihovní jednotky (HOL záznamu), tedy dílčí knihovnu, do jejíhož fondu je jednotka zařazena. Můžete též přidat poznámku. Jakmile ukončíte vyplňování formuláře, klepněte na tlačítko **OK**. Údaje jsou automaticky uloženy v poli OWN záznamu knihovní jednotky v tomto formátu:

```
OWN $$a[kód_dílčí_knihovny]
$$n[poznámka]
```

Chcete-li uložit údaje o vlastníkovi a použít je pro každý nově vytvořený záznam knihovní jednotky, můžete použít tlačítko **Uložit implicitní**. Pro uložení údajů o vlastníkovi klepněte na tlačítko **Uložit implicitní** ještě dříve, než klepnete na tlačítko **OK**.

## 10.4 Lokační údaje - pole 852

Pole 852 formátu MARC21 obsahuje co nejpodrobnější údaje, aby bylo možné snadno lokalizovat jednotku.

Proměnná v tabulce tab100 v ADM a HOL bázích (X852-ITEM-OVERRIDE) určuje, zda je či není HOL záznam hlavním záznamem pro lokační údaje. Jestliže je pro tuto proměnnou použita hodnota Y, pak systém vždy přepíše lokační údaje (dílčí knihovna, signatura a typ

signatury) v záznamu jednotky lokačními údaji z pole 852 HOL záznamu. To se stane vždy, pokud signatura v záznamu jednotky není uvedena jako dočasná.

Přepsány budou tyto údaje:

- Dílčí knihovna v záznamu jednotky dílčí knihovnou z podpole \$b pole 852.
- Sbírka v záznamu jednotky sbírkou z podpole \$c pole 852.
- Typ signatury v záznamu jednotky prvním indikátorem z pole 852.
- Signatura v záznamu jednotky podpoli \$h, \$i, \$j, \$k, \$l a \$m pole 852.
- Pořadové číslo v záznamu jednotky podpolem \$t pole 852, pokud toto podpole obsahuje číslo exempláře a nikoliv rozmezí čísel exemplářů.

Když je HOL záznam vytvářen podle údajů v záznamu jednotky nebo záznamu předplatného, budou podpole \$b (dílčí knihovna) a \$c (sbírka) pole 852 vytvořena automaticky. Pokud BIB záznam, ke kterému má vazbu HOL záznam, obsahuje údaje o signatuře, potom systém automaticky vytvoří podpole \$h (klasifikační část) a \$i (část jednotky).

Pokud je přepínač CREATE-852-HOL v tabulce tab100 nastaven na Y, budou při vytváření HOL záznamu použity údaje z BIB záznamu jako implicitní hodnoty pro obsah pole 852 (umístění). Údaje jsou převzaty z následujících polí MARC21 v BIB záznamu. Přednosti jsou nastaveny v sestupném pořadí:

"099##" "098##" "092##" "092##" "050##" "050##" "055##" "060##" "082##" "086##"

- Pro "099##" nebo "098##" nebo "086##" je kopírováno podpole \$a do podpole \$h nového pole 852.
- Pro všechna ostatní pole je podpole \$a kopírováno do podpole \$h a podpole \$b do podpole \$i.
- Pro "090##" a "050##" je první indikátor nastaven na 0.
- Pro "092##" a "082##" je první indikátor nastaven na 1.

- Pro "096##" a "060##" je první indikátor nastaven na 2.
- Pro "099##" nebo "098##" je první indikátor nastaven na 8.
- Pro "055##" a "070##" je první indikátor nastaven na 7.
- Pro "086##", je-li první indikátor pole 0 (nula), pak první indikátor nového pole 852 je nastaven na 3, jinak je nastaven na 8.

### 10.5 Přehled vydávání - pole 853/4/5 a 853X/854X/855X

Pole 853/4/5 a 853X/854X/855X ADM nebo HOL záznamu se používají pro definování předvídání vydávání čísel seriálů a pro jejich vytváření. Podrobnější vysvětlení těchto polí najdete v kapitole Seriály v Uživatelském manuálu ALEPH.

### 10.6 Stálé umístění jednotky - Z30

Když jsou provedeny dočasné změny v záznamech jednotek, jsou původní údaje ze záznamu jednotky uloženy v poli Z30 v ADM záznamu. Údaje jsou ukládány systémem automaticky do tohoto pole v okamžiku, kdy jsou údaje ze záznamu jednotky změněny. Pole Z30 systém používá, aby mohl obnovit původní stav, když uživatel použije funkci Obnovit údaje jednotky.

Následuje struktura pole Z30 v ADM záznamu:

```
$1 - Pořadové číslo jednotky
$2 - Dílčí knihovna
$3 - Sbírka
$4 - Signatura
$5 - Status jednotky
$6 - Status zpracování jednotky
$7 - Druhá signatura
$8 - Druh dokumentu
$9 - Příznak pro dočasnou signaturu
```

### 10.7 Status STA

Pole STA je zvláštní pole systému ALEPH, které obsahuje údaje o statusu bibliografického záznamu. Například byste mohli přidávat pole STA do záznamů, abyste je označili jako provizorní použitím takovéto hodnoty:

STA \$\$aPROVIZORNÍ

Uživatelský manuál – Katalogizace 30. listopadu 2015

Pole pak může být indexováno a záznamy s tímto statusem mohou být později vyhledány pro další zpracování.

Status STA je pole, do něhož můžete zapsat volný text, který knihovna sama definuje podle svých potřeb. Existují však dvě výjimky:

STA \$\$aDELETED STA \$\$aSUPPRESSED

Pole STA \$\$aDELETED může být přidáno do záznamů, které mají být považovány za "vymazané". Když jsou záznamy vymazány ze serveru pomocí volby Vymazat záznam ze serveru z modulu Katalogizace, jsou vymazána všechna pole s výjimkou pole LDR. Pole STA \$\$aDELETED je možno použít pro případy, kdy budete chtít naznačit, že je záznam "vymazaný", aniž by byly jeho údaje skutečně vymazány. Přestože indexovatelná pole v záznamu zůstávají, příslušné položky z nich jsou odstraněny z indexů, čímž se zabrání zobrazení těchto záznamů ve WWW OPACu a ve funkci Vyhledávání v GUI.

Pole STA \$\$aSUPPRESSED můžete použít, abyste veřejnosti zabránili prohlížet záznamy, do nichž bylo pole v této podobě přidáno. Toto pole nezabrání tomu, aby nebyly z těchto záznamů vytvářeny položky v indexech. Pokud byste chtěli zabránit veřejnosti v tom, aby se pokoušela podle těchto položek indexů vyhledávat záznamy, je potřeba výslovně vyloučit pole STA ve tvaru STA \$\$aSUPPRESSED prostřednictvím standardního mechanismu pro definování logických bází v souboru tab\_base.<lng>.

Programy pro expanzi s danými údaji pracovat nebudou, například při expanzi HOL záznamů do připojených BIB záznamů budou vynechány ty HOL záznamy, v nichž je uvedeno STA \$\$aSUPPRESSED.

# 11 Vytváření šablon

Nové záznamy je možné vytvářet s použitím předem definovaných šablon. Rozlišujeme dva typy šablon:

- Lokální šablony
- Šablony pro určité báze (uložené na serveru)

## 11.1 Lokální šablony

Katalogizační šablony mohou být vytvářeny ze záznamů, které jsou právě zobrazeny v editoru katalogizace (horní panel funkce Editování záznamů). Pokud je budete chtít vytvořit, vyberte si volbu Vytvořit šablonu na lokálním počítači. Zobrazí se překrývací dialogové okno, v němž můžete vyplnit jméno nové šablony:

| Create template           | ×              |
|---------------------------|----------------|
|                           | <u>o</u> k     |
| Enter template file name: |                |
|                           | <u>C</u> ancel |
|                           | ( <u>H</u> elp |

Klepněte na tlačítko **OK**. Zobrazí se zpráva, která vás informuje o tom, že šablona byla vytvořena. Šablona bude uložena do seznamu šablon, který se zobrazí po použití volby Otevřít šablonu v menu Katalogizace. Takovou šablonu můžete používat pouze na počítači, na němž byla vytvořena.

Lokální šablony jsou uloženy v adresáři .\Catalog\Templates na vašem lokálním počítači. Chcete-li je odstranit, vyhledejte soubor se šablonou v tomto adresáři a vymažte jej.

## **11.2** Šablony pro určité báze (uložené na serveru)

Můžete definovat šablony pro jednotlivé báze. Tyto šablony jsou vytvářeny vaším systémovým knihovníkem a jsou staženy do adresáře pro GUI klienta Katalogizace. Když otevřete šablonu v modulu Katalogizace, šablony z domovské báze, ke které jste připojeni, se objeví v okně Seznam šablon. Spolu s nimi se zobrazí i všechny lokální šablony. Například, pokud jste připojeni k bibliografické bázi, budou zobrazeny pouze šablony definované pro tuto bázi. Pokud jste připojeni k autoritní bázi, uvidíte v seznamu pouze šablony náležející této bázi. Všichni uživatelé připojení k určité bázi budou mít možnost pracovat se šablonami definovanými systémovým knihovníkem.

# 12 Importovat záznamy

Můžete konvertovat externí záznamy do formátu systému ALEPH a importovat je do své báze. K tomu se používá podfunkce Importovat záznamy. K této volbě se dostanete tak, že si vyberete uzel Importovat záznamy z karty Katalogizace:

| 🖉 ALEPH Cataloging - Version 20.01 Librar                                                                                                    | y: USM01 - USMARC Bibliographic (USM01) Server: il-aleph07:6124 (20.01                               | ) User: MASTER      |
|----------------------------------------------------------------------------------------------------|----------------------------------------------------------------------------------------------------|---------------------|
| ALEPH View Cataloging Items Edit Actions                                                                                                    | Edit Text Record Manager Remote *Services Help ?                                                     |                     |
|                                                                                                    |                                                                                                    |                     |
| Call Number                                                                                                    |                                                                                                    |                     |
| Image: Second second second | Convert Records  Input  Convert Procedure: Books in print conversion  Convert  Convert  Record Info. | Remove<br>Edit      |
|                                                                                                    |                                                                                                    | ×                   |
|                                                                                                    | <u>ک</u>                                                                                             | 📝 🛃 🗃 🔄 🦹 🛔 🏦 🚔 🔀 🧷 |

Postup při konverzi a importu záznamů:

1. Do pole Vstupní soubor v horním panelu zadejte jméno souboru, který chcete konvertovat, nebo klepněte na tlačítko na pravé straně pole, abyste si vybrali disk, adresář a jméno souboru z okna Otevření vstupního souboru:

| Convert Records             |                                                                                                    |               |
|-----------------------------|----------------------------------------------------------------------------------------------------|---------------|
| Input                       | Output                                                                                                    |               |
| Input File                  |                                                                                                    | <u>Remove</u> |
| Convert Procedure CDMARC of | Open an Input File                                                                                                    |               |
| Conver                      | Look in: 🔁 ConvertIn 💌 🖶 🖻 📸 🎫                                                                                                    |               |
|                             | 2 2709POR1.DAT       2 bipfrench.dat       2 CDMARC1.DAT       9 Pas         2 BIP1.DAT       2 bipgerman.dat       2 CDMARC2.DAT       9 pas         2 BIP2.DAT       9 BNI1B.MRC       2 CDMARC3.DAT       2 Rut         2 BIP3.DAT       9 BNI1C.MRC       2 docseq_8859_1.dat         2 BIP4.DAT       9 BNI1D.MRC       2 docseq_utf.dat         2 bipchina.dat       9 brila.mrc       2 0CLC1.DAT |               |
|                             | File name:     CDMARC3.DAT     Open       Files of type:     All Files (*.*)     Cancel                                                                                                    |               |
|                             | Open as read-only                                                                                                    | <u>-</u>      |
2. Z rozevíracího menu Konverzní procedura si vyberte program pro konverzi, který systém použije pro konverzi souboru, a klepněte na tlačítko **Konvertovat**. Vytvoří se nový soubor s konvertovanými záznamy:

| Convert Records                 |                                                              |                          |          |       |         |        |
|---------------------------------|--------------------------------------------------------------|--------------------------|----------|-------|---------|--------|
| Input                           |                                                              | Output                   |          |       |         |        |
| Input File<br>Convert Procedure | O:\v500_16.02\Catalog\ConvertIn\CDMARC3<br>CDMARC conversion | CDMARC3.DAT.20123<br>459 | 20/07/03 | 12:34 |         | Remove |
|                                 | Convert                                                      |                          |          |       | Ŧ       |        |
| A philosophical                 | and critical history of the fine arts.                       |                          |          |       | <b></b> | Edit   |
| Art across time                 |                                                              |                          |          |       |         |        |
| Comparative an                  | t                                                            |                          |          |       |         |        |
| African America                 | an artistsaffirmation today.                                 |                          |          |       |         |        |
| Discovering art.                |                                                              |                          |          |       |         |        |
| Conceptual art                  | and painting.                                                |                          |          |       |         |        |
| Guide to indexin                | ng and cataloging with the Art & architectu                  | re thesaurus.            |          |       |         |        |
| Animals in art.                 |                                                              |                          |          |       |         |        |
| Making art.                     |                                                              |                          |          |       | _       |        |
| 1                               |                                                              |                          |          |       | -       |        |
| Record Info.                    |                                                              |                          |          |       |         |        |
| 001                             | 93034668                                                     |                          |          |       |         | -      |
| 005                             | 19930923142642.9                                             |                          |          |       |         |        |
| 008                             | 930907s1993^^^^miu^^^^                                       | b^^^s001^0^eng^^         |          |       |         | -      |
| 010                             | \$\$a 93034668                                               | -                        |          |       |         |        |
| 020                             | \$\$a 0472104713                                             |                          |          |       |         |        |
| 040                             | \$\$a DLC \$\$C DLC<br>\$\$a DN212 \$\$b 556 1992            |                          |          |       |         |        |
| 08200                           | \$\$a 808.3 \$\$2 20                                         |                          |          |       |         |        |
| 1001                            | \$\$a Bromley, Robert Anthony.                               |                          |          |       |         | -      |
|                                 |                                                              |                          |          |       |         |        |

Jméno tohoto souboru se zobrazí v seznamu výstupních souborů v horním panelu.

Seznam konvertovaných záznamů se zobrazí také v horním panelu. Obsah aktuálně zvýrazněného záznamu se zobrazí ve spodním panelu.

Jestliže budete chtít editovat záznam po konverzi, zvýrazněte jej a klepněte na **Editovat**. Systém automaticky přejde do podfunkce Editovat záznamy v kartě Katalogizace. Kopie konvertovaného záznamu se zobrazí v horním panelu a můžete ji editovat:

| ALEPH View Cataloging Items Edit Actions                                                                                                    | Edit Text Record Manager R                                                                                                    | Remote *Services Help ?                                                                |   |
|----------------------------------------------------------------------------------------------------|----------------------------------------------------------------------------------------------------|----------------------------------------------------------------------------------------|---|
| 🖹 📔 🛃 Libre                                                                                                    | ny USM01 - Format BK - I                                                                                                    | Local Record - NEW136.MRC                                                              | Ì |
| Call Number                                                                                                    | ••• ••                                                                                                    |                                                                                        |   |
| Image: Second second secon | Leaoer<br>Controi No.<br>Date ano Time<br>Fixeo Data<br>15BA<br>System No.<br>Language Cooe<br>Locai Cau No.<br>Locai Cau No.<br>Personai Name<br>Main Titie | IDR                                                                                    |   |
|                                                                                                    | Varying litie<br>Eaition                                                                                                    | 246     33     a     Selected essays of Richard M. Stallman       250    a     1st ed. | - |

Můžete si vybrat více než jeden záznam současně tak, že stisknete klávesu Ctrl a zároveň budete levým tlačítkem myši vybírat požadované záznamy. Když si pro editování vyberete více záznamů, spodní panel zůstane prázdný. Po klepnutí na Editovat přenese systém záznamy do podfunkce Editovat záznamy kvůli dalším úpravám.

Pokud záznamy nebudete chtít editovat hned, můžete to udělat později opět pomocí funkce Importovat záznamy. Konvertované soubory jsou uchovány, dokud neklepnete na Odstranit.

V následujícím příkladu jsou čtyři různé soubory s konvertovanými záznamy:

| Convert Records                                     |                                                                                             |                                                           |                              |                          |                      |           |
|-----------------------------------------------------|---------------------------------------------------------------------------------------------|-----------------------------------------------------------|------------------------------|--------------------------|----------------------|-----------|
| _ Input                                             |                                                                                             | Output                                                    |                              |                          |                      |           |
| Input File                                          | O:\v500_16.02\Catalog\ConvertIn\RussMARC                                                    | RussMARC.dat.201246<br>25                                 | 20/07/03                     | 12:46                    | <u> </u>             | Remove    |
| Convert Procedure                                   | CDMARC conversion for cyrillic                                                              | BIP3.DAT.20124533                                         | 20/07/03                     | 12:45                    |                      |           |
|                                                     |                                                                                             | CDMARC3.DAT.20123                                         | 20/07/03                     | 12:34                    |                      |           |
|                                                     | Convert                                                                                     | 459                                                       |                              |                          |                      |           |
|                                                     |                                                                                             | <u> </u>                                                  |                              |                          | Ŧ                    |           |
| \$\$За Методика<br>Пособие для уч<br>Курдюмова Т. Ф | а работы по истории литературы в средней<br>ителя \$\$3f [Курдюмова Т. Ф., Мизина Ю.<br>Þ.] | й школе \$\$3е (7-й кл., экі<br>И., Альбеткова Р. И. и др | сперим. про<br>. \$\$3g. Отв | яр.)<br>. ред.           | <u>-</u>             | Edit      |
| \$\$3а Родная л<br>и др.]\$\$3g По,                 | итература \$\$3е. Проб. учебник-хрестомат.<br>д ред. Т. Ф. Курдюмовой                       | ия : 5-й кл. \$\$3f [Состави                              | тели Р. И. /                 | Альбетков                | a                    |           |
| \$\$За Русская л<br>Свирский и др.                  | итература \$\$Зе. Учеб. хрестоматия для 9-<br>\$\$Зд. Под ред. Т. Ф. Курдюмовой             | го кл. нац. шк. РСФСР \$\$                                | 3f Автсос                    | т. В. Д.                 |                      |           |
| \$\$3а Трудовое<br>учителя \$\$3f []                | воспитание и профориентация учащихся<br>Курдюмова Т. Ф., Полухина В. П., Мизина I           | на уроках литературы \$\$<br>Ю. И. и др.] \$\$3g. Сост. З | Зе Пособия<br>Барский И.     | е для<br>С.,             |                      |           |
| tta Voor nut                                        | อกอางกษา el mellueй แหกเกษ \$\$3el (Metroli ine                                             | women annual \$\$35. Moor                                 |                              | -TIMA B. L               | <u> </u>             |           |
| (number 1                                           |                                                                                             |                                                           |                              |                          |                      |           |
| Kecord Info.                                        |                                                                                             |                                                           |                              |                          |                      | 1         |
| 1010                                                | \$\$3a rus                                                                                  | w                                                         | ++-                          | <b>a</b> *               |                      | <b>_</b>  |
| 2001                                                | \$\$за методика расоты по истор<br>прогр.) Пособие для учителя \$\$3                        | ии литературы в среднеи<br>f [Курдюмова Т. Ф., Мизи       | школе ֆֆзе<br>на Ю. И., А    | з (7-икл.,<br>ульбеткова | эксперил<br>э.Р.И.ид | ч.<br>цр. |
|                                                     | \$\$3g Отв. ред. Курдюмова Т. Ф.                                                            | 1                                                         | -                            |                          |                      |           |
| 210                                                 | \$\$3a М. \$\$3c НИИшкол \$\$3d 19<br>\$\$3a 92 c. \$\$3d 20 см                             | 82                                                        |                              |                          |                      |           |
| 300                                                 | \$\$За Авт. указаны в вып. дан.                                                             |                                                           |                              |                          |                      |           |
| 314                                                 | \$\$За В надзаг.: НИИ шк.                                                                   | . possible                                                |                              |                          |                      |           |
| 675                                                 | ърза нусская литература - мето,<br>\$\$3a 882-07 \$\$3z rus                                 | д. пособия                                                |                              |                          |                      | -         |
| J                                                   | ii                                                                                          |                                                           |                              |                          |                      | <u> </u>  |

Chcete-li si prohlédnout záznamy v souboru, vyberte si jej v seznamu výstupních souborů. Jestliže budete chtít soubor odstranit, klepněte na **Odstranit**.

## 13 Strom Přehled

Tato kapitola obsahuje následující sekce:

- Úplná obrazovka
- Režim rozděleného editování

Ve stromu Přehled jsou zobrazeny záznamy, které mají nějaký vztah k právě editovanému katalogizačnímu záznamu (který vidíte v editoru katalogizace v horním panelu). Zobrazují se takto například HOL záznamy, ADM záznam(y) a záznamy jednotek, předplatných, objednávek a výpůjček připojené k vybranému katalogizačnímu záznamu. Tyto informace se zobrazují ve stromové struktuře.

V prostředí s více ADM bázemi jsou ADM a HOL báze, zobrazené ve stromu, filtrovány podle ADM báze připojeného knihovníka. Jestliže je například připojený knihovník přiřazen

k XXX50 ADM bázi, pak ADM báze, která se bude zobrazovat ve stromu, bude XXX50. Je-li připojený knihovník superuživatel, a jako takový má uloženo ADMIN v poli Báze uživatele (například ALEPH/ALEPH), pak se mu zobrazí všechny ADM báze spojené s danou BIB bází.

Chcete-li si prohlédnout strom Přehled pro určitý záznam, vyvolejte si daný záznam a vyberte si volbu Strom Přehled z menu Katalogizace nebo klepněte na ikonu z lišty Katalogizace. V horním panelu se zobrazí strom Přehled následovně:

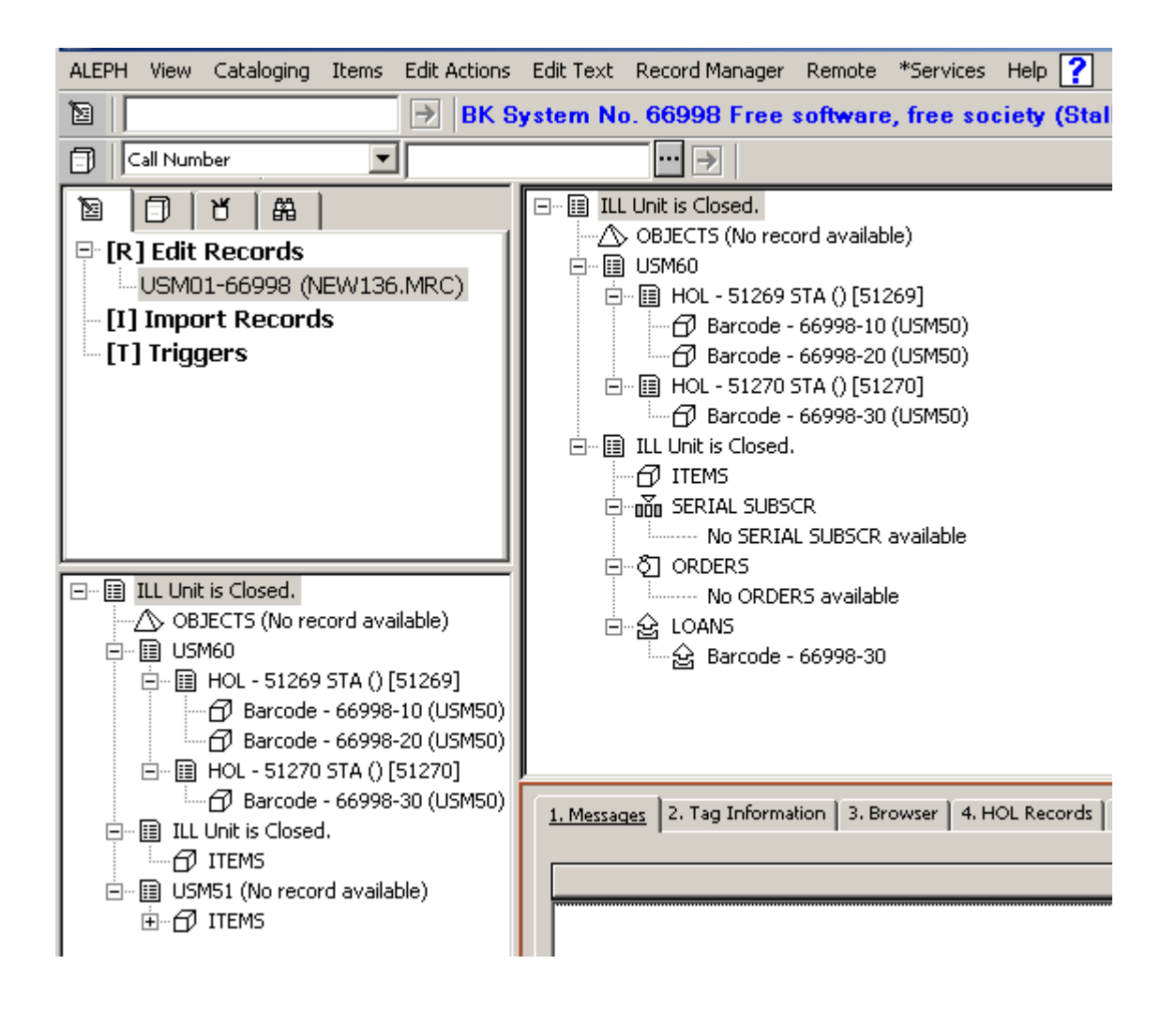

Jestliže chcete zobrazení tohoto stromu zavřít a vrátit se zpět do katalogizačního záznamu, vyberte si opět volbu Strom Přehled z menu Katalogizace nebo klepněte na ikonu Strom Přehled z lišty Katalogizace.

## 13.1 Úplná obrazovka

Volba Úplná obrazovka vám umožňuje zobrazit co nejvíce informací z okna Strom Přehled.

Chcete-li si prohlížet aktuální strom v režimu Úplná obrazovka, vyberte si volbu Úplná obrazovka z menu Katalogizace nebo klepněte na ikonu pro úplnou obrazovku 💷 z lišty Katalogizace. Jestliže si tuto možnost vyberete, spodní panel se nezobrazí a jeho místo je využito pro rozšíření horního panelu, tedy pro zobrazení stromu Přehled:

| ALEPH Cataloging - Version 20.01 Libr                                                                                                    | ary: USM01 - USMARC Bibliographic (USM01) Server: il-aleph07:6124 (20.01) Use | r: MASTER   | <u>- 0 ×</u> |
|----------------------------------------------------------------------------------------------------|-------------------------------------------------------------------------------|-------------|--------------|
| ALEPH view Cataloging Items Edit Actio                                                                                                    | ns Edit Text, Record Manager, Remote "Dervices, Help [                        |             |              |
|                                                                                                    | System No. 50227 Ubuntu linux for dummies / (Sery, Paul.) Year: 2007          | _ N H B ,   | 2 🗵 🗵        |
| Barcode                                                                                                    |                                                                               |             |              |
|                                                                                                    | □-  □ USM01 - 50227<br>→  ∧ OBJECTS (No record available)                     |             |              |
|                                                                                                    |                                                                               |             |              |
| USMUI-SU227 (NEVV285.MRC)                                                                                                    | 🖻 🖩 HOL - WID GEN STA () [50561]                                              |             |              |
|                                                                                                    |                                                                               |             |              |
| [1] inggers                                                                                                    |                                                                               |             |              |
|                                                                                                    |                                                                               |             |              |
|                                                                                                    | ⊡~≣ USM50 - 50227                                                             |             |              |
|                                                                                                    | ITEMS                                                                         |             |              |
|                                                                                                    | E mm SERIAL SUBSCR                                                            |             |              |
|                                                                                                    |                                                                               |             |              |
| □       ■       USM01 - 50227         □       ○       ○BJECTS (No record available)         □       ■       USM60         □       ■       □         □       ■       ○         □       ■       ○         □       ■       ○         □       ■       ○         □       ■       ○         □       ■       ○         □       □       USM50 - 50227         □       □       USM51 (No record available) | ⊞ צ LOANS                                                                     |             |              |
|                                                                                                    |                                                                               |             |              |
|                                                                                                    |                                                                               | 🖸 🌌 💽 🔳 🔓 🚵 | 📑 🔀 //.      |

Jestliže si tuto volbu vyberete ještě jednou, nezobrazí se ani navigační panel a stromu Přehled bude věnována celá obrazovka:

| 🖋 ALEPH Cataloging - Version 20.01 Library: USM01 - USMARC Bibliographic (USM01) Server: il-aleph07:6124 (20.01) Use                                                                                                    | r: MASTER         |        |
|----------------------------------------------------------------------------------------------------|-------------------|--------|
| ALEPH View Cataloging Items Edit Actions Edit Text Record Manager Remote *Services Help ?                                                                                                    |                   |        |
| BK System No. 50227 Ubuntu linux for dummies / (Sery, Paul.) Year: 2007                                                                                                    | - 🗋 🗄 🖽 🗖 🖉 🗹 🛤 🖸 | 💌 🖹    |
| 🗇 Barcode 💌 🐨 🏹                                                                                                    |                   |        |
| □       □       USM01 - S0227         □       △       >OBJECTS (No record available)         □       □       HOL - WID GEN STA () [S0561]         □       □       Barcode - 848759 (USM50)         □       □       Barcode - 848759 (USM50)         □       □       Barcode - 50227-30 (USM50)         □       □       Barcode - 50227-40 (USM50)         □       □       Barcode - 50227-40 (USM50)         □       □       Barcode - 50227-40 (USM50)         □       □       Barcode - 50227         □       □       ISM50 - 50227         □       □       ISM50 - 50227         □       □       ISM50 - 50227         □       □       ISM50 - 50227         □       □       ISM50 - 50227         □       □       ISM50 - 50227         □       □       ISM50 - 50227         □       □       ISM50 - 50227         □       □       ISM50 - 50227         □       □       ISM50 - 50227         □       □       ISM50 - 50227         □       □       □         □       □       ISM50 - 50227         □       □ <t< td=""><td></td><td></td></t<> |                   |        |
|                                                                                                    | 🗈 💉 🐼 📾 📑 🤰 🐴 🏫 🛛 | 🚔 🗙 // |

Chcete-li režim Úplná obrazovka vypnout a vrátit se k předchozímu způsobu zobrazení, vyberte si znovu volbu Úplná obrazovka z menu Katalogizace nebo klepněte na ikonu pro úplnou obrazovku z lišty Katalogizace.

## 13.2 Režim rozděleného editování

Režim rozděleného editování vám umožňuje rozdělit obrazovku pro editování záznamu v Katalogizaci na dvě části, abyste si mohli prohlížet a/nebo editovat současně dva katalogizační záznamy. Také si můžete pro oba záznamy prohlížet strom Přehled.

Chcete-li přejít do režimu rozděleného editování, vyberte si volbu Režim rozděleného editování z menu Katalogizace nebo klepněte na ikonu Režim rozděleného editování z lišty Katalogizace:

| □       □       USM01 - 25745         □       □       □         □       □       □         □       □       □         □       □       □         □       □       □         □       □       □         □       □       □         □       □       □         □       □       □         □       □       □         □       □       □         □       □       □         □       □       □         □       □       □         □       □       □         □       □       □         □       □       □         □       □       □         □       □       □         □       □       □         □       □       □         □       □       □         □       □       □         □       □       □         □       □       □         □       □       □         □       □       □         □       □       □ | □       □       USM01 - S0227         □       □       □         □       □       □         □       □       □         □       □       □         □       □       □         □       □       □         □       □       □         □       □       □         □       □       □         □       □       □         □       □       □         □       □       □         □       □       □         □       □       □         □       □       □         □       □       □         □       □       □         □       □       □         □       □       □         □       □       □         □       □       □         □       □       □         □       □       □         □       □       □         □       □       □         □       □       □         □       □       □         □       □       □ |
|----------------------------------------------------------------------------------------------------|----------------------------------------------------------------------------------------------------|
| 1. Messages       2. Tag Information       3. Browser       4. HOL Records       5. Objects                                                                                                    | ▲<br>View Related                                                                                                    |

Jakmile se oba stromy zobrazí, můžete přemisťovat záznamy jednotek a/nebo akvizičních objednávek a/nebo předplatných seriálů z jednoho ADM záznamu do druhého. Záznam uchopte myší a přetáhněte ho do jiného stromu. Je také možné přemístit ADM záznam od jednoho BIB záznamu k druhému. Tato funkce potom přesunuje všechny jednotky, předplatná a objednávky. Umožňuje také přemístění všech HOL záznamů, které jsou připojené k záznamům jednotek a předplatných.

Můžete také přesunout:

- HOL záznamy k jinému BIB záznamu včetně připojených záznamů jednotek.
- Záznamy jednotek od jednoho HOL záznamu k jinému.

Chcete-li režim rozděleného editování vypnout a vrátit se k předchozímu způsobu zobrazení, vyberte si znovu volbu Režim rozděleného editování z menu Katalogizace nebo klepněte na ikonu Režim rozděleného editování z lišty Katalogizace.

## 14 Správce záznamů

Správce záznamů (spodní část levého panelu) zobrazuje informace týkající se záznamu, který právě editujete v editoru katalogizace (horní panel karty Katalogizace). Informace se zobrazí ve stromové struktuře poté, co byl záznam ze serveru otevřen nebo po uložení nového záznamu. Když editované záznamy nebyly odeslány na server, zůstává tento panel prázdný.

| ALEPH Cataloging - Version 20.01 Library: USM                                                                                                 | 01 - USMARC Bibliographic (I                                 | USM01) Server: il-aleph07:6124 (20.01) User: MASTER                                                                                                    |         |
|----------------------------------------------------------------------------------------------------|--------------------------------------------------------------|----------------------------------------------------------------------------------------------------|---------|
| ALEPH view Cacaloging Items Edit Actions Edit in                                                                                              | No. 50227 Uhuntu linux :                                     | for dummies / (Serv. Paul.) Year: 2 🏹 🏪 印 同 🕢 🖓 🕂 🕅 🕄                                                                                                    |         |
| Barcode                                                                                                    |                                                              |                                                                                                    |         |
| ► [R] Edit Records                                                                                                    | Fixeo Data                                                   | 008 070101s2007^^^^inu^^^^o                                                                                                    |         |
| USM01-25745 (NEW357.MRC)<br>USM01-50227 (NEW285.MRC)<br>[1] Import Records<br>[1] Triggers                                                    | IC CONTROLAD.<br>ISBA<br>ISBA<br>System No.<br>Catal. Source | 010        a         2007920022           020        a         9780470125052 (pbk. : alk. paper)           020        a         0470125055 (pbk. : alk. paper)           035        a         000060142           040        a         0LC |         |
|                                                                                                    | Language Cooe<br>Personal Name<br>Main Title                 | DLC<br>d DLC<br>041 a eng<br>100 1 a Sery, Paul.<br>245 10 a Uburtu linux for dumples /                                                                                                    |         |
| □-■ USM01 - 50227     OBJECTS (No record available)     □-■ USM60     □-■ HOL - WID GEN STA () [50561]     □-□ # HOL - WID GEN STA () [S0550] | Eartion<br>Imprint                                           | 250                                                                                                    |         |
|                                                                                                    | Proj.Pubi.Date<br>Physicai Des.<br>Eiec.Loc.Acc              | $\frac{263}{300} = \frac{a}{a} p. cm.$ $\frac{856}{42} = \frac{42}{3}$ Contributor biographical information                                                                                                    | •       |
| E-☐ ITEMS<br>☐ ☐ Barcode - 56098<br>☐ Barcode - 56099<br>E-⊞ USM51 (No record available)<br>E-♂ ITEMS<br>No ITEMS available                   | 1. Messages 2. Tag Information                               | n 3. Browser 4. HOL Records 5. Objects                                                                                                    | ated    |
|                                                                                                    | 1                                                            | 🖸 🖉 🧭 🖬 🔰 🛔 🏦 🗧                                                                                                    | ≨ × //. |

Účel správce záznamu:

- Správce záznamů zobrazuje záznamy, které mají nějaký vztah k právě editovanému záznamu. Například se zobrazí administrativní záznam, záznamy jednotek a HOL záznamy, které jsou připojeny k vybranému bibliografickému záznamu. Zobrazení ve správci záznamů je omezeno na 800 řádků.
- Správce záznamů zajišťuje přístup k záznamům, které jsou spojeny s právě editovaným záznamem. Toho je dosahováno výběrem požadovaného uzlu a volby Stáhnout/vytvořit záznam z menu Správce záznamů nebo výběrem stejné volby po klepnutí pravým tlačítkem myši na požadovaný uzel.
  - Chcete-li editovat administrativní katalogizační záznam, zvýrazněte administrativní uzel a klepněte na Stáhnout/vytvořit záznam.
  - Chcete-li editovat katalogizační HOL záznam, zvýrazněte požadovaný záznam (list) v uzlu knihovních jednotek a klepněte na Stáhnout/vytvořit záznam.
- Správce záznamů umožňuje vytvoření ADM a HOL záznamů.

Pokud není k bibliografickému záznamu připojen žádný ADM záznam, zobrazí se zpráva "Záznam není k dispozici". Jak bylo vysvětleno výše, když vyberete volbu Stáhnout/vytvořit záznam při zvýrazněném uzlu ADM báze, je vyhledán a pro editování zobrazen administrativní záznam připojený k aktuálnímu

bibliografickému záznamu. Jestliže není k dispozici žádný administrativní záznam, pak jej tato volba automaticky vytvoří a zobrazí jej kvůli možným úpravám.

Je-li volba Stáhnout/vytvořit záznam použita, když je zvýrazněn uzel HOL báze, je v uzlu zobrazen nový HOL list. Je vytvořen nový záznam a je zobrazen v editoru katalogizace, abyste jej mohli editovat.

Správce záznamů umožňuje také přístup k funkci Jednotky (karta Jednotky) v modulu Katalogizace. Uzel Jednotky se zobrazí pod uzlem administrativní báze (například USM50). Poklepáním na uzel Jednotky zobrazíte údaje o jednotkách aktuálního záznamu a další záznamy jednotek můžete přidávat. Přejdete automaticky do funkce Jednotky (karta Jednotky) modulu Katalogizace. V uzlu Jednotky jsou také uvedeny všechny záznamy jednotek, které jsou k dispozici pro aktuální záznam. Poklepáním na záznam jednotky se dostanete do karty Jednotky, kde si můžete prohlížet údaje pro určitý exemplář vybrané jednotky.

Pokud k aktuálnímu záznamu není připojen žádný administrativní záznam, pak poklepáním na uzel Jednotky je automaticky vytvořen administrativní záznam.

V prostředí s více ADM bázemi jsou ADM a HOL záznamy zobrazené ve stromu filtrovány podle ADM báze připojeného knihovníka. Jestliže je například připojený knihovník přiřazen k XXX50 ADM bázi, pak ADM báze, která se bude zobrazovat ve stromu, bude XXX50. Je-li připojený knihovník superuživatel a má-li uloženo ADMIN v poli Báze uživatele (například ALEPH/ALEPH), pak se mu zobrazí všechny ADM báze, spojené s danou BIB bází.

## 15 Služby pro katalogizaci

Každá služba může být identifikována v log souboru dávek a ve frontě dávek pod jménem příslušné procedury.

## 15.1 Vyhledání katalogizačních záznamů

## 15.1.1 Vyhledání katalogizačních záznamů (ret-01)

Tato služba vám umožňuje vyhledání požadovaných bibliografických záznamů. Čísla záznamů dokumentů mohou být uložena do souboru, a poté vytištěna. Abyste si mohli prohlédnout celé bibliografické záznamy, můžete použít jednu z tiskových služeb.

## 15.1.2 Vyhledání katalogizačních záznamů pomocí CCL (ret-03)

Tato služba vyhledává záznamy pomocí CCL (Common Command Language).

## 15.1.3 Vyhledání záznamů podle přímého indexu (ret-06)

Tato služba vyhledává záznamy podle hodnot z přímého indexu. Například to může být seznam čísel ISBN nebo ISSN. Výstupní soubor bude zahrnovat systémová čísla záznamů odpovídajících bibliografických záznamů.

## 15.1.4 Vyhledání katalogizačních záznamů podle data (ret-04)

Tato služba umožňuje vyhledání bibliografických záznamů, které byly vytvořeny nebo aktualizovány v zadaném dnu. Vyhledávání je založeno na tabulce Z13 (tedy na krátkém záznamu dokumentu).

Čísla záznamů dokumentů jsou ukládána do dvou různých souborů: jeden obsahuje nové záznamy vytvořené v určitém dnu (je nazván <jméno>.open). Druhý obsahuje pouze záznamy, které byly aktualizovány v určitém dnu (je nazván <jméno>.update). Tyto dva soubory mohou být použity jako vstupní soubory pro různé dávkové tiskové služby. Soubor můžete později nalézt v adresáři alephe\_scratch. Pokud nebylo jméno zadáno, pak bude jako prefix pro jméno souboru použito datum z pole "datum" (rrrrmmdd).

## 15.1.5 Kombinace souborů (ret-10)

Tato služba kombinuje dva vstupní soubory prostřednictvím booleovských operátorů. Vstupní soubory musí být soubory, které jsou výsledkem jedné z vyhledávacích služeb. Tato služba vytváří nový výstupní soubor, který bude obsahovat výsledky booleovské operace nad oběma vstupními soubory.

## 15.1.6 Tisk katalogizačních záznamů - Uživatelský formát (print-01)

Tato služba vám umožňuje uložit do souboru (nebo vytisknout) celý BIB záznam pro skupinu záznamů dokumentů, kterou jste našli pomocí služby Vyhledání katalogizačních záznamů (ret-01) (a případně seřadili službou Řazení katalogizačních záznamů (ret-21)) nebo kterou jste vyhledali online a uložili pomocí funkce Uložit na server.

## 15.1.7 Tisk katalogizačních záznamů - Sloupcový formát (print-08)

Tato služba umožňuje vytvářet soubory bibliografických záznamů s údaji uspořádanými ve sloupcích. Záznamy byly již dříve vyhledány pomocí služby Vyhledání katalogizačních záznamů (ret-01) (a případně také seřazeny pomocí služby Řazení katalogizačních záznamů (ret-21)). Údaje mohou být uloženy do souboru nebo vytištěny.

## 15.1.8 Formát katalogizačního lístku (print-04)

Tato služba vám umožní tisknout katalogizační záznamy na listy papíru běžné velikosti, které pak mohou být svázány a používány místo online vyhledávání.

### 15.1.9 Tisk katalogizačních lístků s "nepreferovanými" záhlavími (print-05)

Tato služba vyhledává a tiskne katalogizační záznamy, které jsou potenciálně nesprávné, protože jsou založeny na skutečnosti, že obsahují záhlaví, které je vylučovacím odkazem jiného záhlaví v rejstříku. Příkladem jsou bibliografické záznamy, které mají jméno "Clemens" uvedené jako autora bez ohledu na to, že v autorském rejstříku má "Clemens" použit odkaz "viz" na autora "Twain".

### **15.1.10** Tisk bibliografie (print-09)

Tato služba vám umožňuje tisknout bibliografické záznamy ve formátu pro bibliografie. Upozorňujeme, že výstup je tvořen pouze XML souborem ve zdrojovém tvaru - takže musí být naformátován externím programem.

Příklady použití této služby:

- Zpracování nových přírůstků za určité časové období, uspořádaných například podle třídníku MDT
- Zpracování audiovizuálních dokumentů v knihovně
- Národní bibliografie
- Rejstřík pro časopisecké články

Tato služba je doplněna službou Tisk rejstříků (print-10), která připravuje indexy pro bibliografii. Systém ve skutečnosti kontroluje každé rejstříkové heslo v seznamu, které je dáno obsahem katalogizačních záznamů ve vstupním souboru, které mají být zahrnuty do bibliografie. Jestliže nejsou pro dané rejstříkové heslo vybrány žádné záznamy, není vytištěno ani toto heslo. Systém také tiskne všechny vylučovací odkazy, které souvisejí s tištěným rejstříkovým heslem.

Předpokládá se, že výsledný soubor se bude tisknout na listy papíru běžné velikosti, které mohou být posléze svázány.

Tato služba očísluje sekvenčně vybrané záznamy, aby umožnila tisk indexů pomocí služby print-10. Zmíněná pořadová čísla jsou sestavena ze dvou částí: podpole "a" obsahuje číslo svazku (což je určitý běh a sekce) a podpole "n" obsahuje průběžné číslo ve svazku. Položky rejstříku (autor, název, předmětové heslo apod.) používají průběžné číslování, aby mohly být použity jako odkaz na položku v bibliografickém seznamu. Minimalizuje to velikost rejstříků, protože se vytiskne položka rejstříku následována pouze pořadovým číslem. Toto pořadové číslo bylo přidáno též k příslušnému bibliografickému záznamu.

## 15.1.11 Tisk rejstříků pro bibliografii (print-10)

Je to doprovodná služba pro Tisk bibliografie (print-09). Generuje pro bibliografii rejstříky. Příkladem použití této utility je indexování podle autorů, indexování podle názvů, indexování podle předmětových hesel, když je bibliografie uspořádána podle jiného údaje (například podle systematického selekčního jazyka).

Po záhlaví je tištěno ještě pořadové číslo příslušného bibliografického záznamu.

Autorský rejstřík by mohl vypadat například takto:

```
Amado, Jorge 664
Amaral, Ricardo 318 319 320 343
```

Takto je možné minimalizovat rozsah rejstříků.

Výstupní formát XML může být formátován externím programem.

## 15.1.12 Export katalogizačních záznamů (print-03)

Tato služba vám umožňuje uložit do souboru nebo vytisknout bibliografické údaje ze záznamů, které jste vyhledali pomocí například:

- Funkce pro vyhledávání z WWW OPACu;
- Jedné z vyhledávacích služeb, jako například Vyhledávání katalogizačních záznamů (ret-01);

(a případně také seřadili pomocí služby Řadit záznamy (ret-21)). Můžete pracovat se všemi poli záznamu, když použijete 'ALL' (pro sekvenční formát souboru ALEPH) nebo jen s vybranými.

## 15.1.13 Import vzdálených záznamů prostřednictvím Z39.50 (print-30)

Tato služba umožňuje import BIB a HOL záznamů ze systému Aleph do externí báze, např. KERIS (Union Catalog for Korean academic libraries), prostřednictvím brány Z39.50. Když je tato procedura spuštěna, nové a/nebo aktualizované BIB záznamy a s nimi související informace o knihovních jednotkách, jsou odeslány do vzdálené báze pomocí brány Z39.50. Více informací můžete najít v části Import BIB a HOL záznamů ze systému Aleph do systému KERIS v kapitole Katalogizace v manuálu pro systémové knihovníky pro verzi Aleph 22.

## 15.1.14 Kontrola URL (print-11)

Tato služba kontroluje podpole \$u následujících polí, aby zjistila platnost externí vazby URI/URL.

Jde o pole:

- 505 (Formalizovaná poznámka k obsahu)
- 506 (Poznámka o omezené dostupnosti)
- 514 (Poznámka ke kvalitě dat)
- 520 (Resumé atd.)
- 530 (Poznámka o dalších formách díla)
- 540 (Poznámka o omezení použití/šíření dokumentů)

- 545 (Biografická nebo historická data)
- 552 (Informační poznámka k entitě a atributech)
- 555 (Poznámka o kumulativním rejstříku a vyhledávacích nástrojích)
- 563 (Poznámka o vazbě)
- 583 (Poznámka o kontrolách a zásazích do stavu exempláře)
- 856 (Elektronické umístění a přístup)

## 15.1.15 Řazení katalogizačních záznamů (ret-21)

Tato služba pracuje se vstupním souborem čísel záznamů dokumentů a řadí záznamy, které jsou jeho obsahem. Můžete definovat text, podle kterého bude soubor seřazen.

## 15.1.16 Export HOL záznamů (export-02)

Službu pro export HOL záznamů můžete použít pro exportování HOL záznamů. Vyhledává a vytváří soubor záznamů pro export založený na vstupu knihovníka do pole XPR HOL záznamu. Upozorňujeme, že tuto službu můžete použít pouze po připojení HOL báze (například USM60).

## 15.2 Import katalogizačních záznamů

## 15.2.1 Konverze záznamů ve formátu MARC (file-01) - Krok 1

Tato služba je prvním krokem pro zpracování konvertovaných záznamů z formátu MARC do sekvenčního formátu systému ALEPH. V kroku 1 je rozčleněn vstupní soubor na jednotlivé záznamy, které budou konvertovány službou Konverze záznamů ve formátu MARC - Krok 2.

## 15.2.2 Konverze záznamů ve formátu MARC (file-02) - Krok 2

Tato služba je druhým krokem pro zpracování konvertovaných záznamů z formátu MARC do sekvenčního formátu systému ALEPH.

# 15.2.3 Konverze záznamů ze sekvenčního formátu ALEPH do formátu MARC (file-12)

Tato funkce umožňuje konverzi záznamů ze sekvenčního formátu ALEPH do formátu MARC.

## 15.2.4 Úprava souboru katalogizačních záznamů (file-08)

Tato služba umožňuje uživateli upravovat soubor záznamů v sekvenčním formátu systému ALEPH podle uživatelem připraveného skriptu. Služba pracuje se vstupním souborem se záznamy ve formátu MARC, které byly konvertovány do sekvenčního formátu systému ALEPH (například pomocí služeb Konverze záznamů ve formátu MARC - Krok 1 a Krok 2). Vytváří dva výstupní soubory: Jeden soubor obsahuje "výstupní" záznamy, které jsou určeny

pro další zpracování nebo import do systému. Druhý soubor obsahuje záznamy, které byly odmítnuty podle kritérií zadaných ve skriptu pro zpracování.

Tato služba může být třetím krokem zpracování konvertovaných záznamů z formátu MARC do sekvenčního formátu systému ALEPH. Předcházet mohou služby Konverze záznamů ve formátu MARC - Krok 1 (file\_01) a Konverze záznamů ve formátu MARC - Krok 2 (file\_02). Výstupní soubor může být importován do databáze v systému ALEPH pomocí služby manage\_18.

## 15.2.5 Konverze záznamů SWETS (file-05)

Záznamy SWETS zachycují obsahy jednotlivých čísel časopisů. Tato služba konvertuje záznamy z formátu SWETS do sekvenčního formátu systému ALEPH.

# 15.2.6 Kontrola katalogizačních záznamů a jejich úprava programem (manage-25)

Tato funkce může být použita pro kontrolu a úpravy katalogizačních záznamů.

## 15.2.7 Úprava katalogizačních záznamů programem (manage-37)

Tato funkce může být použita pro úpravy katalogizačních záznamů.

## 15.2.8 Znaková konverze (manage-22)

Tato služba konvertuje znaky z jedné znakové sady do jiné. Konverzní tabulky musí být umístěny v adresáři alephe/unicode. Služba se obvykle používá pro konverzi datových souborů při importu nebo exportu.

## 15.2.9 Import katalogizačních záznamů (manage-18)

Touto službou se importují do systému katalogizační záznamy. Mohou to být záznamy ve formátech MARC21, UNIMARC nebo MAB2, které byly konvertovány, nebo záznamy, které jste vyhledali pomocí funkce Vyhledání katalogizačních záznamů nebo jiných podobných funkcí systému ALEPH.

## 15.2.10 Import katalogizačních záznamů - Paralelní import (manage-180)

Touto službou se importují do systému katalogizační záznamy. Mohou to být záznamy ve formátech MARC21, UNIMARC nebo MAB2, které byly konvertovány, nebo záznamy, které jste vyhledali pomocí funkce Vyhledání katalogizačních záznamů nebo jiných podobných funkcí systému ALEPH. Služba je podobná službě Import katalogizačních záznamů (manage-18). Liší se v tom, že tato služba má dva další parametry *Vymazat provizorní soubory pro cykly* a *zadání počtu souběžných procesů*.

Parametr Vymazat prozatímní soubory pro cykly řídí vymazávání souborů pro cykly. Tato služba má dvě fáze:

- Přečte vstupní soubor a rozdělí jej do cyklů s předem definovaným počtem záznamů dokumentů.
- Cykly budou importovány v paralelním režimu.

## 15.2.11 Kontrola vstupního souboru proti databázi (manage-36)

Tato služba rozdělí vstupní soubor záznamů dokumentů podle uživatelem definovaných kritérií na tři výstupní soubory:

- První soubor obsahuje nové záznamy (v databázi nebyly zjištěny shodné záznamy).
- Druhý soubor obsahuje shodné záznamy (zjištění shody je založeno na jedinečném identifikátoru).
- Třetí soubor obsahuje shodné záznamy, které nemohou být ztotožněny s jediným záznamem v bázi (ale v bázi je více shodných záznamů).

Zadání pro porovnávání prováděné touto funkcí je definováno v tabulce tab\_match v adresáři tab dané báze.

## 15.2.12 Program pro import základních záznamů dodavatelů (file-96)

Služba importuje záznamy ve formátu MARC, vytváří pro ně HOL záznamy, záznamy jednotek, objednávek a transakcí rozpočtu a váže částky v příslušném rozpočtu.

## 15.2.13 Program pro import základních záznamů o dodavatelích (file-90)

Tato dávková služba importuje záznamy ve formátu MARC, vytváří připojené HOL záznamy a záznamy jednotek, objednávek a transakcí rozpočtu a váže částky v příslušných rozpočtech. Tento proces je schopen spojovat duplicitní BIB a HOL záznamy a identifikovat záznamy, které mají více shodných (multiplicitních) záznamů.

## 15.2.14 Import záznamu MARCIVE (file-99)

Tato služba je určena pro periodické spouštění v okamžiku, kdy jsou dodány další datové soubory MARCIVE. Tyto soubory jsou běžně dodávány týdně a aktualizovány v měsíčních intervalech. Existují dva typy souborů záznamů oficiálních dokumentů MARCIVE:

- Týdenní dodávané seznamy stručné záznamy dokumentů, které knihovna dostává od GPO.
- Měsíční úplné záznamy úplné záznamy dokumentů MARCIVE, které mohou, ale nemusí odpovídat záznamům z týdenních dávek.

## 15.2.15 Import záznamů BNA (file-98)

Slouží ke zpracování a importu záznamů BNA. Záznamy BNA jsou záznamy ve formátu MARC zpracovávané a dodávané technickými službami Blackwell jak pro americkokanadské, tak pro britsko-evropské vydání dokumentů v anglickém jazyce.

Jsou tři typy záznamů BNA:

1. Zabalený seznam záznamů: záznamy ve formátu MARC, které obsahují stručný bibliografický popis.

- 2. Záznamy MARC: Katalogizační záznamy, které byly odvozeny z LC MARC, CAN MARC nebo UK MARC, jak pro americko-kanadské, tak pro britsko-evropské vydání dokumentů v anglickém jazyce.
- 3. Záznamy MARC-PLUS: Katalogizační záznamy, které byly popsány výše, s přidáním polí 9xx, která obsahuji údaje o schváleném profilu, o fakturách a o fondu jak pro americko-kanadské, tak pro britsko-evropské vydání dokumentů v anglickém jazyce.

## 15.2.16 Předběžné zpracování vstupního souboru před jeho importem (manage-39)

Účelem tohoto procesu je filtrovat vstupní soubor záznamů dokumentů ještě před jeho importem do databáze (například pomocí služby Import katalogizačních záznamů - manage-18), kde vstupní soubor obsahuje záznamy, které jsou identifikovány jako "nežádoucí" v pozici 22 pole LDR, nebo obsahuje záznamy, které jsou v souboru duplicitní.

Tato služba rozděluje vstupní soubor záznamů dokumentů na tři soubory:

- 1. První soubor (Výstupní soubor) obsahuje záznamy, které byly odeslány k dávkovému importu.
- 2. Druhý soubor (Soubor duplicitních záznamů) obsahuje druhou a další iteraci duplicitních záznamů. Tento soubor by měl být odeslán k dávkovému importu až po prvním souboru tak, aby byly nalezeny shodné záznamy a mohli jste použít procedury pro hledání shody a spojování záznamů.
- 3. Třetí soubor (Soubor odstraněných záznamů) obsahuje záznamy, které by neměly být importovány.

# 15.2.17 Vytvoření HOL záznamů a záznamů jednotek s použitím bibliografických údajů (manage-50)

Tato služba se používá pro vytváření HOL záznamů a záznamů jednotek (Z30) v systému ALEPH. Informace používané pro vytvoření HOL záznamů a záznamů jednotek jsou převzaty z polí BIB záznamů, které byly již dříve importovány do BIB báze v systému ALEPH (například pomocí funkce manage-18).

## 15.2.18 Spojování záznamů (manage-38)

Tato služba se používá ke spojování katalogizačních záznamů pomocí speciálních programů, které jsou definovány v tabulce tab\_merge. Výsledkem je také vytvoření zprávy o spojených záznamech. Tuto službu byste měli spouštět před importem katalogizačních záznamů do báze. Vstupní soubor může obsahovat jeden z výstupních souborů, které byly vytvořeny službou p-manage-36 (Kontrola vstupního souboru proti databázi).

## 15.2.19 Import záznamů OCLC (file-93)

Tato služba importuje do systému dávkově záznamy OCLC, aniž by použila OCLC server. Je možné ji použít pro import jak bibliografických tak autoritních záznamů. Procedura vytváří

výstupní soubor, který můžete později najít v adresáři PRINT dané báze. Jméno výstupního souboru je stejné jako jméno vstupního souboru.

Výstupní soubor obsahuje tyto informace:

ADM báze, pole OWN, datum otevření, č. logu, akce (úspěch, nezdar či další informace), zpráva.

Tyto údaje jsou také uloženy v tabulce Oracle pro log soubor pro import (Z73).

# 15.2.20 Vytvoření zprávy pro log soubor pro import záznamů OCLC (file-94)

Tato služba vytváří zprávu o záznamech importovaných do systému ALEPH pomocí importních nástrojů pro OCLC a MARCIVE.

Zdrojem pro údaje obsažené ve zprávě je tabulka Oracle pro log soubor pro import (Z73).

## 15.3 Vytvoření indexů pro katalog

## 15.3.1 Aktualizace souborů slov (manage-01)

Tato služba aktualizuje soubory slov databáze. Tato procedura zamyká bázi systému ALEPH a měla by být spouštěna pouze tehdy, když je knihovna zavřená.

## 15.3.2 Aktualizace přímých indexů (manage-05)

Tato služba aktualizuje přímé indexy pro příslušnou databázi. Tato procedura zamyká bázi systému ALEPH a měla by být spouštěna pouze tehdy, když je knihovna zavřená.

## 15.3.3 Aktualizace rejstříků (manage-02)

Tato služba aktualizuje rejstříky příslušné databáze. Tato procedura zamyká bázi systému ALEPH a měla by být spouštěna pouze tehdy, když je knihovna zavřená.

Upozorňujeme, že jakmile spouštíte tuto proceduru v režimu "Přebudovat všechny rejstříky", měli byste spustit také službu Abecední řazení dlouhých rejstříkových hesel (manage-17), abyste opravili abecední řazení dlouhých rejstříkových hesel.

## 15.3.4 Aktualizace indexu pro řazení (manage-27)

Tato služba aktualizuje index pro řazení příslušné databáze. Tato procedura zamyká bázi systému ALEPH a měla by být spouštěna pouze tehdy, když je knihovna zavřená.

## 15.3.5 Abecední řazení rejstříků - Nastavení (manage-16)

Tato služba nastavuje abecední řazení rejstříků podle pravidel, která jsou definována v tabulkách tab00.<lng> a tab\_filing.

Tato pravidla vytvářejí "text pro řazení", podle kterého jsou rejstříky abecedně seřazeny. Rejstříky jsou abecedně seřazeny podle prvních 69 znaků řadicího textu každého rejstříkového hesla.

Dlouhá hesla, pro něž text pro řazení je delší než 69 znaků, řadí služba Abecední řazení dlouhých rejstříkových hesel (manage-17).

Po spuštění služby manage-16 byste měli vždy spustit službu manage-17. Tato procedura zamyká bázi systému ALEPH a měla by být spouštěna pouze tehdy, když je knihovna zavřená.

## 15.3.6 Abecední řazení dlouhých rejstříkových hesel (manage-17)

Tato služba řadí abecedně ta rejstříková hesla, jejichž text pro řazení je delší než 69 znaků. Tato procedura zamyká bázi systému ALEPH a měla by být spouštěna pouze tehdy, když je knihovna zavřená.

## 15.3.7 Aktualizace krátkých bibliografických záznamů (manage-07)

Tato služba aktualizuje krátké bibliografické záznamy a/nebo záznamy Z00R - v databázi. Tato služba zamyká bázi systému ALEPH a měla by být spouštěna pouze tehdy, když je knihovna zavřená.

## 15.3.8 Aktualizace indexů pro vybrané záznamy (manage-40)

Služba manage-40 zapisuje požadovaná čísla záznamů dokumentů do tabulky Z07. Tyto záznamy jsou potom znovu indexovány v procesu aktualizace (ue\_01).

## 15.3.9 Vytvoření čítačů pro logické báze (manage-32)

Tato služba vytváří čítače pro logické báze. Měla by být spuštěna po přebudování rejstříků (manage-02), pokud je používání těchto čítačů pro vaši bázi definováno.

## 15.3.10 Aktualizace stručných záznamů (manage-35)

Tato služba aktualizuje a vytváří stručné záznamy. Tato procedura zamyká bázi systému ALEPH a měla by být spouštěna pouze tehdy, když je knihovna zavřená.

## 15.3.11 Vytvoření vazeb mezi záznamy (manage-12)

Tato služba vytváří vazby mezi záznamy v bázi. Tato procedura zamyká bázi systému ALEPH a měla by být spouštěna pouze tehdy, když je knihovna zavřená.

## 15.4 Zprávy o údržbě katalogu

## 15.4.1 Vymazání rejstříkových hesel bez vazby na BIB záznam (manage-15)

Pokud jste připojeni k BIB bázi, pak tato služba maže rejstříková hesla, která nejsou spojena s bibliografickými záznamy. Pokud jste připojeni k autoritní bázi, pak tato služba maže rejstříková hesla, která nejsou spojena s bibliografickými záznamy.

## 15.4.2 Seznam neautorizovaných rejstříkových hesel (auth-03)

Tato služba generuje zprávu se seznamem hesel v rejstřících BIB báze, která nejsou spojena s rejstříkovými hesly AUT báze.

## 15.4.3 Nalezení podobných rejstříkových hesel (manage-26)

Tato služba odhaluje podobná rejstříková hesla, jejichž texty pro řazení jsou identické. Jinak řečeno, odhaluje rejstříková hesla, která jsou kromě interpunkce pravděpodobně stejná.

Tato služba může být spuštěna pro všechna rejstříková hesla (volba Kontrolovat všechna rejstříková hesla) nebo pouze pro rejstříková hesla z rejstříku se zadaným kódem (volba Kontrolovat podle specifického indexu + Volba kódu).

## 15.4.4 Seznam rejstříkových hesel s vazbou na více BIB záznamů (auth-04)

Tato služba vytváří zprávu se seznamem rejstříkových hesel z BIB a/nebo AUT báze, která existují ve více než jednom záznamu.

Upozorňujeme, že systém ALEPH vyžaduje, aby byl k rejstříkovému heslu připojen jen jeden AUT záznam, proto je tato zpráva zvláště užitečná pro AUT bázi.

## 15.5 Procedury správy katalogu

## 15.5.1 Kontrola katalogizačních záznamů a jejich úprava programem (manage-25)

Tato funkce může být použita pro kontrolu a úpravy katalogizačních záznamů.

## 15.5.2 Vymazání rejstříkových hesel bez vazby na BIB záznam (manage-15)

Pokud jste připojeni k BIB bázi, pak tato služba maže rejstříková hesla, která nejsou spojena s bibliografickými záznamy. Pokud jste připojeni k AUT bázi, pak tato služba maže rejstříková hesla, která nejsou spojena s autoritními záznamy.

## 15.5.3 Abecední řazení dlouhých rejstříkových hesel (manage-17)

Tato služba řadí abecedně ta rejstříková hesla, jejichž text pro řazení je delší než 69 znaků. Tato procedura zamyká bázi systému ALEPH a měla by být spouštěna pouze tehdy, když je knihovna zavřená.

#### 15.5.4 Globální změny (manage-21)

Tato služba vám umožňuje změnit všechny katalogizační záznamy, které splňují určitá kritéria. Kromě vlastní změny můžete zvolit pouze vytvoření zprávy o záznamech, které přicházejí v úvahu pro změnu, podle kritérií, která zadáte do tohoto formuláře.

#### 15.5.5 Vymazání polí "CAT" (manage-13)

Tato služba aktualizuje katalogizační záznamy tak, že vymaže výskyty pole "CAT", které již nejsou třeba. Pole "CAT" obsahuje informace o datu a času vytvoření nebo aktualizace

záznamu (uložené v podpolích \$c a \$h) a uživatelské jméno katalogizátora (uložené v podpoli \$a).

## 15.5.6 Vytvoření/aktualizace tabulky Z106 pro pole "CAT" (manage-19)

Tato služba vytváří nebo aktualizuje databázovou tabulku Z106, která obsahuje informace z pole "CAT" katalogizačního záznamu. Pro vyhledání záznamů, které byly vytvořeny nebo aktualizovány určitým katalogizátorem nebo v určitém dnu, můžete použít příkaz SQL.

# 15.5.7 Vymazání BIB záznamů včetně souvisejících ADM a HOL záznamů (manage-33)

Tato služba maže BIB záznamy, které byly nalezeny pomocí jedné z vyhledávacích služeb (například dávkovou procedurou Vyhledání katalogizačních záznamů). Také maže všechny záznamy (například jednotek, objednávek, výpůjček, požadavků), které jsou k těmto BIB záznamům připojeny.

## 15.5.8 Kopírování tagů do připojených záznamů (manage-55)

Tato služba se používá pro kopírování tagů z jednoho typu báze do jiného (tagy jsou kopírovány z vybraných záznamů do připojených záznamů v cílové bázi). Je možné ji například použít pro kopírování údajů o knihovních jednotkách z BIB záznamu do vazbou připojených HOL záznamů.

## 15.5.9 Import signatur PALAS (manage-45)

Tato dávková služba vkládá signaturu do podpole \$j pole 852 HOL záznamu. Signatury jsou vytvářeny v souboru systémem PALAS. Procedura přijímá jako parametr jméno souboru z adresáře data\_scratch. Každý řádek souboru obsahuje číslo HOL záznamu, čárku a signaturu.

Příklad: 000001234, YA. 1998. b. 4722

## 15.5.10 Aktualizace katalogizačních záznamů (file-95)

Tato služba aktualizuje stávající katalogizační záznamy v databázi údaji ze záznamů ve vstupním souboru v pseudo-MARC formátu.

Vstupující záznamy musí obsahovat systémové číslo v poli 001 a pole z bibliografického záznamu, které bude použito pro porovnávání.

Program podporuje tyto funkce:

- MAT (MATCH nalezení shody) porovnává řádek ve vstupním souboru s řádkem v záznamu v bázi. Porovnávají se nejen označení pole a indikátory, ale také obsah pole. Je-li báze aktualizována, pole pro porovnávání je po provedení této služby vymazáno.
- ADD (ADD přidání) Přidává nové pole, pokud je shoda řádku nalezena.

## 15.6 Souborný katalog / Sjednocený pohled (Union View)

#### Poznámka

Všechny změny v tabulce Z120 jsou automaticky převedeny do tabulky Z127 jedním ze spouštěčů Z127.

#### 15.6.1 Vytvoření tabulky ekvivalencí (union-01)

Tato služba vytváří pro každý bibliografický záznam prázdné záznamy ekvivalencí (Z120).

V tabulce ekvivalencí (Z120) jsou uloženy ekvivalence pro záznam - což znamená, že se tam ukládá seznam systémových čísel záznamů, které ekvivalenční algoritmus určuje jako ekvivalentní. Údaje v této tabulce Oracle se používají k vytváření deduplikovaných výsledků vyhledávání a k zobrazení spojených záznamů.

#### 15.6.2 Plnění tabulky ekvivalencí (union-02)

Tato služba plní prázdné záznamy ekvivalencí (Z120).

Prázdné záznamy ekvivalencí jsou vytvářeny pro každý bibliografický záznam pomocí služby Vytvoření tabulky ekvivalencí (union-01) po úvodní konverzi a importu dat.

#### 15.6.3 Přebudování ekvivalencí záznamů (union-04)

Tato služba znovu vytváří ekvivalence záznamů pro záznamy, které mají záznamy ekvivalencí (Z120) s příznakem 'N' pro aktualizace.

Tabulka ekvivalencí je naplněna službou Plnění tabulky ekvivalencí (union-02). Tato služba nastavuje příznak Aktualizace na 'C' (zkontrolováno). Když jsou záznamy změněny, vymazány nebo přidány, staré ekvivalence nemohou být zachovány a tabulka ekvivalencí pro tyto záznamy by měla být aktualizována. Kvůli tomu jsou nové/aktualizované záznamy označeny příznakem 'N' pro aktualizaci. Tato služba pro tyto záznamy aktualizuje tabulku ekvivalencí.

#### 15.6.4 Konverze záznamů (union-03)

Služba Konverze záznamů (union-03) konvertuje soubory pro příchozí záznamy kvůli dalšímu importu do souborného katalogu. Konverze záznamů má tři stádia:

- Konverze ze vstupního formátu do sekvenčního formátu systému ALEPH.
- Konverze jednoho pole po druhém nebo jejich obohacení.
- Validace záznamů.

### 15.6.5 Import záznamů do souborného katalogu (union-13)

Služba Import záznamů do souborného katalogu (union-13) pracuje se záznamy, které již byly konvertovány, upraveny programy a validovány a importovány do databáze souborného katalogu v systému ALEPH. Záznamy pro import jsou přebírány z konvertovaného adresáře pro každý vstupní tok. Samotný importní proces pracuje takto: importuje nové záznamy, nahrazuje nebo maže stávající záznamy, indexuje nové a aktualizované záznamy a buduje prázdné záznamy ekvivalencí (Z120) nebo přiděluje příznaky stávajícím tabulkám ekvivalencí kvůli aktualizaci.

## 15.6.6 Vyčištění identických záznamů (union-07)

Hledá duplicitní pole SID a s pomocí pole 005 vybírá nejnovější verzi záznamu. Dřívější verze stejného záznamu je "vyčištěna" (úplně odstraněna z báze). Jsou-li hodnoty v poli 005 stejné, je vybrán záznam s vyšším systémovým číslem.

Doporučujeme, abyste tuto službu spouštěli po prvním importu záznamů do souborného katalogu po spuštění provozu.

## 15.7 Správa databázových tabulek

Programy z této sekce jsou detailně vysvětleny v kapitole *Služby Uživatelského manuálu* pro modul *Výpůjčky*.

## 15.8 Modul pro správu digitálních sbírek (ADAM)

Systém ALEPH nabízí různé dávkové služby, které je možné použít pro import a export digitálních objektů a příslušných metadat. Popisná (bibliografická) metadata jsou uložena jako součást bibliografického záznamu (Z00), pro technická metadata je připravena vlastní tabulka v systému Oracle (Z403).

Dávkový import a export je založen na souborech ve formátu XML, které obsahují speciální sekce pro popisná a technická metadata. Pro import objektů do systému jsou obvykle třeba dvě služby (adam-01 a adam-02). Obě jsou součástí menu pro služby:

| *Se | rvices Help <mark>?</mark>                                                                                                    |   |                                                   |
|-----|----------------------------------------------------------------------------------------------------|---|---------------------------------------------------|
|     | History                                                                                                    |   |                                                   |
| =   | Retrieve Catalog Records<br>Load Catalog Records<br>Build Indexes to the Catalog<br>Catalog Maintenance Reports<br>Catalog Maintenance Procedures |   |                                                   |
|     | Union Catalog/Union View<br>Items<br>Manage Database Tables                                                                                       |   |                                                   |
|     | Digital Assets Module                                                                                                    | · | Create Digital Objects Upload File (adam-01)      |
|     | Publishing                                                                                                    | · | Import Records and Digital Objects (adam-02)      |
|     | General                                                                                                    | · | Change Object Location (adam-03)                  |
|     | Staff                                                                                                    | · | Export Records (adam-04)                          |
| _   |                                                                                                    |   | Create Thumbnail or Full Text (adam-05)           |
|     |                                                                                                    |   | Technical Report (adam-06)                        |
|     |                                                                                                    |   | Usage Report (adam-07)                            |
|     |                                                                                                    |   | DigiTool Metadata and Objects Upload (adam-08)    |
|     |                                                                                                    |   | Retrieve ADAM Records (adam-10)                   |
|     |                                                                                                    |   | Delete ADAM Records and Related Objects (adam-11) |
|     |                                                                                                    |   | Update Full Text Index (manage-91)                |

#### 15.8.1 Vytvoření importního souboru s digitálními objekty (adam-01)

Tato služba se používá k vytvoření XML souboru, který je třeba pro import záznamů, které nemají popisná metadata (bibliografické záznamy) ani technická metadata (Z403).

XML soubor, který je touto službou vytvořen, obsahuje popisná a technická metadata generovaná pomocí šablony (z403\_template.xml), kterou musí uživatel upravit. Takto vytvořený XML soubor může být použit pro import objektů a metadata do systému pomocí služby adam-02.

Příklad šablony XML, která by měla být uživatelem editována, můžete najít v adresáři tab báze USM01.

XML soubor obsahuje různé sekce pro popisná (<record>) a technická metadata (<z403>).

Následuje příklad takového XML souboru:

```
<file>
<record>
<leader>^^^^nam^^^^a^4500</leader>
<controlfield tag="FMT">VM</controlfield>
<controlfield tag="008">^^^^b^^^000^^^und^d
</controlfield>
```

```
<datafield tag="100" ind1="0" ind2=" ">
    <subfield code="a">Michelangelo Buonarroti</subfield>
    <subfield code="d">1475-1564</subfield>
  </datafield>
  <datafield tag="650" ind1=" " ind2="0">
    <subfield code="a">Painting, Italian</subfield>
  </datafield>
</record>
<Z403>
 <7403>
 <Z403-OBJECT-STORAGE>
   <Z403-MEDIA-TYPE>IMAGE JPG</Z403-MEDIA-TYPE>
  </Z403-OBJECT-STORAGE>
  <Z403-USAGE-TYPE>VIEW</Z403-USAGE-TYPE>
  <Z403-NOTE></Z403-NOTE>
  <Z403-COPYRIGHT>
    <Z403-COPYRIGHT-FLAG>Y</Z403-COPYRIGHT-FLAG>
    <Z403-COPYRIGHT-NO-COPIES>000</Z403-COPYRIGHT-NO-COPIES>
    <Z403-COPYRIGHT-TYPE></Z403-COPYRIGHT-TYPE>
    <Z403-COPYRIGHT-OWNER>PUBLIC</Z403-COPYRIGHT-OWNER>
    <Z403-COPYRIGHT-CHECK></Z403-COPYRIGHT-CHECK>
  </Z403-COPYRIGHT>
</Z403>
</file>
```

Když je spuštěna služba adam-01, je vytvořen jiný XML soubor obsahující popisná a technická metadata a relativní cestu k digitálním objektům.

Tento XML soubor má stejné jméno jako adresář, v němž je umístěn a k němuž je přidána přípona (extenze) xml. Jestliže se například adresář, který obsahuje objekty a šablonu, jmenuje createxml, pak se výsledný soubor XML po proběhlé službě adam-01 bude jmenovat createxml.xml.

Takový XML soubor je možné použít pro skutečný import pomocí služby adam-02.

Upozorňujeme, že tento XML soubor bude obsahovat jméno souboru s digitálním objektem jako název, pokud nebyl výslovně zadán název v sekci <record>šablony.

Parametr Počet vytvořených bibliografických záznamů uvádí počet bibliografických záznamů, které budou vytvořeny.

Volba "Jeden záznam pro jeden každý objekt" vytváří záznam metadata (jinak řečeno bibliografický záznam) pro každý digitální object.

Volba "Jeden záznam pro všechny objekty" vytváří jeden záznam metadata pro všechny digitální objekty, zpracovávané službou v dané dávce.

#### 15.8.2 Import záznamů a digitálních objektů (adam-02)

Tato služba zpracovává XML soubor vytvořený službou adam-02 nebo jiný XML soubor s příslušným formátem a obsahem a importuje je do systému. Služba vytváří záznamy v tabulkách Z00 (bibliografické záznamy) a Z403 (technická metadata) podle definicí v XML souboru.

Soubor XML, který má být importován, musí mít stejné jméno jako adresář a přidanou příponu (extenzi) xml, jinak nebudou záznamy importovány.

Navíc v případě, kdy není vyplněno pole Z403-TITLE, systém místo něho použije obsah pole Z13-TITLE. Záznam Z13 je vytvořen automaticky v průběhu importu popisných metadat (Z00) podle standardní konfigurace (tab22).

Můžete importovat digitální objekty k existujícím bibliografickým záznamům, aniž by bylo třeba měnit metadata (bibliografická). K tomu musíte editovat soubor XML vytvořený službou adam-01 nebo dodaný ve vhodném formátu, nechat všechny tagy v sekci <record> prázdné a přidat následující řádek do sekce <record> šablony:

<controlfield tag "SYS">NNNNNNN</controlfield>

kde NNNNNNNN je proměnná zastupující systémové číslo záznamu. Například:

<controlfield tag "SYS">000050018</controlfield>

bude importovat objekty do bibliografického záznamu číslo #000050018.

Pokud zadané systémové číslo nebude v katalogu obsazeno, nebudou pro něj žádné objekty importovány.

## 15.8.3 Export záznamů (adam-04)

Tato dávková služba exportuje záznamy z tabulek Oracle Z00 (popisné údaje) a Z403 (technická metadata) v XML formátu podobném tomu, který je používán pro import. Na rozdíl od něho ale umožňuje export nejenom metadat, ale i samotných objektů.

Budete-li chtít tuto službu spustit, můžete definovat rozmezí záznamů, dané použitím vstupního souboru vytvořeného např. službou ret-01.

Upozorňujeme, že výstupní adresář je vždy podadresářem exportního adresáře dané báze.

## 15.8.4 Změna umístění objektů (adam-03)

Digitální objekty jsou umístěny na předem definovaném místě na serveru. Pokud budete chtít přesunout objekt z jednoho adresáře do jiného např. v okamžiku, kdy k serveru doplníte další disk, můžete použít tuto službu pro fyzické převedení objektů na nové místo. Stačí jednoduše zadat zdrojový adresář, který obsahuje soubory, které mají být přesunuty, cílový adresář, který má být novým místem pro uložení objektů, a bázi, pro niž budete chtít službu spustit.

## 15.8.5 Vytvoření miniatury nebo plného textu (adam-05)

Miniatury pro objekty typu obrázků a plný text pro textové objekty mohou být buď vytvořeny funkcemi v seznamu objektů nebo pomocí této služby. Doporučujeme, abyste s touto službou pracovali, když budete vytvářet miniatury/plné texty v případě, kdy chcete pracovat s větším množstvím nových záznamů, a dali této metodě přednost před postupnou online aktualizací objektů.

Budete-li chtít tuto službu spustit, můžete definovat rozmezí záznamů nebo použít vstupní soubor vytvořený např. službou ret-01.

## 15.8.6 Technická zpráva (adam-06)

Tato dávková služba se používá k vytváření statistických zpráv. Počítá všechny záznamy v tabulce Oracle Z403 a tiskne souhrnnou informaci, která obsahuje:

- Celkový počet objektů
- Počet objektů pro jednotlivé typy použití
- Počet objektů pro jednotlivé ADM
- Celková velikost zabraného místa
- Velikost souborů v jednotlivých adresářích
- Soubory pro jednotlivé typy dané příponami

## 15.8.7 Zpráva o používání (adam-07)

Tato služba je určena pro sledování uživatelských přístupů k objektům. Služba generuje podrobnou informaci o přístupech k jednotlivým objektům, seřazenou podle různých hledisek. Zprávu můžete omezit pouze na určitá data.

# 15.8.8 Vytvoření importního souboru pro digitální objekty z exportního souboru z DigiToolu (adam-08)

Služba adam-08 je určena k importu metadat a objektů ze systému DigiTool, které byly harvestovány Alephem pomocí démona ue\_13 (OAI sklizeň). Služba p-adam-08 je omezena na import objektů s typem užití VIEW (Zobrazení) a příslušných metadat k nim ve formátu XML Marc21 nebo XML Dublin Core.

Soubory s miniaturami a pro plnotextové indexy mohou být generovány touto službou.

## 15.8.9 Vyhledání záznamů ADAM (adam-10)

Tato služba umožňuje vyhledání záznamů ADAM podle obsahu určitého pole záznamu ADAM. Můžete vyhledat i záznamy ADAM, ke kterým není připojen žádný záznam digitálního objektu. Také můžete vyhledat záznamy digitálních objektů, které mají duplicitní záznamy ADAM.

Služba vytváří výstupní soubor, který obsahuje klíče Z403. Tento soubor je možné použít jako vstupní soubor pro službu 'Vymazání záznamů ADAM a k nim připojených objektů (p\_adam\_11) a také jako doplňkový filtr pro nový běh služby Vyhledání záznamů ADAM (adam-10).

## 15.8.10 Vymazání záznamů ADAM a k nim připojených objektů (adam-11)

Služba Vymazání záznamů ADAM umožňuje vymazání záznamů ADAM a odpovídajících digitálních objektů, které jsou uloženy v lokálním systému souborů. Pokud vstupní soubor obsahuje klíče záznamů ADAM, které mají typ použití Zobrazení (VIEW), budou vymazány i odpovídající fulltextové indexy a miniatury.

## 15.8.11 Aktualizace indexu pro fulltextové vyhledávání (manage-91)

Tato služba aktualizuje index pro fulltextové vyhledávání v databázi. Tato procedura zamyká

bázi systému ALEPH a měla by být spouštěna pouze tehdy, když je knihovna zavřená. Jsou dvě možnosti pro spouštění této služby:

- "Přebudovat celý index" přebuduje celý fulltextový index tak, že odstraní a znovu vybuduje příslušné tabulky Oracle.
- "Aktualizovat index" aktualizuje fulltextový index bez odstranění tabulek.

## 15.9 Publikování

### 15.9.1 Počáteční proces publikování (publish-04)

Tato služba se používá pro provedení počátečního výběru katalogizačních záznamů ze systému ALEPH pro účely publikování v internetu. Extrahované záznamy jsou uloženy v oraclovské tabulce Z00P.

### 15.9.2 Vymazání záznamů v tabulce pro publikování (publish-05)

Tato služba se používá pro vymazání záznamů, které byly připraveny pro účely publikování záznamů z katalogu v systému ALEPH. Extrahované záznamy jsou uloženy v oraclovské tabulce Z00P. Tato služba může být použita pro vymazání záznamů právě v Z00P.

## 15.9.3 Vytvoření souboru .tar se záznamy pro publikování (publish-06))

Tuto službu můžete použít pro vytvoření komprimovaného souboru formátu tar se záznamy, extrahovanými ze systému ALEPH. Výsledný soubor může být později přenesen do jiného rozhraní pro publikování.

## 15.10 Obecné

## 15.10.1 Tisk zprávy o spouštěčích (com-01)

Tato služba vytváří tiskový výstup obsahující spouštěče.

# 15.10.2 Počítání nových a aktualizovaných katalogizačních záznamů - podle katalogizátora (com-02)

Tato služba vytváří statistiku počtu nově vytvořených a aktualizovaných katalogizačních záznamů seřazených podle katalogizátora.

# 15.10.3 Zpráva o nových a aktualizovaných katalogizačních záznamech - podle katalogizátora (com-03)

Tato služba vytváří statistickou zprávu s využitím pole CAT o počtu nově vytvořených a aktualizovaných katalogizačních záznamů, seřazených podle katalogizátora.

#### 15.10.4 Restartování serverů (sys-01)

Tato služba zastaví servery a znovu je nastartuje. Uživatel si může vybrat, které servery budou zastaveny. Tuto službu je možné použít pro restartování programů pc\_server,

www\_server nebo oclc\_server. Služba zastaví vybrané servery na standardních portech a nastartuje nové na stejných portech. Pokud je zadán port, bude restartována procedura právě jenom na tomto portu.

## 15.10.5 Nové vytvoření balíčku s tiskovými šablonami (sys-02)

Tato služba znovu vytvoří soubor html.pck poté, co jste upravovali formulář nebo dopis v adresáři form\_<lng>. Musíte spouštět tuto službu, aby se při používání těchto souborů promítly změny, které jste na nich na serveru udělali.

## 15.10.6 Aktualizace balíčku tabulek (sys-03)

Tato služba aktualizuje zabalený soubor tabulek (pc\_cat.pck) v adresáři ./pc\_tab/catalog dané báze. Když se uživatel připojí v modulu Katalogizace ke své domovské bázi, systém porovná tabulky na klientovi s datem vytvoření tohoto balíčku na serveru. Jestliže se data liší a v souboru alephcom.ini (v sekci [Package]) je pro příznak AlwaysImportFiles nastaveno "N", potom je uživatel požádán o souhlas s aktualizací tabulek na klientovi. Jestliže se data liší a v příznaku AlwaysImportFiles je nastaveno "Y", jsou tabulky importovány automaticky. Adresář ./pc\_tab/catalog obsahuje kromě jiných souborů formuláře pro katalogizaci (například 008\_bk.<lng> pro MARC 21), katalogizační šablony (například acq.mrc), soubory s nápovědami k jednotlivým polím katalogizačního záznamu (v podadresáři HTML), kódy pro pole FMT (formats.<lng>), obsahy polí pro pole s pevnou délkou (tag\_text.dat), seznam platných kódů polí a jejich slovních názvů (codes.<lng>) atd.

## 15.10.7 Vyhledání a konverze klíčů k záznamům (manage-70)

Tato služba konvertuje klíče záznamů. Pracuje se vstupním souborem obsahujícím klíče záznamů jednoho typu (například systémová čísla BIB záznamů) a pro každý z nich i hodnotu a seznam odpovídajících klíčů jiného typu (například číslo objednávky).

## 16 Správa digitálních objektů pomocí modulu ADAM

Můžete použít modul pro správu digitálních objektů systému ALEPH (ADAM) k tomu, abyste k BIB záznamům připojili digitální objekty (například obrázky, audio nebo videozáznamy a úplný text (fulltext). Seznam objektů, které byly připojeny k bibliografickým záznamům, je ve stromové struktuře zobrazen ve Správci záznamů (ve spodní části navigačního panelu) jako dílčí strom buď pro BIB nebo pro ADM záznam. Váš systémový knihovník definuje, zda budou objekty zobrazeny jako část BIB záznamu nebo část ADM záznamu.

#### Zobrazení objektů připojených k BIB Zobrazení objektů připojených k ADM záznamu

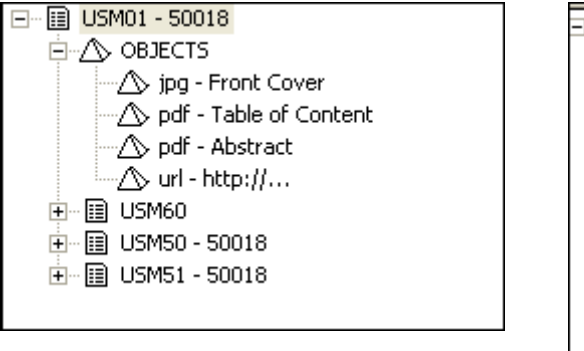

záznamu

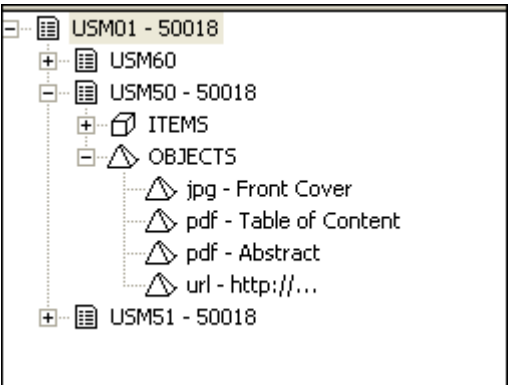

## 16.1 Vytváření nových objektů

Záznamy objektů můžete vytvářet ve Správci záznamu v kartě Katalogizace. Jestliže k BIB záznamu nejsou připojeny žádné objekty, zobrazí se vedle uzlu pro objekty zpráva Žádný objekt není k dispozici:

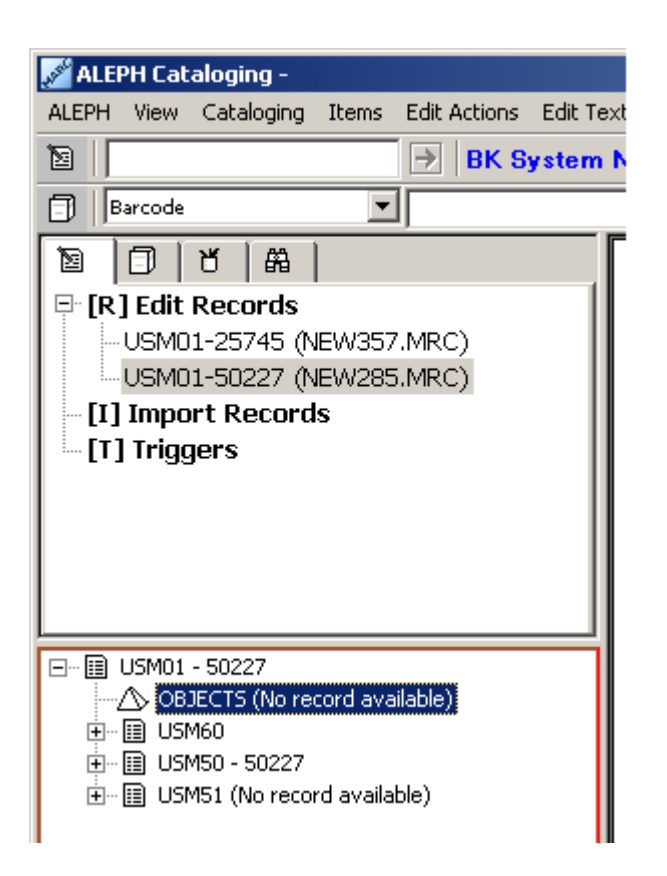

Pro vytvoření nového záznamu objektu postupujte takto:

1. Označte uzel objektu.

2. Použijte volbu **Stáhnout/vytvořit záznam** z menu **Správce záznamů**. Tato volba je také zobrazena při klepnutí pravým tlačítkem myši na uzel objekt.

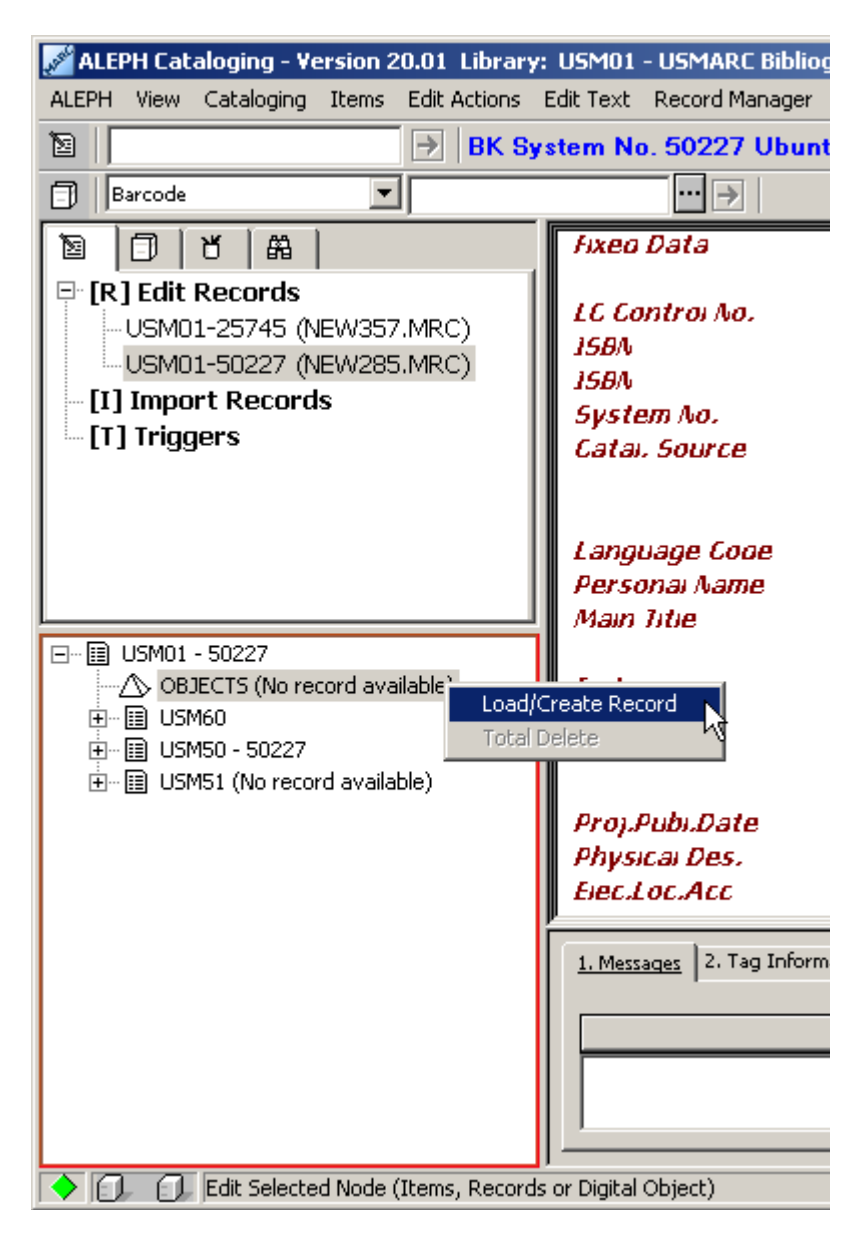

Otevře se seznam objektů:

| 🖉 ALEPH Cataloging - Yersion 20.01 Library: USM01 - USMARC Bibliographic (USM01) Server: il-aleph07:6124 (20.01) User: MASTER |                                                                                              |                               |                 |                     |  |  |  |
|----------------------------------------------------------------------------------------------------|----------------------------------------------------------------------------------------------|-------------------------------|-----------------|---------------------|--|--|--|
| ALEPH View Cataloging Items Edit Actions Edit Text Record Manager Remote *Services Help 🕐                                     |                                                                                              |                               |                 |                     |  |  |  |
|                                                                                                    |                                                                                              |                               |                 |                     |  |  |  |
| Barcode                                                                                                    | ··· → BIB= 50227 ADM= 50227 - Ubuntu li                                                      | inux for dummies / (Sery, Pa  | aul.) Year: 200 | 07. 🗵 🖻             |  |  |  |
|                                                                                                    | Objects List                                                                                 |                               |                 |                     |  |  |  |
|                                                                                                    |                                                                                              | [                             | (               |                     |  |  |  |
|                                                                                                    | Filename/URL                                                                                 | TitleType                     | SizeS           | Show in OPAC        |  |  |  |
| □ [L] Items List (1/6)                                                                                                    | \$aleph_dev/demo_objects/usm5U/view/1/Hree_AS_IN_HR<br>EEDOM_000024724.jpg                   | Cover Page VIEW               | 70 KB           | Puplicate           |  |  |  |
| □ [I] Item (B48759)                                                                                                    | \$aleph_dev/demo_objects/usm50/thumbnail/1/Free_AS_I<br>N_FREEDOM_000024724_th_000024739.jpg | Cover Page THUN<br>AIL        | 1BN 5KB         | Delete              |  |  |  |
| - [H] History (Last updated 19/0<br>- [Z] Circulation Log ()                                                                  | \$aleph_dev/demo_objects/usm50/view/1/FreeasinFreedo<br>m_TableofContents_000024734.pdf      | TOC VIEW                      | 192 KB          | Y <u>I</u> humbnail |  |  |  |
| [S] Circ Summary                                                                                                    | \$aleph_dev/demo_objects/usm50/index/1/000024735.xml                                         | TOC INDE                      | < 2 KB          | Indexing            |  |  |  |
| [0] Objects List (6)<br>[]] Object (jpg - Cover Page)                                                                         | \$aleph_dev/demo_objects/usm50/view/1/Publ_desc_0000<br>24737.pdf                            | Publishers' description VIEW  | 58 KB           | Y                   |  |  |  |
| [B] Bibliographic Info.<br>[T] Trigger List                                                                                   | \$aleph_dev/demo_objects/usm50/index/1/Publ_desc_000<br>024737_ind_000024738.xml             | Publishers' description INDE) | ( 3 KB          |                     |  |  |  |
|                                                                                                    |                                                                                              |                               |                 | -                   |  |  |  |
|                                                                                                    |                                                                                              |                               |                 |                     |  |  |  |
|                                                                                                    | 1. Object Info 2. Location 3. Technical Data 4. Convright 5. Access Rig                      | abts [ 6. Browser ]           |                 |                     |  |  |  |
|                                                                                                    |                                                                                              |                               | ,               | ]                   |  |  |  |
|                                                                                                    | Title Cover Page                                                                             |                               |                 | Update              |  |  |  |
|                                                                                                    | Cat. Sublibrary LAW Usage Type                                                               | View                          |                 | Save Defaults       |  |  |  |
|                                                                                                    | Location                                                                                     |                               |                 | ⊆ancel              |  |  |  |
|                                                                                                    | Storage Directory \$aleph_dev/demo_objects/usm50/view/1                                      |                               |                 |                     |  |  |  |
|                                                                                                    | File Name Free_AS_IN_FREEDOM_000024724.jpg                                                   |                               |                 |                     |  |  |  |
|                                                                                                    | URL                                                                                          | 9                             |                 |                     |  |  |  |
|                                                                                                    | Extension jpg File Size (Bytes)                                                              | 72099                         | ]               |                     |  |  |  |

Není žádné omezení přímo systémem Aleph, co se týče celkového prostoru na disku pro digitální objekty. Nicméně mohou být omezení daná operačním systémem. Není žádné omezení na počet objektů v systému Aleph, ale velikost jednoho objektu je omezena na 2 GB.

## 16.2 Seznam objektů

V seznamu objektů, zobrazeném výše, se zobrazí údaje o všech objektech, které jsou připojené k určitému BIB záznamu, a umožňuje přístup k různým s objekty souvisejícím funkcím:

Následuje popis tlačítek, která jsou k dispozici na této obrazovce:

#### Nový

Pro uložení záznamu nového objektu je třeba klepnout na tlačítko **Nový**. Ve spodní části pravého panelu pak bude aktivován formulář objektu.

#### Duplikovat

Tlačítko **Duplikovat** umožňuje duplikovat údaje zvýrazněného záznamu objektu. Ve spodním panelu bude aktivován formulář objektu, v němž můžete upravovat údaje.

#### Vymazat

Chcete-li záznam objektu vymazat, zvýrazněte příslušný řádek a klepněte na **Vymazat**. Systém vás požádá o potvrzení, zda opravdu chcete záznam mazat. Pokud jste si požadavkem na vymazání jisti, klepněte na **Ano**.

#### Poznámka

Tlačítko **Vymazat** nejenom odstraní záznam objektu, ale také samotný objekt, pokud byl uložen na serveru se systémem ALEPH.

#### Miniatura

Miniatury jsou zmenšené náhledy digitálních obrázků. Po klepnutí na tlačítko **Miniatura** je vytvořen náhled pro objekty typu obrázek. Jakmile je proces ukončen, uvidíte miniaturu jako další objekt, který se zobrazí ve stručném záznamu v OPACu.

#### Indexování

Aby mohl být připojený textový objekt (např. ve formátu \*.doc či \*.pdf) fulltextově vyhledatelný, je třeba tlačítkem **Indexování** vytvořit index. Klepnutím na toto tlačítko zahájíte činnost programu, který automaticky konvertuje dokumenty ve formátu doc a PDF do indexovatelného formátu, čímž umožní, aby textový objekt mohl být fulltextově vyhledáván.

Upozorňujeme, že 'Znaková sada' pro objekt typu INDEX musí být UTF-8. Pokud objekt typu INDEX obsahuje znaky nad rámec UTF-8, zobrazí se chybová zpráva.

## **16.3** Formulář pro objekty

Všechny karty pro objekty, kromě karty Údaje o objektu a karty Prohlížeč, obsahují tři tlačítka:

#### Přidat/Aktualizovat

Funkce **Aktualizovat** uloží všechny úpravy, které byly provedeny v existujícím záznamu objektu. Tlačítko není aktivní, dokud nejsou provedeny změny.

Jestliže jste si v seznamu objektů vybrali tlačítko **Nový** pro přidání nového digitálního objektu, pak se místo tlačítka **Aktualizovat** objeví tlačítko **Přidat**.

#### Uložit implicitní

Když klepnete na tlačítko **Uložit implicitní,** uložíte aktuálně vyplněnou položku ve formuláři pro objekty a uložené údaje jsou automaticky použity pro vytváření dalších nových záznamů objektů (do té doby, dokud neuložíte jiné hodnoty).

Pokud budete chtít vyprázdnit všechny uložené implicitní hodnoty, vyberte si volbu **Vymazat** implicitní hodnoty objektu z menu ALEPH.

#### Storno

Toto tlačítko umožňuje opuštění formuláře objektu ve spodním panelu bez uložení nově vložených nebo upravených údajů a návrat do horního panelu.

## 16.3.1 Karta Údaje o objektu

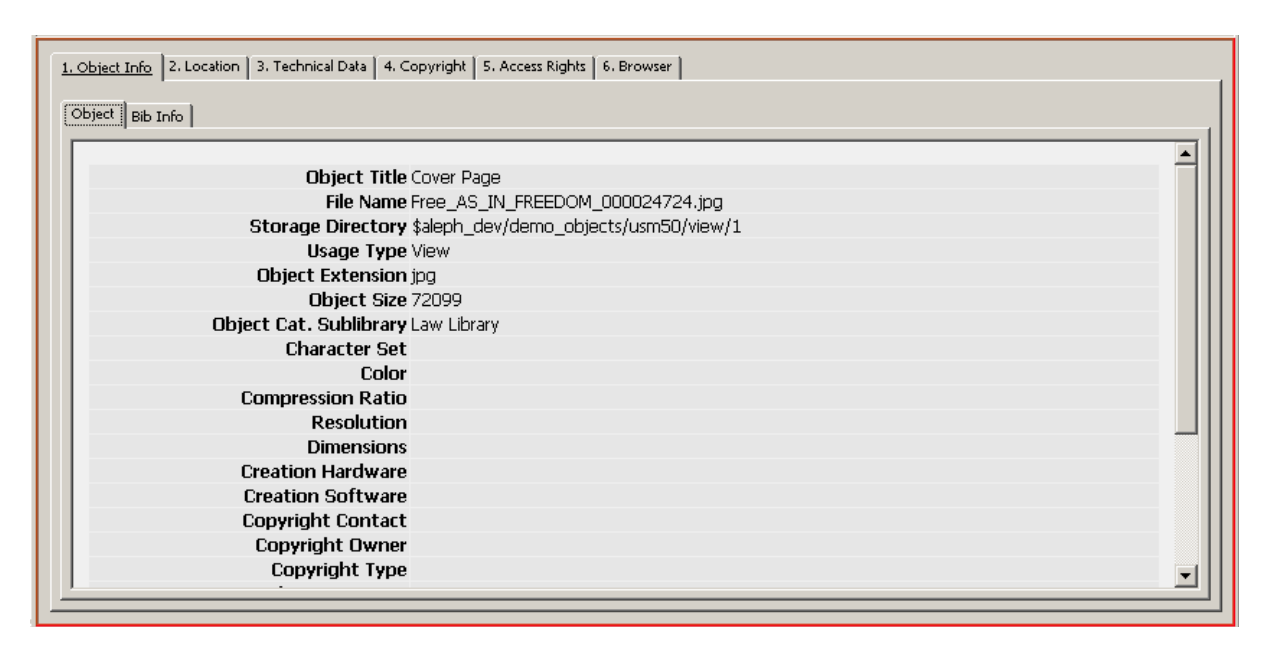

V kartě **Údaje o objektu** se zobrazuje souhrn všech zadaných a uložených metadat z formuláře objektu a některé základní údaje z bibliografického záznamu, k němuž je objekt připojen.

Dokud není nově vytvářený objekt uložen tlačítkem **Přidat**, není karta Údaje o objektu aktivní.

#### 16.3.2 Karta Umístění

| 1. Object Info 2. Locati | ion   3. Technical Data   4. Copyright   5. Access Rights   6. Browser   | 1                       |
|--------------------------|--------------------------------------------------------------------------|-------------------------|
| Title<br>Cat. Sublibrary | Cover Page Usage Type View                                               | Update<br>Save Defaults |
| - Location               | \$aleph_dev/demo_objects/usm50/view/1   Free_AS_IN_FREEDOM_000024724.jpg | ⊆ancel                  |
| Extension                | jpg File Size (Bytes) 72099                                              |                         |

Karta Umístění ve spodním panelu bude aktivována v okamžiku, kdy je v kartě Seznam objektů přidán nebo upraven objekt pomocí funkcí **Nový** nebo **Aktualizovat**. Je zde definován název objektu, zdrojový a cílový adresář pro soubor s objektem, vlastník objektu a informace o typu použití.

#### Název

Údaje o názvu jsou nepovinné. Lze zde zadat název objektu, který se zobrazí v uzlu pro objekty ve správci záznamů nebo v OPACu. Není-li toto pole vyplněno, použije systém automaticky obsah pole **Název** z bibliografického záznamu (pole 245##).

#### Dílčí knihovna

Pole **Dílčí knihovna** je nepovinné. Obsahuje kód dílčí knihovny, která je vlastníkem digitálního objektu. Tato informace je velmi důležitá pro přístup a správu objektu. Adresář, který se bude nabízet pro uložení digitálního objektu, je na této položce závislý. Kontrolní program zajišťuje výběr platné dílčí knihovny.

Zadejte nebo vyberte hodnotu z roletového menu. Můžete použít tyto možnosti:

Mezera – objekt není přiřazen k žádné určité ADM bázi nebo dílčí knihovně.

ADM – jestliže pole obsahuje kód ADM báze, je přiřazen této bázi.

Dílčí knihovna – pokud toto pole obsahuje kód dílčí knihovny, je objekt přiřazen určité dílčí knihovně.

#### Typ použití

Pole **Typ použití** je povinné. Typ použití objektu určuje, v jakém kontextu bude objekt používán. Textové nebo obrazové objekty, které jsou vytvořeny pro zobrazování v OPACu, musí mít typ použití "**Zobrazení**".

Upozorňujeme, že typy použití Index a Text pro indexování jsou použity pro XML objekty vytvořené programem pro fulltextové indexování. Jestliže chcete, aby byl XML objekt systémem indexován, musí být příslušným způsobem formátován. Viz následující příklad.

Objekty, které byly vytvořeny procedurami pro indexování nebo vytváření miniatur v seznamu objektů, získávají automaticky typ použití THUMBNAIL (miniatura), respektive INDEX.

Všimněte si, že pouze takové miniatury, které byly vytvořeny tlačítkem **Miniatura** v seznamu objektů, obsahují aktivní odkaz na digitální objekt, pro nějž byla miniatura odvozena.

#### Adresář pro ukládání

Vyplnění pole Adresář pro ukládání je povinné. Obsahuje údaje o adresáři, do něhož jsou ukládány digitální objekty. Pojmenovává cestu, v níž budou digitální soubory kopírovány.

Upozorňujeme, že obsah tohoto pole závisí na zvolené dílčí knihovně. V seznamu se zobrazí všechny možné adresáře pro uložení pro danou dílčí knihovnu.

#### Jméno souboru

Pole **Jméno souboru** je povinné v případě, když importujete soubor z lokálního počítače nebo ze síťové jednotky. Zadejte jméno souboru pro digitální objekt, který chcete připojit.

#### URL

**URL (Uniform Resource Locator)** je jedinečný identifikátor objektu, definující umístění objektu na nějakém serveru v internetu. Jeho zadání je povinné, pokud importujete soubor, který je přístupný pomocí URL. Zadejte URL pro soubor na vzdáleném serveru.

#### Přípona souboru

Pole **Přípona souboru** je povinné. Program ADAM automaticky během importu přidělí objektu příponu (extenzi, rozšíření). Pokud je to potřeba, je možné si z roletového seznamu vybrat jinou příponu. V OPACu budou pro zobrazení objektů použity různé ikony podle typu tohoto pole.

#### Velikost souboru (v bytech)

Pole **Velikost souboru** obsahuje velikost objektu v bytech; bude systémem vyplněno automaticky v průběhu importu souboru na server.

#### 16.3.3 Karta Technické údaje

| 1. Object Info 2. Location | n <u>3. Technical Data</u> 4. Copyright   5. Access Rights   6. Browser |               |
|----------------------------|-------------------------------------------------------------------------|---------------|
| Character Set              | Resolution                                                              | Update        |
| Color                      | true color 24 bit Dimensions                                            | Save Defaults |
| Compression Ratio          | 10:1 Creation Hardware ImageWare Bookeye                                | Cancel        |
| Creation Date              | 01/10/2004 Creation Software ImageWare BCS2                             |               |
| Note 1                     |                                                                         |               |
| Note 2                     |                                                                         |               |
| Note 3                     |                                                                         |               |
| Note 4                     |                                                                         |               |
| Note 5                     |                                                                         |               |
|                            |                                                                         |               |

#### Znaková sada

Pole **Znaková sada** je doporučené pro textové objekty, které mají být dále použity pro fulltextové indexování. V jiných případech je nepovinné. Definuje znakovou sadu pro dokument, který je fulltextově indexován. Tato informace bude použita pro spuštění příslušné procedury pro znakovou konverzi pro fulltextové indexy. Toto pole se používá pouze pro textové objekty, jako PDF a Word. Pro \*.doc nebo pro \*.pdf dokumenty v českém jazyce je

nutné explicitně definovat znakovou sadu ISO 8859-2 nebo CP1250. Upozorňujeme, že 'Znaková sada' pro objekt typu INDEX musí být UTF-8. Pokud objekt typu INDEX obsahuje znaky nad rámec UTF-8, zobrazí se chybová zpráva.

#### Rozlišení

Toto pole je nepovinné. Můžete zadat popis rozlišení pro objekty typu obrázek.

#### Barva

Pole je nepovinné. Je zde možné definovat barvu objektu typu obrázek.

#### Rozměry

Pole Rozměry je nepovinné. Obsahuje údaje o rozměrech obrázku pro objekt typu obrázek.

#### Poměr pro komprimaci

Pole **Poměr pro komprimaci** je nepovinné. Obsahuje komprimační poměr digitálního objektu.

#### HW pro vytvoření

Pole **Hardware pro vytvoření objektu** je nepovinné. Toto pole určuje hardware, který byl použit pro vytvoření digitálního objektu.

#### Datum vytvoření

Pole Datum vytvoření je nepovinné. Zde se zadává datum, kdy byl digitální objekt vytvořen.

#### SW pro vytvoření

Pole **SW pro vytvoření** je nepovinné. Můžete zadat název programu, který byl použit pro vytvoření digitálního objektu.

#### Poznámka 1 - 5

Pole **Poznámka** jsou nepovinná a umožňují zadávání poznámek k objektu. Tato pole lze použít také pro uložení dalších lokálních technických metadat.

#### 16.3.4 Karta Autorská práva

| 1. Object Info 2. Location              | 3. Technical Data 4. Copyright 5. Access Rights 6. Browser |               |
|-----------------------------------------|------------------------------------------------------------|---------------|
| Copyright Contact                       | NATBUILD                                                   | Update        |
| Copyright Type                          | Registered V                                               | Save Defaults |
| Copyright Notice Type<br>Copyright Note | Free for all                                               |               |
| Copyright Notice                        |                                                            |               |
|                                         |                                                            |               |
#### Kontakt k autorským právům

Toto pole je nepovinné. Obsahuje kontaktní osoby či instituce pro autorská práva k digitálnímu objektu, např. nakladatele nebo vydavatelskou agenturu. Tlačítko se šipkou vpravo od pole otevře seznam dodavatelů pro systém ALEPH a z něj lze některého dodavatele vybrat.

#### Vlastník autorských práv

Toto pole je nepovinné. Lze sem vlastníka autorských práv zadat nebo jej můžete vybrat ze seznamu.

#### Typ autorských práv

Toto pole je nepovinné. Můžete si vybrat typ ze seznamu.

#### Typ upozornění k autorským právům

Toto pole je nepovinné. Definuje, jaký typ upozornění k autorským právům bude zobrazen. Proto, aby tato funkce byla aktivní, je nutné, aby bylo zaškrtnuto políčko *Upozornění k autorským právům* (viz dále).

#### Poznámka k autorským právům

Toto pole je nepovinné. Obsah pole *Poznámka k autorským právům* se zobrazuje v okně s informací o autorských právech v OPACu jako doplňující poznámka.

#### Upozornění k autorským právům

Zaškrtávací políčko *Upozornění k autorským právům* se zobrazí ještě před otevřením objektu. Ve spojení s obsahem pole *Typ upozornění k autorským právům* je dále možné ještě zobrazit zvláštní stránky pro různá upozornění.

#### 16.3.5 Karta Přístupová práva

| 1. Object Info 2. Location                          | n   3. Technical Data   4. Copyright   <u>5. Access Rights</u>   6. Browser    |                                   |
|-----------------------------------------------------|--------------------------------------------------------------------------------|-----------------------------------|
| Expiry Date<br>IP Address<br>Course<br>Show In OPAC | 00/00/0000 Patron Status   I Sublibrary   I Number Of Copies   I Loan Duration | Update<br>Save Defaults<br>Cancel |
| Guest Allowed                                       |                                                                                |                                   |

#### Datum ukončení platnosti

Toto pole je nepovinné. Lze zde zadat datum (dd/mm/rrrr), kdy bude ukončena platnost ochrany autorských práv. Po tomto datu se objekt již nezobrazí.

Pro výběr data z kalendáře je možné použít šipku napravo od pole nebo jej zadejte ručně.

#### Status čtenáře

Pole Status čtenáře je nepovinné. Můžete zadat až 10 statusů uživatelů (jde o dvouznakové číselné kódy), oddělené čárkou. Přístup k objektům je kontrolován ve vztahu ke statusu čtenáře a dílčí knihovně (viz dále).

Přístupová práva vzhledem k určitému statusu čtenáře ještě nejsou v této verzi kontrolována. Nicméně status čtenáře je již možné zadat, bude využit v dalších verzích.

#### IP adresa

Toto pole je nepovinné. Používá se pro omezení přístupu v závislosti na IP adrese čtenáře. V IP adresách je možné na jakékoliv pozici použít hvězdičku (\*) jako zástupný znak.

Je možné zadat až deset adres, oddělených mezerou. Délka celého pole nesmí přesáhnout 200 znaků.

Pro nastavení rozmezí povolených adres můžete použít pomlčku (-). Například: 191.206.064.12-191.206.127.32. Rozmezí může obsahovat hvězdičku (\*) jako zástupný znak, který může být umístěn na konec rozmezí (např. 191.206.064.\*- 191.206.127.\*) nebo uprostřed rozmezí (např. 191.206.\*.78-191.206.\*.95).

#### Dílčí knihovna

Toto pole je nepovinné. Hodnotu pro pole si vyberte z roletového seznamu.

Přístupová práva jsou porovnána s přiřazením čtenáře k určité dílčí knihovně. Pokud není čtenář registrován v dané dílčí knihovně, nebude si moci objekt prohlížet.

#### Kurz

Toto pole je nepovinné. Používá se k omezení zobrazení objektu v závislosti na určitém kurzu. Jestliže kurz a ID čtenáře neodpovídají, čtenář si nebude moci objekt prohlížet.

Je možné zadat až deset kurzů oddělených mezerou.

#### Počet exemplářů

Toto pole je nepovinné. Definuje omezený přístup k objektu tak, že stanoví určitý maximální počet současných přístupů k jednomu objektu.

#### Doba trvání výpůjčky

Pole **Doba trvání výpůjčky** není možné v tuto chvíli použít. Bude podporováno v dalších verzích.

#### Zobrazit v OPACu

Zaškrtávací políčko **Zobrazit v OPACu** je nepovinné. Pokud bude zaškrtnuto, objekt se zobrazí v OPACu v závislosti na případných dalších omezeních přístupu, které byly popsány výše. Jestliže toto políčko nebude zaškrtnuto, nebude objekt v OPACu zobrazen, bez ohledu na definovaná přístupová práva.

#### Neautorizovaný přístup

Toto pole je nepovinné. Pokud bude zaškrtnuto, budou si moci zobrazit příslušný objekt i neregistrovaní (resp. aktuálně nepřihlášení) uživatelé. Jestliže toto políčko není zaškrtnuto, budou si moci zobrazit objekt pouze ti čtenáři, kteří se do OPACu přihlásili.

## 16.3.6 Karta Prohlížeč

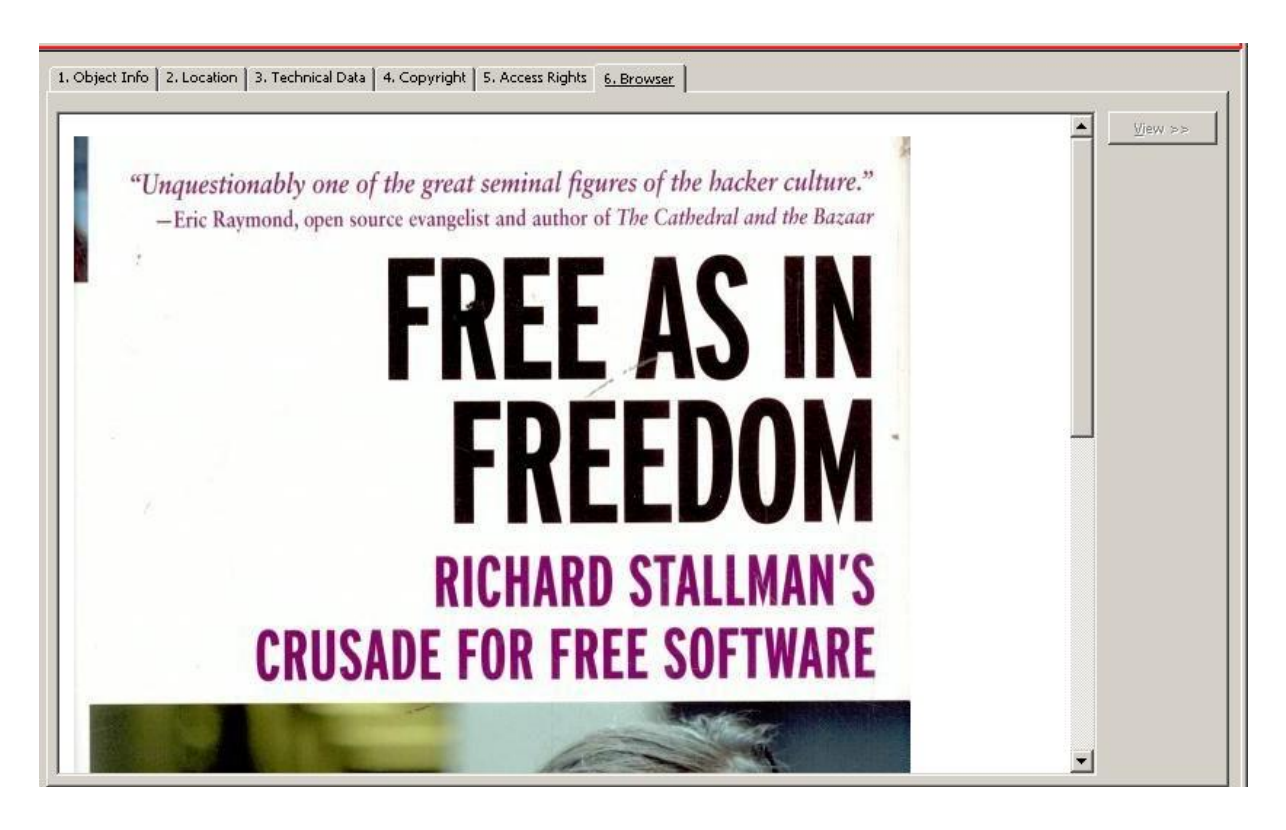

Po klepnutí na tlačítko **Zobrazit** je možné si na této kartě prohlížet vybrané objekty ve webovém prohlížeči. Někdy se objekt zobrazí automaticky, aniž by bylo nutné si jeho zobrazení vyžádat. Tato možnost je definována systémovým knihovníkem v závislosti na typu a velikosti objektů.

# 16.4 Vyhledávání digitálních objektů

Objekty jsou ve vaší BIB bázi připojeny k bibliografickému záznamu, který obsahuje deskriptivní metadata. Pro jejich vyhledání proto můžete použít stejné metody.

## 16.4.1 Fulltextové vyhledávání

Fulltextové vyhledávání vám dává možnost vyhledat všechna slova v dokumentech, které jsou připojeny jako objekty a pro které jste text fulltextově oindexovali. Pro vytvoření/aktualizaci fulltextového indexu použijte tlačítko **Indexování** v uzlu Seznam objektů (viz Seznam objektů na straně 139).

Můžete také použít zkracování, ale měli byste mít při tom na paměti, že při zkracování pro vyhledávání v plném textu musíte použít znak "%".

# 16.5 Rozhraní pro skenování pro ADAM (Scan Interface)

Účelem tohoto rozhraní je implementace takových pracovních postupů, které obohacují katalog knihovny o informace z digitálních objektů a příslušná metadata v modulu Správa digitálních sbírek v systému ALEPH (ALEPH Digital Assets Module - ADAM). Rozhraní pro skenování (ALEPH Scan Interface) umožňuje vytváření procesů pro skenování (scan jobs) pro položky (objekty) přímo v GUI klientovi systému ALEPH.

Takovéto procesy, které byly spuštěny v systému ALEPH, mohou být využity z externích systémů, např. programů pro skenování, které mohou skeny vytvářet. Proto si mohou externí systémy vyžádat informace o procesech pro skenování prostřednictvím webových služeb (ALEPH-X-Server, OAI). Odpovědí jsou relevantní informace, včetně bibliografických údajů, údajů o jednotkách a informací o vlastnictví dokumentů, a také parametry pro skenování.

Skeny obrázků nebo textových souborů, které byly vytvořeny externími systémy, mohou být importovány do ALEPHu, pokud jsou v XML formátu (Dublin Core nebo MARC 21) a budou obsahovat následující identifikátory:

- Identifikátor bibliografického záznamu v ALEPHu, ke kterému je připojena položka, která má být skenována (např. 001).
- Identifikátor skenovacího procesu (Scan Job), který slouží k validaci skenu, který byl vytvořen.

Kromě toho mohou být vytvořené skeny importovány i do DigiToolu. Jestliže se tak děje, pak obohacení katalogu v systému ALEPH může být automatizováno pomocí DigiTool/ADAMinterface.

## Pracovní postupy

V kartě pro Vyhledávání v úplném zobrazení bibliografického záznamu se budou zobrazovat informace o skenech jednotek, které již existují, a právě probíhajících procesech skenování.

| 22/68                  | TURTURE ELEMENT OF LEASE POLICIER EL CAROL CALL SCAROL                                                                                                    |
|------------------------|----------------------------------------------------------------------------------------------------|
| << >                   | Subject - Lib.Cong. Law United States Periodicals.                                                                                                    |
| Locate                 | Subject - Lib.Cong. Law Psychological Periodicals.                                                                                                    |
| Show Like              | Subject - Other Computer network resources.                                                                                                    |
| Headings               | Subject - Other Electronic journals.                                                                                                    |
| Play and               | Add.Entry University of Virginia. School of Law.                                                                                                    |
| External               | Add.Entry American Psychology-Law Society.                                                                                                    |
| Link                   | Add.Title law Law and human behavior (Online)                                                                                                    |
| Item List<br>Catalogin | Scan Job Law Library 000001957-7-32044046873675 Table of Contents toc pc_tab_exp_field in BIB High<br>Resolution high pc_tab_exp_field in BIB Status: NEW |
| Berns                  | Items Law Library                                                                                                    |
| Tonus                  | Items Medicine Library                                                                                                    |
|                        |                                                                                                    |
|                        |                                                                                                    |

Pokud budete chtít vytvořit nový proces pro skenování, klepněte na "Seznam jednotek". ALEPH zobrazuje buď globální seznam jednotek (ITMG), obsahující jednotky ze všech dílčích knihoven, nebo specifické seznamy, které obsahují pouze jednotky pro jednotlivé dílčí knihovny (ITM).

| Desc.         | Sublibrar Coll. |         | Call num Due Date Status |             | Loans               | Requests Barcode |                        |    |          |
|---------------|-----------------|---------|--------------------------|-------------|---------------------|------------------|------------------------|----|----------|
| v.9<br>(1985) | Law<br>Library  | General | K 12<br>.A914            | On<br>Shelf | Restrict<br>ed loan | 1                | 320440<br>468736<br>75 | -  | New Scan |
| v.8<br>(1984) | Law<br>Library  | General | K 12<br>.A914            | On<br>Shelf | Regular<br>Ioan     | 1                | 320440<br>576960<br>23 |    |          |
| v.7<br>(1983) | Law<br>Library  | General | K 12<br>.A914            | On<br>Shelf | Regular<br>Ioan     |                  | 320440<br>576960<br>31 |    |          |
| v.6<br>(1982) | Law<br>Library  | General | K 12<br>.A914            | On<br>Shelf | Restrict<br>ed loan | 1                | 320440<br>497261<br>77 |    |          |
| v.5<br>(1981) | Law<br>Library  | General | K 12<br>.A914            | On<br>Shelf | Regular<br>Ioan     |                  | 320440<br>576960<br>49 |    |          |
| v.4<br>(1980) | Law<br>Library  | General | K 12<br>.A914            | On<br>Shelf | Regular<br>Ioan     |                  | 320440<br>576960       | 1  | Close    |
|               | 63              |         |                          |             |                     |                  | 56                     | -1 | Help     |

Klepněte na tlačítko 'Nový sken' a zadejte pro proces skenování následující parametry:

- Informace o tvůrci (iniciátorovi) skenovacího procesu
- Podrobnosti o objektu, který má být skenován

Jakmile je toto zadáno, není možné, aby byl proces skenování zrušen nebo změněn. Parametry pro skenování jsou uloženy do bibliografického záznamu do pole "SCJ".

V konsorciu alephovských knihoven je správa skenovacích procesů součástí centrálního systému.

Knihovny musí spouštět procesy pro skenování v centrálním katalogu. Každý proces pro skenování, který byl iniciován personálem lokální knihovny, je uložen v bibliografickém záznamu centrálního katalogu (v poli označeném "SCJ"). Tak může systém kontrolovat, jestli proces pro skenování již existuje, a pokud ano, zobrazí o tom zprávu. Ke kontrole se používají podpole a, b, c, d pole "SCJ".

V konsorciu alephovských knihoven může lokální knihovna vidět existující skenovací procesy i z ostatních knihoven. Procesy pro skenování jsou součástí replikačního procesu, což znamená, že informace jsou k dispozici jak v centrálním, tak v lokálním zobrazení.